# Bedienungsanleitung eBanking

https://onba.zkb.ch

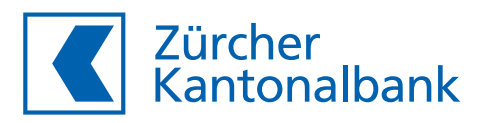

### Das eBanking der Zürcher Kantonalbank.

#### Ihre Bank zu Hause

Diese Anleitung unterstützt Sie beim Einstieg ins eBanking der Zürcher Kantonalbank. Schritt für Schritt werden Sie durch die verschiedenen Funktionen geführt: vom Login über die Ansicht von Konto- und Depotinformationen, die Abwicklung von Zahlungen bis hin zur Erteilung von Börsenaufträgen.

Haben Sie Fragen? Gerne sind wir für Sie da.

#### **eBanking Support**

| Inland        | 0844 840 140 (Ortstarif)                                                  |
|---------------|---------------------------------------------------------------------------|
| Ausland       | +41 844 840 140                                                           |
| Supportzeiten | Montag bis Freitag 08.00–22.00 Uhr<br>Samstag bis Sonntag 09.00–18.00 Uhr |
| E-Mail        | online@zkb.ch                                                             |
| Internet      | zkb.ch                                                                    |

#### Impressum

Herausgeberin: Zürcher Kantonalbank Copyright © 2020 by Zürcher Kantonalbank Ausgabe: September 2020 Stand der Applikation: September 2020

### Inhalt.

#### Login & Übersicht

| Sicherheit und technische Voraussetzungen | 5  |
|-------------------------------------------|----|
| Das Legitimationsverfahren photoTAN       | 7  |
| Aktivierung und Login                     |    |
| photoTAN aktivieren                       | 8  |
| Login mit photoTAN                        | 11 |
| photoTAN Gerät hinzufügen                 | 12 |
| Übersicht eBanking                        |    |
| Aufbau und Navigation                     | 14 |
| Startseite anpassen                       | 15 |
| Favoriten verwalten                       | 16 |
| Fokus auf Inhaber setzen                  | 17 |
| Konto & Zahlungen                         |    |
| Konto                                     |    |
| Kontoübersicht & Kontoauszug              | 18 |
| Suchen                                    | 20 |
| Saldovorschau                             | 21 |
| Kontoanalyse                              | 22 |
| Kontodetails                              | 23 |
| Elektronische Bankbelege                  | 24 |
| Karten                                    |    |
| Bankkarten                                | 26 |
| Kreditkarten                              | 27 |
| Zahlungen                                 |    |
| Zahlung erfassen                          | 28 |
| Daueraufträge                             | 30 |
| QR-Rechnung CHF, EUR                      | 32 |
| Bankzahlung Ausland/SEPA-Zahlung          | 34 |
| Kontoübertrag                             | 35 |
| Zahlung freigeben                         | 36 |
| Transaktionsbestätigung                   | 37 |
| Pendente Zahlungen                        | 38 |
| Devisenauftrag                            | 39 |
| eBill                                     | 40 |
| Meine Finanzen                            |    |
| Finanzassistent                           |    |
| Aktivierung                               | 45 |
| Ausgabenanalyse                           | 46 |
| Chronik                                   | 47 |
| Budget                                    | 49 |

Budget Einstellungen

51

| <ul> <li>KMU Finanzassistent</li> <li>Aktivierung</li> <li>Liquiditätsplanung</li> <li>Standardszenario anpassen</li> <li>Neues Szenario erstellen</li> <li>Plandaten erfassen</li> <li>Liquiditätsengpass</li> <li>Saldoverlauf und Analyse</li> <li>Chronik</li> <li>Einstellungen</li> <li>Kontorahmen festlegen</li> </ul>                                                                                              | 53<br>54<br>55<br>56<br>57<br>58<br>58<br>59<br>61<br>61                                    |
|----------------------------------------------------------------------------------------------------|---------------------------------------------------------------------------------------------|
| Anlagen<br>Depotauszug<br>Wertschriften kaufen und verkaufen<br>Anlageberatung<br>Anlagevorschlag erstellen<br>Anlagevorschlag bearbeiten<br>Investieren ohne Umschichten<br>Titelwunsch – Auswirkung auf Portfolio zeigen<br>Verwaltungshandlungen<br>Detailinformationen zu einer Verwaltungshandlung<br>Einzelinstruktion erfassen                                                                                       | 62<br>64<br>69<br>71<br>73<br>75<br>78<br>79                                                |
| Hypotheken & Kredite                                                                                                    | 80                                                                                          |
| Service & Kontakt<br>Übersicht<br>Bankkarte bestellen<br>Bankkarte Ersatz PIN bestellen<br>Bankkarte ersetzen<br>Bankkarte sperren<br>Bankkarte sperren<br>Bargeld bestellen, Fremdwährungen<br>Defekte Kreditkarte ersetzen<br>Domiziladresse ändern<br>Vollmacht bestellen<br>Vollmacht widerrufen<br>Kontobezeichnung ändern<br>Produkte & Kundendaten verwalten<br>Zusatzfunktionen verwalten<br>Mitteilungen & Kontakt | 81<br>84<br>87<br>88<br>89<br>91<br>92<br>95<br>96<br>98<br>100<br>102<br>104<br>105<br>107 |
| <b>Einstellungen</b><br>Überblick der Einstellungen<br>Transaktionsbestätigungen mit TAN<br>Legitimationsverfahren verwalten                                                                                                    | 109<br>110<br>111                                                                           |
| <b>Datentransfer</b><br>Dateien senden (DTA, LSV und SWIFT)<br>Dateien freigeben (DTA, LSV und SWIFT)<br>Dateien abholen (ESR, XML und MT940/942)                                                                                                    | 112<br>113<br>114                                                                           |
| eBanking Mobile                                                                                                    | 115                                                                                         |

Login & Übersicht

### Sicherheit & technische Voraussetzungen.

Die Zürcher Kantonalbank erfüllt mit ihren eBanking Dienstleistungen strenge Sicherheitsvorkehrungen und lässt diese regelmässig durch externe Sicherheitsexperten überprüfen.

#### Sichere Datenübertragung

Die Datenübertragung zwischen Ihrem Computer/Browser und dem eBanking wird mit einer SSL-Verschlüsselung geschützt. Sie erkennen diese sichere Verbindung

A am Vorhängeschloss-Symbol A (Erscheinungsbild kann abweichen – ein Klick auf das Schloss zeigt das Sicherheitszertifikat) sowie

B am Kürzel https («s» für «secure/sicher») in der Adresszeile.

| 💽 🕕 🔒 Zuercher Kanto | onalbank (CH) https://onba.z | kb.ch//page/meir | nefinanzen/startseite.page; | C C            | Q. Suchen                       |       |   | +        | Â     | \$    |
|----------------------|------------------------------|------------------|-----------------------------|----------------|---------------------------------|-------|---|----------|-------|-------|
| Meistbesucht         |                              |                  |                             |                |                                 |       |   |          |       |       |
| 7ürchou              |                              |                  |                             |                |                                 |       |   | uster Ar | ndrea | 700-1 |
|                      |                              |                  |                             |                |                                 |       |   |          |       | -     |
| Kanton               | albank                       |                  |                             | Suchen         | Einstellungen                   | Hilfe | * | Favorit  | en 🔻  | Lo    |
| Meine Finanzen       | Albank<br>Konto & Zahlungen  | Anlagen          | Hypotheken & Kredite        | Suchen<br>Serv | Einstellungen<br>rice & Kontakt | Hilfe | * | Favorit  | en 🔻  | La    |

#### Umgang mit Zugangsdaten

- Verwenden Sie Ihre Identifikationsdaten nur auf der offiziellen Login-Seite des eBankings der Zürcher Kantonalbank. Geben Sie die Webadresse zum eBanking jeweils direkt ein: https://onba.zkb.ch oder geben Sie in der Adresszeile zkb.ch ein und klicken rechts oben auf Login eBanking.
- Schützen Sie Ihre Zugangsdaten sowie Ihre Authentifizierungsmittel (Smartphone/Tablet mit photoTAN App oder photoTAN Lesegerät) vor dem Zugriff von Drittpersonen.
- Verwenden Sie ein sicheres Passwort. Wir empfehlen ein mindestens 10-stelliges Passwort aus Ziffern, Gross- und Kleinbuchstaben sowie Sonderzeichen, das Sie sich leicht merken können, aber von anderen nicht erraten werden kann.
- Ändern Sie regelmässig Ihr Passwort. Schreiben Sie dieses nicht auf, speichern es niemals unverschlüsselt und geben Sie es an niemanden weiter.

#### Schutz für Ihren Computer

- Nutzen Sie ein aktuelles Virenschutzprogramm.
- Installieren bzw. aktivieren Sie die Firewall Ihres Computers.
- Aktivieren Sie die automatische Updatefunktion f
  ür alle installierten Programme und Apps; insbesondere Betriebssystem, Virenschutzprogramm, Firewall, Browser inkl. Plug-ins und Programme zum Betrachten von Dokumenten und Bildern.

#### Achtung Phishing-E-Mails

E-Mails sind der einfachste Weg der Angreifer direkt auf Ihren PC. Mit Phishing-E-Mails versuchen Sie häufig die Kontrolle über Ihr eBanking zu übernehmen. Dies sind E-Mails von einem gefälschten Absender mit Anhängen oder Links, die Sie auf eine gefälschte Internetseite führen.

Wichtig: Die Zürcher Kantonalbank fragt Sie nie – weder per E-Mail noch per Telefon – nach vertraulichen Informationen wie Ihrem Passwort oder nach der von Ihnen im eBanking verwendeten Transaktionsnummer (TAN). Auch senden wir Ihnen keine Software per E-Mail oder verlangen auf diesem Weg den Wechsel des Passworts.

Mehr zum Thema Sicherheit erfahren Sie unter zkb.ch/eBanking > Sicherheit.

# Das Legitimationsverfahren photoTAN.

#### Erhöhte Sicherheit durch Transaktionsnummern (TAN)

Zu Ihrer Sicherheit wird für das eBanking das Legitimationsverfahren photoTAN eingesetzt. Bei diesem bestätigen Sie Login und Transaktionen über einen zweiten unabhängigen Kanal. Sie können das photoTAN Verfahren mit einer App auf einem von Ihnen gewünschten mobilen Endgerät (3) oder mit einem Lesegerät (3) verwenden.

Bei photoTAN wird Ihnen vor dem Login oder der Freigabe einer Transaktion eine farbige Grafik auf Ihrem Bildschirm im eBanking angezeigt. Diese Grafik scannen Sie mit der Kamera Ihres Smartphones, Tablets oder mit einem photoTAN Lesegerät. Automatisch erscheint Ihre persönliche Transaktionsnummer (TAN) für das Login oder die Transaktionsbestätigung auf dem Display. Diese TAN geben Sie im eBanking ein.

- Login mit photoTAN siehe Seite 11.
- Transaktionsbestätigung mit photoTAN siehe Seite 35.

#### Vorteile photoTAN App

- Maximale Flexibilität durch die Verwendung von Smartphone oder Tablet
- Generierung der transaktionsbezogenen TAN ohne Verbindung zum eBanking
- Keine Internet- oder Telefonverbindung notwendig (Ausnahme: Installation App)
- Entschlüsselung nur über persönliches Gerät mit App möglich
- Mehrere Geräte mit App und/oder Lesegerät verwendbar

#### Vorteile photoTAN Lesegerät

- Komfortable Stand-Alone-Lösung ohne Kabel
- Generierung der transaktionsbezogenen TAN ohne Verbindung zum eBanking
- Unabhängig von einer Internet- oder Telefonverbindung
- Entschlüsselung nur über persönliches Lesegerät möglich
- Mehrere Geräte mit App und/oder Lesegerät verwendbar

Erfahren Sie mehr über photoTAN und die Versionen App und Lesegerät unter zkb.ch/eBanking > Login-Verfahren.

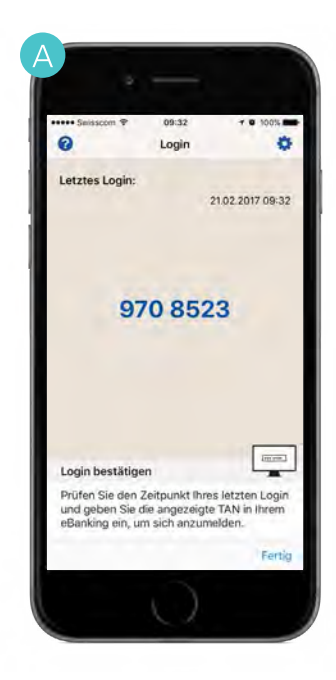

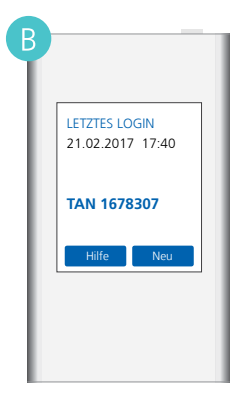

#### Login & Übersicht > Aktivierung und Login

### photoTAN aktivieren.

Für die Aktivierung von photoTAN benötigen Sie:

- Ihre Vertragsnummer
- Ihr Passwort
- Ihren persönlichen Aktivierungsbrief

Damit Sie photoTAN für Ihr eBanking verwenden können, müssen Sie Ihr photoTAN Gerät einmalig aktivieren. Für die Aktivierung erhalten Sie zwei Briefe. Der erste enthält Ihre Vertragsnummer und Ihr Initialpasswort, der zweite die Aktivierungsgrafik für die erstmalige Aktivierung sowie die Aktivierung von weiteren Geräten. Bewahren Sie das Schreiben mit der Aktivierungsgrafik deshalb für die Wiederverwendung an einem Ort auf, wo es gegen Missbrauch geschützt ist.

Für die Verwendung von photoTAN mit Lesegerät beginnen Sie direkt mit Schritt 2.

- Installieren Sie die App «photoTAN Zürcher Kantonalbank» auf Ihrem Smartphone oder Tablet.
- 2 Rufen Sie auf Ihrem Computer (PC, Laptop, usw.) die Internetseite zkb.ch auf. Klicken Sie rechts oben auf **eBanking**.

Geben Sie Ihre Vertragsnummer und Ihr Passwort ein. Klicken Sie auf Weiter.

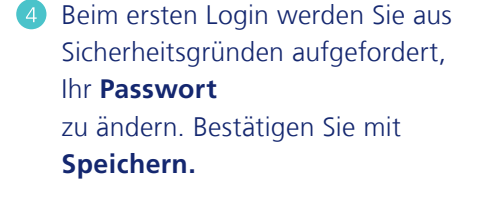

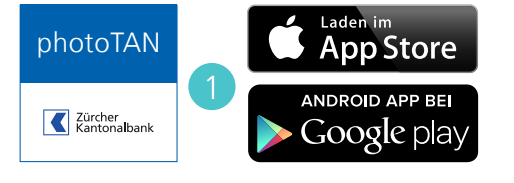

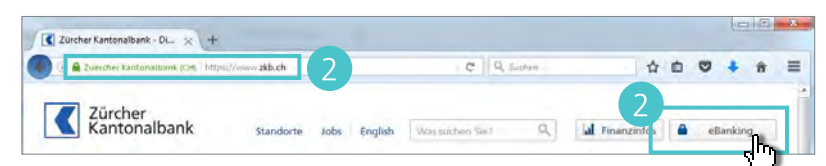

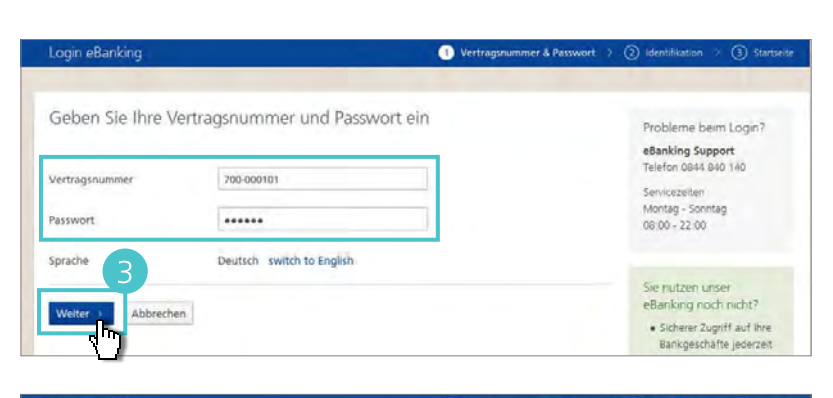

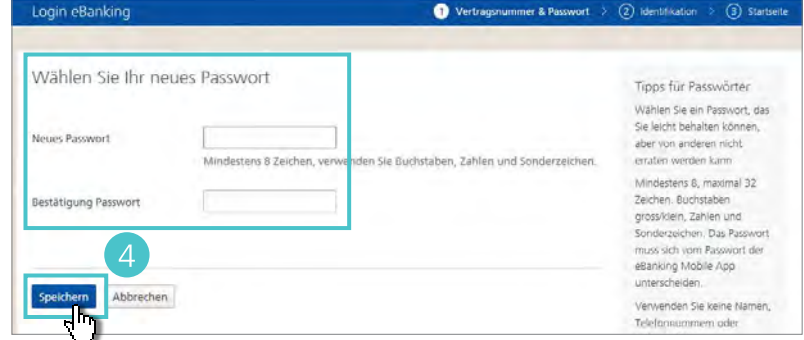

- Geben Sie nun, falls gewünscht, eine Gerätebezeichnung ein (z.B. iPhone XS, Samsung S9). Diese hilft Ihnen insbesondere bei der Verwaltung von mehreren Geräten, diese zu unterscheiden.
- 6 Scannen Sie die Aktivierungsgrafik auf Ihrem Aktivierungsbrief mit der photoTAN App oder dem Lesegerät. Geben Sie den angezeigten Aktivierungscode im eBanking ein. Klicken Sie auf Weiter.
- Klicken Sie in der App oder auf dem Lesegerät auf Weiter bzw.
   Fertig und bestätigen Sie die Eingabe des Aktivierungscodes mit Ja.

Scannen Sie die Bestätigungsgrafik, die in Ihrem eBanking angezeigt wird, mit der photoTAN App oder dem Lesegerät. Geben Sie den angezeigten Bestätigungscode im eBanking ein. Bestätigen Sie mit Aktivieren.

#### Hinweis

Scannen Sie an dieser Stelle die Grafik auf Ihrem **Computerbildschirm.** Die Grafik auf Ihrem Aktivierungsbrief wird für diesen Schritt nicht benötigt.

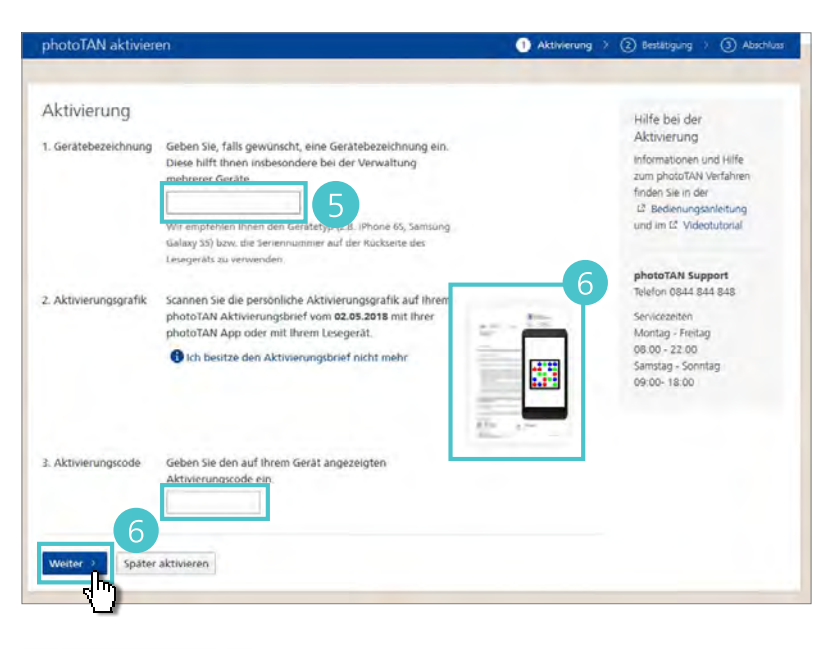

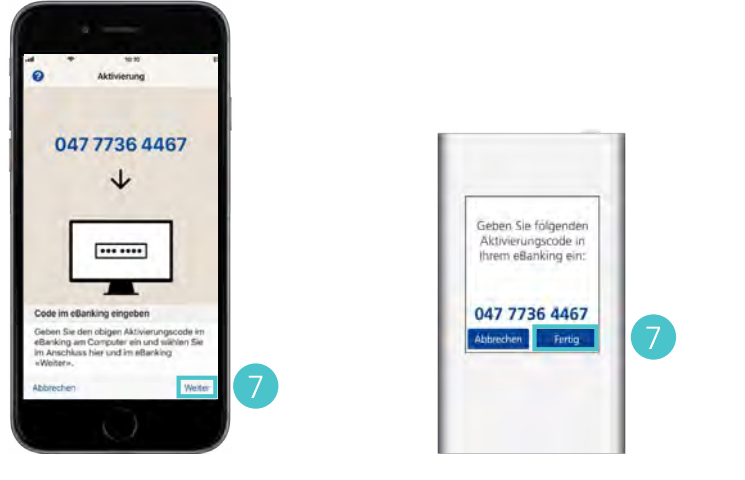

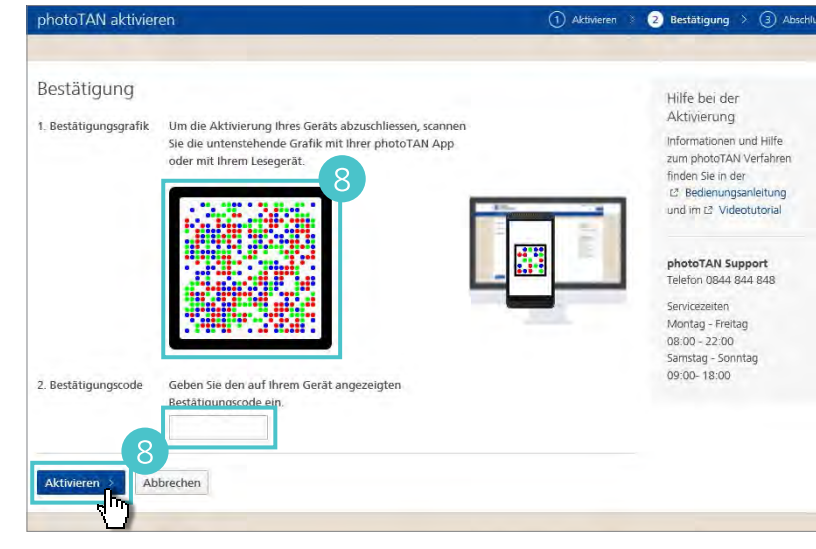

Sklicken Sie in der App oder auf dem Lesegerät auf Fertig und bestätigen Sie die Eingabe des Bestätigungscodes mit Ja.

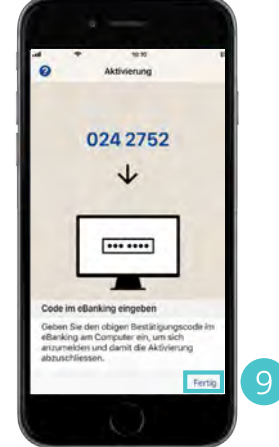

#### Herzlichen Glückwunsch, Sie haben photoTAN aktiviert!

Klicken Sie in der App oder auf dem Lesegerät auf **Fertig** bzw. **Weiter** um die Aktivierung zu beenden und in den Scanmodus zu wechseln.

Zukünftig wird die App oder das Lesegerät automatisch im Scanmodus gestartet. Sie können sich ab sofort mit photoTAN ins eBanking einloggen oder Zahlungen bestätigen.

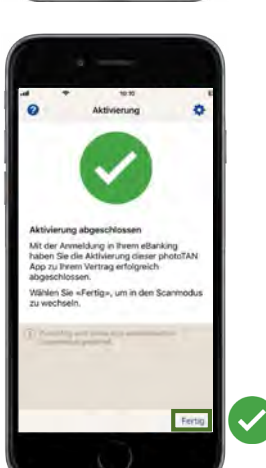

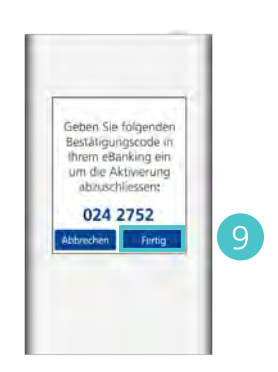

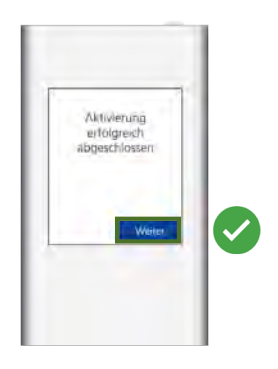

#### Hinweis

- Sie benötigen bei der Aktivierung von photoTAN auf ein neues
   Smartphone neben dem Aktivierungsbrief auch ein bereits aktiviertes Gerät.
- Unter Einstellungen > Legitimationsverfahren können Sie Ihre photoTAN Aktivierungen jederzeit verwalten und neue Geräte hinzufügen.

# Login mit photoTAN.

#### Das Login erfolgt mit

- Ihrer Vertragsnummer,
- Ihrem Passwort sowie
- einer 7-stelligen Nummer (TAN), die Ihnen nach dem Scannen der Logingrafik in der App oder auf dem Lesegerät angezeigt wird.
- 1 Halten Sie Ihr mobiles Gerät mit der photoTAN App oder Ihr Lesegerät bereit. Starten Sie Ihren Browser auf einem weiteren Gerät (PC, Laptop usw.) und geben Sie in der Adresszeile zkb.ch ein. Klicken Sie rechts oben auf **Login eBanking.**
- 2 Geben Sie Ihre Vertragsnummer und Ihr Passwort ein. Klicken Sie auf Weiter.

#### Hinweis

- Kontrollieren Sie vor der Eingabe der TAN, Datum und Uhrzeit Ihres letzten Logins. Sind diese falsch, loggen Sie sich nicht ein und wenden sich an den eBanking Support.
- Wenn Sie beim Login fünf Fehleingaben hintereinander tätigen, ist der eBanking Vertrag gesperrt und muss wieder entsperrt werden. Dies können Sie telefonisch über den eBanking Support veranlassen.
   Sie erreichen den eBanking Support

3 Scannen Sie die photoTAN Grafik mit Ihrer App oder Ihrem Lesegerät. Geben Sie die angezeigte TAN ein und klicken Sie auf Login eBanking.

unter 0844 840 140.

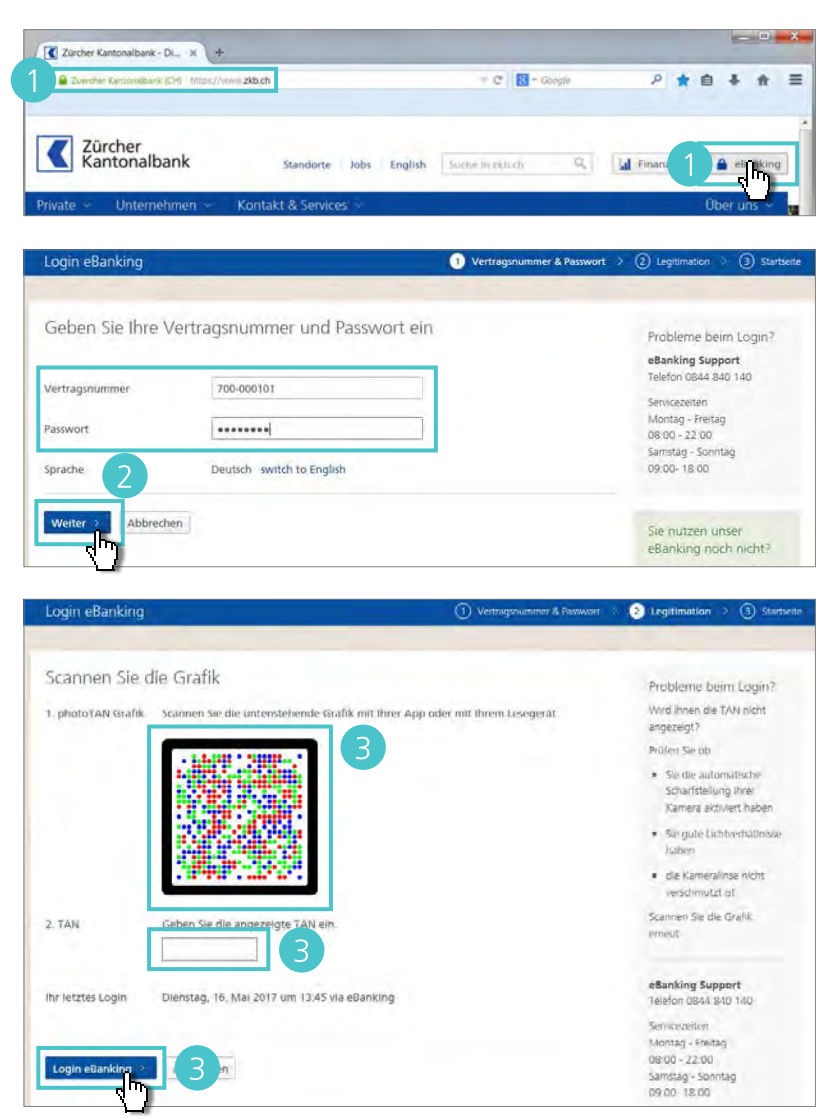

Login & Übersicht > Aktivierung und Login

### photoTAN Gerät hinzufügen.

Aktivieren Sie wenn möglich mindestens zwei Geräte für die Legitimation mit photoTAN. Dies ermöglicht Ihnen einen reibungslosen Wechsel, wenn Sie bspw. Ihr bestehendes Smartphone durch ein neues ersetzen möchten. Ebenso erspart es Ihnen unnötige Wartezeit, sollte Ihnen Ihr Smartphone gestohlen werden. Pro eBanking Vertrag können Sie selbständig bis zu vier photoTAN Geräte (Apps oder Lesegeräte) aktivieren, austauschen und verwalten.

> Zürcher Kantonalbank

#### Hinweis

Der Vertragspartner kann die maximale Anzahl gleichzeitig aktivierter photoTAN Geräte begrenzen.

 Öffnen Sie die Einstellungen im eBanking mit einem Klick rechts oben auf den Link.

2 Mit einem Klick auf **Bearbeiten** bei Legitimationsverfahren, öffnen Sie die Seite zur Verwaltung Ihrer Legitimationsmittel.

3 Klicken Sie auf den Button

Neues Gerät hinzufügen.

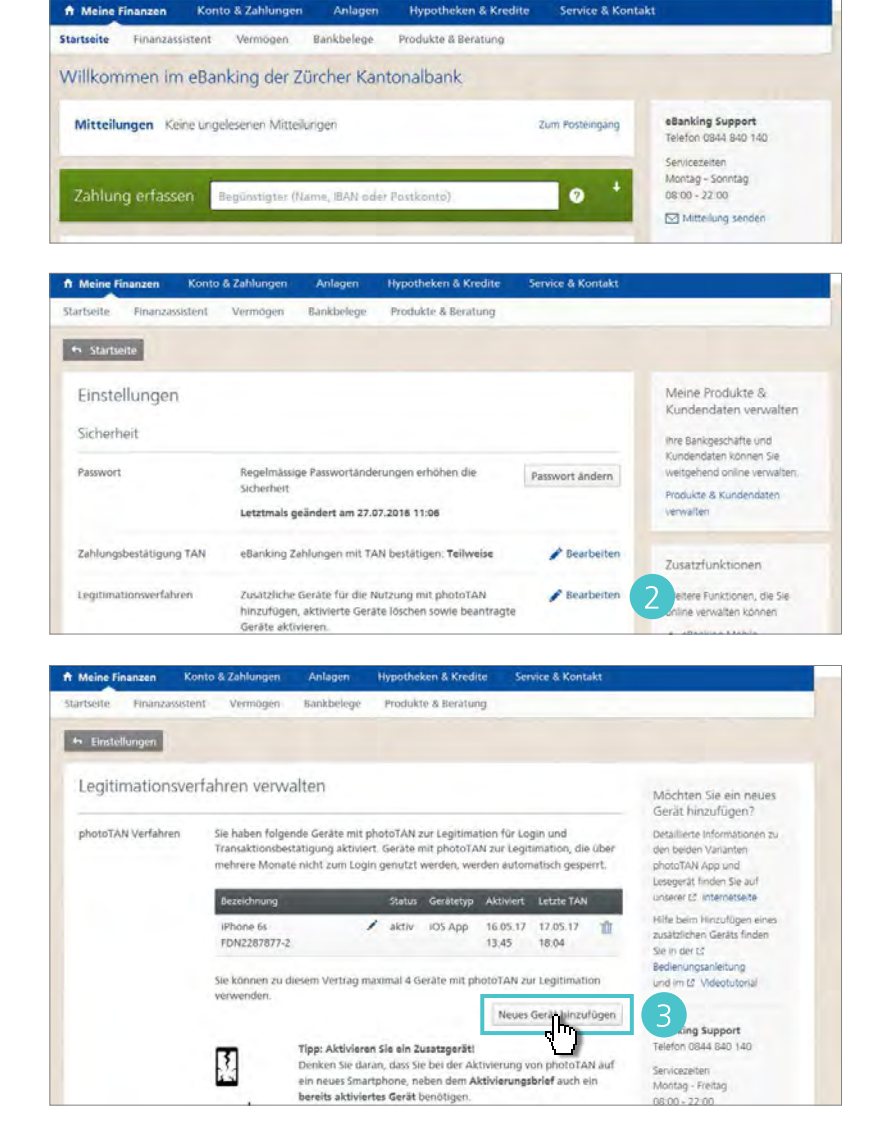

A Rinderknecht Ruedi 700-000101

🗲 Favoriten 👻

Suchen Einstellungen

- Wählen Sie (<sup>®</sup>), ob Sie ein mobiles Gerät mit der photoTAN App oder ein Lesegerät hinzufügen möchten.
- 5 Um das neue Gerät hinzuzufügen, muss dieses aktiviert werden. Dazu benötigen Sie Ihren aktuellen Aktivierungsbrief. Wählen Sie Ich besitze den Aktivierungsbrief noch (), wenn Sie den Aktivierungsbrief mit dem angezeigten Datum noch besitzen. Benötigen Sie einen neuen Aktivierungsbrief, wählen Sie Stellen Sie mir einen neuen Aktivierungsbrief zu (). Der Brief wird Ihnen innert wenigen Tagen per Post zugestellt. Mit dem Klick auf Weiter gelangen Sie auf die Bestätigung.
- 6 Aktivieren Sie das hinzugefügte Gerät direkt im Anschluss in dem Sie auf Jetzt Aktivieren klicken. Alternativ dazu, können Sie das Gerät beim nächsten Login aktivieren. Klicken Sie dazu auf Später aktivieren.

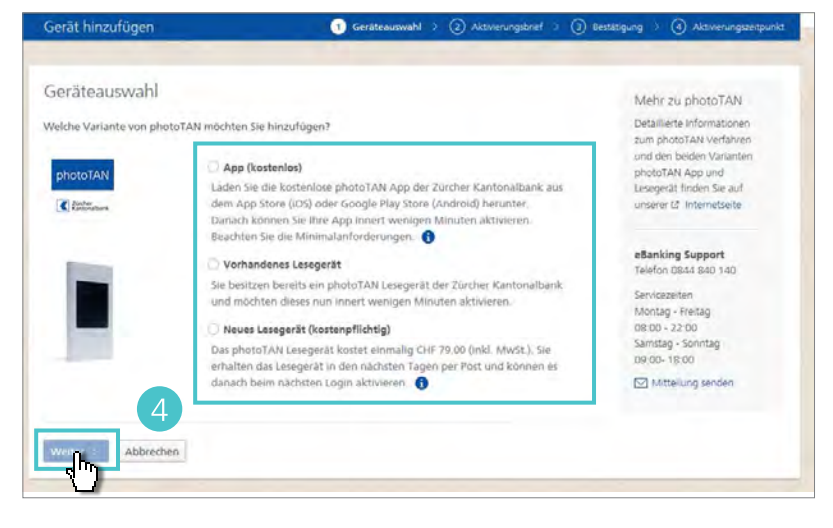

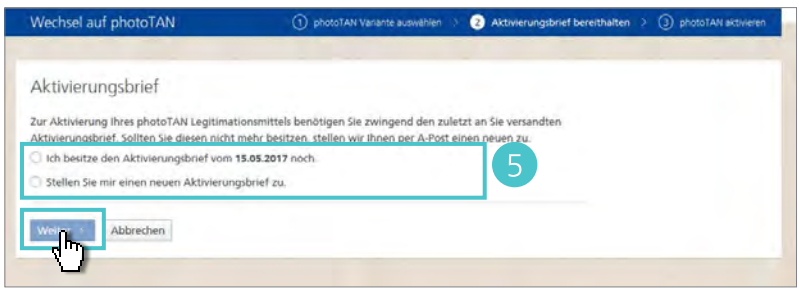

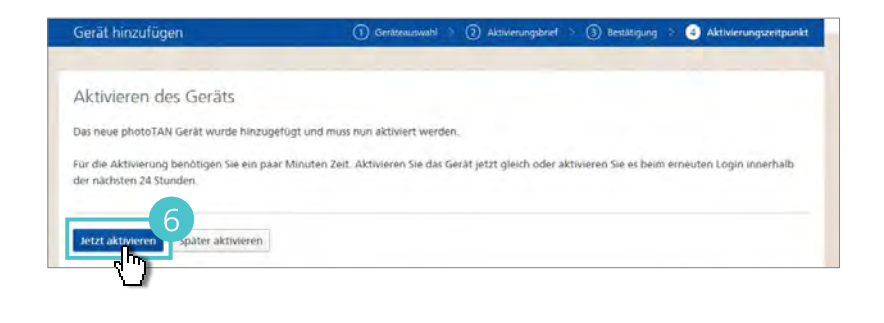

#### Login & Übersicht > Übersicht eBanking

### **Aufbau und Navigation.**

| Zürcher<br>Kantonalbank                                                                                                    |                                                                                                  | Suchen Einstellungen                                        | Hilfe Favoriten V Logo                                                                                                    |
|----------------------------------------------------------------------------------------------------|--------------------------------------------------------------------------------------------------|-------------------------------------------------------------|----------------------------------------------------------------------------------------------------|
| Meine Finanzen Konto & Zahlunge                                                                                                    | en Anlagen Hypotheken & Kr                                                                       | redite Service & Kontakt                                    |                                                                                                    |
| a <b>rtseite</b> Finanzassistent Vermöge                                                                                                    | en Bankbelege Produkte & Ber                                                                     | atung                                                       |                                                                                                    |
| /illkommen im eBanking de                                                                                                    | er Zürcher Kantonalbank,                                                                         | Herr Rinderknecht                                           |                                                                                                    |
| Mitteilungen Keine ungelesenen                                                                                                    | Mitteilungen                                                                                     | Zum Posteingang                                             | Selber erledigen Kontakt                                                                                                    |
|                                                                                                    |                                                                                                  |                                                             | Sie können selber                                                                                                    |
| Zahlung erfassen Begünstigt                                                                                                    | er (Name, IBAN oder Postkonto)                                                                   |                                                             | Bankkarte sperren                                                                                                    |
|                                                                                                    |                                                                                                  |                                                             |                                                                                                    |
|                                                                                                    |                                                                                                  |                                                             | Bankkarte ersetzen                                                                                                    |
| Vermögen Nur Favoriten CHF 13                                                                                                    | 5'002.99                                                                                         | - +                                                         | Bankkarte ersetzen<br>Bargeld bestellen,<br>Fremdwährungen                                                                           |
| Vermögen Nur Favoriten CHF 135                                                                                                    | 5'002.99<br>& Anlegen 👼 Vorsorge<br>1'332.72 CHF 0.00                                            | = ↑                                                         | Bankkarte ersetzen<br>Bargeld bestellen,<br>Fremdwährungen<br>Domiziladresse ändern                                                  |
| Vermögen Nur Favoriten CHF 135                                                                                                    | 5'002.99<br>& Anlegen 👼 Vorsorge<br>1'332.72 CHF 0.00                                            | Inhaber wechseln 🔻                                          | Bankkarte ersetzen<br>Bargeld bestellen,<br>Fremdwährungen<br>Domiziladresse ändern<br>Defekte Kreditkarte ersetzen                  |
| Vermögen Nur Favoriten CHF 13:<br>Liquidität Sparen<br>CHF 16'670.27 CHF 118<br>Rinderknecht Ruedi: CHF 135'002<br>Privatkonto                  | 5'002.99<br>& Anlegen Vorsorge<br>r332.72 CHF 0.00                                               | - ↑<br>Inhaber wechseln ▼                                   | Bankkarte ersetzen<br>Bargeld bestellen,<br>Fremdwährungen<br>Domiziladresse ändern<br>Defekte Kreditkarte ersetzen<br>Alle anzeigen |
| Vermögen Nur Favoriten CHF 13:<br>Liquidität Sparen<br>CHF 16'670.27 CHF 118<br>Rinderknecht Ruedi: CHF 135'002<br>Privatkonto *<br>Sparkonto * | 5'002.99<br>& Anlegen<br>Vorsorge<br>CHF 0.00<br>2.99 O Aktualisieren<br>CH01 7001 1991 1728 385 | - ↑<br>Inhaber wechseln 	✓<br>CHF 16'670.27<br>CHF 1'753.93 | Bankkarte ersetzen<br>Bargeld bestellen,<br>Fremdwährungen<br>Domiziladresse ändern<br>Defekte Kreditkarte ersetzen<br>Alle anzeigen |

#### Startseite «Meine Finanzen»

Auf der Startseite Ihres eBanking wird ein Zusammenzug der wichtigsten Informationen zu Ihren Vermögenswerten angezeigt. Sie entscheiden selbst, welche Elemente in welcher Reihenfolge angezeigt werden (siehe Seite 15).

#### **B** Selber erledigen & Kontakt

Auf der rechten Seite finden Sie unter **«Selber erledigen»** die Anliegen, die Sie direkt im eBanking erledigen können. Unter **«Kontakt»** sind die Kontaktangaben des eBanking Supports und Ihres persönlichen Beraters aufgeführt.

#### Hauptmenü

Über das Hauptmenü greifen Sie auf Ihre Konten und Depots, alle Funktionen rund um den Zahlungsverkehr sowie auf den Börsenhandel und Hypotheken zu. Die dazugehörigen Funktionen werden durch Anklicken des jeweiligen Menüpunkts angezeigt. Mit einem Klick auf das Logo der Zürcher Kantonalbank oder auf «meine Finanzen» gelangen Sie jederzeit zurück auf die Startseite.

#### Übergeordnetes Menü

Im übergeordneten Menü finden Sie die Suche, die Einstellungen Ihres eBanking und die Hilfethemen. Um Ihre eBanking Sitzung zu beenden, klicken Sie auf «Logout».

#### Favoriten

Verwenden Sie eine Seite oft, fügen Sie sie mit einem Klick auf den Stern zu Ihren Favoriten hinzu. Die Seite ist nun über den Favoritenordner schnell und bequem erreichbar (siehe Seite 16).

### Startseite anpassen.

Auf der Startseite entscheiden Sie selbst, welche Elemente in welcher Reihenfolge angezeigt werden.

A Wählen Sie die gewünschten Elemente aus, indem Sie einen Haken setzen oder entfernen. Nur die ausgewählten Elemente (☑) werden angezeigt.

B Durch Klicken auf die Pfeile (↑/↓) verschieben Sie ein Element in der Position nach oben oder nach unten.

C Mit Plus (♣) und Minus (♠) klappen Sie Elemente auf- und wieder zu.

| Zürcher<br>Kantonalbank                           |                                    | Suchen Einstellunge      | n Hilfe Rinderknecht R | uedi 700-000<br>en <b>▼ Log</b> e |
|---------------------------------------------------|------------------------------------|--------------------------|------------------------|-----------------------------------|
| Meine Finanzen Konto & Zahlungen                  | Anlagen Hypotheken & H             | Credite Service & Kontak | ct                     |                                   |
| artseite Finanzassistent Vermögen                 | Bankbelege Produkte & Be           | eratung                  |                        |                                   |
| /illkommen im eBanking der                        | Zürcher Kantonalbank               | , Herr Rinderknech       | nt                     |                                   |
| Mitteilungen Keine ungelesenen Mi                 | tteilungen                         | Zum Posteinga            | ang Selber erlediger   | n Kontakt                         |
|                                                   |                                    |                          | Sie können se          | lber                              |
|                                                   |                                    |                          | Bankkarte sperre       | n                                 |
| Zahlung erfassen Begünstigter                     | (Name, IBAN oder Postkonto)        |                          | Packkarte erretz       | 00                                |
|                                                   |                                    | B—                       |                        |                                   |
| Vermögen Nur Favoriten CHF 135'0                  | 02.99                              |                          | Fremdwährunger         | n.                                |
| Liquidität Sparen & A<br>CHF 16'670.27 CHF 118'33 | nlegen Vorsorge<br>2.72 CHF 0.00   | Inhaber wechseln         | Domiziladresse ä       | ndern                             |
|                                                   |                                    |                          | Defekte Kreditka       | rte ersetzen                      |
| Rinderknecht Ruedi: CHF 135'002.99                | Aktualisieren                      |                          |                        | Alle supplies                     |
| Privatkonto *                                     | CH01 7001 1991 1728 385            | CHF 16'670.27            |                        | Alle anzeige                      |
| Sparkonto *                                       | CH01 7003 5991 1728 381            | CHF 1'753.93             | 3                      |                                   |
| Wertschriftendepot *                              | 2699-1.172839.0                    | CHF 116'578.79           |                        |                                   |
|                                                   |                                    | +49.53% / CHF 38'616.04  | 1                      |                                   |
| Pendente Zahlungen und Dauerauf                   | <b>träge</b> bis Ende Juni 2018 CH | IF 5'273.00 + 1          | Ģ                      |                                   |
| E-Rechnungen zu bearbeiten Keine                  | 2                                  |                          |                        |                                   |
| Elemente hinzufügen oder entfern                  | en                                 |                          | -                      |                                   |
| Zahlungsassistent                                 | Pendente Zahlunge                  | en und Daueraufträge     |                        |                                   |
| Börsenassistent                                   | Kreditkartenbuchu                  | ngen                     |                        |                                   |
| Vermögen                                          | Datentransfer                      |                          |                        |                                   |
| Saldovorschau                                     | Finanzassistent                    |                          |                        |                                   |
|                                                   |                                    |                          |                        |                                   |

### **Favoriten verwalten.**

A Verwenden Sie eine Seite oft, fügen Sie diese mit einem Klick auf den Stern im übergeordneten Menü zu ihren Favoriten hinzu.

B Die Seite ist nun über den Favoritenordner schnell und bequem erreichbar.

C Um einen Favoriten zu löschen, klicken Sie auf X.

| Kai        | nton          | albank                   |                                          | Sucher       | n Einstellungen   | Hilfe      | avoriten 🔻 🛛 Log                       |
|------------|---------------|--------------------------|------------------------------------------|--------------|-------------------|------------|----------------------------------------|
| Meine Fina | anzen         | Konto & Zahlungen        | Anlagen Hypotheker                       | n & Kredite  | Service & Kontakt |            |                                        |
| rsicht     | Konto         | Karten Zahlu             | ngen E-Rechnungen D                      | atentransfer | Bargeldversand    |            |                                        |
| Zü<br>Ka   | rchei<br>nton | albank                   |                                          | Sucher       | n Einstellungen   | Rinderkn   | echt Ruedi 700-00<br>Favoriten 🔻 🛛 Log |
| Meine Fi   | Proc          | dukte                    |                                          | Seiten       |                   | P          |                                        |
| ersicht    | Rind          | lerknecht Ruedi          |                                          | Konto - Kon  | toauszug          |            | ×                                      |
|            | S             | Privatkonto              | CHF 16'670.27 ×                          | Produkte & I | Kundendaten verwa | lten       | ×                                      |
|            | -             | Sparkonto                | CHF 1'753.93 ×                           | Startseite   |                   |            | ×                                      |
| S - C      | 400-          |                          | CH01700359911728381                      | Zahlungen -  | Neue Zahlung      |            |                                        |
| CH01700    | 1%            | Hypothekardarlehen       | CHF -269'000.00 ×<br>CH01700199911728387 |              |                   |            |                                        |
| -          | 1%            | Hypothekardarlehen       | CHF -23'500.00 ×<br>CH01700199911728388  |              |                   |            | a dig                                  |
| Konto      | 1%            | Hypothekardarlehen       | CHF -17'500.00 ×<br>CH01700199911728389  |              |                   |            |                                        |
| Alle Mor   | .hl           | Dessen                   | CHF 116'727.18 × 2699-1.172839.0         |              |                   |            | PDF 🔻                                  |
| Datum      | *             | Buchungstext             |                                          | Belastung Cl | HF Gutschrift CHF | Valuta     | Saldo CH                               |
| 28.04.2    | 2015          | Belastungen              |                                          | 3'497.       | 55                | 30.06.2015 | 1'753.9                                |
| 19.03.2    | 2015          | Belastungen              |                                          | 2'037.       | 10                | 31.03.2015 | 5'251.5                                |
| 19.03.2    | 2015          | Belastungen              |                                          | 1'513.       | 15                | 31.03.2015 | 7'288.68                               |
| 19.03.2    | 2015          | Belastungen              |                                          | 2'378.       | 25                | 31.03.2015 | 8'801.8                                |
| 19.03.2    | 2015          | Belastungen              |                                          | 109.         | 40                | 31.03.2015 | 11'180.0                               |
|            |               | Cutechrift: Erou Stofoni | o Strobol                                |              | 750.00            | 02 02 2015 | 111200.4                               |

Login & Übersicht > Übersicht eBanking

### Fokus auf Inhaber setzen.

Haben Sie mehrere Konten von verschiedenen Inhabern an Ihr eBanking angeschlossen, können Sie die Ansicht auf die Bankprodukte eines einzelnen Inhabers einschränken.

- Aktivieren Sie die Funktion «Fokus auf Inhaber setzen» indem Sie im übergeordneten Menü auf Einstellungen und dann bei «Fokus» auf Bearbeiten klicken.
- 2 Setzen Sie bei Fokus Einstellungen anzeigen einen Haken und Speichern Sie die Änderung.
- 3 Um die Ansicht eines einzelnen Inhabers anzuzeigen, klicken Sie nun im Kopfbereich auf Fokus auf alle Inhaber.

Wählen Sie unter «Bankprodukte anzeigen von» den gewünschten Inhaber aus. Klicken Sie auf Speichern.

#### Hinweis

Die Einschränkung auf einen Inhaber gilt jeweils nur während der aktuellen eBanking Sitzung und hat keinen Einfluss auf Vollmachten und Berechtigungen.

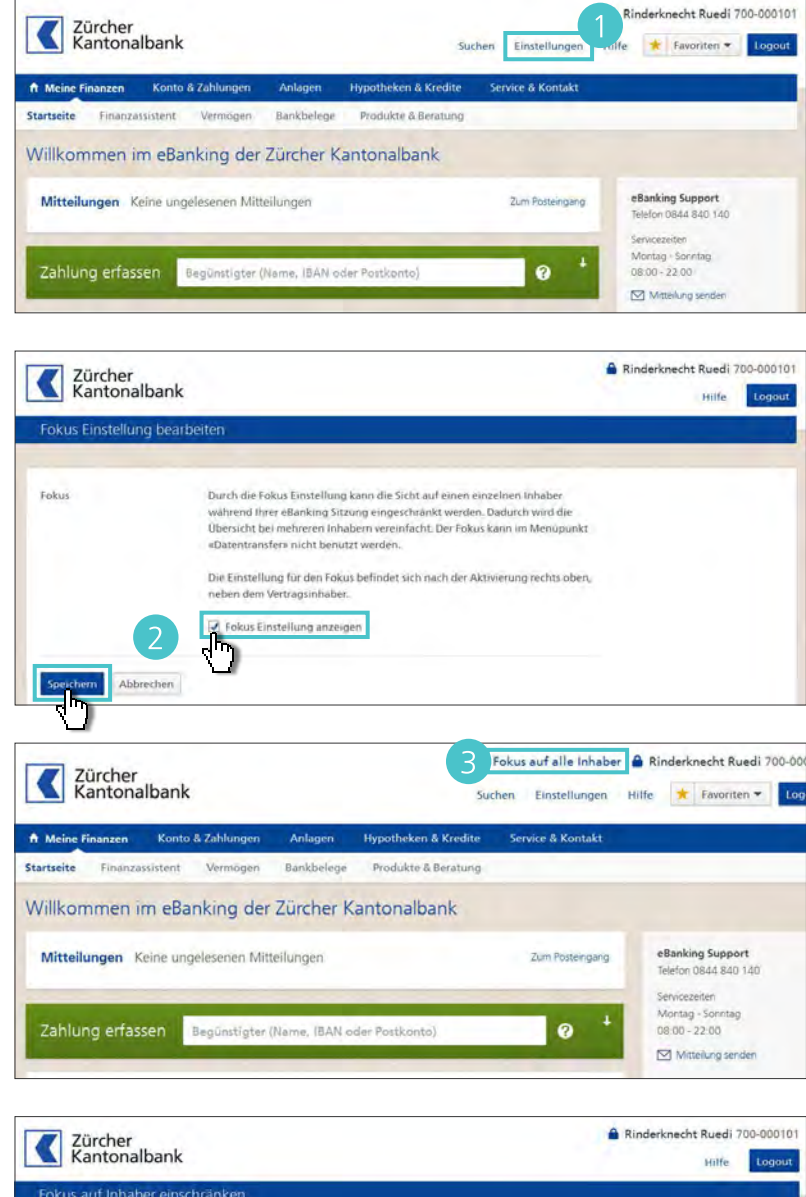

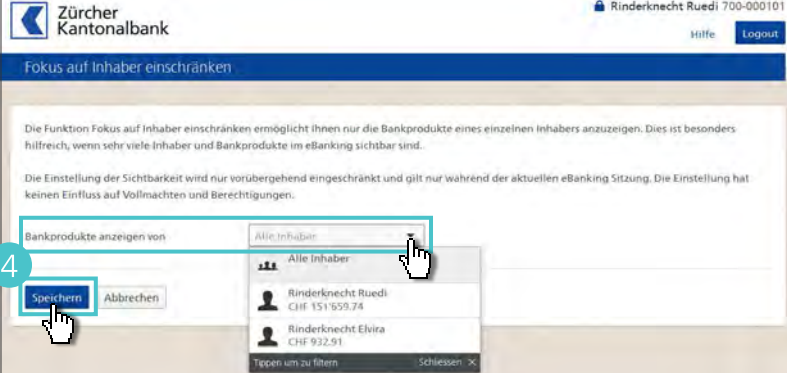

#### Konto & Zahlungen > Konto

### Kontoübersicht & Kontoauszug.

#### Konten im Überblick

Oum alle Ihre Konten zu sehen, klicken Sie im Hauptmenü auf Konto & Zahlungen.

#### Kontoauszug anschauen

- Um zum Kontoauszug zugelangen, klicken Sie in der Übersicht auf den Kontonamen, z. B. auf **Privatkonto**.
- Palls Sie mehrere Konten haben, wählen Sie im Aufklappmenü das gewünschte Konto aus.
- 3 Die Buchungen sind nach Datum sortiert (erkennbar am Pfeil ■). Zum Sortieren der Buchungen nach einem anderen Kriterium klicken Sie auf einen Spaltentitel, z. B. auf Buchungstext.
- 4 Mit einem Klick auf den Buchungstext öffnen Sie die Detailansicht einer einzelnen Buchung.

#### Hinweis

Falls Sie mehrere Konten besitzen, können Sie in den Einstellungen ein **Standardkonto** für Ihre eBanking Zahlungen festlegen (siehe Seite 107).

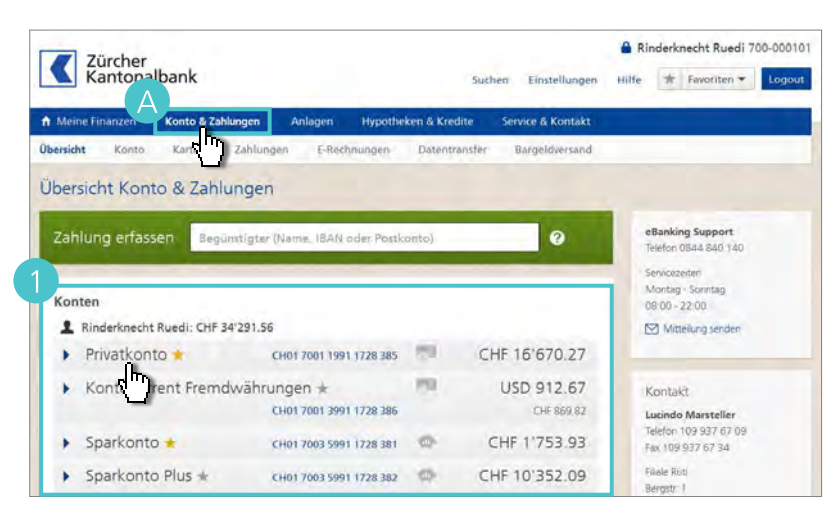

| Z Zürche                                                                                                    | or                                                                                                    |                                                                                   |                                                    |                                                                                             |                                    | A Rinder                                                                                    | knecht Ru                        | edi 700-000                                                                                                  |
|----------------------------------------------------------------------------------------------------|----------------------------------------------------------------------------------------------------|-----------------------------------------------------------------------------------|----------------------------------------------------|---------------------------------------------------------------------------------------------|------------------------------------|---------------------------------------------------------------------------------------------|----------------------------------|----------------------------------------------------------------------------------------------------|
| Kanto                                                                                                    | nalbank                                                                                                    |                                                                                   |                                                    | Suchen                                                                                      | Einstellungen                      | Hilfe                                                                                       | Favorite                         | en 🔻 Log                                                                                                    |
| Meine Finanzen                                                                                                    | Konto & Zahlungen                                                                                                    | Anlagen                                                                           | Hypotheken & Kr                                    | edite Ser                                                                                   | vice & Kontakt                     |                                                                                             |                                  |                                                                                                    |
| bersicht Kon                                                                                                    | to Karten Zahlung                                                                                                    | en E-Rech                                                                         | nungen Dater                                       | ntransfer                                                                                   | Bargeldversand                     |                                                                                             | _                                |                                                                                                    |
| Privatl<br>Rinderknecht R<br>CH0170011991                                                                              | konto<br>Iuedi<br>1728385                                                                                                    | 2                                                                                 | CHF 1'753.<br>Ido per 03.08 2015<br>Konto wechteln | 93<br>11702                                                                                 | n                                  | Bank<br>Buch<br>Zahlu                                                                       | belege<br>ung suche<br>ung/Konto | en<br>Sübertrag                                                                                              |
|                                                                                                    |                                                                                                    |                                                                                   |                                                    |                                                                                             |                                    |                                                                                             |                                  |                                                                                                    |
| Kontoauszug                                                                                                    | g Saldovorschau                                                                                                    | Analyse                                                                           | Kontodetail                                        | s<br>Mehr Filter                                                                            | _                                  | Ł                                                                                           | CSV ¥                            | ± PDF ▼                                                                                                    |
| Kontoauszug<br>Alle Monate<br>Datum 🛫                                                                                  | g Saldovorschau<br>Alle Buc                                                                                                    | Analyse<br>hungsarten                                                             | Kontodetail                                        | s<br>Mehr Filter<br>Belastung CHF                                                           | Gutschrift CHF                     | Valuta                                                                                      | CSV ¥                            | 土 PDF 🔻<br>Saldo CHR                                                                                         |
| Alle Monate                                                                                                    | g Saldovorschau<br>Alle Buc<br>Buchungstext<br>eBanking (5)                                                                                                    | Analyse<br>hungsarten                                                             | Kontodetails                                       | s<br>Mehr Filter<br>Belastung CHF<br>3'497,65                                               | Gutschrift CHF                     | 4<br>Valuta<br>30.06.2015                                                                   | CSV <b>*</b>                     | 쇼 PDF 🔻                                                                                                    |
| Alle Monate                                                                                                    | g Saldovorschau<br>Alle Buc<br>Buchungstext<br>eBanking (5)<br>eBanking: SWI55 POST SOLI                                                                                                    | Analyse<br>hungsarten<br>UTIONS AG                                                | Kontodetails                                       | s<br>Mehr Filter<br>Belastung CHF<br>3'497,65<br>2'037.10                                   | Gutschrift CHF                     | Valuta<br>30.06.2015<br>31.03.2015                                                          | CSV ¥                            | ▲ PDF ▼<br>Saldo CHP<br>1753.93<br>57251.58                                                                  |
| Alle Monate<br>Datum +<br>28.04 s<br>19.03.2015<br>19.03.2015                                                          | g Saldovorschau<br>Alle Buc<br>Buchungstext<br>eBanking (5)<br>eBanking: SWISS POST SOLI<br>BACHOFNER BOGEN SPORT                                                                                          | Analyse<br>hungsarten<br>UTIONS AG                                                | Kontodetail:                                       | s<br>Mehr Filter<br>Belastung CHF<br>3'497,65<br>2'037.10<br>1'513.15                       | Gutschrift CHF                     | La<br>Valuta<br>30.06.2015<br>31.03.2015<br>31.03.2015                                      | CSV ¥                            | ± PDF ▼<br>Saldo CHF<br>1753.93<br>57251.58<br>7*288.68                                                      |
| Kontoauszue<br>Alle Monate<br>Datum +<br>28.04.5<br>19.03.2015<br>19.03.2015<br>19.03.2015                             | g Saldovorschau<br>Alle Buc<br>Buchungstert<br>eBanking (5)<br>eBanking: SWISS POST SOLI<br>BACHOFNER BOGEN SPORT<br>Lastschrift: VISECA CARD SI                                                           | Analyse<br>hungsarten<br>UTIONS AG<br>F<br>ERVICES SA                             | Kontodetail                                        | 8<br>Mehr Filter<br>Belestung CHF<br>3*497,65<br>2*037.10<br>1*513.15<br>2*378.25           | Gutschrift CHF                     | Valuta<br>30.06.2015<br>31.03.2015<br>31.03.2015<br>31.03.2015                              | GV ¥                             | ▲ PDF ▼<br>Saldo CHF<br>1753.93<br>5*251.58<br>7*288.68<br>8*801.83                                          |
| Alle Monate<br>Datum •<br>28.04.5<br>19.03.2015<br>19.03.2015<br>19.03.2015<br>19.03.2015                              | g Saldovorschau<br>Alle Buc<br>Buchungstext<br>eBanking (5)<br>eBanking: SWISS POST SOLU<br>BACHOFNER BOGEN SPORT<br>Lastschrift: VISECA CARD SI<br>Agrola Tankstelle                                      | Analyse<br>hungsarten<br>UTIONS AG<br>F<br>ERVICES SA                             | Kontodetails                                       | 5<br>Mehr Filter<br>Belastung CHF<br>3'497,65<br>2'037,10<br>1'513,15<br>2'378,25<br>109,40 | Gutschrift CHF                     | La Valuta<br>30.06.2015<br>31.03.2015<br>31.03.2015<br>31.03.2015<br>31.03.2015             | CSV ¥                            | ± PDF ▼<br>Saldo CHI<br>1753.93<br>5251.58<br>7288.68<br>8'801.83<br>11'180.08                               |
| Kontoauszus<br>Alle Monate<br>Datum –<br>28.04.1<br>19.03.2015<br>19.03.2015<br>19.03.2015<br>02.02.2015               | Saldovorschau     Alle Buc Buchungstext eBanking (5) eBanking: SWISS POST SOLI BACHOFNER BOGEN SPORT Lastschrift: VISECA CARD SI Agrola Tankstelle Gutschrift: Frau Stefanie St                            | Analyse<br>hungsarten<br>utions AG<br>ERVICES SA<br>trebel                        | Kontodetails                                       | s<br>Mehr Filter<br>Belastung CHF<br>3'497,65<br>2'037.10<br>1'513.15<br>2'378.25<br>109.40 | Gutschrift CHF<br>750.00           | Valutai<br>30.06.2015<br>31.03.2015<br>31.03.2015<br>31.03.2015<br>31.03.2015<br>02.02.2015 | GV ¥                             | L PDF ▼     Saldo CHI     1753.93     5251.54     7288.64     8*801.83     11*180.09     11*289.44           |
| Kontoauszus<br>Alle Monate<br>Datum –<br>28.04.1<br>19.03.2015<br>19.03.2015<br>19.03.2015<br>02.02.2015<br>02.02.2015 | Saldovorschau     Alle Buc     Buchungstext     eBanking: SNISS POST SOLI BACHOFNER BOGEN SPORT Lastschrift: VISECA CARD SI Agrola Tankstelle     Gutschrift: Frau Stefanie St Gutschrift: Herr Roland Str | Analyse<br>hungsarten<br>UTIONS AG<br>F<br>ERVICES SA<br>Z<br>trebel<br>ebel-Kunz | Kontodetails                                       | s<br>Mehr Filter<br>Belastung CHF<br>3'497.65<br>2'037.10<br>1'513.15<br>2'378.25<br>109.40 | Gutschrift CHF<br>750.00<br>500.00 | Valuta<br>30.06.2015<br>31.03.2015<br>31.03.2015<br>31.03.2015<br>02.02.2015<br>02.02.2015  | CSV ¥                            | L PDF ▼     Saido CHE     1753.93     5251.58     7288.68     8901.83     11180.08     11289.48     10539.48 |

#### Filter anwenden

- Um eine Buchung zu suchen, filtern Sie die Einträge im Kontoauszug nach bestimmten Kriterien, z. B. nach Monat und Buchungsart.
- 2 Klicken Sie auf Mehr Filter, um alle Filtermöglichkeiten anzuzeigen.

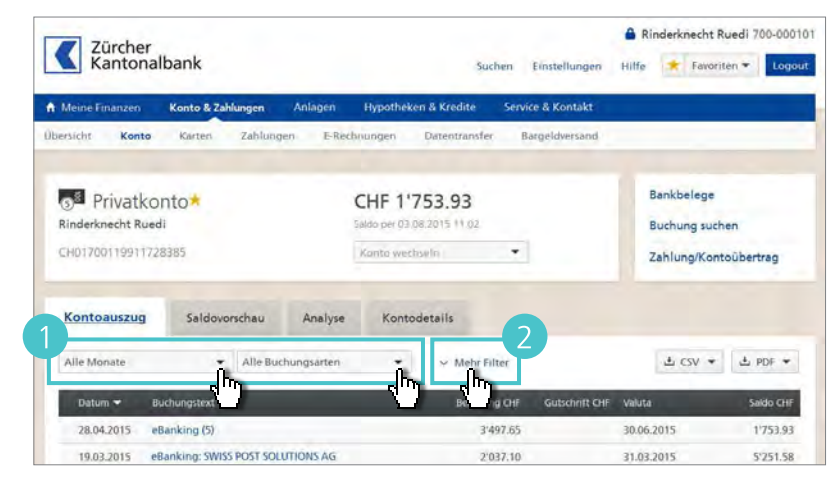

- 3 Legen Sie z. B. unter «Betrag von» und «bis» eine Unter- und eine Obergrenze des Buchungsbetrags fest oder schränken Sie unter «Datum von» und «bis» die Zeitperiode ein. Klicken Sie auf Aktualisieren.
- Im Kontoauszug werden nur noch die Buchungen des gewünschten Zeitraums angezeigt.
- 5 Klicken Sie auf Zurücksetzen, um die Filterkriterien wieder aufzuheben und den ursprünglichen, ungefilterten Kontoauszug anzuzeigen.

#### Hinweis

Unter **Suchen** stehen Ihnen weitere Suchmöglichkeiten zur Verfügung (siehe Seite 20).

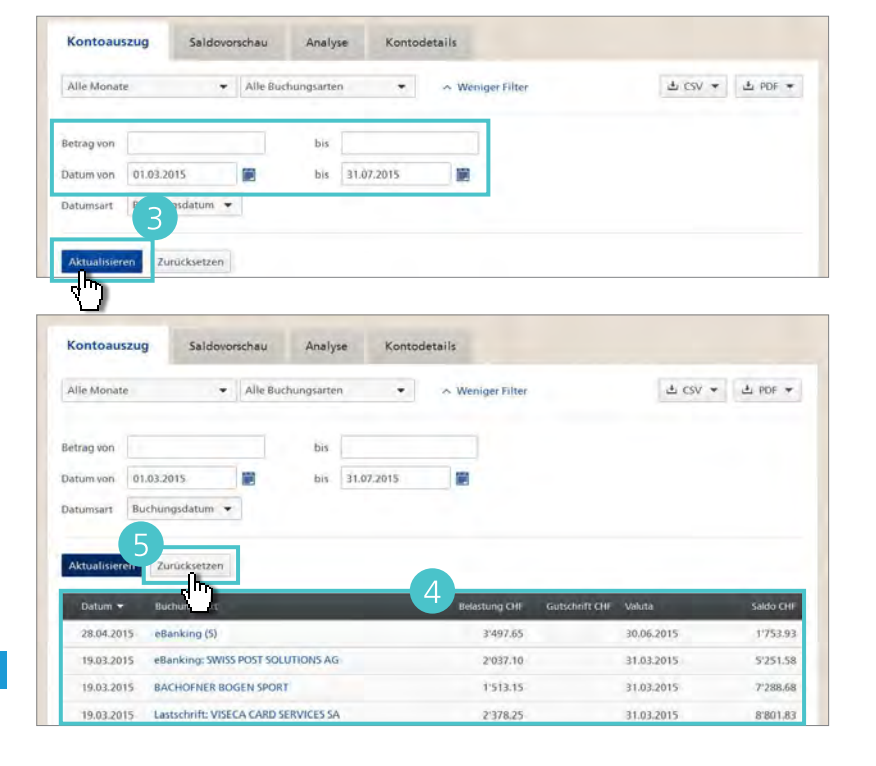

### Suchen.

Im übergeordneten Menü unter **Suchen** stehen Ihnen weitere Suchmöglichkeiten zur Verfügung.

A Geben Sie im Suchbereich die gewünschten Kriterien ein. Um z. B. zu überprüfen, ob Sie eine bestimmte Zahlung getätigt haben, geben Sie unter «Suchbegriff» den Namen des Zahlungsempfängers ein und klicken Sie auf Suchen.

B Die Suchergebnisse werden angezeigt:

- Unter Kontoauszug, Buchungen sind bereits abgerechnete Zahlungsein- und -ausgänge aufgeführt.
- Unter Zahlungen finden Sie sowohl Ihre pendenten als auch Ihre ausgeführten Zahlungen.

C Klicken Sie auf **Zurücksetzen**, um alle Suchkriterien zu löschen.

| n Meine Finanzen | Konto & Zahlungen / | Anlagen Hypo | otheken & Kredite | Service & Kontakt     |                       |         |
|------------------|---------------------|--------------|-------------------|-----------------------|-----------------------|---------|
| lbersicht Konto  | Karten Zahlungen    | E-Rechnungen | Datentransfer     | Bargeldversand        |                       |         |
| + Startseite     |                     |              |                   |                       | Erweiterte Suche Mark | ctdaten |
| Suche Konto &    | & Zahlungen         |              |                   |                       |                       |         |
| Suchbegriff      | Unispital           |              | 0                 |                       |                       | ٦       |
|                  |                     |              |                   |                       |                       | _       |
| Währung          |                     |              |                   |                       |                       |         |
| Betrag von       |                     | bis          |                   |                       |                       |         |
| Datum von        | 01.01.2015          | 💓 bis        |                   | Datumsart O Erfassung | Buchung O Valu        | ita     |
| Konto            | Alle Konten         | •            |                   |                       |                       |         |
| Buchungsart      | Alle Buchungsarte   | n 🔻          |                   |                       |                       |         |
| Status           | Alle Status         | *            |                   |                       |                       |         |
| Lohnzahlung      | Alle                | *            |                   |                       |                       |         |
| Datentransfer    | Datei auswählen     |              |                   |                       |                       |         |
| Suchen Zurücks   | etzen               |              |                   |                       |                       |         |
| 40 4             |                     |              |                   |                       |                       |         |
| Kontoauszug, Bu  | chungen (14) Zahl   | ungen (6)    |                   |                       |                       |         |
|                  |                     |              |                   |                       |                       |         |

Konto & Zahlungen > Konto

### Saldovorschau.

Mit der Saldovorschau planen Sie Ihre Finanzen auf einfache Weise. Die Saldovorschau setzt sich aus pendenten Zahlungen, aktiven Daueraufträgen und «Plandaten» zusammen. Plandaten sind erwartete Buchungen (z. B. der Lohneingang), die Sie unverbindlich eingeben können.

- Wählen Sie Konto & Zahlungen > Konto und klicken Sie auf Saldovorschau, um sich alle zukünftigen Kontobewegungen anzeigen zu lassen.
- Palls Sie mehrere Konten haben, wählen Sie im Aufklappmenü das gewünschte Konto aus.
- 3 Um Plandaten (z. B. den Lohneingang) einzugeben, klicken Sie auf **Plandaten erfassen**.
- Fügen Sie der geplanten Buchung eine Bezeichnung hinzu, z. B.
   «Lohn». Geben Sie einen Betrag ein.
- 5 Geben Sie das Datum an und wählen Sie die Periode. Bestätigen Sie mit **Speichern**.

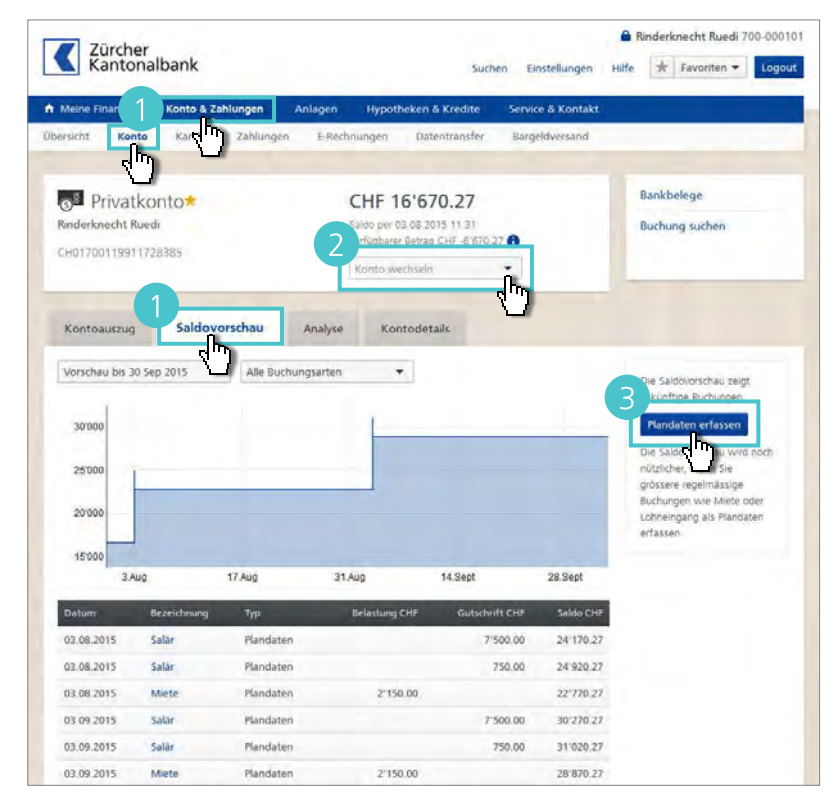

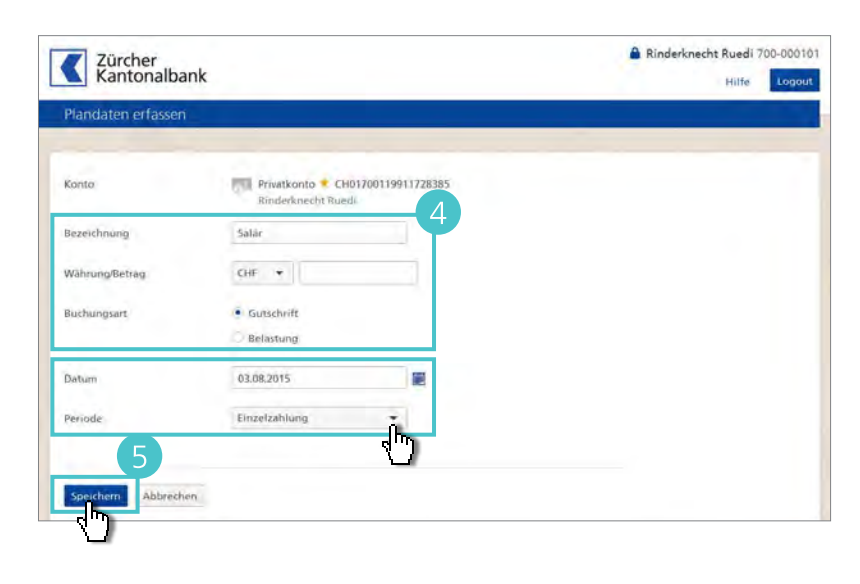

Konto & Zahlungen > Konto

### Kontoanalyse.

Die Kontoanalyse zeigt Ihnen eine Zusammenfassung Ihrer Gutschriften und Belastungen pro Monat sowie den Kontostand am Monatsende.

- Für die Anzeige einer monatlichen Kontozusammenfassung wählen Sie Konto & Zahlungen > Konto und klicken Sie auf Analyse.
- Palls Sie mehrere Konten haben, wählen Sie im Aufklappmenü das gewünschte Konto aus.
- Bestimmen Sie unter «Datum von» und «Datum bis» die gewünschte Zeitspanne und klicken Sie auf Aktualisieren.
- Um die Buchungen nach einem bestimmten Kriterium zu sortieren, klicken Sie auf einen Spaltentitel, z. B. auf Gutschriften CHF.
- 5 Mit einem Klick auf den Namen in der Spalte «Monat» (z. B. Februar 2015) öffnen Sie den entsprechenden Kontoauszug.

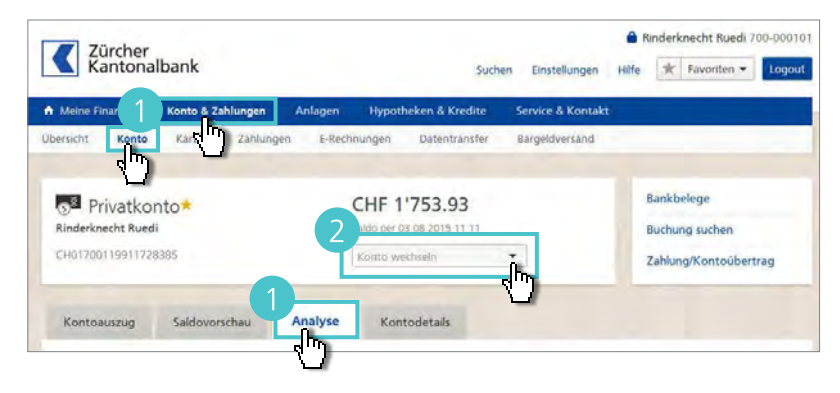

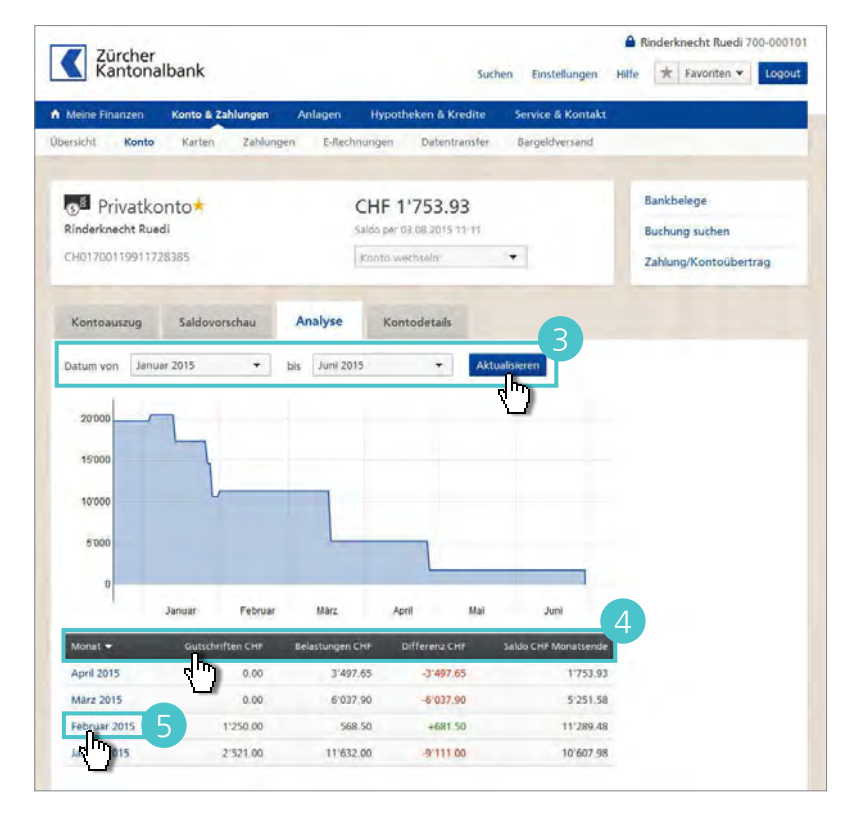

### Kontodetails.

Unter **Konto & Zahlungen > Konto > Kontodetails** finden Sie Informationen zum Konto sowie die Angaben zur Bankverbindung.

A Unter Kontoinformationen

- sehen Sie, wer welche Berechtigung für dieses Konto hat,
- haben Sie direkten Zugang zu den elektronischen Bankbelegen des Kontos,
- fügen Sie Benachrichtigungen hinzu,
- sind allfällige Betragskündigungen aufgelistet und
- bestellen Sie Einzahlungsscheine für dieses Konto.

Unter Bankverbindung sind Kontonummer, Name und Adresse des Kontoinhabers und die Adresse der Bankfiliale aufgelistet. Diese Angaben können Sie als PDF-Dokument herunterladen.

| Zürcher<br>Kantonalbanl | ¢                                              |                                             | Suchen Einstellungen     | Hilfe ★ Favoriten 🔻 Loo |
|-------------------------|------------------------------------------------|---------------------------------------------|--------------------------|-------------------------|
|                         |                                                |                                             |                          |                         |
| Meine Finanzen Konto    | & Zahlungen Anlag                              | jen Hypotheken & Kredi                      | ite Service & Kontal     | kt                      |
| Ronto Kar               | ten zanlungen i                                | -Rechnungen Datentrans                      | sier bargeluversand      |                         |
| Privatkonto             |                                                | CHF 1'753.93                                |                          | Bankbelege              |
| Rinderknecht Ruedi      |                                                | Saldo per 03 08 2015 11 1                   | 11                       | Buchung suchen          |
| CH01700119911728385     |                                                | Konto wechseln                              | •                        | Zahlung/Kontoübertrag   |
| Kontoauszug Salo        | lovorschau Analys                              | e Kontodetails                              |                          |                         |
| Kontoinformationer      | 1                                              |                                             |                          |                         |
| Berechtigung            | Rinderknecht Rue                               | di: Handlungsrecht Einzeln                  |                          |                         |
| eBanking Mobile         | 🔲 Nutzung in eBan                              | king Mobile möglich                         | 🖋 Bearbeiten             | 1                       |
| Bankbelege              | Elektronische Bankbe                           | elege als PDF im eBanking                   | Anzeigen                 | 1                       |
| Benachrichtigungen      | Keine Benachrichtigu                           | ingen                                       | Hinzufügen               |                         |
| Rückzüge                | Für die Erfassung eir<br>Sie sich an Ihren Kun | ner Betragskündigung wenden<br>denbetreuer. | Kontakt                  | c.                      |
| Einzahlungsscheine      | Rote Einzahlungssch                            | eine für dieses Konto Einza                 | ahlungsscheine bestellen |                         |
| Bankverbindung          |                                                | 0                                           | 스 PDF                    | 1                       |
| Kontonummer (IBAN)      | CH01 7003 5991 1939                            | 596                                         | 7                        |                         |
| Kontoinhaber            | Ruedi Rinderknecht                             |                                             |                          |                         |
| Finanzinstitut          | Zürcher Kantonalbar<br>Postfach<br>8010 Zürich | ik                                          |                          |                         |
|                         | Bankenclearing-Num<br>SWIFT-Adresse (BIC):     | mer: 700<br>ZKBKCHZZ80A                     |                          |                         |

Konto & Zahlungen > Konto

### Elektronische Bankbelege.

Lassen Sie sich die Bankbelege zu Konto- und Depotinformationen, Zahlungsverkehr und Wertschriftengeschäften anstatt per Post in elektronischer Form als PDF-Dokumente in Ihr eBanking zustellen. So sind Sie früher im Besitz Ihrer Bankbelege, leisten einen ökologischen Beitrag und sparen erst noch Versandspesen.

> Zürcher Kantonalbank

#### Anmelden

- Um sich anzumelden, wählen Sie im Hauptmenü Service & Kontakt > Produkte & Kundendaten verwalten.
- 2 Klicken Sie bei «Elektronische Bankbelege» auf **Bestellen**.
- 3 Markieren Sie (I) die Konten, für die Sie elektronische Bankbelege erhalten möchten, und klicken Sie auf Weiter.

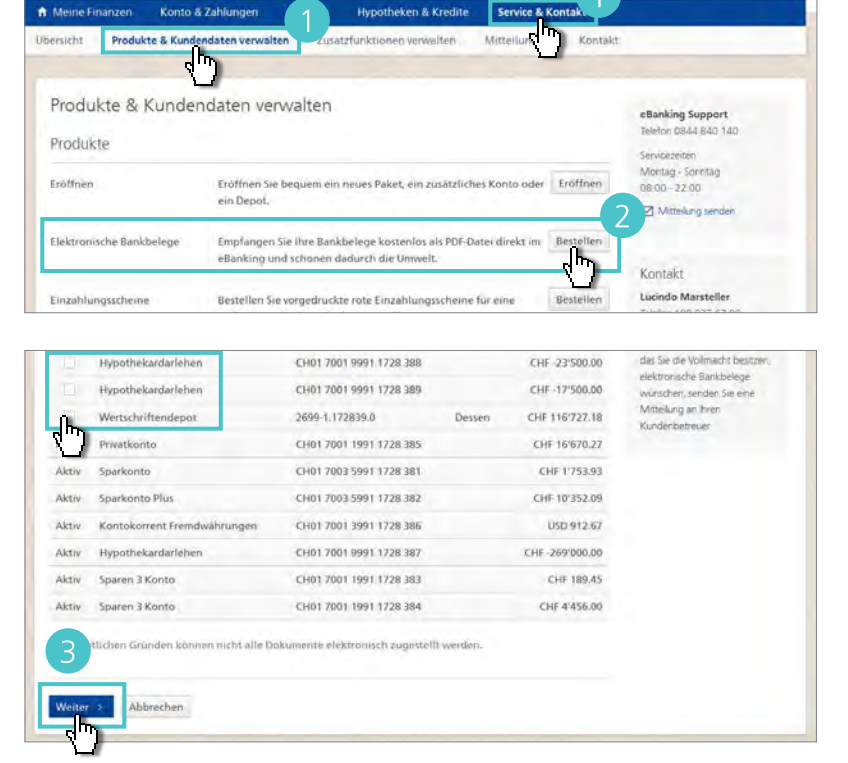

A Rinderknecht Ruedi 700-000101

tilfe 🛧 Favoriten 🕶 🚺

- Prüfen Sie die Detailangaben und klicken Sie auf Weiter.
- 5 Lesen Sie die Vertragsbedingungen durch und akzeptieren (☑) Sie diese. Klicken Sie auf Bestellen. Nach 1–2 Arbeitstagen ist der Service aktiviert.

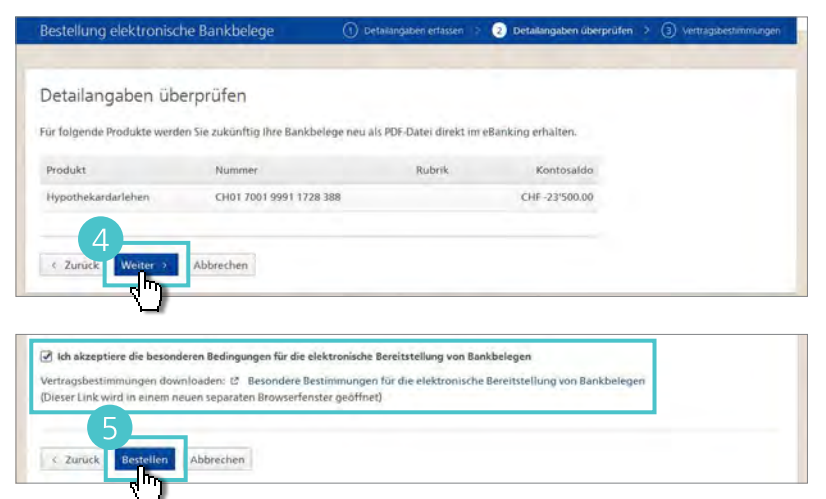

#### Abholen

- Ihre elektronischen Bankbelege sind unter Meine Finanzen > Bankbelege als PDF-Dokumente aufgeführt.
- 2 Um einen Bankbeleg herunterzuladen, klicken Sie auf den Namen des Belegs. Er wird auf Ihrem Computer gespeichert.
- 3 Um mehrere elektronische Bankbelege gleichzeitig auf Ihrem Computer abzuspeichern, markieren (☑) Sie die gewünschten Belege. Klicken Sie dann auf Herunterladen.

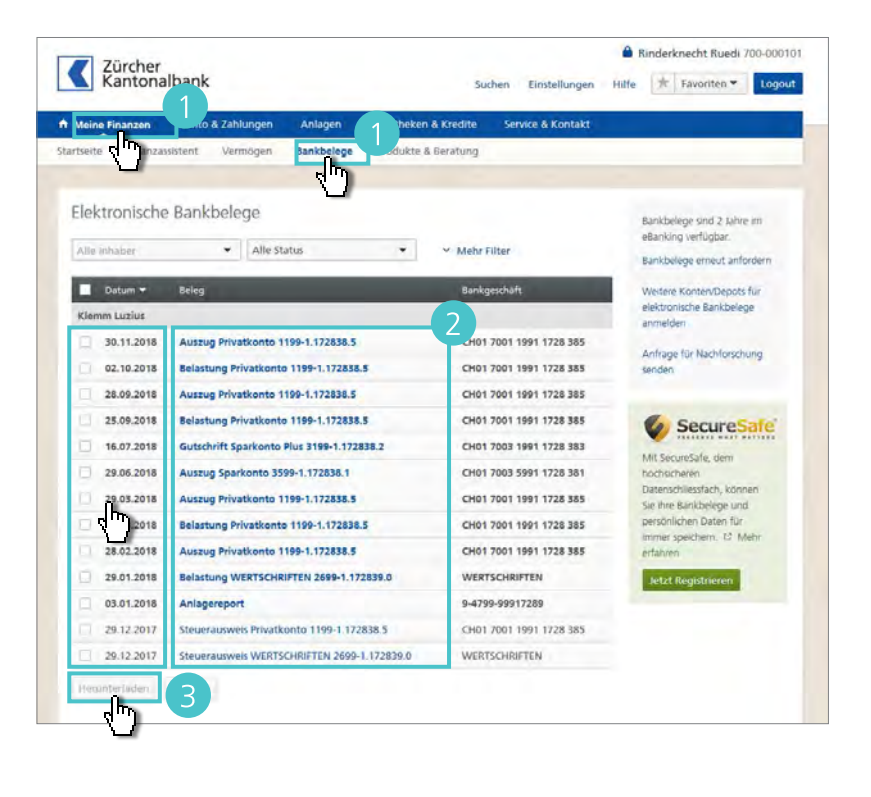

#### Bankbelege suchen

- Um einen Bankbeleg zu suchen, filtern Sie die Einträge in der Liste nach bestimmten Kriterien, z.B. nach Inhaber oder Status.
- 2 Klicken Sie auf Mehr Filter, um alle Filtermöglichkeiten anzuzeigen.
- 3 Wählen Sie unter «Bankgeschäfte» ein Konto aus, markieren (☑) Sie die Belegart oder schränken Sie unter «Datum von» und «bis» die Zeitperiode ein. Klicken Sie auf Aktualisieren.

#### Tipp

Elektronische Bankbelege sind für zwei Jahre im eBanking verfügbar. Um Bankbelege länger zu behalten, speichern Sie sie auf Ihrem Computer oder nutzen Sie das Angebot von SecureSafe (siehe Seite 103).

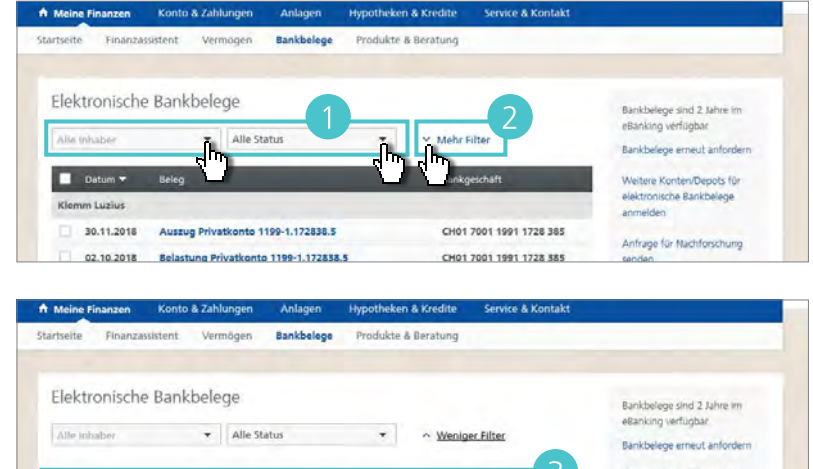

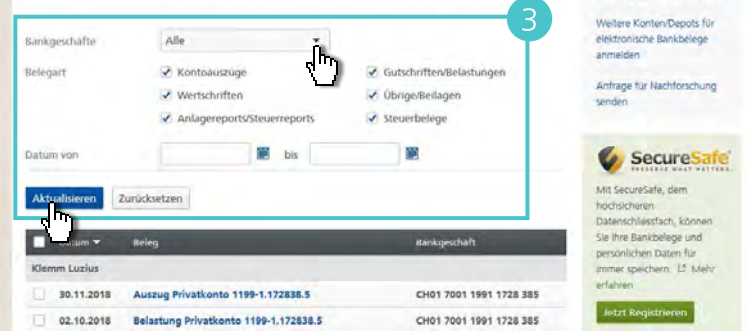

### Übersicht Karten.

#### Bankkarten

- Unter Konto & Zahlungen > Karten > Bankkarten finden Sie Ihre Maestro- und Kontokarten. Als Kontoinhaber sehen Sie zusätzlich diejenigen Karten der Bevollmächtigten.
- 2 Mit einem Klick auf eine Karte, öffnen Sie die Detailinformationen zur Karte.
- Hier haben Sie die Möglichkeit, die Karte zu sperren, eine neue PIN oder eine Ersatzkarte zu bestellen.

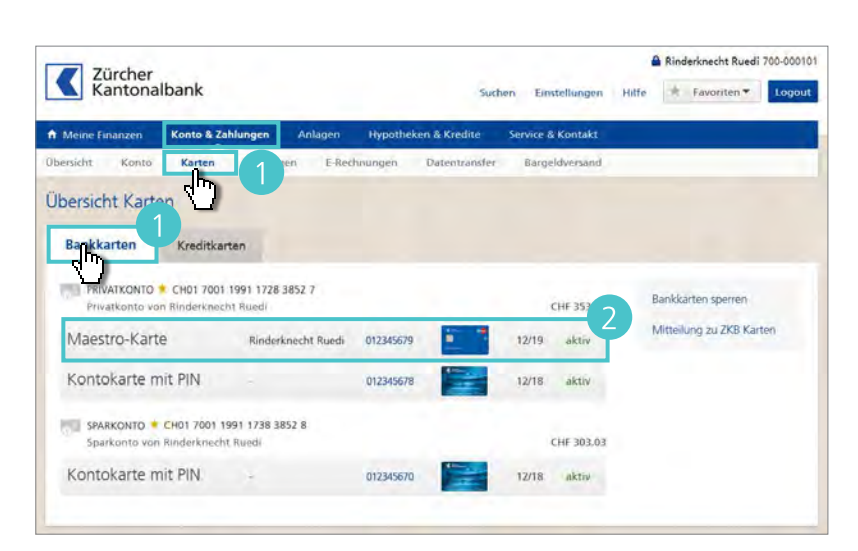

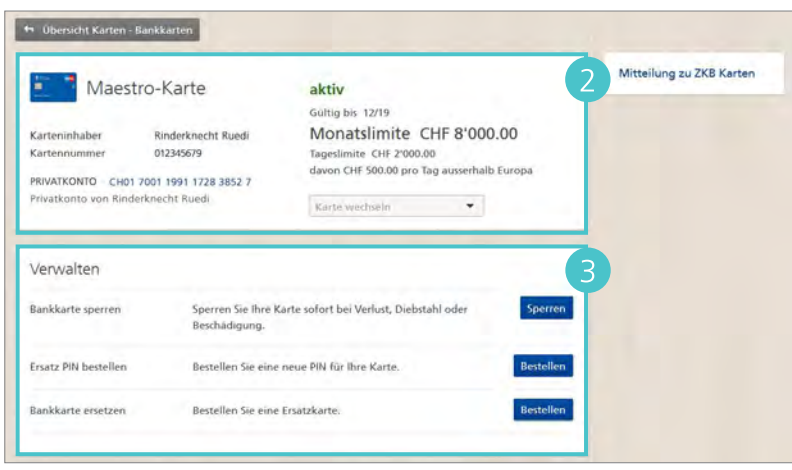

4 Um die Detailinformationen einer anderen Karte einzusehen, wählen Sie die gewünschte Karte unter Karte wechseln aus.

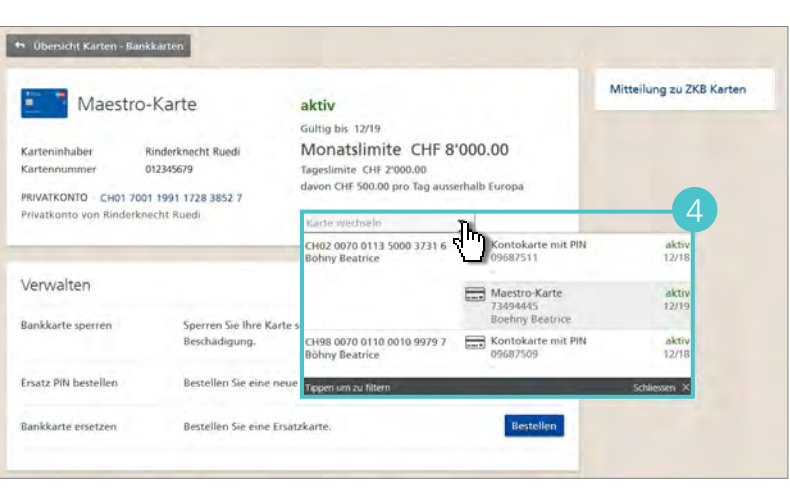

#### Kreditkarten

- Unter Konto & Zahlungen > Karten > Kreditkarten finden Sie diejenigen Kreditkarten, die Sie mit Ihrem eBanking verbunden haben.
- 2 Mit einem Klick auf eine Karte, sehen Sie die Kartenlimite, den Verfügbaren Betrag sowie die Letzten Buchungen.

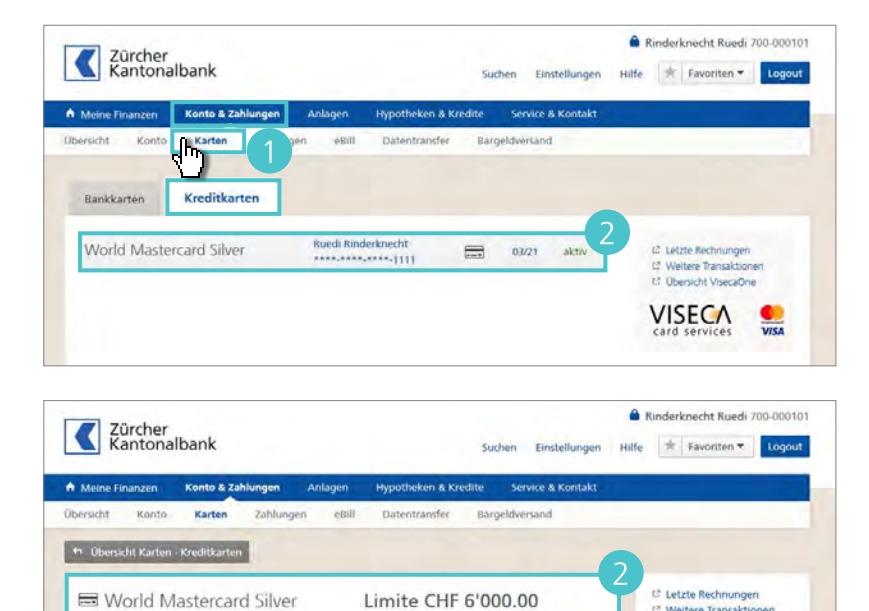

Verfügbarer Betrag: CHF 5'975.50

Ruedi Rinderknecht

Letzte Buchungen

23.11.2018

n Details

Tiefgarage Bahnhofplat

E Weitere Transaktione Übersicht VisecaOne

۲

Ng CHF

24.50 Total CHF 24.50

VISECA

Auf der Lasche Karten Details, sehen Sie die Detailinformationen der Karte.

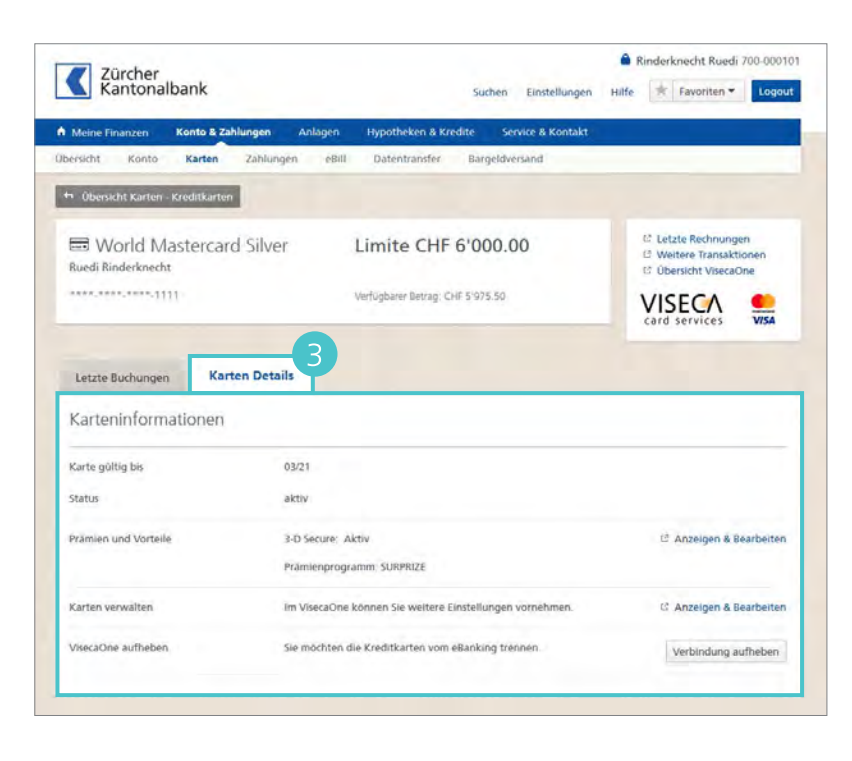

Konto & Zahlungen > Zahlungen

### Zahlung erfassen.

Zahlungen erfassen Sie mit dem Zahlungsassistenten.

Sie finden den Zahlungsassistenten sowohl auf der Startseite als auch im Bereich Konto & Zahlungen in der Übersicht und unter Zahlungen.

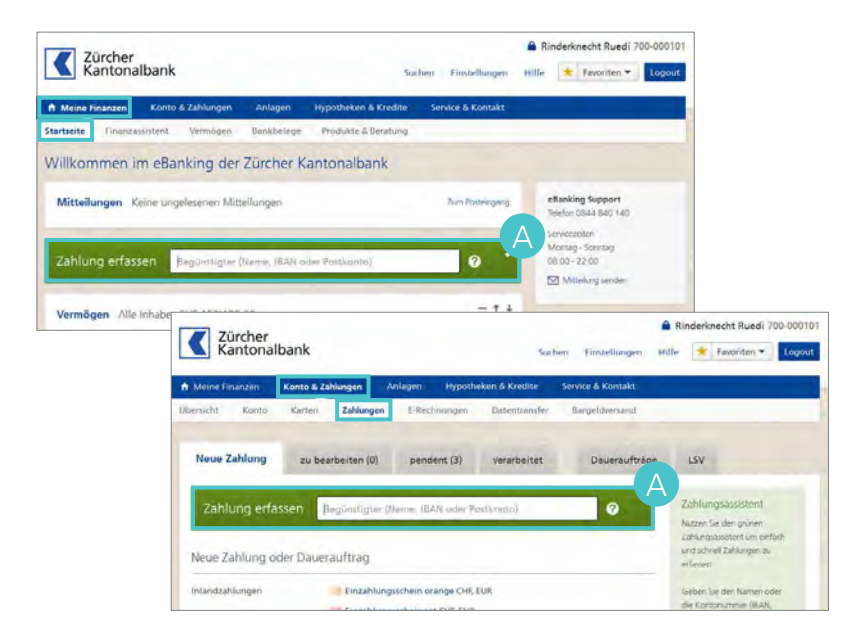

#### Zahlung erfassen

- Um eine Zahlung zu erfassen, geben Sie im Zahlungsassistenten z. B. den Namen oder die Kontonummer des Empfängers ein.
- 2 Die Suchergebnisse für Ihre Eingabe werden angezeigt. Wird der passende Empfänger angezeigt, wählen Sie den Eintrag aus. Der Zahlungsassistent führt Sie jetzt durch die nötigen Schritte.
- Wurde keine passende Buchung gefunden, starten Sie die Zahlung wie gewohnt durch die Auswahl einer passenden Zahlungsart.

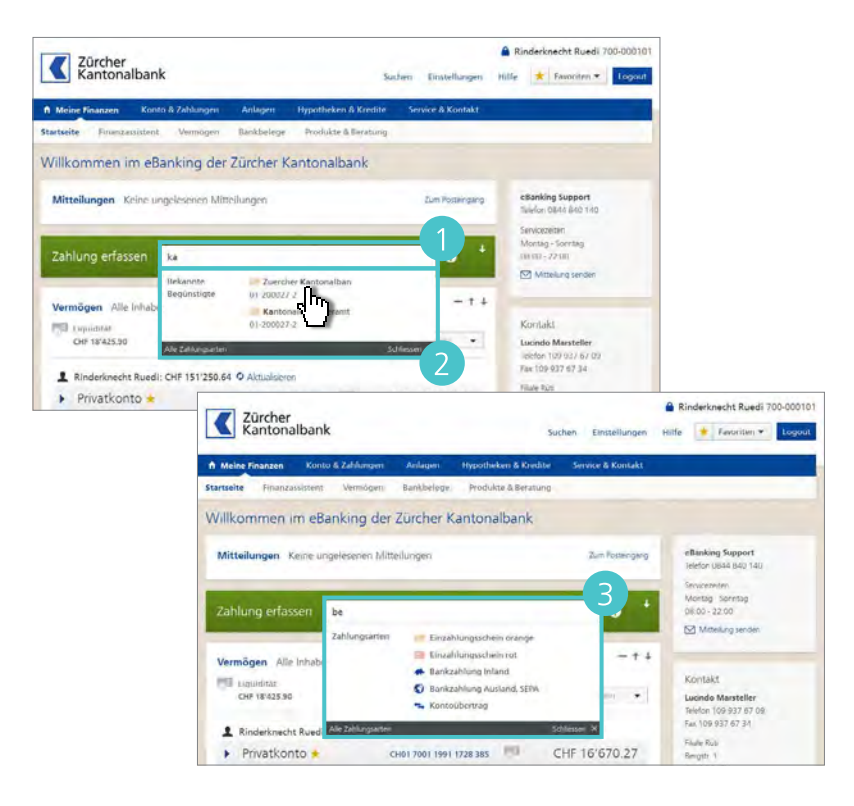

- Bereits bekannte Daten sind schon vorausgefüllt. Sie brauchen das Formular nur noch zu ergänzen, z. B. mit der Referenznummer auf dem orangen Einzahlungsschein und dem Betrag.
- Andern Sie bei Bedarf das Belastungskonto, die Auftragsart sowie das Ausführungsdatum.
- 5 Falls Sie eine Belastungsanzeige wünschen, wählen Sie, wie detailliert Sie diese erhalten möchten.

6 Klicken Sie auf Weiter.

#### Tipps

- Legen Sie eine Voreinstellung für die Belastungsanzeige fest (siehe Seite 85).
- Lassen Sie sich die Bankbelege, wie z. B. Belastungsanzeigen, in elektronischer Form anstatt per Post zustellen (siehe Seite 81).
- Kontrollieren Sie Ihre Eingaben und klicken Sie auf Zahlung bestätigen.

Ist der Zahlungsempfänger unbekannt, werden Sie zu Ihrer Sicherheit dazu aufgefordert, die Transaktion mit einer TAN zu bestätigen (siehe Seite 35).

#### Tipp

Erhöhen Sie die Sicherheit im Zahlungsverkehr, indem Sie für alle Zahlungen eine Transaktionsbestätigung anfordern (siehe Seite 89).

| Einzahlungssch    | ein orange erfassen     | 0                                    | Erfassen 🤉 (2) überprüfen 🤌 (3) Bestatigung |
|-------------------|-------------------------|--------------------------------------|---------------------------------------------|
| Einzahlung für    |                         |                                      | -3                                          |
| Zugunsten von     | Kantonales Steueramt    |                                      |                                             |
|                   | Dienstabteilung Bund    |                                      |                                             |
|                   | 8090 Zuerich            | Referenznummer 🕜                     |                                             |
|                   | M.Z. Ort                |                                      |                                             |
| Konto             | 01-200027-2             | Einbezahlt von<br>Binderknecht Buedi |                                             |
|                   |                         |                                      |                                             |
| wannungreerag     | CHF •                   |                                      |                                             |
| Belastungskonto   | CH01700119911939600     | • Privatkonto + CHF 11753.93         |                                             |
|                   |                         | Rinderknecht Ruedi                   |                                             |
| Auftragsart       | 💿 Einzelauftrag 🗌 Dauer | auftrag                              |                                             |
| Ausführen am      | 05.08.2015              |                                      |                                             |
| Belastungsanzeige | Keine Belastungsanzeige | i (                                  |                                             |
|                   |                         | 4m)                                  |                                             |

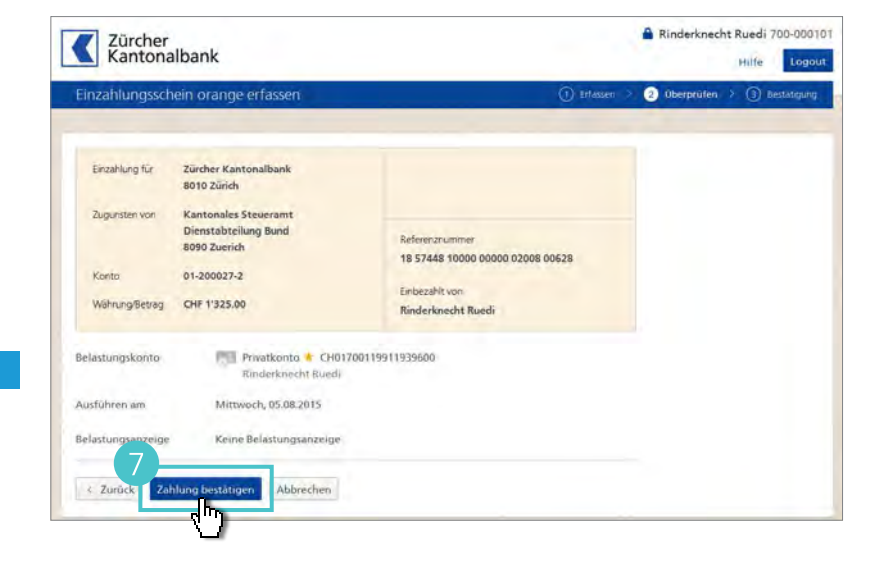

Konto & Zahlungen > Zahlungen

### Daueraufträge.

#### Dauerauftrag erfassen

Um einen Dauerauftrag zu erfassen, starten Sie eine Zahlung wie gewohnt mit dem Zahlungsassistenten (siehe Seite 28).

- Bereits bekannte Daten sind schon vorausgefüllt. Sie brauchen das Formular nur noch zu ergänzen, z. B. mit der Referenznummer auf dem orangen Einzahlungsschein und dem Betrag.
- Žindern Sie bei Bedarf das Belastungskonto und wählen Sie (•) die Auftragsart Dauerauftrag.
- 3 Legen Sie die Ausführungsbedingungen für den Dauerauftrag fest.
- 4 Falls Sie eine Belastungsanzeige wünschen, wählen Sie, wie detailliert Sie diese erhalten möchten.
- 5 Klicken Sie auf Weiter.

#### 6 Kontrollieren Sie Ihre Eingaben und klicken Sie auf Dauerauftrag bestätigen.

Ist der Zahlungsempfänger unbekannt, werden Sie zu Ihrer Sicherheit dazu aufgefordert, die Transaktion mit einer TAN zu bestätigen (siehe Seite 35).

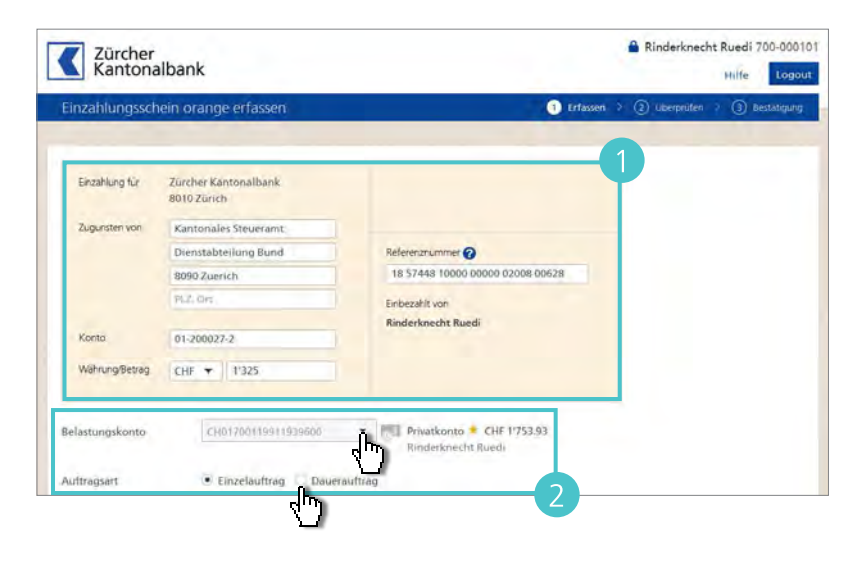

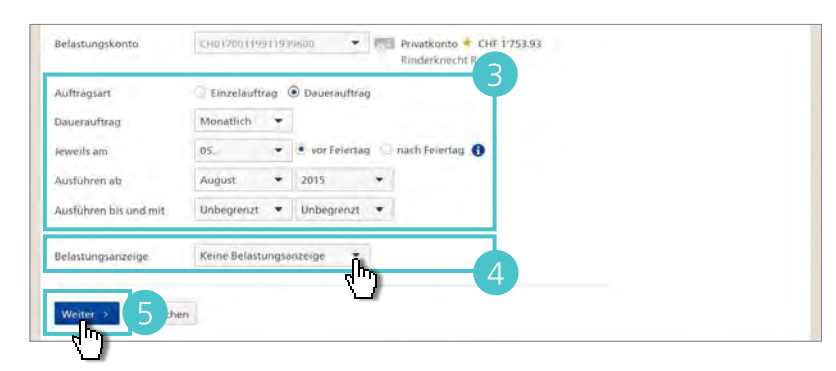

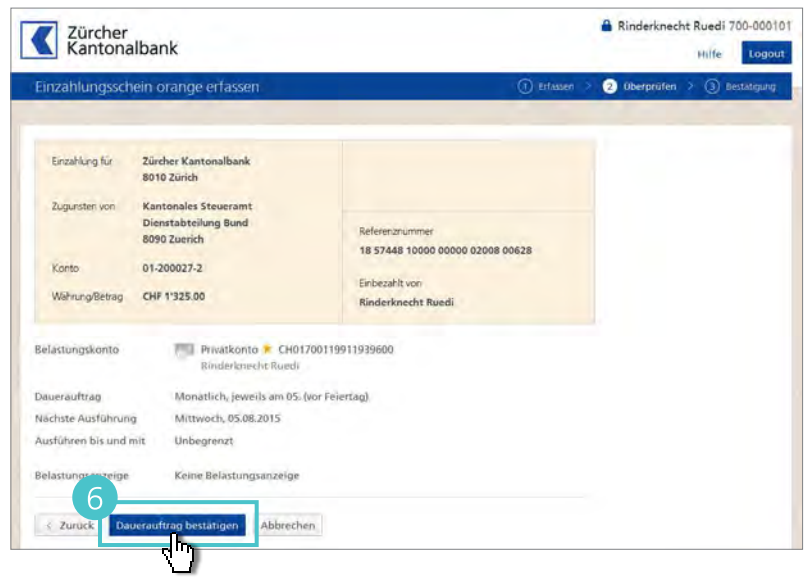

#### Dauerauftrag ändern oder löschen

Unter **Konto & Zahlungen** > **Zahlungen** im Bereich **Daueraufträge** finden Sie eine Übersicht der Daueraufträge.

#### Dauerauftrag ändern

Klicken Sie auf den Namen in der Spalte «Begünstigter» und nehmen Sie die gewünschten Änderungen vor, bevor Sie die Zahlung ausführen.

#### Dauerauftrag löschen

Markieren Sie (☑) den gewünschten Dauerauftrag und klicken Sie auf **Löschen**. Bestätigen Sie mit **Ja**.

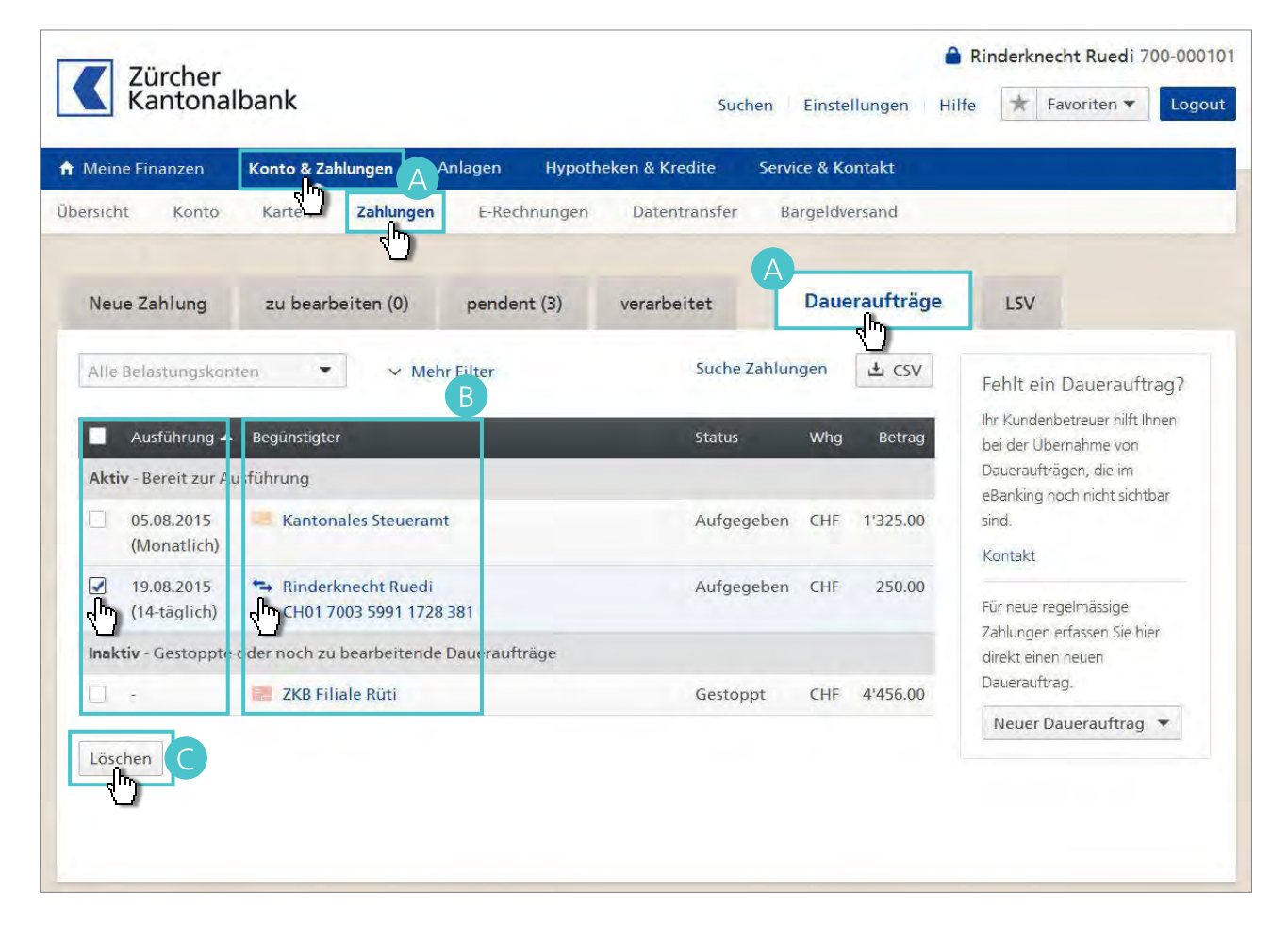

#### Hinweis

Bereits bestehende Daueraufträge, die Sie nicht im eBanking erfasst haben, werden nicht angezeigt. Senden Sie einen schriftlichen Auftrag zur Löschung dieser Daueraufträge an die Zürcher Kantonalbank (z. B. als Mitteilung, siehe Seite 83). Danach können Sie die Daueraufträge im eBanking neu erfassen und verwalten. Konto & Zahlungen > Zahlungen

### **QR-Rechnung CHF, EUR.**

Unter Konto & Zahlungen > Zahlungen > QR-Rechnung können QR-Rechnungen erfasst werden.

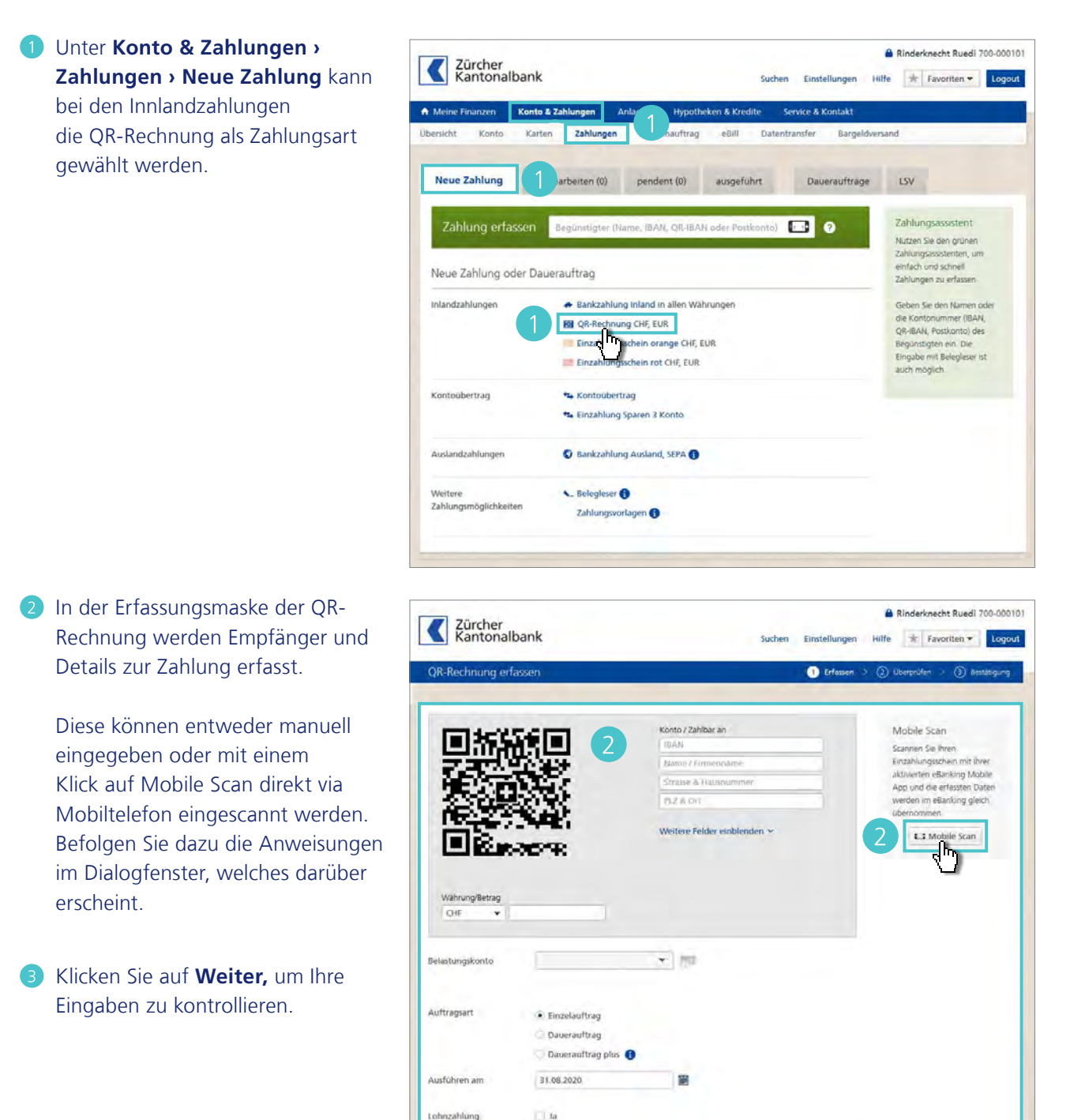

Keine Belastungsanzeige 🔹

 In der Ansicht «Überprüfen» sehen Sie die Zusammenfassung des Auftrags.

Mit einem Klick auf Zahlung bestätigen führen Sie den Auftrag aus.

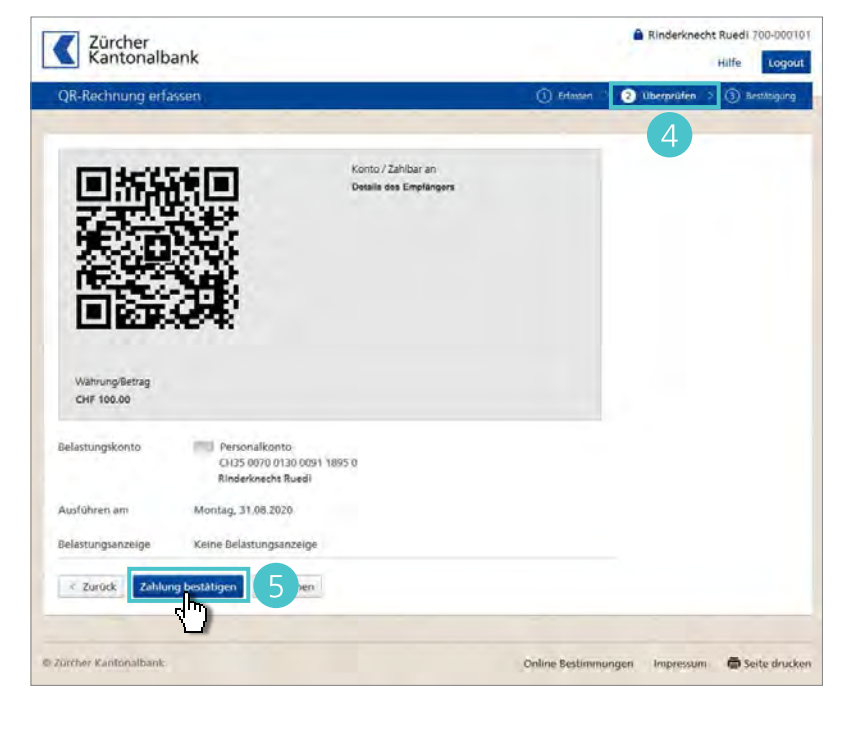

Konto & Zahlungen > Zahlungen

## Bankzahlung Ausland/SEPA-Zahlung.

- Für Überweisungen auf ausländische Bankkonten klicken Sie auf Konto & Zahlungen > Zahlungen.
- 2 Klicken Sie im Bereich «Neue Zahlung» auf Bankzahlung Ausland, SEPA.

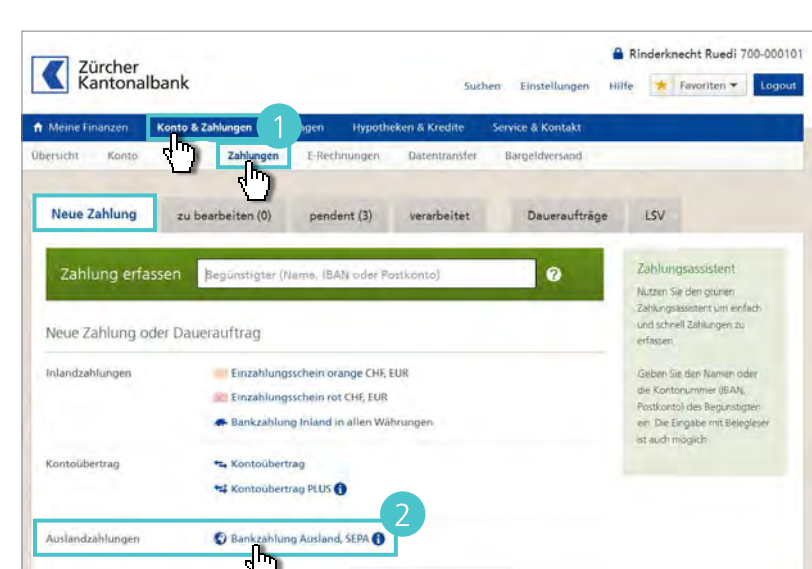

- Erfassen Sie die Kontonummer, die Angaben des Begünstigten und den Betrag sowie den BIC/Bankcode und die Bankadresse.
- Ändern Sie bei Bedarf das Belastungskonto, die Auftragsart, das Ausführungsdatum sowie die Belastungsanzeige.
- 5 Bestimmen Sie Ihre Spesen, indem Sie die Zusatzinstruktionen einblenden und im Aufklappmenü «Spesen» die Aufteilung wählen:
  - Nur die ZKB-Spesen zu Ihren Lasten (Gebührenteilung SHA),
  - alles zulasten des Begünstigten (Begünstigter BEN) oder
  - alles zu Ihren Lasten (Auftraggeber OUR).
- 6 Klicken Sie auf Weiter.
- Kontrollieren Sie Ihre Eingaben und klicken Sie auf Zahlung bestätigen.

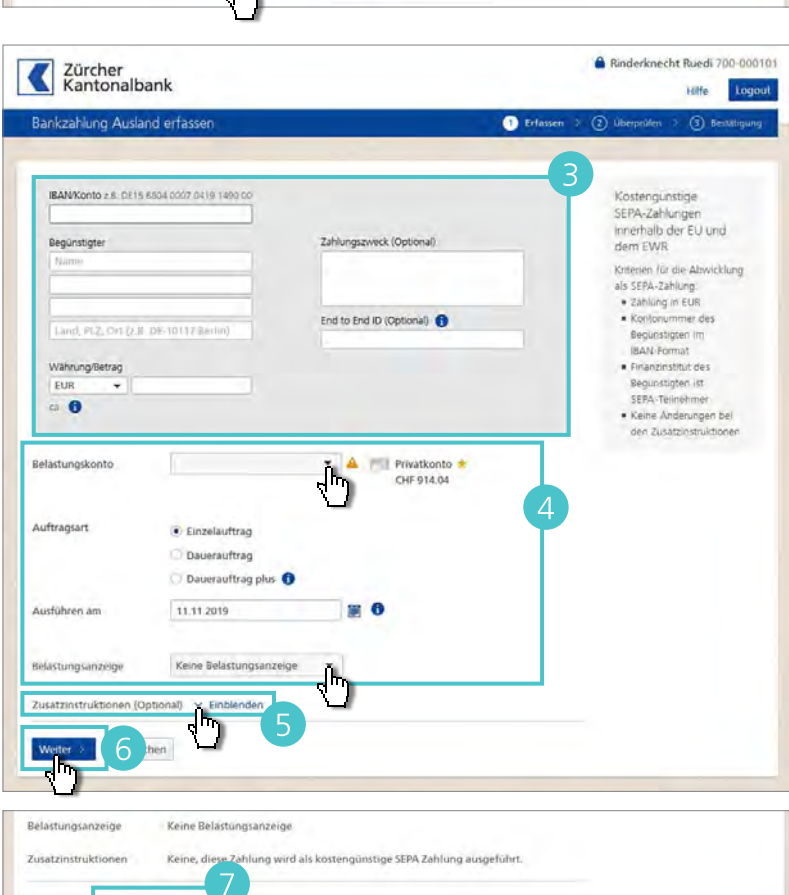

#### Hinweis

Beachten Sie die unterschiedlichen Preise je nach ausgewählter Gebührenaufteilung. Erfahren Sie mehr unter zkb.ch/ebanking > Leistungsumfang > Preise. Konto & Zahlungen > Zahlungen

### Kontoübertrag.

- Für einen Kontoübertrag, z. B. von Ihrem Lohnkonto auf Ihr Sparkonto, wählen Sie Konto & Zahlungen > Zahlungen.
- 2 Klicken Sie dann im Bereich Neue Zahlung auf Kontoübertrag.

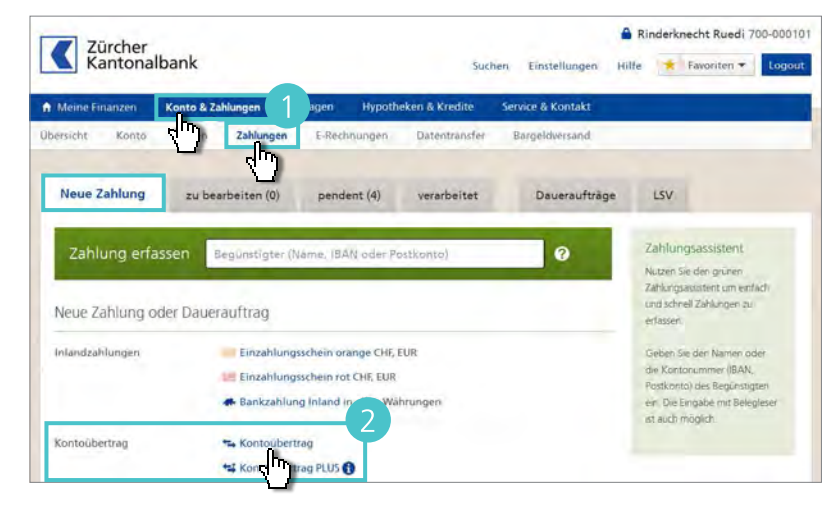

- 3 Geben Sie einen Betrag ein und wählen Sie ein Gutschriftskonto.
- Ändern Sie bei Bedarf die Auftragsart sowie das Ausführungsdatum.
- 5 Falls Sie eine Belastungsanzeige wünschen, wählen Sie, wie detailliert Sie diese erhalten möchten.
- 6 Klicken Sie auf Weiter.

 Kontrollieren Sie Ihre Eingaben und klicken Sie auf Zahlung bestätigen.

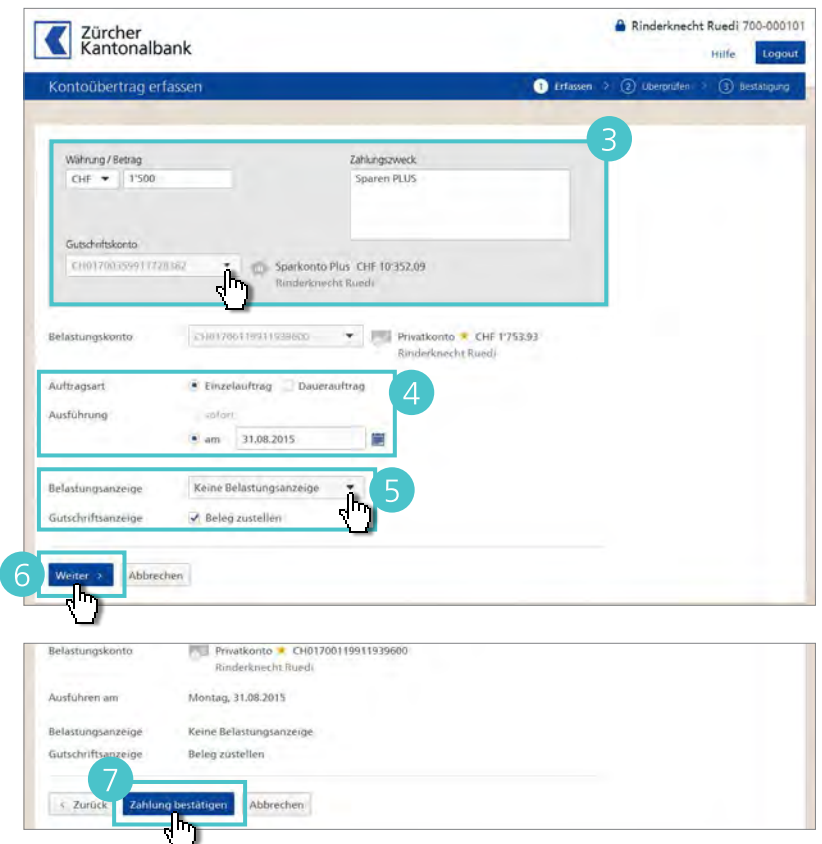

| (o)<br>7 | nto & Zahlungen > Zahlungen                                                                                                    |
|----------|----------------------------------------------------------------------------------------------------|
|          | among mergeben.                                                                                                    |
|          |                                                                                                    |
|          |                                                                                                    |
|          | Um Zahlungen einzusehen und freizugeben, wählen Sie unter <b>Konto &amp; Zahlungen</b> ›                                                                                                    |
|          | zanlungen den Bereich zu bearbeiten.                                                                                                    |
|          | Hinweis                                                                                                    |
|          | Ins eBanking übermittelte Dateien (DTA, LSV und SWIFT) geben Sie über <b>Datentransfer</b> ><br><b>Freigeben &amp; Bearbeiten</b> frei (siehe Seite 89).                                                                                       |
|          | Um die Details einer Zahlung anzusehen, klicken Sie auf den Namen in der Spalte<br>«Begünstigter».                                                                                                    |
|          | Um eine Zahlung freizugeben, markieren Sie (☑) die betreffende Zahlung und klicken Sie<br>auf <b>Freigeben</b> . Der Status der Zahlung wechselt auf «pendent», sobald sie gemäss Berechti-<br>gungsprofil freigegeben wurde.                  |
|          |                                                                                                    |
|          | Zürcher<br>Kantonalbank A Suchen Einstellungen Hilfe * Favoriten * Logout                                                                                                    |
|          | A Meine Finanzen Konto & Zahlungen Anlagen Hypotheken & Kredite Service & Kontakt                                                                                                    |
|          | Ubersicht Konto Zahlungen Datentransfer Bargekversand                                                                                                    |
|          | Neue Zahlung zu bearbeiten (9) pendent verarbeitet Daueraufträge LSV                                                                                                    |
|          | Alle Status   Mehr Filter Suche Zahlungen  CSV                                                                                                    |
|          | Ausfuhrung Regionstigter Belantungskonto Herkuntt Status Why Retrag                                                                                                    |
|          | Preigade notivene g. Sie konnen die Auftrage reigeorn     Sie konnen die Auftrage reigeorn     Sie konnen die Auftrage reigeorn     Sie Konnen die Auftrage reigeorn     Sie konnen die Auftrage reigeorn     Sie konnen die Auftrage reigeorn |
|          | 1.07.2014 Felekom AG CH96.0070.0112.8001.0748.6 Dauerauftrag Erfast 📰 CHF 125.75                                                                                                    |
|          | (Monatileh)  19.12.2014                                                                                                    |
|          | (Lihrlich)         CH96 0070 0112 8001 0748 6           25 07.2015 <ul></ul>                                                                                                    |
|          | 30.07.2015 <ul></ul>                                                                                                    |
|          | 13.07.2015         Stadtwerk Zürich         CH/24 0070 0112 8000 8734 \$ Anderer Vertrag Erfast III CHF 295.10           31.07.2015         Lutz-Dietrich-Simeon         CH/24 0070 0112 8000 8734 \$ Anderer Vertrag Erfast III CHF 157.80    |
|          | 31.07.2015 Alpha Versicherung AG CH24 0070 0112 8000 8734 5 Anderer Vertrag Erfasst 11 CHF 127.25                                                                                                    |
|          | Total CHF 7 907.30                                                                                                    |
|          |                                                                                                    |
|          |                                                                                                    |

#### Hinweis

Zahlungen können folgende Status aufweisen:

- **Erfasst**: die Freigabe muss durch einen Vertragsinhaber mit Einzelberechtigung oder durch zwei Vertragsinhaber mit Kollektivberechtigung erfolgen.
- Freigabe notwendig: die erste Freigabe erfolgte bereits und muss noch mit einem zweiten Vertrag\* bestätigt werden.
- Freigabe durch andere notwendig: die erste Freigabe erfolgte mit dem eigenen Vertrag und muss noch mit einem zweiten Vertrag\* bestätigt werden.

\* Vertragsinhaber mit Einzel- oder Kollektivunterschrift-Berechtigung
#### Konto & Zahlungen > Zahlungen

# Transaktionsbestätigung.

Mit der Transaktionsbestätigung per photoTAN überprüfen Sie ausgehende Zahlungen vor der Ausführung. So erhöhen Sie die Sicherheit im Zahlungsverkehr.

Erfassen Sie eine Zahlung (siehe Seite 28). Kontrollieren Sie den Zahlungsauftrag und klicken Sie auf Zahlung bestätigen. Ist der Zahlungsempfänger unbekannt, werden Sie zu Ihrer Sicherheit dazu aufgefordert, die Transaktion mit einer TAN zu bestätigen.

#### Tipp

Machen Sie Ihre Zahlungen noch sicherer, indem Sie für alle Zahlungen eine Transaktionsbestätigung anfordern (siehe Seite 85).

- 2 Scannen Sie die photoTAN Grafik mit der App oder Ihrem Lesegerät.
- Auf dem Display werden Ihnen die Zahlungsangaben (Teil der Kontonummer des Zahlungsempfängers, Währung und Betrag) zusammen mit einer TAN angezeigt.
- Vergleichen Sie die Angaben auf dem Display mit denjenigen auf der Originalrechnung.
- 5 Stimmen die Daten überein, geben Sie die TAN ein und klicken Sie auf Zahlung bestätigen.

### Achtung

Stimmen die Daten auf dem Display nicht mit denen auf der Originalrechnung überein, klicken Sie auf **Abbrechen** und wenden Sie sich an den eBanking Support: Telefon **0844 840 140.** 

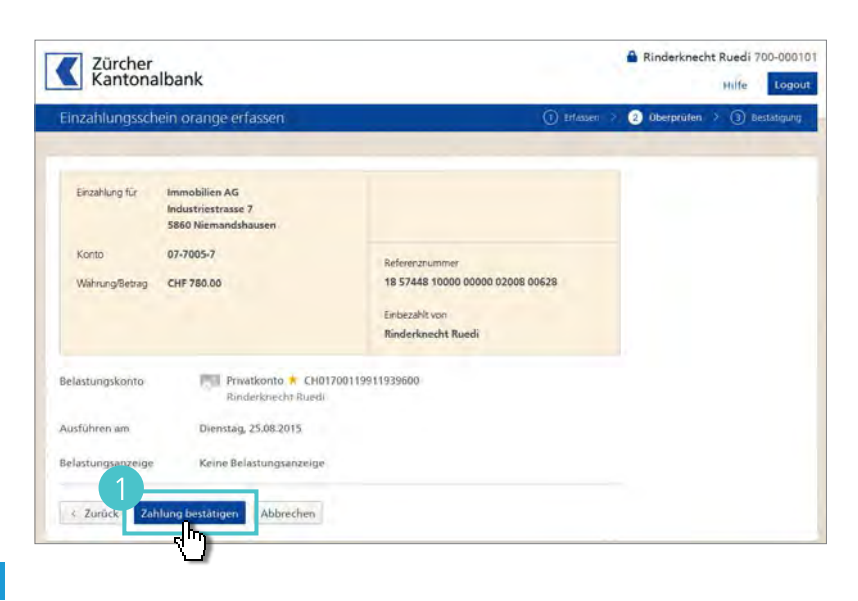

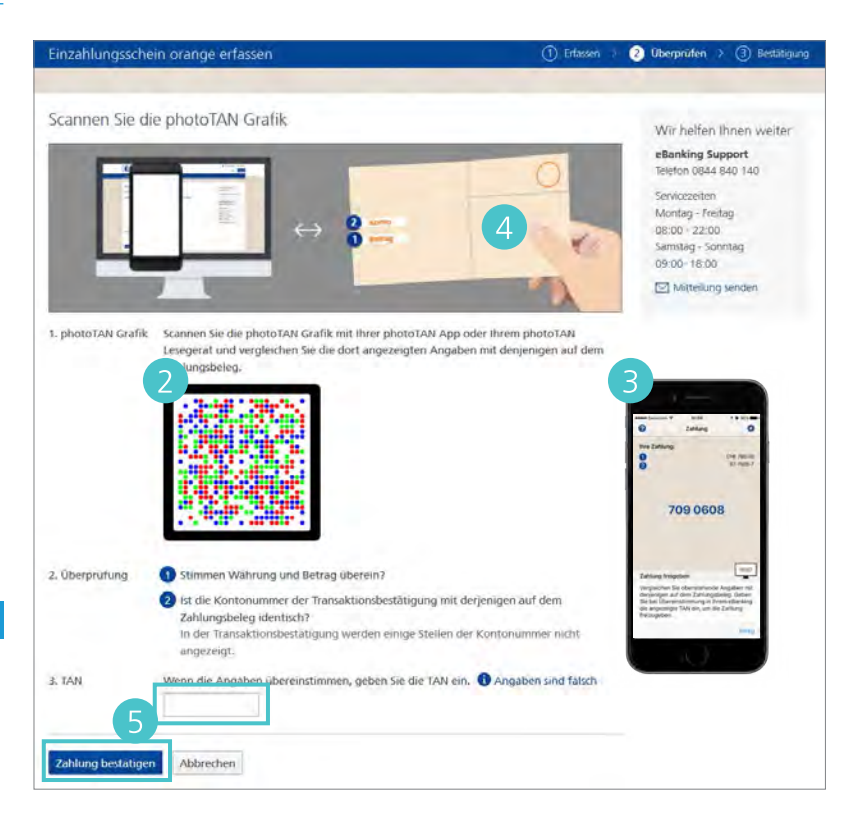

Konto & Zahlungen > Zahlungen

# Pendente Zahlungen.

Onter Konto & Zahlungen > Zahlungen im Bereich pendent finden Sie eine Übersicht Ihrer erfassten, aber noch nicht ausgeführten Zahlungsaufträge.

B Wechseln Sie bei Bedarf zu einem bestimmten Belastungskonto.

C Um nach bestimmten pendenten Zahlungen zu suchen, klicken Sie auf Mehr Filter.

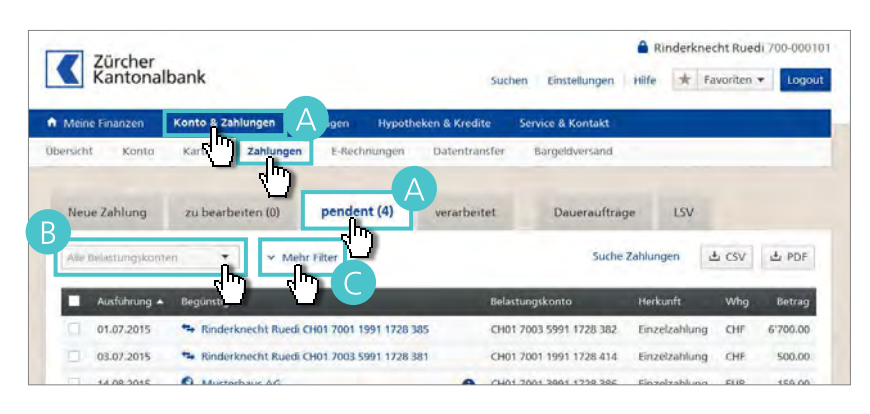

# Filter anwenden

- Filtern Sie z. B. nur die Zahlungen einer bestimmten Zeitperiode heraus: Geben Sie unter «Ausführung von» und «bis» eine Zeitspanne ein und klicken Sie auf Aktualisieren.
- 2 Klicken Sie auf Suche Zahlungen, um alle Zahlungen zu durchsuchen (siehe Seite 20).

# Pendente Zahlungen ändern

3 Um eine pendente Zahlung zu ändern, klicken Sie auf den Namen in der Spalte «Begünstigter».

# Pendente Zahlungen löschen

④ Um pendente Zahlungen zu löschen, markieren Sie (☑) sie und klicken Sie auf Löschen. Bestätigen Sie mit Ja.

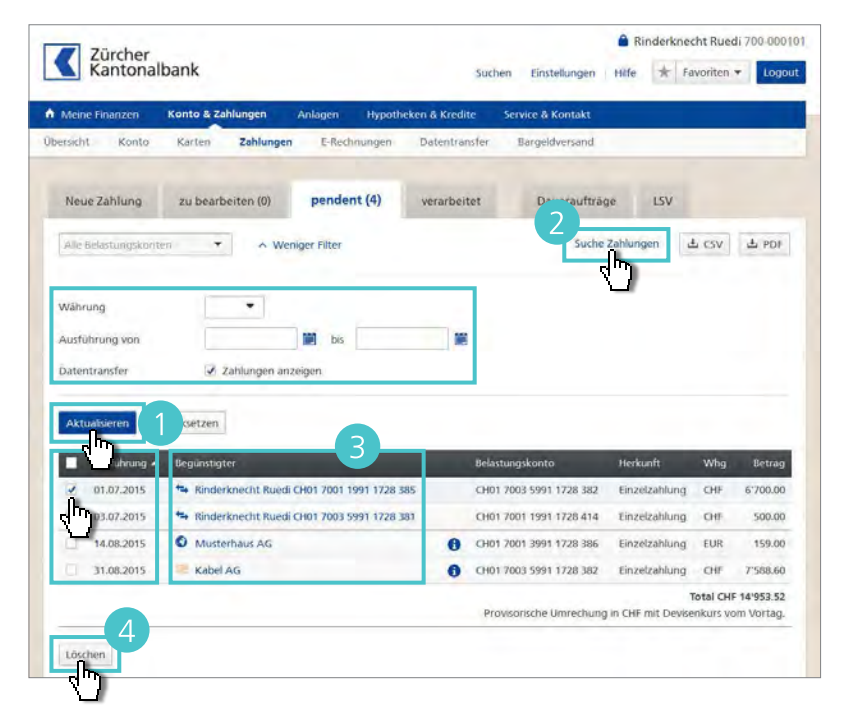

# Devisenauftrag.

Unter **Konto & Zahlungen > Devisenauftrag** finden Sie den Überblick über Ihre Devisenaufträge sowie allgemeine Informationen und Kontaktmöglichkeiten.

In der Auftragsübersicht sehen Sie ihre erfassten Aufträge. Zudem haben Sie die Möglichkeit, neue Devisenaufträge aufzugeben.

Sie relevante Informationen zur

Erfassung von Devisenaufträgen in

B Unter Informationen finden

Echtzeit via eBanking.

**Neuer Devisenauftrag** 

- Rinderknecht Ruedi 700-000101 Zürcher Kantonalbank Hilfe 🖈 Favoriten 🕶 Logout Suchen Einstellungen Konto Datentransfer Ռո Auftragsübersicht Info Neuer Devisenauftrag 08.01.2019 15:10:34 Kauf EUR 2921970082019 1.1500 Abgerechnet Kundenbetreuer 7'500.00 10.01,2019 50'000.00
- Möchten Sie einen neuen Devisenauftrag erfassen, wählen Sie neuer Devisenauftrag.
- 2 Nun befinden Sie sich in der Erfassungsmaske des Devisenauftrags.
  - Im oberen Bereich haben Sie die Möglichkeit den Auftrag zu definieren.
  - b Im mittleren Bereich wird Ihnen zur Sicherheit noch einmal die Von- und Zu-Währung angezeigt.
  - C Im unteren Teil werden Ihnen sowohl das Belastungs- als auch das Gutschriftskonto aufgeführt.
- Bevor Sie den Auftrag mittels Ausführen bestätigen, werden Ihnen der gültige Kurs und Details zum Auftrag aufgeführt.

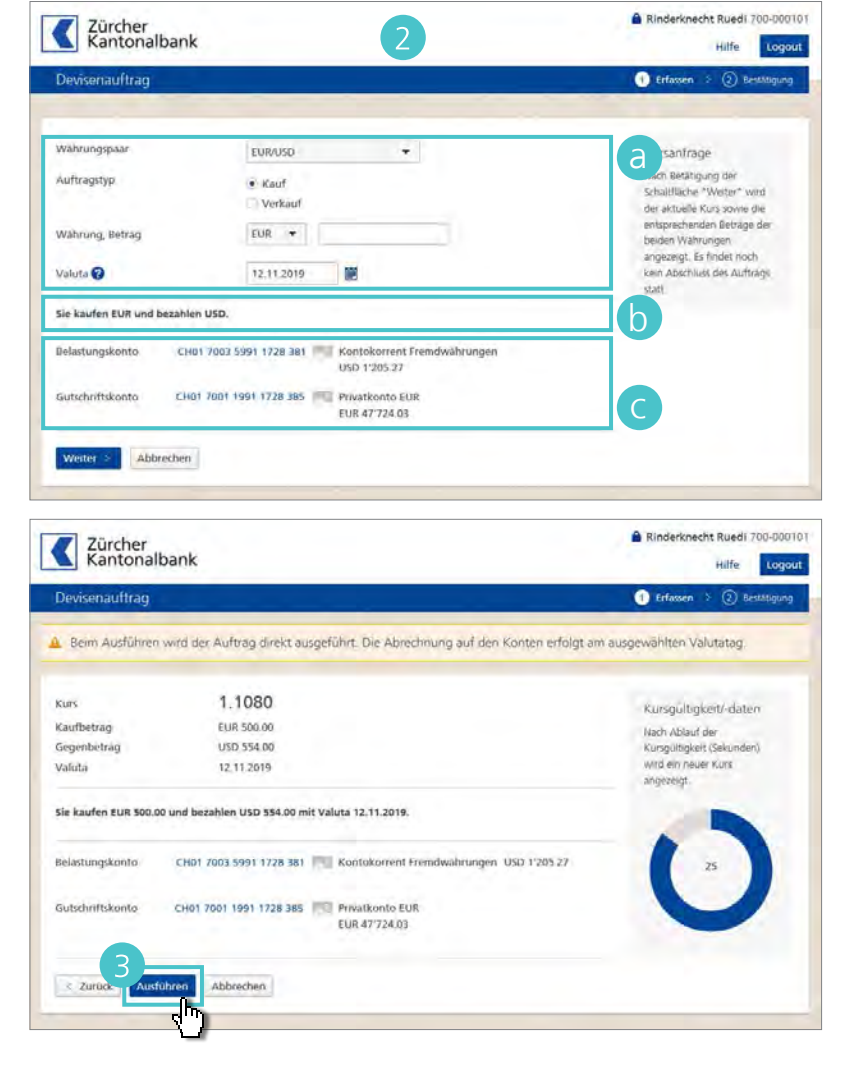

# eBill.

Um Rechnungen elektronisch zu empfangen und zu bezahlen, aktivieren Sie den Service einmalig im eBanking und melden Sie sich danach bei den Rechnungsstellern Ihrer Wahl an.

# eBill aktivieren

- Um ein neues eBill-Postfach zu eröffnen klicken Sie auf Konto & Zahlungen > eBill.
- Klicken Sie auf eBill aktivieren. Sie werden in mehreren Schritten durch die Aktivierung geführt.

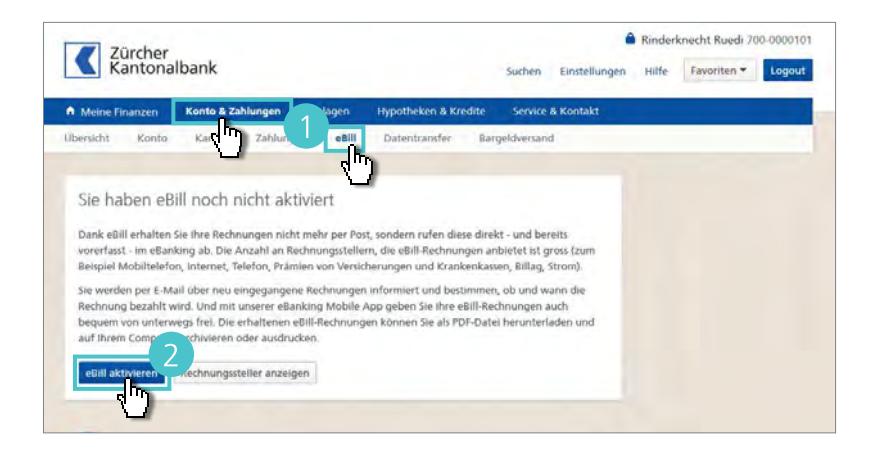

#### Beim Rechnungssteller anmelden

 Um Rechnungssteller zu aktivieren, klicken Sie auf Konto & Zahlungen > eBill und wählen Sie den Bereich Rechnungssteller.

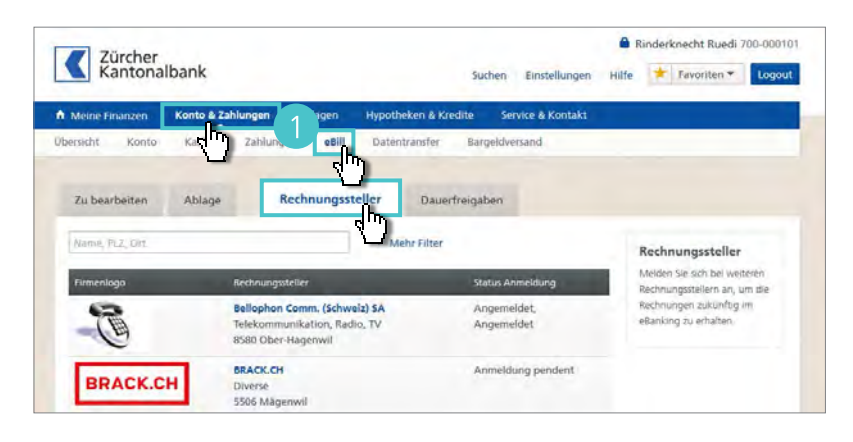

- Suchen Sie nach dem gewünschten Rechnungssteller in dem Sie Name, PLZ und Ort des gewünschten Rechnungsstellers eingeben.
- Oder klicken Sie auf Mehr Filter, um Rechnungsteller nach eBill-Postfach und/oder Branche einzuschränken.

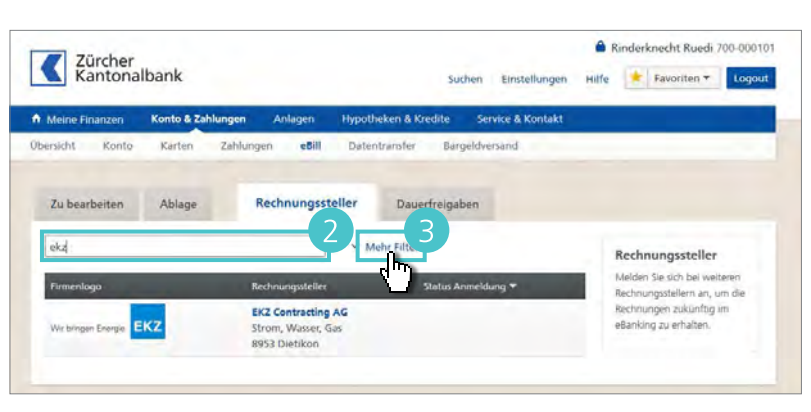

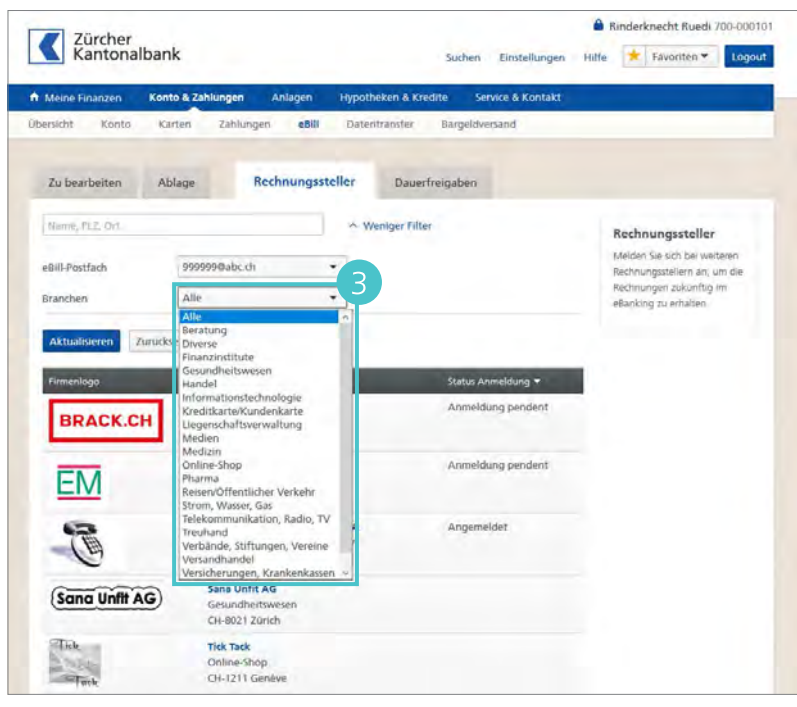

Wählen Sie einen Rechnungssteller aus, indem Sie auf den Namen in der Spalte «Rechnungssteller» klicken.

5 Klicken Sie auf **Anmelden**. Sie werden auf der Internetseite des Rechnungsstellers durch die Anmeldung geführt.

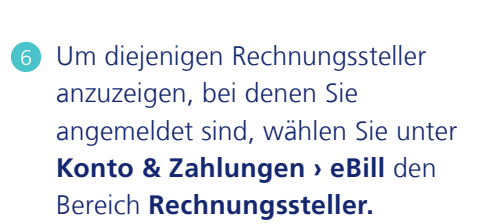

7 Klicken Sie in der Überschrift der Liste auf Status Anmeldung, um diese zu sortieren .

# Тірр

Um über den Eingang neuer eBill-Rechnungen benachrichtigt zu werden, wählen Sie Service & Kontakt > Zusatzfunktionen verwalten > Benachrichtigungen und geben unter eBill Ihre E-Mail-Adresse an.

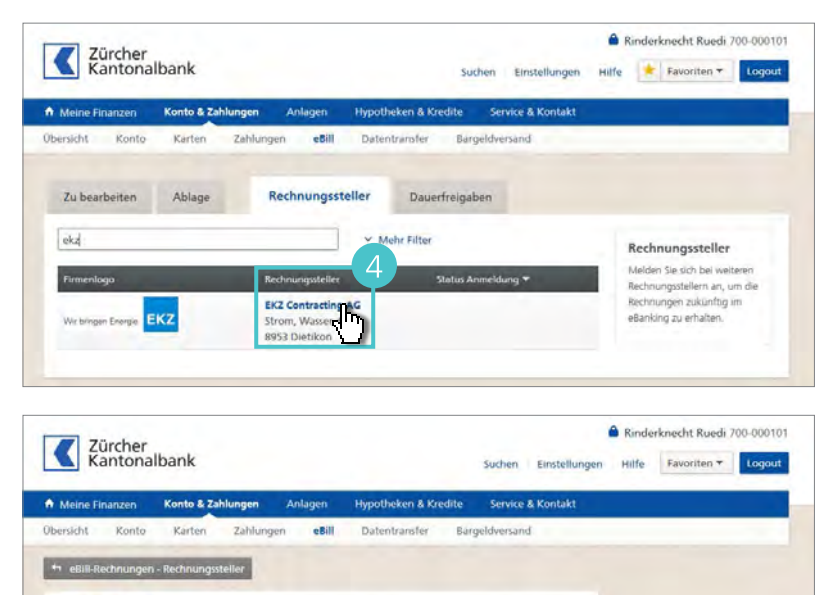

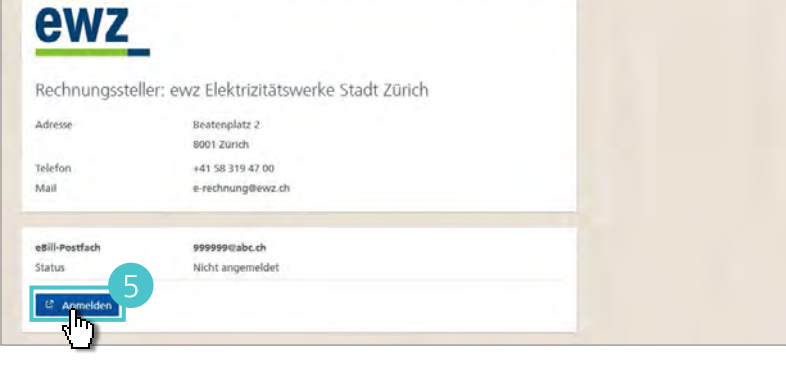

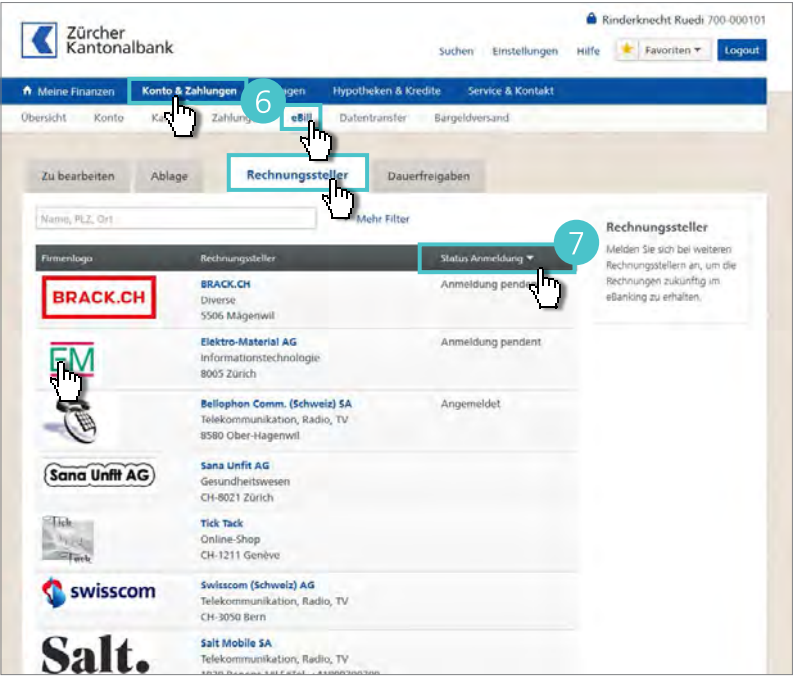

# **Rechnung freigeben**

- Unter Konto & Zahlungen > eBill im Bereich Zu bearbeiten finden Sie eine komplette Liste Ihrer noch zu bearbeitenden eBill-Rechnungen.
- 2 Um eine eBill-Rechnung einzusehen und sie anschliessend freizugeben oder abzulehnen, klicken Sie auf den Titel in der Spalte «Rechnungssteller».
- 3 Klicken Sie auf Rechnung anzeigen, um die detaillierte eBill-Rechnung im PDF-Format anzuschauen, auszudrucken oder auf Ihrem Computer abzuspeichern.
- 4 Klicken Sie auf eBill-Rechnung freigeben.
- 5 Ändern Sie bei Bedarf das Belastungskonto, das Ausführungsdatum und die Belastungsanzeige.
- 6 Klicken Sie auf **Weiter**.

7 Kontrollieren Sie Ihre Eingaben und klicken Sie auf freigeben.

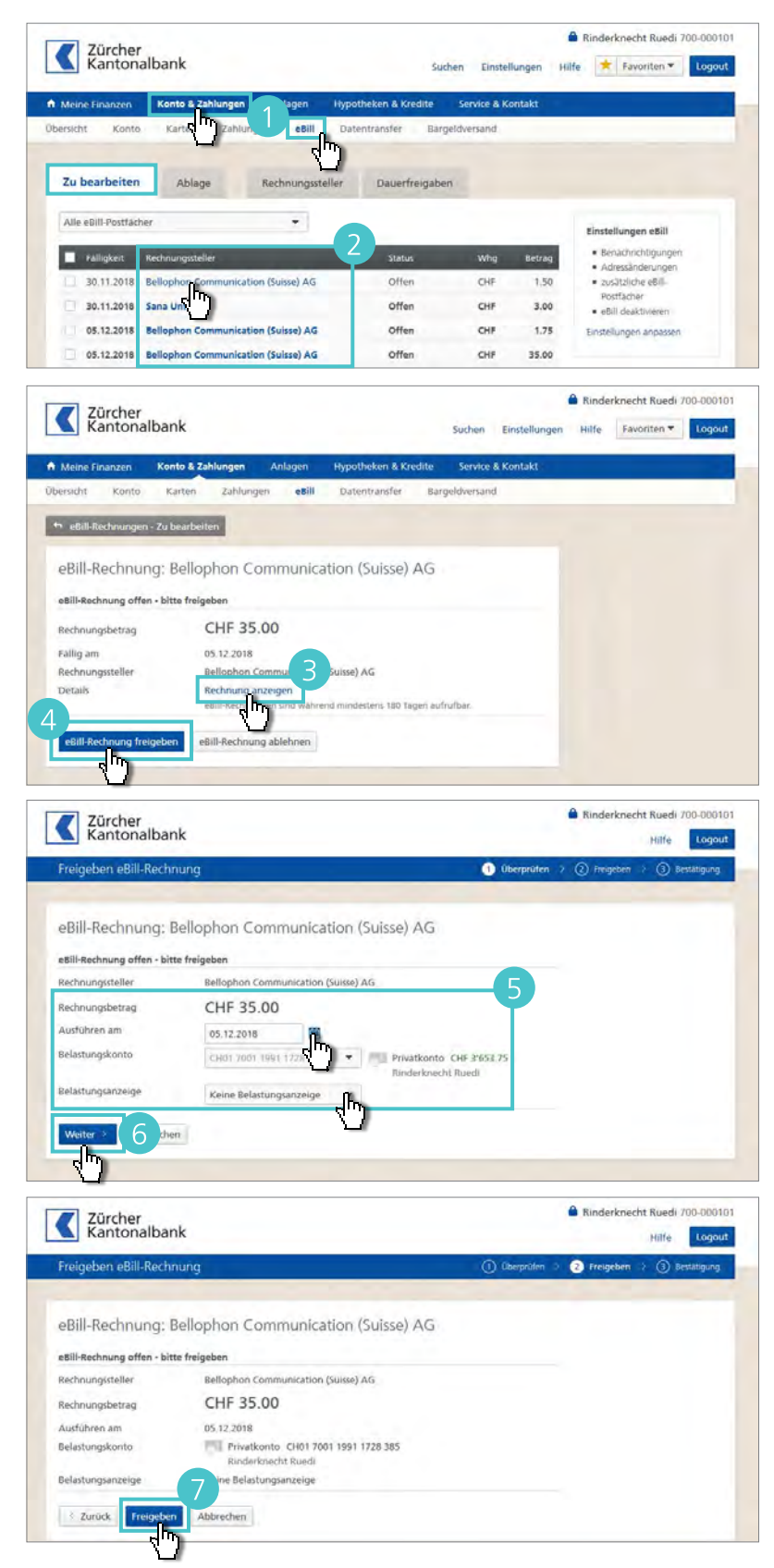

### Dauerfreigabe einrichten

Erleichtern Sie sich die Arbeit, indem Sie pro Rechnungssteller eine automatische Dauerfreigabe erfassen.

- Klicken Sie auf Konto & Zahlungen > eBill und wählen Sie den Bereich Dauerfreigaben.
- Klicken Sie auf Dauerfreigabe hinzufügen.
- Wählen Sie im Aufklappmenü den gewünschten Rechnungssteller und klicken Sie auf Weiter.

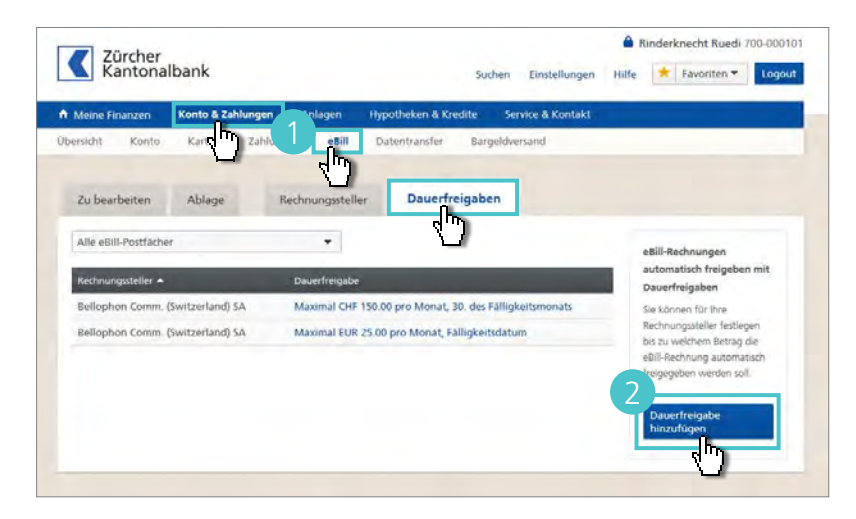

Elektro-Material AG

Zürcher Kantonalbank Rinderknecht Ruedi 700-000101

Hilfe Logout

#### Hinweis

Falls Sie eine eBill-Rechnung manuell freigeben oder ablehnen möchten, können Sie bis drei Tage vor dem Ausführungsdatum in die Dauerfreigabe eingreifen.

- Geben Sie unter «Limite Betrag» den Betrag ein, den Sie für diesen Empfänger freigeben möchten. Markieren Sie (<sup>®</sup>), ob dies ein **maximaler** oder **exakter** Betrag ist und für welchen Zeitabschnitt dieser gilt.
- 5 Wählen Sie ein Belastungskonto und ob Sie eine Belastungsanzeige wünschen.
- 6 Klicken Sie auf **Weiter**.
- Kontrollieren Sie Ihre Angaben und klicken Sie auf Speichern.
   Die Dauerfreigabe ist aktiviert.

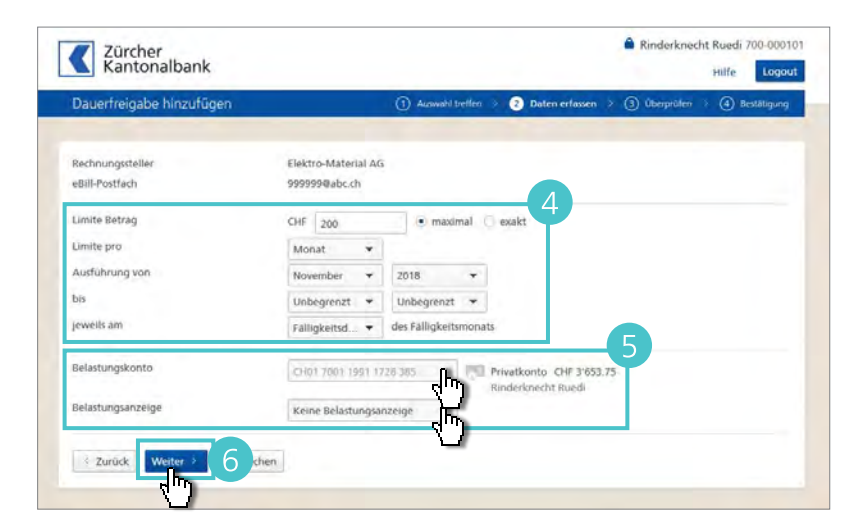

|                                                                                                    | Rinderknecht Ruedi      |  |
|----------------------------------------------------------------------------------------------------|-------------------------|--|
| Belastungsanzeige                                                                                                    | Keine Belastungsanzeige |  |
|                                                                                                    | 7                       |  |
|                                                                                                    |                         |  |
| 3 Zurück Speithern                                                                                                    | Abbrechen               |  |
| a set of the set of the set of th |                         |  |

# Finanzassistent.

Um einen umfassenden Überblick über die Verwendung Ihrer Ausgaben zu erhalten, Einnahmen und Ausgaben in einem von Ihnen gewählten Zeitraum zu analysieren sowie eigene Budgets anzulegen und zu überprüfen aktivieren Sie den Finanzassistenten.

# Aktivierung

- Um den Finanzassistenten zu aktivieren, klicken Sie auf Meine Finanzen > Finanzassistent.
- Klicken Sie auf Finanzassistent aktivieren. Sie werden in mehreren Schritten durch die Aktivierung geführt.

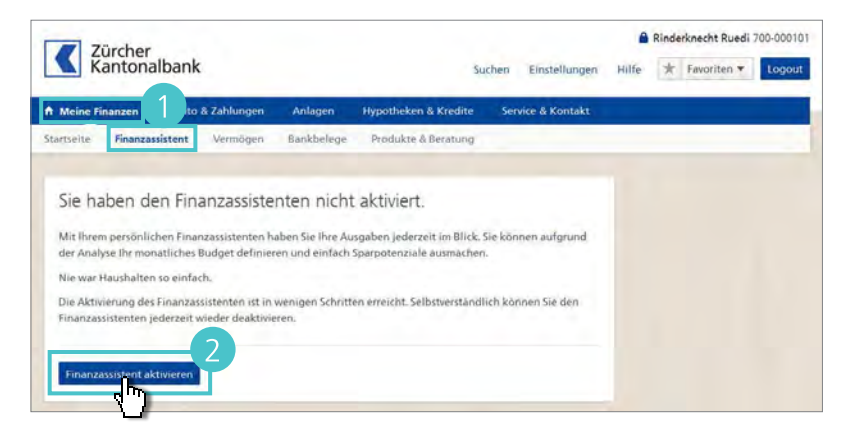

### Ausgabenanalyse

- 1 Um die **Ausgabenanalyse** zu öffnen, klicken Sie auf Meine Finanzen > Finanzassistent.
- Klicken Sie auf Laufender Monat bzw. Alle Konten, um den Zeitraum und die Konten für die Analyse auszuwählen.
- In der Analyse-Übersicht sind Ihre Ausgaben, unterteilt in Hauptkategorien, aufgeführt.
- 4 Klicken Sie auf den Pfeil einer Hauptkategorie, um die Unterkategorien einzusehen.

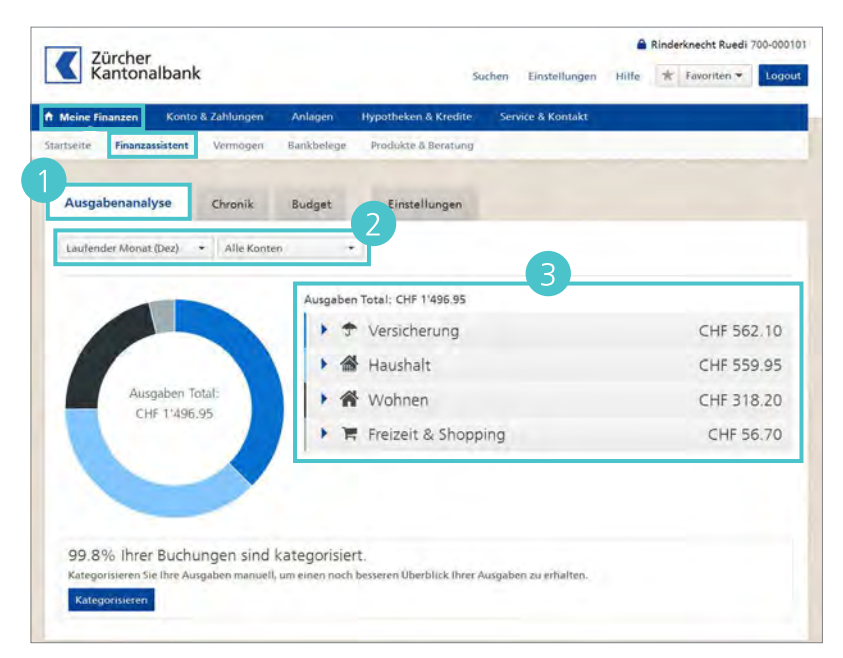

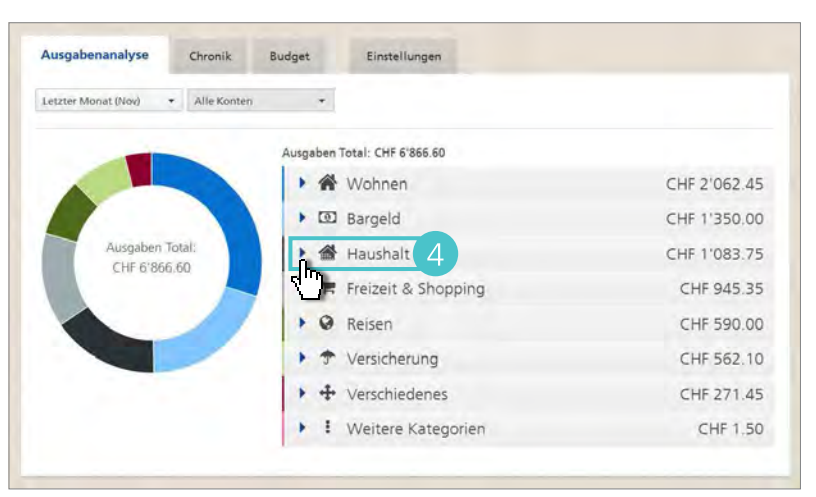

- 5 Es werden Ihnen der Gesamtbetrag, die monatlichen Ausgaben der letzten 12 Monate sowie des Vorjahres und der Durchschnitt angezeigt.
- 6 Klicken Sie auf die **Anzahl Transaktionen** einer Unterkategorie, um direkt in die Chronik der einzelnen Positionen zu gelangen.

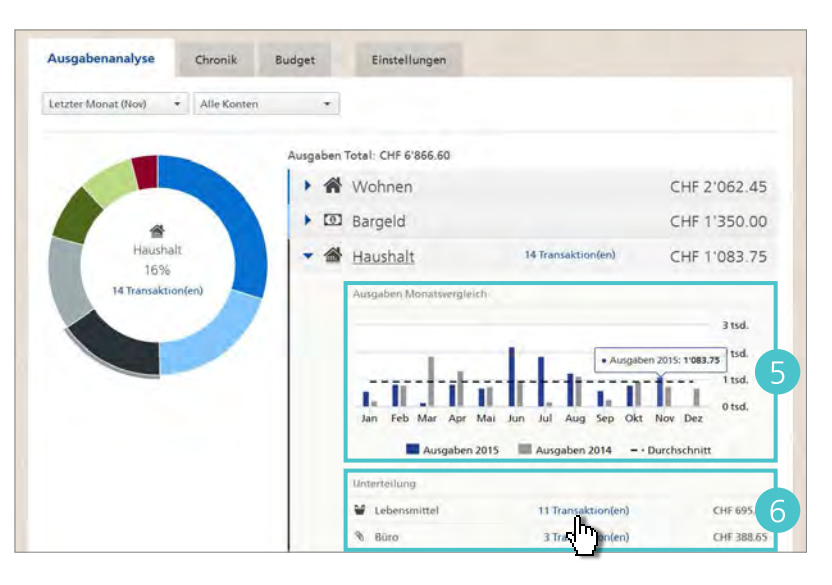

#### Chronik

- Für eine Übersicht über alle Transaktionen, klicken Sie auf Meine Finanzen > Finanzassistent und wählen Sie den Bereich Chronik.
- 2 Klicken Sie auf Laufender Monat bzw. Alle Konten, um den Zeitraum und die Konten für die Analyse auszuwählen.
- Sie sehen die einzelnen Transaktionen, das Total der Einnahmen und Ausgaben, deren Differenz, die Anzahl Transaktionen sowie den höchsten Betrag.
- 4 Klicken Sie auf den Pfeil einer Transaktion, um die Details einzusehen.
- 5 Soll die Transaktion nicht in die Analyse eingeschlossen werden, entfernen Sie das Häckchen bei In Analyse einschliessen.
- 6 Um den Betrag der Transaktion auf einzelne Unterkategorien aufzuteilen, klicken Sie auf Aufteilen.

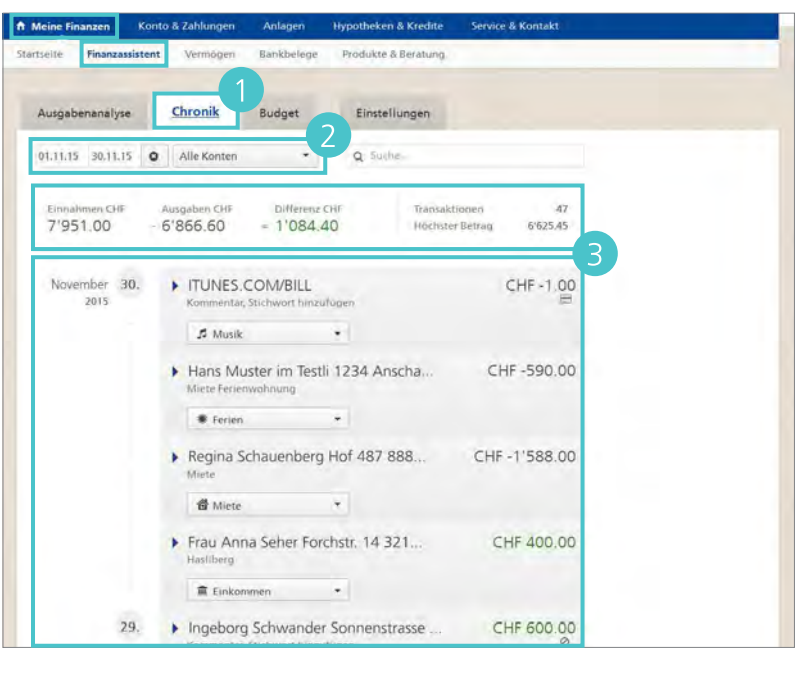

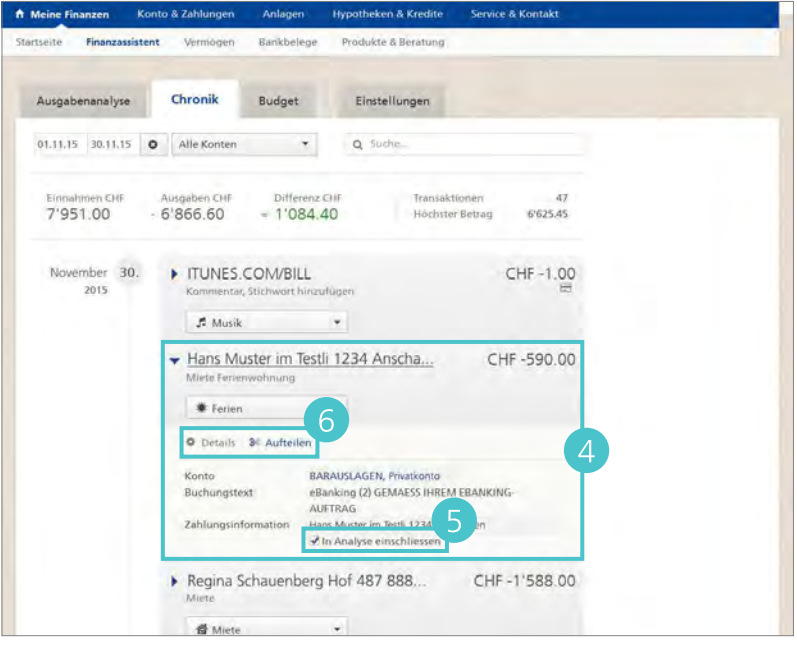

- Wählen Sie die gewünschte
   Kategorie und geben den dazugehörenden Betrag ein.
- 8 Klicken Sie auf das Plus-Zeichen, wenn Sie eine weitere Unterteilung wünschen.
- 9 Um die Unterteilung der Transaktion zu speichern, klicken Sie auf Aufteilen.

- Um eine bestimmte Transaktion zu finden, geben Sie unter «Suche...» Zahlungsempfänger, Betrag und/ oder selbstgewählte Stichwörter ein, und drücken Sie die «Eingabe-Taste».
- Um die Einschränkung aufzuheben, klicken Sie auf das Kreuzchen neben dem Suchbegriff.

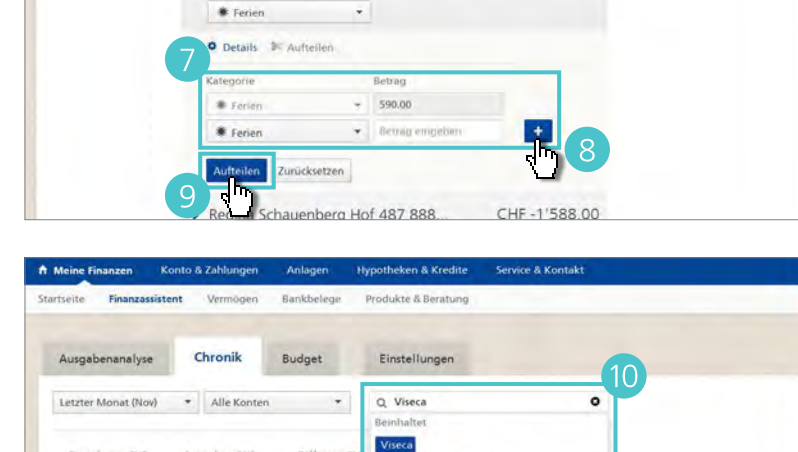

Finanzassistent

Chronik

6'892.60

Alle Konten

▶ ITUNES.COM/BILL

A Musik

Ausgabenanalyse

Letzter Monat (Nov)

7'951.00

November 30. 2015

7'951.00

Bankbeleg

Budget

- 1'058.40

Hans Muster im Testli 1234 Anscha...

- 1'058.40

6'892.60

Produkte & Ber

Q Suches

Einstellungen

Höchster Betrag

5'625.45

CHF -1.00

CHF -590.00

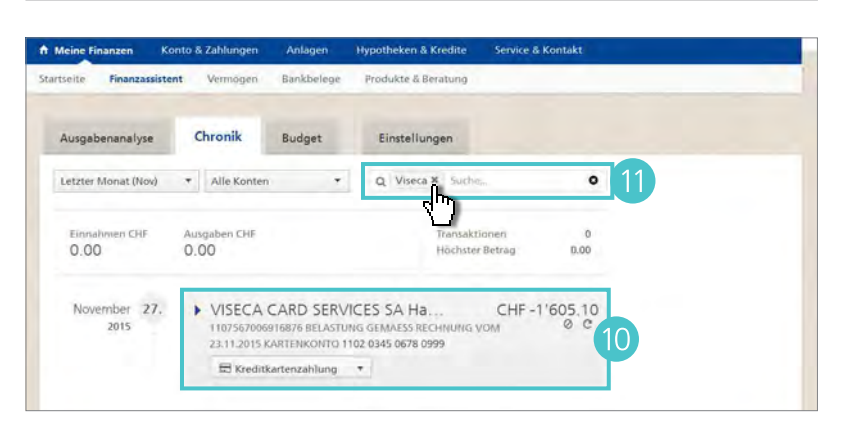

# **Budget**

- Um ein eigenes Budget zu erstellen oder die bestehenden Budgets einzusehen, wählen Sie unter Meine Finanzen > Finanzassistent den Bereich Budget.
- 2 Um ein neues Budget anzulegen, klicken Sie auf Budget erstellen.
- Geben Sie die Periodizität, die zu berücksichtigenden Konten, die Kategorie, eine optionale Bezeichnung, und den budgetierten Betrag des gewünschten Budgets ein.
- Unter Benachrichtigung wählen Sie, ob Sie bei der Überschreitung des Budgets per SMS, E-Mail oder Push-Meldung auf dem Mobiletelefon informiert werden möchten.
- 5 Um das Budget zu speichern, klicken Sie auf **Erstellen**.

Rinderknecht Ruedi 700-000101 Zürcher Kantonalbank Suchen Einstellungen Hilfe 🛧 Favoriten 🕶 Logout ft Me to & Zahl heken & Kredite Service & Kont Finanza dukte & Beratu Einstellungen Budget Ausgabenanalyse Chronik 99.8% Ihrer Buchungen sind kategorisiert. A Noch keine Budgets vorbanden onsieren Sie Ihre ben manuell, um einen esseren Überblick ihrei Ausgaben zu erhalten

| Meine Finanzen                         | Konto & Zahlungen | Anlagen          | Hypotheken & Kredite    | Service & Kontakt                                                                                                    |
|----------------------------------------|-------------------|------------------|-------------------------|----------------------------------------------------------------------------------------------------|
| ertseite Finanzassist                  | ent Vermögen      | Bankbelege       | Produkte & Beratung     |                                                                                                    |
| Ausgabenanalyse                        | Chronik           | Budget           | Einstellungen           |                                                                                                    |
| Budget erstellen                       | 1                 |                  |                         | Budget erstellen     99,8% ihrer     Buchungen sind     kategorisiert.     Kategorisiert Se ihre                                                                                                    |
| Periodizität                           | Mona              | atlich 🕛 Jährlid | h                       | Ausgeben manuell, um einen<br>noch besseren Überblick ihrei                                                                                                    |
| Berücksichtigte Konten                 | Alle Kon          | ten              | - 0                     | Ausgaben zu erhalten                                                                                                    |
| Kategorie                              | W Haust           | iere             | *                       | Kategorisieren                                                                                                    |
| Bezeichnung (optional                  | ) Arztkost        | en               |                         |                                                                                                    |
| Budgetierter Betrag CH                 | IF 2'500.00       |                  |                         | an and a second second s |
|                                        | Historisch        | er monatlicher D | urchschnitt: CHF 503.00 | Hinweis                                                                                                    |
| Benachrichtigung<br>Erstellen Abbreche | Ein               | 🖲 Aus 🏼 🗿 🛕      |                         | Mit der Ausgaberplanung<br>können Sie Ihre monatichen<br>und jahrlichen Budgets pro<br>Kategorie festlegen und<br>Überwachen. Erfassen Sie                                                                                                    |

- Um den aktuellen Stand Ihres/Ihrer Budgets einzusehen, wählen Sie unter Meine Finanzen > Finanzassistent den Bereich Chronik.
- 2 Das/die Budget/s wird Ihnen in der Übersicht angezeigt.
- Weitere Budgets können Sie jederzeit mit einem Klick auf Budget erstellen hinzufügen.
- 4 Um das Budget zu ändern, klicken Sie auf Bearbeiten.
- Geben Sie die Änderungen ein und Speichern das geänderte Budget.
- 6 Wird ein Budget nicht mehr benötigt, können Sie dieses durch einen Klick auf Löschen löschen.

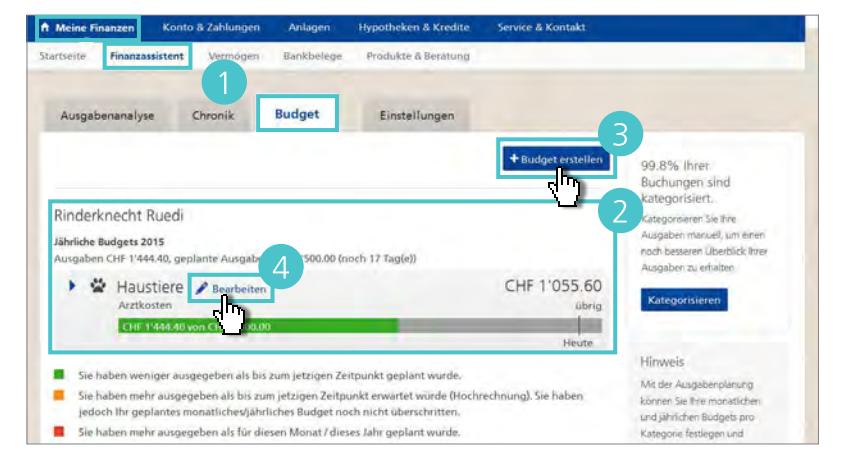

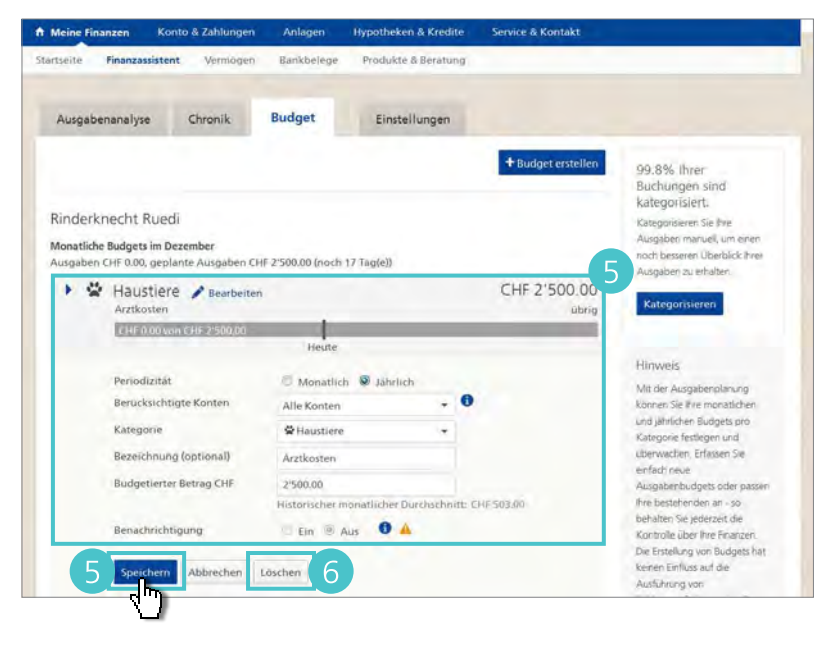

Unter Meine Finanzen > Finanzassistent > Einstellungen verwalten Sie die Grundlagen des Finanzassistenten.

Zürcher Kantonalbank

Finanzassistent Vermögen

Ausgabenanalyse Chronik Budget

A M

Kreditka

## Einstellungen

- Ounter Finanzassistent deaktivieren Sie den Finanzassistent.
- B Unter Kreditkartenanbindung legen Sie fest, ob Ihre Kreditkartendaten in die Analysen des Finanzassistenten genutzt werden.
- Unter Benachrichtigungen wählen Sie, ob Sie bei der Überschreitung eines Budgets per SMS oder E-Mail informiert werden.
- Wünschen Sie eine Benachrichtigung wenn eines Ihrer Budgets überschritten wird, klicken Sie bei «Benachrichtigungen» auf Hinzufügen.

- 2 Markieren Sie (☑) bei «Budget», ob Sie per E-Mail und/oder SMS benachrichtigt werden möchten.
- Bestätigen Sie mit Speichern.

|                                                                 | Instellungen                                                        |                                                              |                    | Hinwels                                                                            |
|-----------------------------------------------------------------|---------------------------------------------------------------------|--------------------------------------------------------------|--------------------|------------------------------------------------------------------------------------|
| nanzassistent                                                   |                                                                     |                                                              | Deaktivieren       | Die Bestimmungen des.<br>Finanzassistenten können<br>jederzeit unter folgendem Unk |
| reditkartenanbindung                                            |                                                                     |                                                              | Deaktivieren       | engesehen werden:<br>12 Bestimmungen                                               |
| enachrichtigungen                                               | Mit den Benachrichtigungen F<br>Sie, wenn Sie ein Budget über       | inanzassistent benachrichti<br>schritten haben.              | gen wir Hinzufügen | rmanzassistent                                                                     |
|                                                                 |                                                                     |                                                              |                    |                                                                                    |
| : Meine Finanzen Kor                                            | sto & Zahlungen Anlagen                                             | Hypotheken & Kredite                                         | Service & Kontakt  |                                                                                    |
| Meine Finanzen Kor<br>lartseite Finanzassisten                  | tto & Zahlungen - Anlagen<br>t Vermögen Bankbelege                  | Hypotheken & Kredite<br>Produkte & Beratung                  | Service & Kontakt  |                                                                                    |
| Meine Finanzen Kor<br>artsete Finanzassisten<br>Ausgabenanalyse | 110 & Zahlungen Anlagen<br>t Vermögen Bankbelege<br>Chronik: Budget | Hypotheken & Kredite<br>Produkte & Beratung<br>Einstellungen | Service & Kontakt  |                                                                                    |

theken & Kredite

lukte & Beratung

Einstellungen

Bankbi

Mit den Benachrichtigungen Finanzassistent Sie, wenn Sie ein Budget überschritten haben Rinderknecht Ruedi 700-000101

Suchen Einstellungen Hilfe 🛧 Favoriten 🕶 Logout

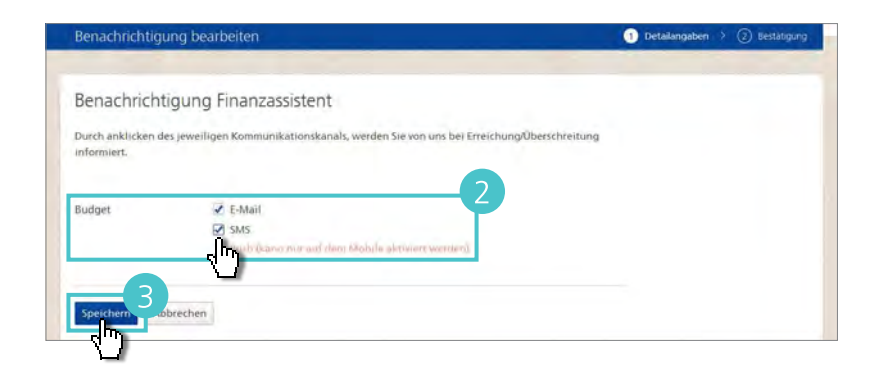

- Ob Sie bei der Überschreitung eines Ihrer Budgets benachrichtigt werden möchten, können Sie auch unter Service & Kontakt > Zusatzfunktionen verwalten festlegen.
- 2 Um die Benachrichtigung einzurichten, klicken Sie bei «Benachrichtigungen» auf **Bearbeiten**.
- Im Bereich Benachrichtigungen

klicken Sie bei «Benachrichtigungen» auf **Hinzufügen**.

🕘 Markieren Sie (☑) bei «Budget»,

ob Sie per **E-Mail und/oder SMS** benachrichtigt werden möchten.

5 Bestätigen Sie mit Speichern.

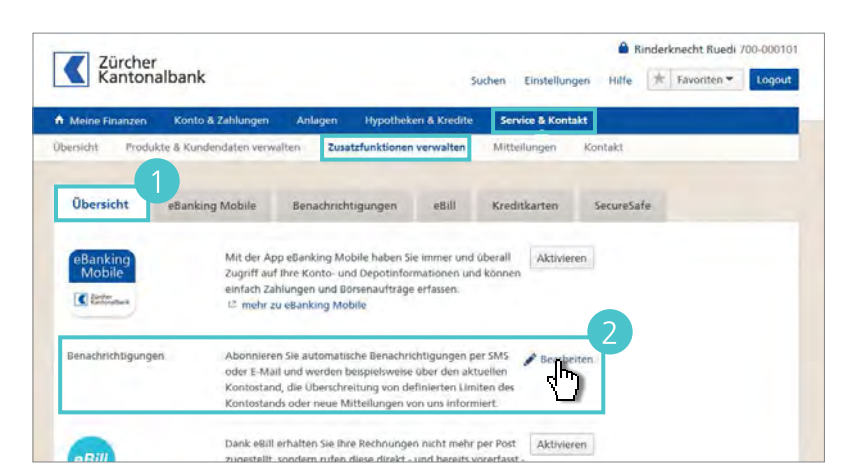

| Meine Finanzen Kon     | to & Zahlungen An                                                        | lagen Hypotheken                                                        | & Kredite Servic                               | e & Kontakt  |            |
|------------------------|--------------------------------------------------------------------------|-------------------------------------------------------------------------|------------------------------------------------|--------------|------------|
| rsicht Produkte & Ku   | indendaten verwalten                                                     | Zusatzfunktionen ver                                                    | walten Mitteilu                                | ngen Kontakt |            |
| Übersicht eBank        | ing Mobile Ben                                                           | achrichtigungen                                                         | E-Rechnung                                     | Kreditkarten | SecureSafe |
| Einstellungen          |                                                                          |                                                                         |                                                |              |            |
| Adressdaten            | E-Mail-Adresse: ruri@rir<br>Mobiltelefonnummer:                          | oderknecht.ch<br>0041 79 xx 11 11                                       |                                                | 🖋 Bearbeiten |            |
| Benachrichtigungstexte | Kommunikation und St<br>Konto- und Depotinfor                            | latusmeldungen: Benaci<br>mationen: Benachrichti                        | hrichtigungen kurz<br>gungen kurz              | 🖋 Bearbeiten |            |
| Benachrichtigunge      | n                                                                        |                                                                         |                                                |              |            |
| Kommunikation          | Mitteilungen und Emp<br>Elektronische Bankbel                            | fehlungen: SMS<br>ege: SMS                                              |                                                | 🖋 Bearbeiten |            |
| Statusmeldungen        | Mit den Benachrichtig<br>wenn eine Statusänder<br>Zahlung oder Datei Ihr | ungen Statusmeldunger<br>ung bei Börsenaufträge<br>e Freigabe benötigt. | n informieren wir Sie,<br>en erfolgt oder eine | Hinzufügen   |            |
| Limite Kontostand      | Verbrauch - CH01 7003<br>Untere Limite: 200, SMS                         | 5991 1728 381<br>5                                                      |                                                | 🆋 Bearbeiten |            |
|                        | Benachrichtigung für v                                                   | veiteres Konto hinzufüg                                                 | jen.                                           | Hinzufügen   |            |
| Limite Buchung         | Mit den Benachrichtig<br>hin, wenn eine Gutschr<br>Limite übersteigt.    | ungen Limite Buchung v<br>rift oder Belastung die v                     | velsen wir Sie darauf<br>on ihnen definierte   | Hinzufügen   |            |
| Abonnement Kontostand  | Verbrauch - CH01 7003<br>Jede Woche am Donne                             | 5991 1728 381<br>rstag, SMS                                             |                                                | 🖋 Bearbeiten |            |
|                        | Benachrichtigung für v                                                   | veiteres Konto hinzufüg                                                 | ien.                                           | Hinzufügen   |            |
| Finanzassistent        | Mit den Benachrichtig                                                    | ungen Finanzassistent b                                                 | enachrichtigen wir                             | Hinzufügen   |            |

| Benachrichtigung Finanzassistent                                                                                     |  |
|----------------------------------------------------------------------------------------------------|--|
| Durch anklicken des jeweiligen Kommunikationskanals, werden Sie von uns bei Erreichung/Überschreitung<br>informiert. |  |
| Budget  SMS SMS SMS                                                                                                  |  |
|                                                                                                    |  |
| Speithern wobrechen                                                                                                  |  |

# **KMU Finanzassistent.**

Mit Ihrem KMU Finanzassistenten haben Sie die Einnahmen und Ausgaben Ihres Unternehmens jederzeit im Blick. Für eine grafisch aufbereitete Analyse der vergangenen Geldflüsse und eine Liquiditätsplanung, die Ihnen einen Blick in die Zukunft ermöglicht, aktivieren Sie den KMU Finanzassistenten.

ANCP NC-Technik AG 700-355489

# Aktivierung

Zürcher Kantonalbank Suchen Einstellungen Hilfe 🔺 Favoriten 🕶 Logout 1 Um den Finanzassistenten zu aktivieren, klicken Sie auf Meine Produkte & Beratung KMU Fi - ster Finanzen > KMU Finanzassistent. Sie haben den KMU Finanzassistenten nicht aktiviert. 2 Klicken Sie auf KMU Finanz-Mit Ihrem KMU Finanzassistenten haben Sie die Einnahmen und Ausgaben livres Unternehmens jederzeit i Blick: Die Analyse der vergangenen Geldflüsse wird für Sie grafisch aufbereitet und bildet gleichzeitig die Basis der Liquiditätsplanung, die Ihnen einen Blick in die Zukunft ermöglicht. assistent aktivieren. Die Aktivierung des KMU Finanzassistenten ist in wenigen Schritten erreicht. Selbstverständlich können Sie n KAUL Finan tenten jederzeit wieder deaktivieren 3 Lesen Sie die **Bestimmungen für** Zürcher Kantonalbank ANCP NC-Technik AG 700-355489 den KMU Finanzassistenten Hilfe Loo KMU Finanzassistent aktivieren 1 Akt aufmerksam durch. 4 Bestätigen Sie mit einem Klick Hinweise zur Benutzung auf die Checkbox, dass Sie mit den Mit der Aktivierung des KMU Fin n KMU Finan Bestimmungen einverstanden sind. 12 Bestimmungen für den Finanzassistent 5 Aktivieren Sie den KMU Finanzdie Bestimmungen des KMU Finanzassistenten gelesen und bin damit einverassistenten mit einem Klick auf Aktivieren.

# Liquiditätsplanung

- Um die Liquiditätsplanung zu öffnen, klicken Sie auf Meine Finanzen > KMU Finanzassistent.
- Klicken Sie auf Standardszenario, um das gewünschte Szenario für die Analyse auszuwählen.
- 3 Die Grafik Saldoverlauf zeigt Ihnen die Entwicklung des Saldos in der Zukunft auf.
- 4 Die Grafik Einnahmen/Ausgaben zeigt Ihnen die Entwicklung unterteilt in Einnahmen und Ausgaben auf.
- In der Tabelle sind Ihre Einnahmen und Ausgaben, unterteilt in Hauptkategorien, aufgeführt.

6 Klicken Sie auf den Pfeil einer Hauptkategorie, um die Unterkategorien einzusehen.

|                                                                                                    |              |                                                                                                    |                                                                                                    |                    |                                                                                           |                                                                                                    | A NO                                                                                                    | P NC-Technik                                                                                                   | AG 700-355                                                                                                    |
|----------------------------------------------------------------------------------------------------|--------------|----------------------------------------------------------------------------------------------------|----------------------------------------------------------------------------------------------------|--------------------|-------------------------------------------------------------------------------------------|----------------------------------------------------------------------------------------------------|----------------------------------------------------------------------------------------------------|----------------------------------------------------------------------------------------------------|----------------------------------------------------------------------------------------------------|
| Kantonalbank                                                                                                    |              |                                                                                                    |                                                                                                    |                    | Sucher                                                                                    | n Einstellu                                                                                          | ingen Hilfe                                                                                                    | * Favorit                                                                                                    | ten - Logo                                                                                                    |
|                                                                                                    |              | Antonio                                                                                                    |                                                                                                    | -                  |                                                                                           |                                                                                                    |                                                                                                    |                                                                                                    |                                                                                                    |
| selte KMU Enseractionat                                                                                                    | Varmög       | Anlagen<br>Bankhal                                                                                         | lege Pro                                                                                                    | hukta 8            | Beratuno                                                                                  | Service a Kor                                                                                        | ILAKI                                                                                                    |                                                                                                    |                                                                                                    |
|                                                                                                    | Termoy       | peri Darricoen                                                                                             | inge mor                                                                                                    | DURITE IN          | theractury                                                                                | 1                                                                                                    |                                                                                                    |                                                                                                    |                                                                                                    |
| Liquiditätsplanung                                                                                                    | Saldovarlau  | f & Analyse                                                                                                | Thronk                                                                                                    |                    | First                                                                                     | ellungen                                                                                             |                                                                                                    |                                                                                                    |                                                                                                    |
|                                                                                                    | and over 180 | in a construction                                                                                          | Chiefin                                                                                                    |                    | Child                                                                                     | enungen                                                                                              |                                                                                                    |                                                                                                    |                                                                                                    |
| itandardszenal <del>w</del> (0.00                                                                                                    | %) in CH     | IF / Bearb                                                                                                 | steiten                                                                                                    | tandards           | zenario                                                                                   |                                                                                                    |                                                                                                    |                                                                                                    | ± CSV                                                                                                    |
|                                                                                                    |              |                                                                                                    |                                                                                                    |                    |                                                                                           | <br>                                                                                                 |                                                                                                    |                                                                                                    |                                                                                                    |
| Saldoverlauf                                                                                                    | 320 Tad      |                                                                                                    |                                                                                                    |                    |                                                                                           | _                                                                                                    |                                                                                                    |                                                                                                    |                                                                                                    |
| Verlauf IST                                                                                                    | +            |                                                                                                    | -                                                                                                    | the second         |                                                                                           |                                                                                                    |                                                                                                    |                                                                                                    |                                                                                                    |
|                                                                                                    | 280 160      |                                                                                                    |                                                                                                    |                    |                                                                                           |                                                                                                    |                                                                                                    |                                                                                                    |                                                                                                    |
|                                                                                                    | 240 Tid      |                                                                                                    |                                                                                                    |                    | -                                                                                         |                                                                                                    | a designed and the second second second second second second second second second second second second second s         | •                                                                                                    | •                                                                                                    |
| innahmen / Ausgaben                                                                                                    |              |                                                                                                    |                                                                                                    |                    |                                                                                           |                                                                                                    |                                                                                                    |                                                                                                    |                                                                                                    |
| -                                                                                                    | aa yad       |                                                                                                    |                                                                                                    |                    |                                                                                           |                                                                                                    |                                                                                                    |                                                                                                    |                                                                                                    |
| Einnahmen IST                                                                                                    |              |                                                                                                    |                                                                                                    |                    |                                                                                           |                                                                                                    |                                                                                                    |                                                                                                    |                                                                                                    |
| Einnahmen IST<br>Einnahmen PLAN                                                                                                    | 22 7sd       |                                                                                                    |                                                                                                    |                    |                                                                                           | 100                                                                                                  |                                                                                                    |                                                                                                    |                                                                                                    |
| Einnahmen IST<br>Einnahmen PLAN<br>Ausgaben IST                                                                                                    | 22 7nd       |                                                                                                    |                                                                                                    |                    |                                                                                           | 1                                                                                                    | 1                                                                                                    | -                                                                                                    | 11                                                                                                    |
| Einnahmen IST<br>Einnahmen PLAN<br>Ausgaben IST<br>Ausgaben PLAN                                                                                                    | 22 7nd       |                                                                                                    | _                                                                                                    |                    |                                                                                           |                                                                                                    | 1                                                                                                    |                                                                                                    | 1                                                                                                    |
| Einnahmen IST<br>Einnahmen PLAN<br>Ausgaben IST<br>Ausgaben BLAbi                                                                                                    | 22 7sd       | Aug 17                                                                                                    | Sep 17                                                                                                    |                    | 5k1 17                                                                                    | Nav 17                                                                                               | Dez 17                                                                                                    | Jan 18                                                                                                    | Feb 1.                                                                                                    |
| Elinnahmen IST<br>Elinnahmen PLAN<br>Ausgaben IST<br>Ausgaben BLAN<br>K Heuta                                                                                                    | 02 Ted       | Aug 17<br>293'323                                                                                          | Sep 17<br>293'323                                                                                                | . 29               | 363 17                                                                                    | Nov 17<br>261'766                                                                                    | Dec 17<br>250'876                                                                                                    | Jan 18<br>241'885                                                                                              | Feb 1.<br>242'894                                                                                             |
| Einnahmen IST<br>Einnahmen PLAN<br>Ausgaben BLAN<br>Ausgaben BLAN<br>Keinnahmen                                                                                                    | 22 Tud       | Aug 17<br>293'323<br>0                                                                                     | .5ep 17<br>293'323<br>0                                                                                          | 29                 | 041 17<br>13'323<br>7'000                                                                 | Nov 17<br>261:766<br>17'669                                                                          | Dec 17<br>250'876<br>17'669                                                                                             | Jan 18<br>241'885<br>17'669                                                                                    | P60 1.<br>242'894<br>17'669                                                                                   |
| Einnahmen IST<br>Einnahmen PLAN<br>Ausgaben IST<br>Ausgaben IST<br>Ausgaben IST<br>Ausgaben IST<br>Ausgaben IST<br>Heuta<br>Anfangsbestand Flüssige Mittel<br>Cinnahmen<br>Ertrag aus Hauptgeschäft                                                                                                    | 22 Tud       | Aug 17<br>293'323<br>0<br>0                                                                                | .5ep 17<br>293'323<br>0<br>0                                                                                     | 29                 | 341 17<br>13'323<br>7'000<br>4'500                                                        | Nov 17<br>261'766<br>17'669<br>25'596                                                                | Dec 17<br>250'876<br>17'669<br>25'596                                                                                   | Jan 18<br>241'885<br>17'669<br>25'596                                                                          | Peb 1.<br>242'894<br>17'669<br>25'596                                                                         |
| Einnahmen BAN<br>Linnahmen PLAN<br>Ausgaben BT<br>Ausgaben BT<br>Ausgaben BLAN<br>Konfangsbestand Flüssige Mittel<br>Iinnahmen<br>Ertrag aus Hauptgeschäft<br>Ertrag aus Nebengeschäft                                                                                                    | 22 Ted       | Aug 17<br>293'323<br>0<br>0<br>0                                                                           | Sep 17<br>293'323<br>0<br>0                                                                                      | 29                 | 34117<br>13'323<br>7'000<br>4'500<br>0                                                    | Nov 17<br>261'766<br>17'669<br>25'596<br>-7'928                                                      | Dez 17<br>250/876<br>17/669<br>25/596<br>-7/928                                                                         | Lan 18<br>241'885<br>17'669<br>25'596<br>-7'928                                                                | Peb 1<br>242'894<br>17'669<br>25'596<br>-7'928                                                                |
| Einnahmen IST<br>Einnahmen PLAN<br>Ausgaben IST<br>Ausgaben IST<br>Ausgaben IST<br>Einnahmen<br>Ertrag aus Heuptgeschäft<br>Ertrag aus Nebengieschäft<br>Ertrag aus Nebengieschäft<br>Ertrag aus Nebengieschäft                                                                                                    | 52 Ted       | Aug 17<br>293'323<br>0<br>0<br>0<br>0                                                                      | Sep 17<br>293'323<br>0<br>0<br>0<br>0                                                                            | .29                | 34117<br>33323<br>7'000<br>4'500<br>0<br>0                                                | Nov 17<br>261766<br>17'669<br>25'596<br>-7'928<br>Q                                                  | Dec 17<br>250'876<br>17'669<br>25'596<br>.7'928<br>0                                                                    | Jan 18<br>241'885<br>17'669<br>25'596<br>-7'928<br>0                                                           | Peb 1<br>242'894<br>17'669<br>25'596<br>-7'928<br>0                                                           |
| Einnahmen BAN<br>Einnahmen PLAN<br>Ausgaben BT AV<br>Ausgaben BT AV<br>Ausgaben BT AV<br>Einnahmen<br>Ertrag aus Hauptgeschäft<br>Ertrag aus Nebengeschäft<br>Ertrag aus Nebengeschäft<br>Ertragsminderungen<br>Nicht kategorsierte Einnahmen.                                                                                                    | 52 Tud       | Aug 17<br>293/323<br>0<br>0<br>0<br>0<br>0                                                                 | Sep 17<br>293'323<br>0<br>0<br>0<br>0<br>0<br>0<br>0<br>0                                                        | ¢                  | 343 17<br>37323<br>77000<br>47500<br>0<br>0<br>27500                                      | Nov 17<br>261766<br>17'669<br>25'596<br>-7'928<br>0<br>0                                             | Dez 17<br>2507876<br>177669<br>255596<br>.7928<br>0                                                                     | Jun 18<br>241'885<br>17'669<br>25'596<br>-7'928<br>0<br>0                                                      | Peb<br>242'994<br>17'669<br>25'590<br>-7'928<br>0<br>0                                                        |
| Einnahmen BAN<br>Einnahmen PLAN<br>Ausgaben IST<br>Ausgaben IST<br>Ausgaben IST<br>Einnahmen<br>Ertrag aus Hauptgeschäft<br>Ertrag aus Nebergeschäft<br>Ertrag sin Nebergeschäft<br>Ertragsminderungen<br>Nicht kategorsierte Einnahmen<br>Ausgaben                                                                                                    | 22 Tud       | Aug 17<br>293323<br>0<br>0<br>0<br>0<br>0<br>0<br>0<br>0<br>0                                              | Sep 17<br>293'323<br>0<br>0<br>0<br>0<br>0<br>0<br>0<br>0<br>0                                                   | ¢                  | 04117<br>13'323<br>7'000<br>4'500<br>0<br>2'500<br>8'558                                  | Nov 17<br>261766<br>17*669<br>25*596<br>-7928<br>0<br>0<br>28*559                                    | 0ez 17<br>2507876<br>177689<br>25596<br>7928<br>0<br>0<br>0<br>26660                                                    | Jun 18<br>241885<br>17'669<br>25'596<br>-7'928<br>0<br>0<br>0                                                  | Feb 1<br>242'994<br>17'669<br>25'596<br>-7'928<br>0<br>0<br>16'660                                            |
| Einnahmen BAN<br>Linnahmen PLAN<br>Ausgaben IST<br>Ausgaben IST<br>Ausgaben IST<br>Einnahmen<br>Ertrag aus Hauptgeschäft<br>Ertrag aus Nebergeschäft<br>Ertragsminderungen<br>Nicht kategorisierte Einnahmen<br>Ausgaben<br>Material/Waren/DL Aufwand                                                                                                    | 52 Tid       | Aug 17<br>293323<br>0<br>0<br>0<br>0<br>0<br>0<br>0<br>0<br>0<br>0<br>0<br>0<br>0<br>0<br>0                | Sep 17<br>293'323<br>0<br>0<br>0<br>0<br>0<br>0<br>0<br>0<br>0<br>0<br>0<br>0<br>0                               | 20<br>20<br>*<br>* | 34117<br>33323<br>71000<br>41500<br>0<br>21500<br>81558<br>21000                          | Nov 17<br>261766<br>17669<br>25596<br>-7928<br>0<br>0<br>28359<br>*<br>1999                          | 0e2 17<br>2507876<br>177669<br>255396<br>77928<br>0<br>0<br>265660<br>0                                                 | Jan 16<br>241'885<br>17'669<br>25'596<br>-7'928<br>0<br>0<br>0<br>18'660<br>0                                  | Peb 1<br>242'994<br>17'669<br>25'596<br>-7'928<br>0<br>0<br>16'660<br>0<br>0                                  |
| Einnahmen BAN<br>Einnahmen PLAN<br>Ausgaben IST<br>Ausgaben IST<br>Ausgaben IST<br>Ausgaben IST<br>Ausgaben IST<br>Erträg aus Nebergisschäft<br>Erträg aus Nebergisschäft<br>Erträgsminderungen<br>Nicht kategorsierte Einnahmen<br>Ausgaben<br>Material/Waren/DL Aufwand<br>Personalaufwand                                                                                                    | 52 fid       | Aug 17<br>293323<br>0<br>0<br>0<br>0<br>0<br>0<br>0<br>0<br>0<br>0<br>0<br>0<br>0<br>0<br>0                | Sep 17<br>293'323<br>0<br>0<br>0<br>0<br>0<br>0<br>0<br>0<br>0<br>0<br>0                                         | ¢<br>\$            | 24117<br>93323<br>71000<br>41500<br>0<br>21500<br>21500<br>8558<br>21000                  | Nov 17<br>261766<br>17669<br>25596<br>-7928<br>0<br>0<br>28559<br>28559<br>7<br>1999<br>200          | 0ez 17<br>2507876<br>177669<br>25596<br>7928<br>0<br>0<br>26660<br>0<br>200                                             | Jan 18<br>241'885<br>17'669<br>25'596<br>-7'928<br>0<br>0<br>0<br>16'660<br>0<br>200                           | Peb<br>2427894<br>177659<br>25 596<br>-77928<br>0<br>167660<br>167660<br>0<br>200                             |
| Einnahmen IST<br>Einnahmen PLAN<br>Ausgaben IST<br>Ausgaben IST<br>Ausgaben IST<br>Einnahmen<br>Erträg aus Häuptgeschäft<br>Erträg aus Nebengeschäft<br>Erträg aus Nebengeschäft<br>Erträgsminderungen<br>Nicht kategorsierte Einnahmen<br>Ausgaben<br>Material/Waren/DL Aufwand<br>Personalaufwand<br>Raumaufwand                                                                                        | 227id<br>    | Aug 17<br>293323<br>0<br>0<br>0<br>0<br>0<br>0<br>0<br>0<br>0<br>0<br>0<br>0<br>0<br>0<br>0<br>0<br>0<br>0 | Sep 17<br>293'323<br>0<br>0<br>0<br>0<br>0<br>0<br>0<br>0<br>0<br>0<br>0<br>0<br>0<br>0<br>0<br>0<br>0<br>0      | ¢<br>*             | 2417<br>191323<br>77000<br>41500<br>0<br>21500<br>21500<br>21500<br>2000<br>2000<br>22500 | Nov 17<br>261766<br>17669<br>25596<br>-7928<br>0<br>0<br>28559<br>1999<br>200<br>2500                | 0ez 17<br>2507876<br>177669<br>25596<br>77928<br>0<br>0<br>26560<br>0<br>26560<br>0<br>200<br>27500                     | Jam 18<br>241'885<br>17'669<br>25'396<br>-7'928<br>0<br>0<br>16'660<br>0<br>16'660<br>0<br>200<br>2550         | Feb 1.<br>242'994<br>17'669<br>25'596<br>-7'928<br>0<br>0<br>16'660<br>0<br>16'660<br>0<br>200<br>2'500       |
| Einnahmen IST<br>Einnahmen PLAN<br>Ausgaben IST<br>Ausgaben IST<br>Ausgaben IST<br>Einnahmen<br>Erträg aus Häupögsschäft<br>Erträg aus Nabengeschäft<br>Erträg aus Nabengeschäft<br>Erträg aus Nabengeschäft<br>Erträg aus Nabengeschäft<br>Erträgsminderungen<br>Nicht kategorsierte Einnahmen<br>Ausgaben<br>Material/Waren/DL Aufwand<br>Personalaufwand<br>Räumaufwand<br>Aufwand Matschinsen/Mebilar | 22714        | Aug 17<br>293323<br>0<br>0<br>0<br>0<br>0<br>0<br>0<br>0<br>0<br>0<br>0<br>0<br>0<br>0<br>0<br>0<br>0<br>0 | Sep 17<br>293'123<br>0<br>0<br>0<br>0<br>0<br>0<br>0<br>0<br>0<br>0<br>0<br>0<br>0<br>0<br>0<br>0<br>0<br>0<br>0 | *<br>*<br>*        | 84177<br>93323<br>77000<br>43500<br>21500<br>88558<br>2000<br>2000<br>2000                | Nor 17<br>261766<br>17'660<br>25'596<br>-7'928<br>0<br>0<br>28'359<br>1999<br>200<br>23'300<br>2'300 | 0ez 17<br>2507876<br>177669<br>25596<br>77928<br>0<br>0<br>265660<br>0<br>265660<br>0<br>265660<br>0<br>225500<br>* 100 | 2411885<br>2411885<br>177669<br>25596<br>-7928<br>0<br>0<br>167660<br>0<br>167660<br>0<br>200<br>2500<br>* 100 | Peb 1<br>242'994<br>17'669<br>25'590<br>-7'928<br>0<br>0<br>16'660<br>0<br>16'660<br>0<br>200<br>200<br>2'500 |

| Personalaufwand                |    | 29'493 | 16'300 | 9'882  | 5'332    | 9'802  | 8'983  | 15'5   |
|--------------------------------|----|--------|--------|--------|----------|--------|--------|--------|
| Raumaufwand                    | Jh | 30'285 | 13'847 | 14'920 | 13'184   | 12'518 | 11'428 | 11/124 |
| Mietaufwand                    | -  | 1'000  | 321    | 3.248  | 1'000    | 2'465  | 2.020  | 1'373  |
| Diverser Raumaufwand           |    | 27'609 | 10'763 | 8'564  | * 10'000 | 8'564  | 8'564  | 8.564  |
| Telefon- und Informatikaufwand |    | 1'676  | 2'763  | 2'808  | 2'184    | 1'488  | 814    | 1'183  |
| Aufwand Maschinery/Mobiliar    |    | 0      | 0      | 0      | 0        | 0      | 0      | 0      |

#### Standardszenario anpassen

Sie haben die Möglichkeit, das Standardszenario an Ihre Bedürfnisse anzupassen.

 Wählen Sie Standardszenario aus und klicken Sie auf Bearbeiten.

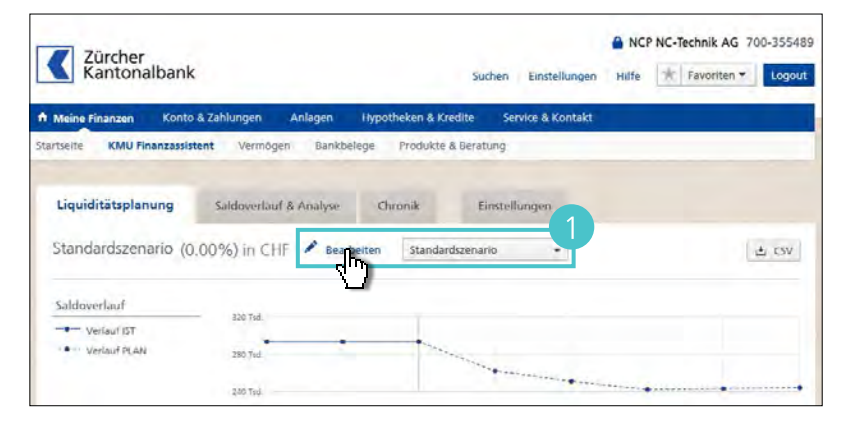

- Passen Sie die Bezeichnung an, indem Sie die bestehende Bezeichnung «Standardszenario» überschreiben.
- 3 Geben Sie das gewünschte Umsatzwachstum in Prozent an.
- 4 Fügen Sie dem Szenario, falls gewünscht, einen Kommentar hinzu.
- 5 Geben Sie an, welche Konten Sie in diesem Szenario auswerten möchten.
- 6 Erfassen Sie **weitere Liquiditäten** wie bspw. Guthaben bei andern Banken, Dispolimiten, Kreditlimiten, Dahrlehen etc., die miteinbezogen werden sollen.
- 7 Speichern Sie das Szenario mit einem Klick auf Speichern.

| Zürcher<br>Kantonalbank           |                       |               | Suchen                | Einstellungen | Hilfe | -Technik AG | 5 700-355489 |
|-----------------------------------|-----------------------|---------------|-----------------------|---------------|-------|-------------|--------------|
| Meine Finanzen Konto & Zahlungen  | Anlagen Hy            | potheken & Kr | edite Serv            | ice & Kontakt |       |             |              |
| artseite KMU Finanzassistent Verm | lögen Bankbelege      | Produkte      | & Beratung            |               |       |             |              |
| Szenariodetails                   |                       |               |                       |               |       |             |              |
| 2 zeichnung                       |                       | Umsi          | atzwachstum           |               |       | 3           |              |
| Standardsz                        |                       | 0.00          | 1 %6                  |               |       |             | ₫ CSV        |
| 4 mmentar                         |                       | Für P         | lanung berücks        | sichtigt O    |       |             |              |
| Saldoverlauf                      |                       | (K. G)        | esimto Vergano        | genheit"      |       |             |              |
| Verlauf is                        |                       |               | of the other services |               |       |             |              |
| Konten                            |                       |               |                       | G             |       | _           |              |
| Alle Konten                       |                       | 70-           |                       | ę.            |       |             |              |
| Einnahmen /                       | Firmenkonto<br>CH15 0 | CHF 1         | 062.55 🕑 /            | ~             |       | - 1         |              |
| Einnahm<br>Einnahm                | Firmenkonto<br>CH15 ( | CHF 50        | 7338.15 🖌             |               |       | - 1         |              |
| Ausgaber<br>Ausgaber              | Firmenkonto<br>CH15   | CHF 241       | 822.50 ¥              |               |       |             |              |
| Keine auswählen   Favor           | iten auswählen        |               |                       |               |       |             | Control of   |
| Weitere Liquidität 🕤              |                       |               |                       |               |       |             | 110010       |
| Dahr privat                       | 20'000                | 1             | 0r                    |               |       | - 1         | 242.894      |
| Einnahmen +                       |                       |               |                       |               |       |             | 17.669       |
| Ertrag aus Hai                    | 1                     |               |                       |               |       |             | 25'596       |
| Entrag aus Nel                    | n                     |               |                       |               |       |             | -7'928       |
| Ertragsminderungen                | 0                     | 0             | Ó                     | 0             | 0     | 0           | Ó            |
| Nicht kategorisierte Einnahmen    | 0                     | 0 *           | 2.500                 | 0             | 0     | 0           | 0            |

#### **Neues Szenario erstellen**

Zusätzlich können Sie individuelle Szenarien erstellen.

- 1 Wählen Sie **Neues Szenario** erfassen aus.
- 2 Klicken Sie auf **Bearbeiten**.
- 3 Geben Sie dem Szenario eine Bezeichnung.
- Geben Sie das gewünschte
   Umsatzwachstum in Prozent an.
- Unter Kommentar haben Sie die Möglichkeit Bemerkungen zu erfassen.
- 6 Wählen Sie, ob die gesamte Vergangenheit oder nur die letzten drei Monate für die Planung berücksichtigt werden sollen.
- 7 Geben Sie an, welche Konten Sie in diesem Szenario auswerten möchten.
- 8 Erfassen Sie **weitere Liquiditäten** wie bspw. Guthaben bei andern Banken, Dispolimiten, Kreditlimiten, Dahrlehen etc., die miteinbezogen werden sollen.
- 9 Speichern Sie das neue Szenario mit einem Klick auf **Erfassen.**

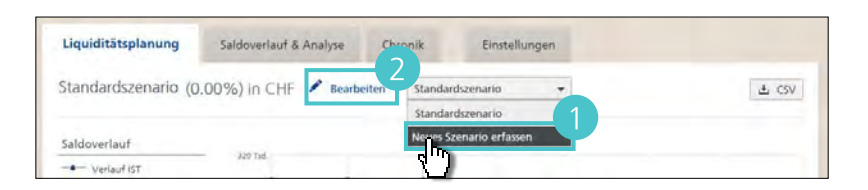

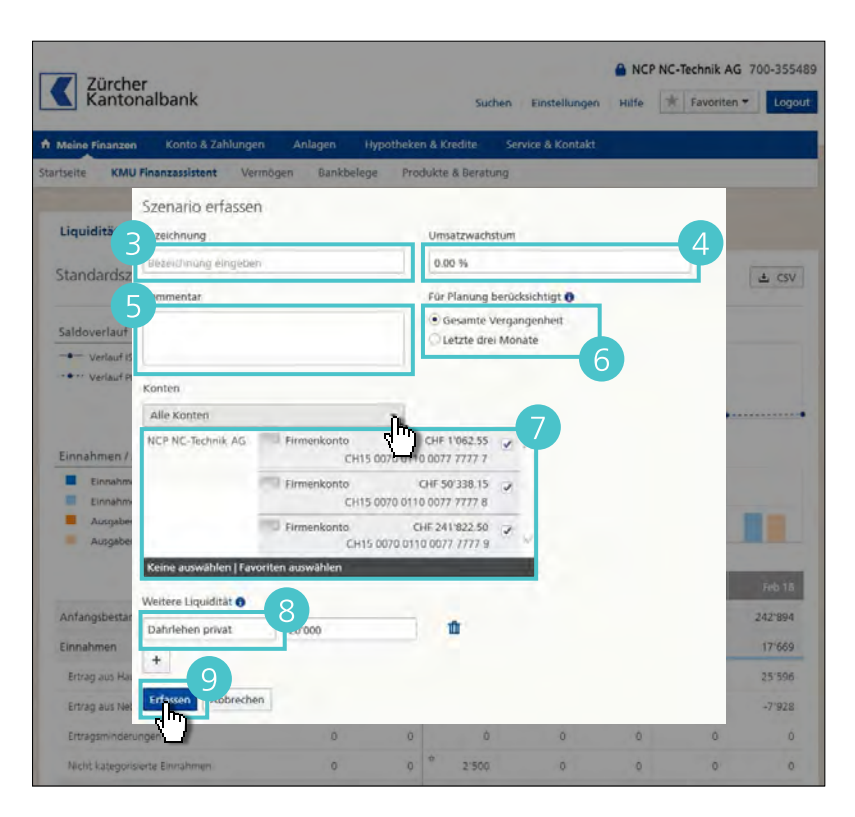

#### **Plandaten erfassen**

Sie haben die Möglichkeit, **vorhersehbare zusätzliche Einnahmen und Ausgaben** in der Planung manuell zu erfassen.

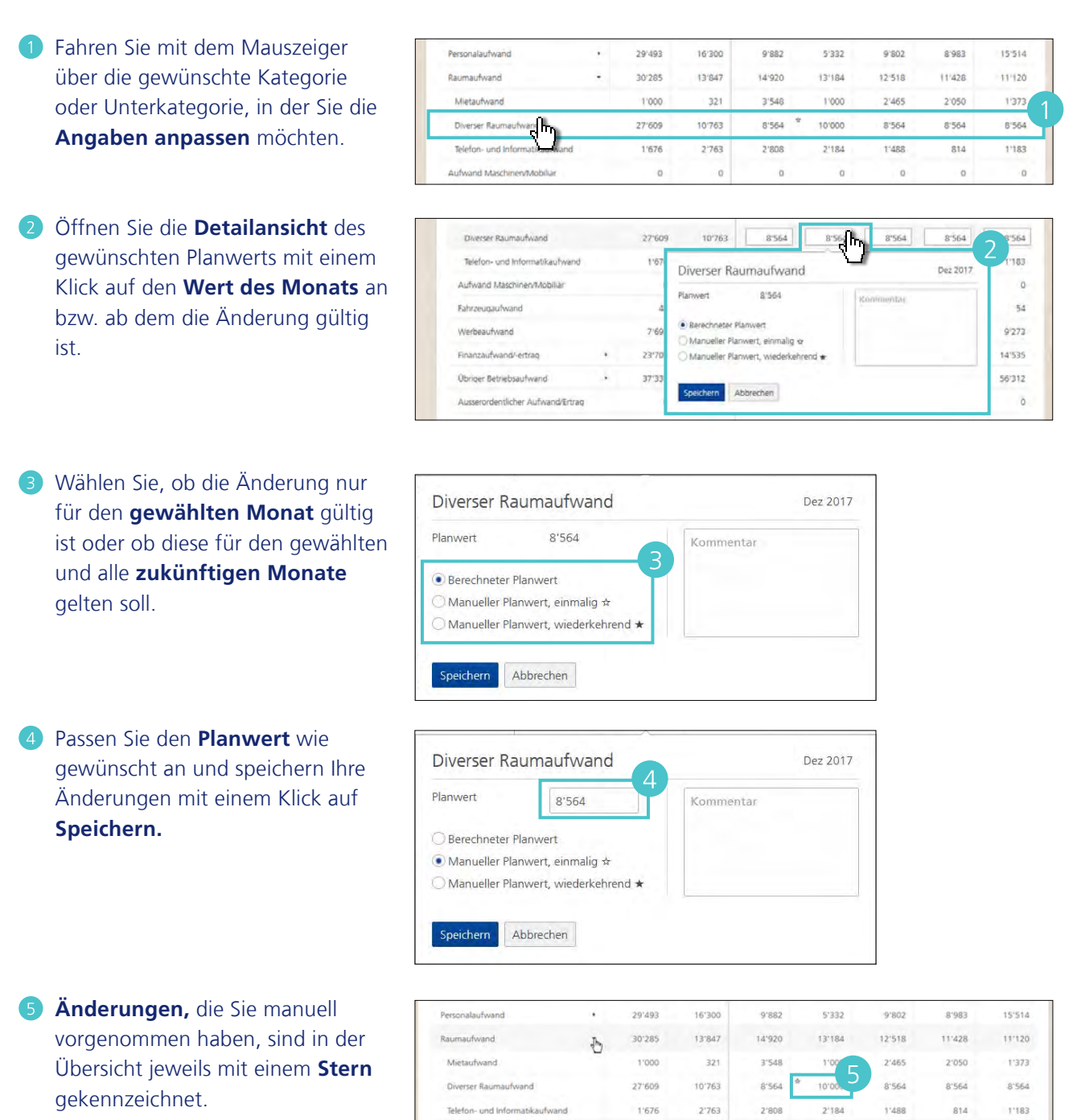

Aufwand Maschinery/Mobiliar

0

0

0

0

0

### Liquiditätsengpass

 Entsteht aufgrund der berechneten Plandaten ein potenzieller Liquiditätsengpass, wird dies in der Bezeichnung vom Monat gekennzeichnet.

| < Heute                           | > |         |        |         |                     |         | 🔒 Feti Ta             |        |
|-----------------------------------|---|---------|--------|---------|---------------------|---------|-----------------------|--------|
| Anfangsbestand Flüssige Mittel    |   | 54'092  | 65'394 | 36'007  | 20'879              | Liquidi | lätsengpass<br>handen | -10'30 |
| Einnahmen                         | + | 143'950 | 70'054 | 95'258  | 95'258              | 95-258  | 95'258                | 95'25  |
| Ertrag aus Hauptgeschäft          |   | 143'950 | 70'054 | 95'258  | 95'258              | 95'258  | 95'258                | 95'25  |
| Ertrag aus Nebengeschäft          |   | 0       | 0      | 0       | 0                   | 0       | 0                     |        |
| Ertragsminderungen                |   | o       | 0      | o       | o                   | o       | 0                     |        |
| Nicht kategorisierte Einnahmen    |   | 0       | 0      | o       | 0                   | D       | 0                     |        |
| Ausgaben                          | + | 132'648 | 99'442 | 110'386 | 103'772             | 107'606 | 105'584               | 111'86 |
| Material/Waren/DL Aufwand         |   | 600     | 201    | 1'121   | 11121               | 1'121   | 1121                  | 1'12   |
| Personalaufwand                   |   | 29'493  | 16'300 | 9'882   | 5'332               | 9'802   | 8'983                 | 15'51  |
| Raumaufwand                       |   | 30'285  | 13'847 | 14.920  | 13.184              | 12'518  | 11:428                | 11.12  |
| Mietaufwand                       |   | 1'000   | 321    | 3'548   | 1'000               | 2'465   | 2.050                 | 1'37   |
| Diverser Raumaufwand              |   | 27'609  | 10'763 | 8'564   | <sup>9</sup> 10'000 | 8'564   | 8'564                 | 8'56   |
| Telefon- und Informatikaufwand    |   | 1'676   | 2'763  | 2'808   | 2'184               | 1'488   | 814                   | 1'18   |
| Aufwand MaschinervMobiliar        |   | 0       | 0      | 0       | 0                   | 0       | 0                     |        |
| Fahrzeugaufwand                   |   | 48      | 0      | 233     | 83                  | 113     | 0                     | 5      |
| Werbeaufwand                      |   | 7'693   | 4'660  | 9'273   | 9'273               | 9'273   | 9'273                 | 9'27   |
| Finanzaufwand/-ertrag             | • | 23'709  | 1'762  | 14'535  | 14'535              | 14'535  | 14'535                | 14'53  |
| Übriger Betriebsaufwand           |   | 37'335  | 55'170 | 56'491  | 56'312              | 56'312  | 56'312                | 56/31  |
| Ausserordentlicher Aufwand/Ertrag |   | 0       | 0      | 0       | 0                   | 0       | 0                     |        |
| Nicht kategorsierte Ausgaben      |   | 3'485   | 7.504  | 3'934   | 3'934               | 3'934   | 3.934                 | 3'93   |
| ndbestand Flüssige Mittel         |   | 65'394  | 36'007 | 20'879  | 12'365              | 17      | -10'308               | -26'91 |
| Weitere Liquidität 🕚              |   | 0       | 0      | 0       | 0                   | 0       | 0                     | 1      |
| Endbestand Liquiditat             |   | 65'394  | 36'007 | 20'879  | 12'365              | 17      | -10'308               | -26'91 |

#### Saldoverlauf und Analyse

Für eine Analyse der bisherigen Einnahmen und Ausgaben, klicken Sie auf **Meine Finanzen > KMU Finanz**assistent und wählen Sie den Bereich Saldoverlauf & Analyse.

- Klicken Sie auf Gesamter
   Zeitraum bzw. Alle Konten, um den Zeitraum und die Konten für die Analyse auszuwählen.
- 2 Es werden Ihnen der Saldoverlauf und eine Zusammenfassung der Einnahmen und Ausgaben angezeigt.
- 3 Klicken Sie auf eine Kategorie der Einnahmen und Ausgaben, um direkt in die Chronik der einzelnen Positionen zu gelangen.

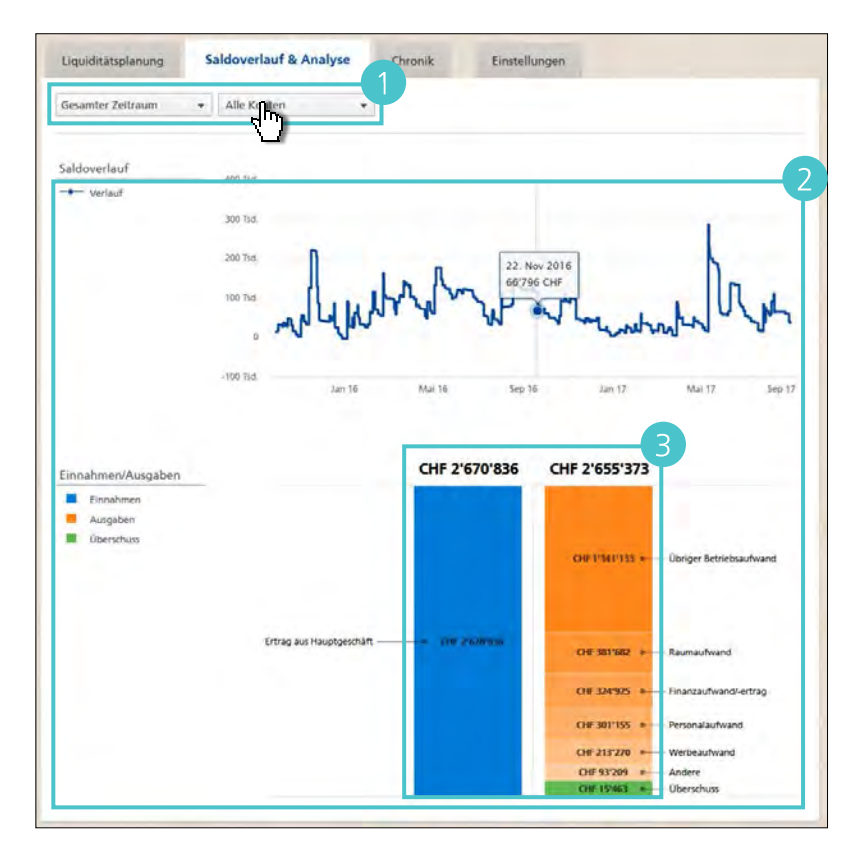

#### Chronik

- Für eine Übersicht über alle Transaktionen, klicken Sie auf Meine Finanzen > KMU Finanzassistent und wählen Sie den Bereich Chronik.
- 2 Klicken Sie auf Gesamter Zeitraum bzw. Alle Konten, um den Zeitraum und die Konten für die Analyse auszuwählen.
- 3 Sie sehen die einzelnen Transaktionen, das Total der Einnahmen und Ausgaben, deren Differenz, die Anzahl Transaktionen sowie den höchsten Betrag.

- 4 Klicken Sie auf den Pfeil einer Transaktion, um die **Details** einzusehen.
- 5 Soll die Transaktion nicht in die Analyse eingeschlossen werden, entfernen Sie das Häkchen bei In Analyse einschliessen.
- 6 Um den Betrag der Transaktion auf einzelne Unterkategorien aufzuteilen, klicken Sie auf Aufteilen.

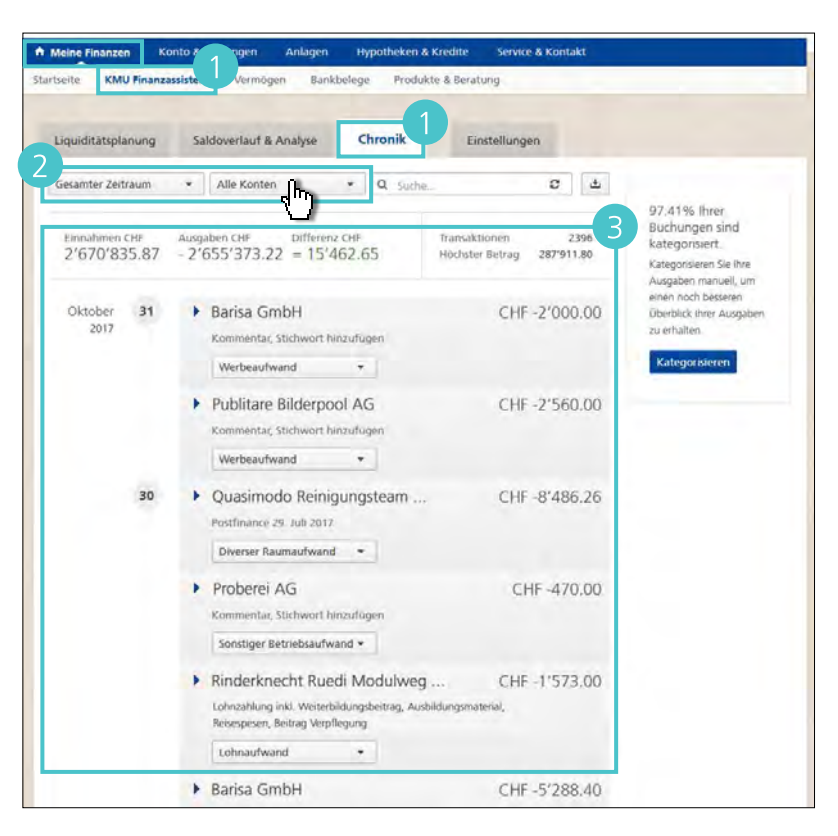

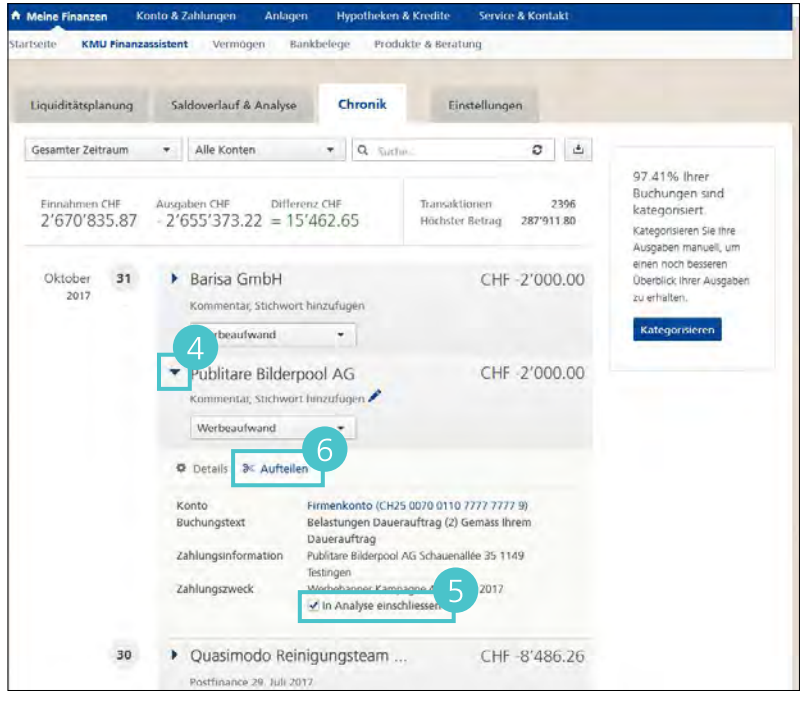

- Wählen Sie die gewünschte
   Kategorie und geben den dazugehörenden Betrag ein.
- 8 Klicken Sie auf das Plus-Zeichen, wenn Sie eine weitere Unterteilung wünschen.
- 9 Um die Unterteilung der Transaktion zu speichern, klicken Sie auf Aufteilen.

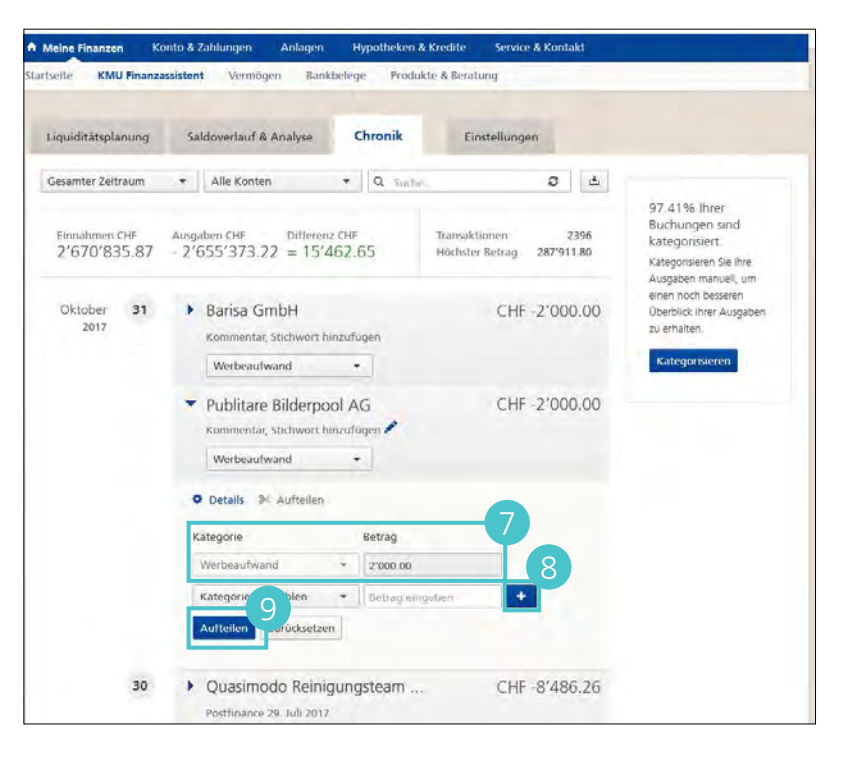

- Um eine bestimmte Transaktion zu finden, geben Sie unter «Suche...» Kategorie, Zahlungsempfänger, Betrag und/oder selbstgewählte Stichwörter ein und drücken Sie die «Eingabe-Taste».
- Um die Einschränkung aufzuheben, klicken Sie auf das Kreuzchen neben dem Suchbegriff.

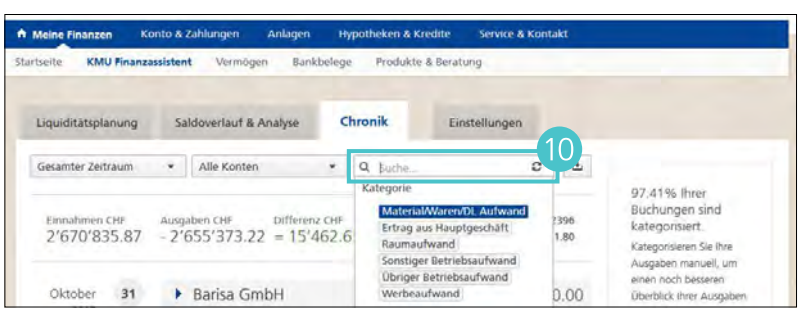

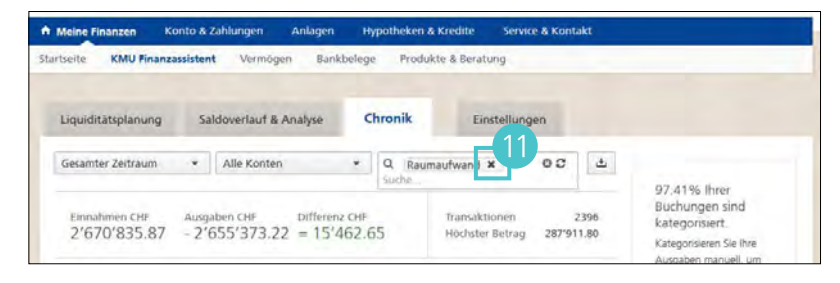

# Einstellungen

Unter Meine **Finanzen > KMU Finanzassistent > Einstellungen** verwalten Sie die Grundlagen des KMU Finanzassistenten.

- Ounter KMU Finanzassistent deaktivieren Sie den Finanzassistent.
- Unter Kategorien und Kontenrahmen legen Sie den Kontenrahmen für die einzelnen Kategorien fest.

### Kontorahmen festlegen

- Um den Kontorahmen einer Kategorie festzulegen, klicken Sie auf Bearbeiten.
- 2 Ändern Sie den bzw. die gewünschten Kontorahmen und klicken anschliessend auf Speichern.

| Liquiditätsplanung      | Saldoverlauf & Analyse | Chronik | Einstellungen |                                                                                                    |
|-------------------------|------------------------|---------|---------------|----------------------------------------------------------------------------------------------------|
| KMU Finanzassis         | tent Einstellungen     |         | Deaktivieren  | Hinweis<br>Die Bestimmungen des KMU<br>Finanzasstenten können<br>ederzeit unter folgendem<br>unk eingesehen werden |
| Categorien und Kontenra | hmen                   |         | 🖋 Bearbeiter  | C Bestimmungen KMU<br>Finanzässistent                                                                              |

| innahmen                          | Kontorahmen | 6 |  |
|-----------------------------------|-------------|---|--|
| Ertrag aus Hauptgeschäft          | 3400        |   |  |
| Ertrag aus Nebengeschäft          | 3600        |   |  |
| Ertragsminderungen                | 3800        |   |  |
| Ausgaben                          | Kontorahmen |   |  |
| Material/Waren/DL Aufwand         | 4400        |   |  |
| Personalaufwand                   |             |   |  |
| Lohnaufwand                       | 5000        |   |  |
| Sozialversicherungsaufwand        | 5700        |   |  |
| Übriger Personalaufwand           | 5800        |   |  |
| Raumaufwand                       |             |   |  |
| Mietaufwand                       | 6000        |   |  |
| Diverser Raumaufwand              | 6400        |   |  |
| Telefon- und Informatikaufwand    | 6570        |   |  |
| Aufwand MaschinervMobiliar        | 6100        |   |  |
| Fahrzeugaufwand                   | 6200        |   |  |
| Werbeaufwand                      | 6600        |   |  |
| Finanzaufwand/-ertrag             |             |   |  |
| Steuern                           | 8900        |   |  |
| Finanzaufwand/-ertrag             | 6900        |   |  |
| Leasingaufwand                    | 6260        |   |  |
| Obriger Betriebsaufwand           |             |   |  |
| Versicherungsaufwand              | 6300        |   |  |
| Beratungsaufwand                  | 6500        |   |  |
| Sonstiger Betriebsaufwand         | 6700        |   |  |
| Ausserordentlicher Aufwand/Ertrag | 8500        |   |  |

# Depotauszug.

- Im Hauptmenü unter Anlagen finden Sie eine Übersicht Ihrer Depots.
- 2 Um zum Depotauszug zu gelangen, klicken Sie auf das gewünschte Depot.

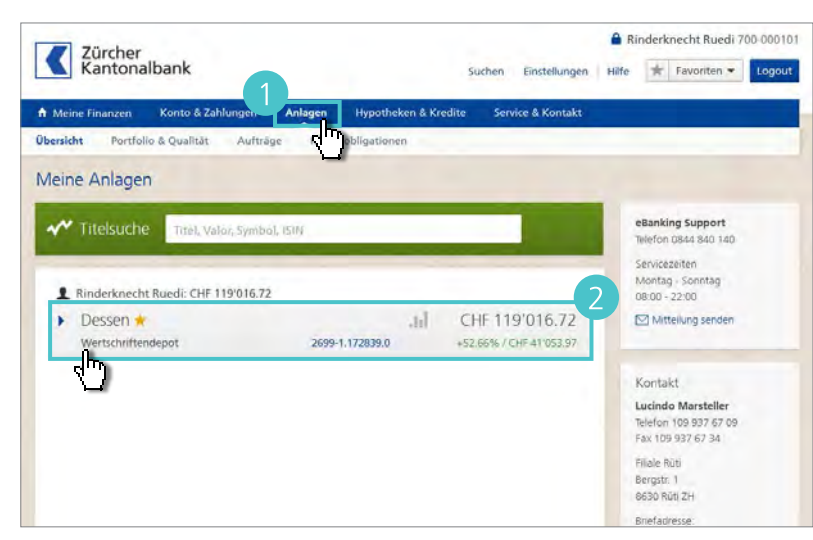

- 3 Zuoberst sind der Gesamtwert und die Performance des ausgewählten Depots dargestellt.
- Um nach einem Titel zu suchen, geben Sie im Eingabefeld
   Bezeichnung oder Valor ein.
- Indem Sie unter Mehr Optionen das Datum ändern, werden auch historische Bewertungen angezeigt.

# Tipp

Um direkt aus dem Depotauszug Titel zu kaufen oder zu verkaufen, klicken Sie beim betreffenden Posten auf das Pfeil-Symbol (
) am Zeilenende.

| 7 Zürche                                                                                    | ,                                                                                                    |                                                                |                                              | 🔒 Rinderknecht Ruedi                                   | 700-0001 |
|---------------------------------------------------------------------------------------------|----------------------------------------------------------------------------------------------------|----------------------------------------------------------------|----------------------------------------------|--------------------------------------------------------|----------|
| Kantor                                                                                      | albank                                                                                                    | 5                                                              | uchen Einstellur                             | ngen Hiffe 🛣 Favoriten 🕶                               | Logou    |
| Meine Finanzen                                                                              | Konto & Zahlungen Anlagen                                                                                          | Hypotheken & Kredite                                           | Service & Kont                               | akt                                                    |          |
| rsicht Portf                                                                                | olio & Qualităt Auftrâge Kass                                                                                      | enobligationen                                                 |                                              |                                                        |          |
|                                                                                             |                                                                                                    |                                                                |                                              | -3                                                     |          |
| Desser                                                                                      | 1 🕇                                                                                                    | CHF 119'030.3                                                  | 7 +52.68                                     | 0 Übersicht Börsenau                                   | fträge   |
| Vertschriftende                                                                             | epot von Rinderknecht Ruedi                                                                                        | Vvert per 10.08.2015 11.49                                     | Q Aktualisieren                              | Kaufauftrag                                            |          |
| 699-1.172839.0                                                                              |                                                                                                    |                                                                |                                              | Bankbelege                                             |          |
| Anz./Nom.<br>Wahrung                                                                        | Bezeichnung 🔺<br>Valor                                                                                             | Einstandskurs                                                  | Marktwert (G)<br>Einstandswert (G)           | Falligkeit Bucherfolg (B)<br>Marchzins (B) Rendite (1) |          |
| Aktien und Ähn                                                                              | liches                                                                                                    |                                                                |                                              |                                                        |          |
| Stuck 36'4                                                                                  | 00 Akt. Amitelo AG                                                                                                 | EUR 0.01                                                       | 364.00                                       | 116.00                                                 | 단        |
| EUR                                                                                         | 330770                                                                                                    | EUR 0.00                                                       | 178.40                                       | +43.81%                                                |          |
| Stück 600                                                                                   | Namen-Akt. ABB Ltd                                                                                                 | CHF 20.19                                                      | 12'114.00                                    | 10'798.09                                              | 1        |
| CHF                                                                                         | 1222171                                                                                                    | CHF 2.19                                                       | 1'315.91                                     | +820.58%                                               |          |
|                                                                                             | 0 Namen-Akt. Clariant AG                                                                                           | CHF 20.04                                                      | 34'068.00                                    | 18'199.50                                              |          |
| Stück 1'70                                                                                  | 121//263                                                                                                    | I FIF M III                                                    |                                              | + (14,037)                                             | 단        |
| Stück 1'70<br>CHF                                                                           | 1214263                                                                                                    | CHF 9.33                                                       | 13 000.30                                    |                                                        | 건        |
| <ul> <li>Stück 1'70<br/>CHF</li> <li>Stück 4'75<br/>CHF</li> </ul>                          | 1214263<br>Namen-Akt, IQ Power Licensing /<br>26853633 - Sperre vorhanden                                          | AG EUR 0.101<br>CHF 1.36                                       | 497.62                                       | -5'956.33                                              | 언        |
| <ul> <li>Stück 1'70<br/>CHF</li> <li>Stück 4'75<br/>CHF</li> <li>Stück BSE</li> </ul>       | 1214263<br>0 Namen-Akt, iQ Power Licensing /<br>26853633 - Sperre vorhanden<br>Namen-Akt, UBS Group, AG            | AG EUR 0.101<br>CHF 1.36                                       | 497.62<br>6'453.95                           | -5'956.33<br>-92.29%                                   | 년        |
| <ul> <li>Stück 170<br/>CHF</li> <li>Stück 475<br/>CHF</li> <li>Stück 865<br/>CHF</li> </ul> | 1214263<br>0 Namen-Akt, IQ Power Licensing /<br>26853633 - Sperre vorhanden<br>Namen-Akt, UBS Group AG<br>24476758 | CHF 9.33<br>AG EUR 0.101<br>CHF 1.36<br>CHF 22.10<br>CHF 30.49 | 497.62<br>6'453.95<br>19'116.50<br>26'371.75 | -5'956.33<br>-92.29%<br>-7'255.25<br>-27.51%           | 2 2 2    |

- Unter Strategie & Analyse erhalten Sie einen Überblick, wie sich Ihr Depotvermögen zusammenstellt.
- 8 Klicken Sie auf **Grafik anzeigen**, um die Aufschlüsselung nach verschiedenen Kategorien mittels Diagrammen darzustellen.

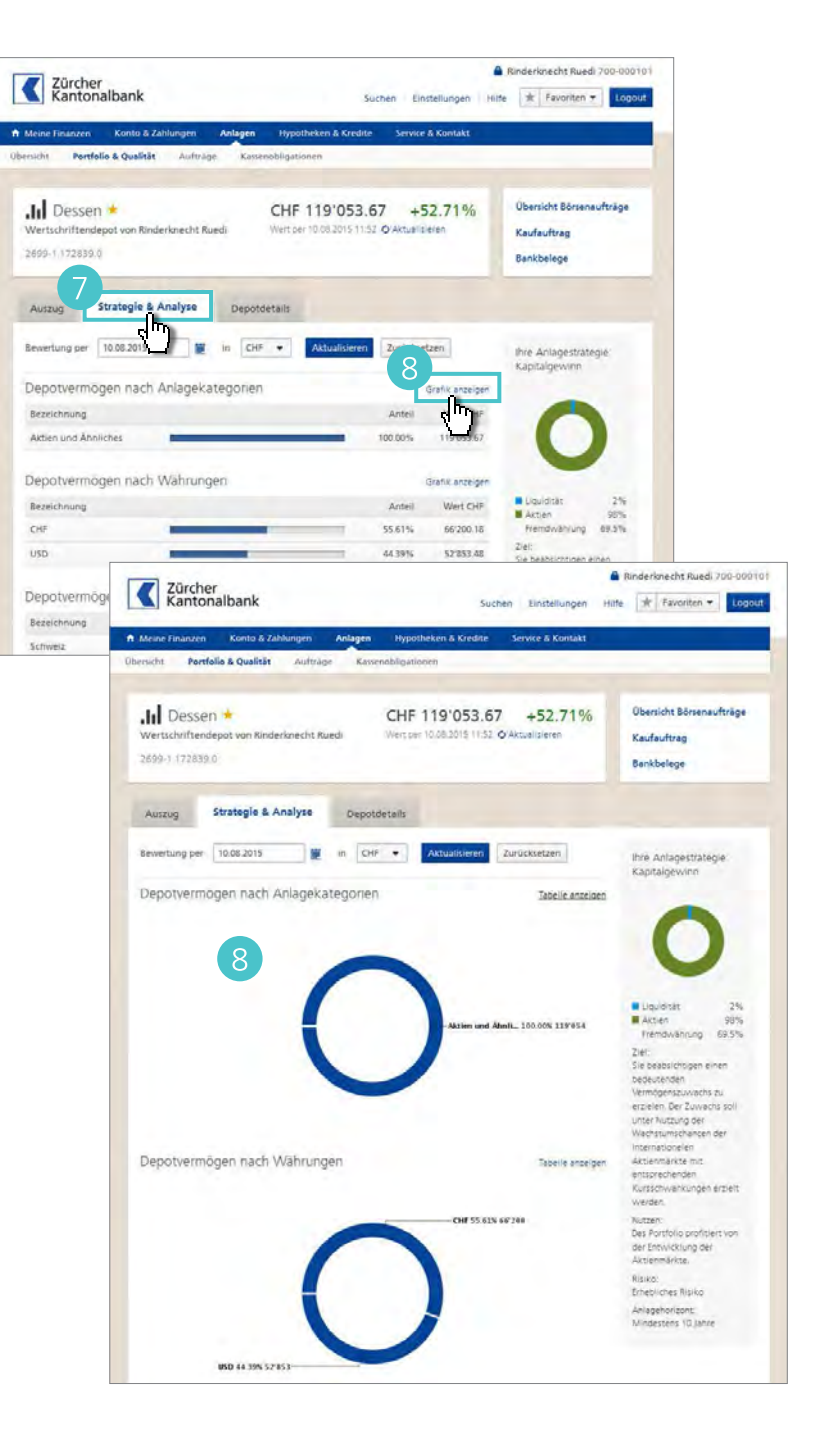

Anlagen > Wertschriften kaufen und verkaufen

# Wertschriften kaufen und verkaufen.

Um nach Titeln zu suchen und Börsenaufträge zu platzieren, steht Ihnen der Börsenassistent zur Verfügung.

- Den Börsenassistenten finden Sie auf der Startseite des eBanking sowie auf der Übersicht im Bereich Anlagen.
- Geben Sie Titel, Valor, Symbol oder Identifikationsnummer (ISIN) des gesuchten Titels ins Eingabefeld ein.
- 3 Der Börsenassistent schlägt Ihnen die passenden Titel aus den Marktdaten, den offenen Börsenaufträgen und den Positionen in Ihren Depots vor.
- 4 Für aktuelle Finanzinformationen zu einem Titel oder um zu kaufen oder um zu verkaufen, klicken Sie auf den Namen eines Titels.

# Тірр

Um direkt aus dem Depotauszug Titel zu kaufen oder zu verkaufen, klicken Sie beim betreffenden Posten auf das Pfeil-Symbol (22) am Zeilenende.

5 Um einen Börsenauftrag zu erfassen, klicken Sie auf Kaufen.

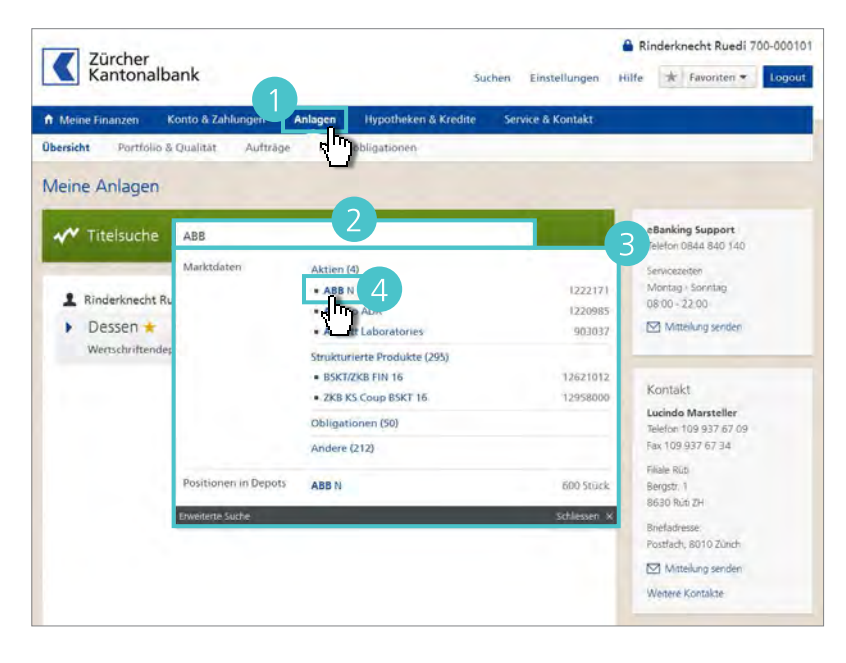

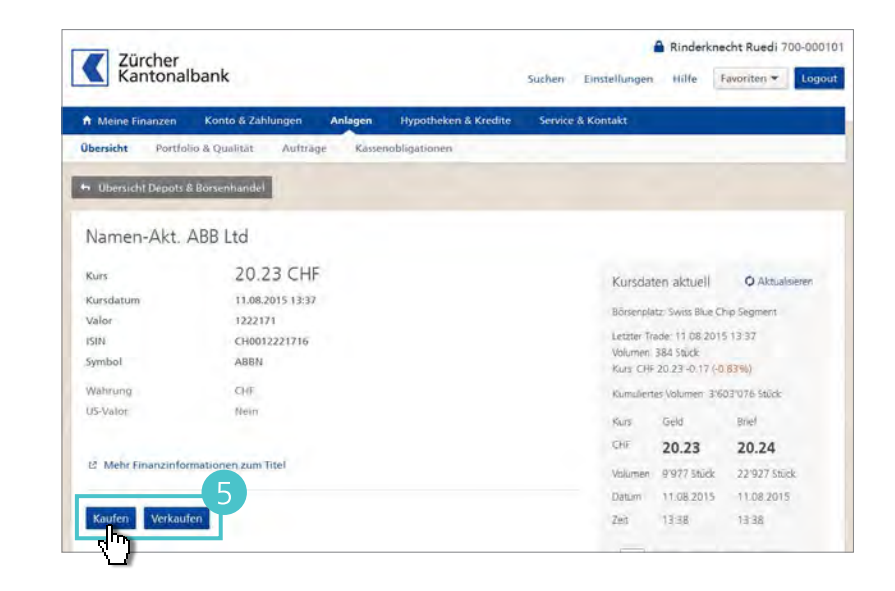

- 6 Legen Sie die Menge der Aktien fest, die Sie kaufen wollen. Wählen Sie Bestens oder setzen Sie nach Wunsch eine Limite für Ihr Gebot. Geben Sie unter «Auftrag gültig bis» ein Enddatum ein. Ändern Sie bei Bedarf das Abrechnungskonto und das Depot.
  - Klicken Sie auf Weiter.

8 Überprüfen Sie Ihren Auftrag und bestätigen Sie mit Ausführen.

9 Um den Status Ihrer Aufträge zu prüfen und bei Bedarf weitere Aktionen vorzunehmen, klicken Sie auf Anlagen > Aufträge.

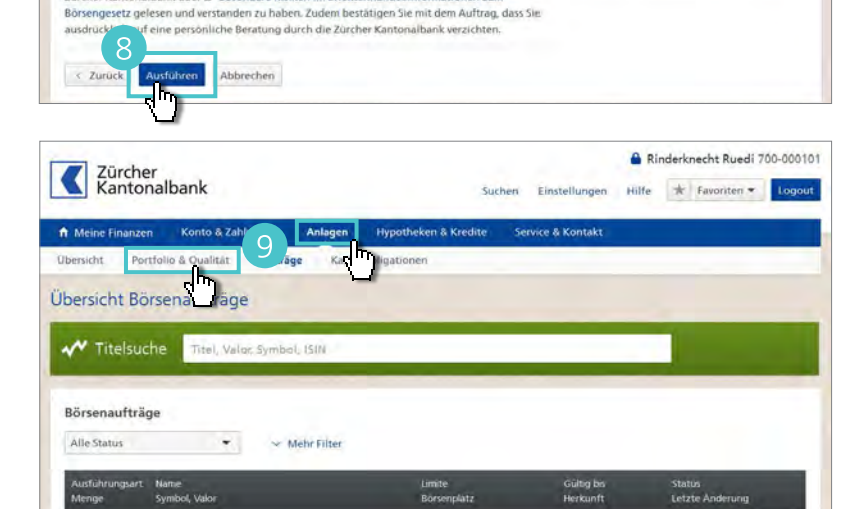

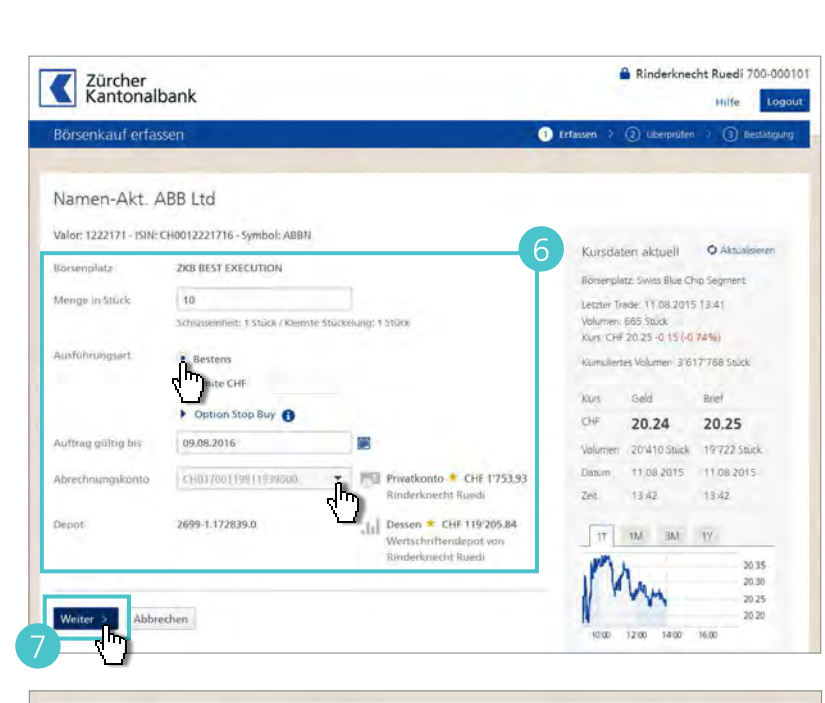

Kursdaten aktuell O Aktualsieren

Borsenplatz: Swiss Blue Chip Segment

Letzter Trade: 11.08.2015 13:41

Kurs CHF 20 25 -0 15 (-0 74%)

20.24

13:42

17 1M 3M. 1V

12.00 14:00 16:00

Datum 11.08.2015 11.08.2015

Kumuliertes Volumen: 3'617'768 Stuck

Brief

20.25 Volumen 20'410 Stuck 19'722 Stuck

13:42

20.35 20.30 20.25

Volumen: 665 Stück

Kurs Geld

CHE

Zeit

Namen-Akt. ABB Ltd

Börsenplatz:

Menge in Stück

Ausführungsart

Gegenwert (ca.)

Depot

Auftrag gültig bis

Valor: 1222171 - ISIN: CH0012221716 - Symbol: ABBN

Bestens

09.08.2016

CHF 203.00

ZKB BEST EXECUTION

Abrechnungskonto mi Privatkonto \* CH01700119911939600

Informationen sind dem eBanking Leistungsangebot zu entnehmen

Rinderknecht Ruedi Dessen \* 2699-1.172839.0 Wertschriftendepot von Rinderknecht Ruedi

Liegt ein Auftrag oder liegen verschiedene Aufträge vor, dessen bzw. deren Gesamtbetrag das verfügbare Guthaben oder den gewährten Kredit übersteigt, so wird der Aufträg bzw. werden die Aufträge nicht ausgeführt. Die Bank ist jedoch berechtigt, aber nicht verpflichtet, den Aufträg bzw. einzelne Aufträge vollständig oder teilweise dennoch im Interesse des Kunden auszuführen.

Börsenaufträge können grundsätzlich jederzeit vom Benutzer im eBanking erfasst werden. Die Verarbeitung der Börsenaufträge kann jedoch nicht rund um die Uhr bzw. stets unmittelbar nach der Eingabe erfolgen, sondern hängt unter anderem von den Handelstagen und -zeiten des entsprechenden Börsenplatzes zowie von (ein Arbeits- und Veränbeitungszeiten der Verarbeitungsstelle und/oder der betroffenen kontoführenden Geschäftsstelle ab. Weitere

chäfte beinhalten unterschiedliche Risiken. Mit dem Auftrag bestätigen Sie, die vertschrittengeschätte beinhalten unterschiedliche Kisiken. Mit dem Auftrag bestätigen sie, die ollständige Produktedokumentation (Emissionsprospekt, Termsheet, etc.) und die Broschüre der Zürcher Kantonalbank über 🖾 Besondere Risiken im Effektenhandel/Informationen zum

Anlagen > Anlageberatung

# Anlageberatung.

Mit der Anlageberatung profitieren Sie von einem transparenten Überblick über Ihr Anlagevermögen. Informationen bei Abweichungen zur Anlagestrategie sowie individuelle Handlungsempfehlungen zur Optimierung Ihres Portfolios können Sie einfach und bequem im eBanking abrufen. Sie entscheiden, ob ein neuer Anlagevorschlag erstellt und umgesetzt wird.

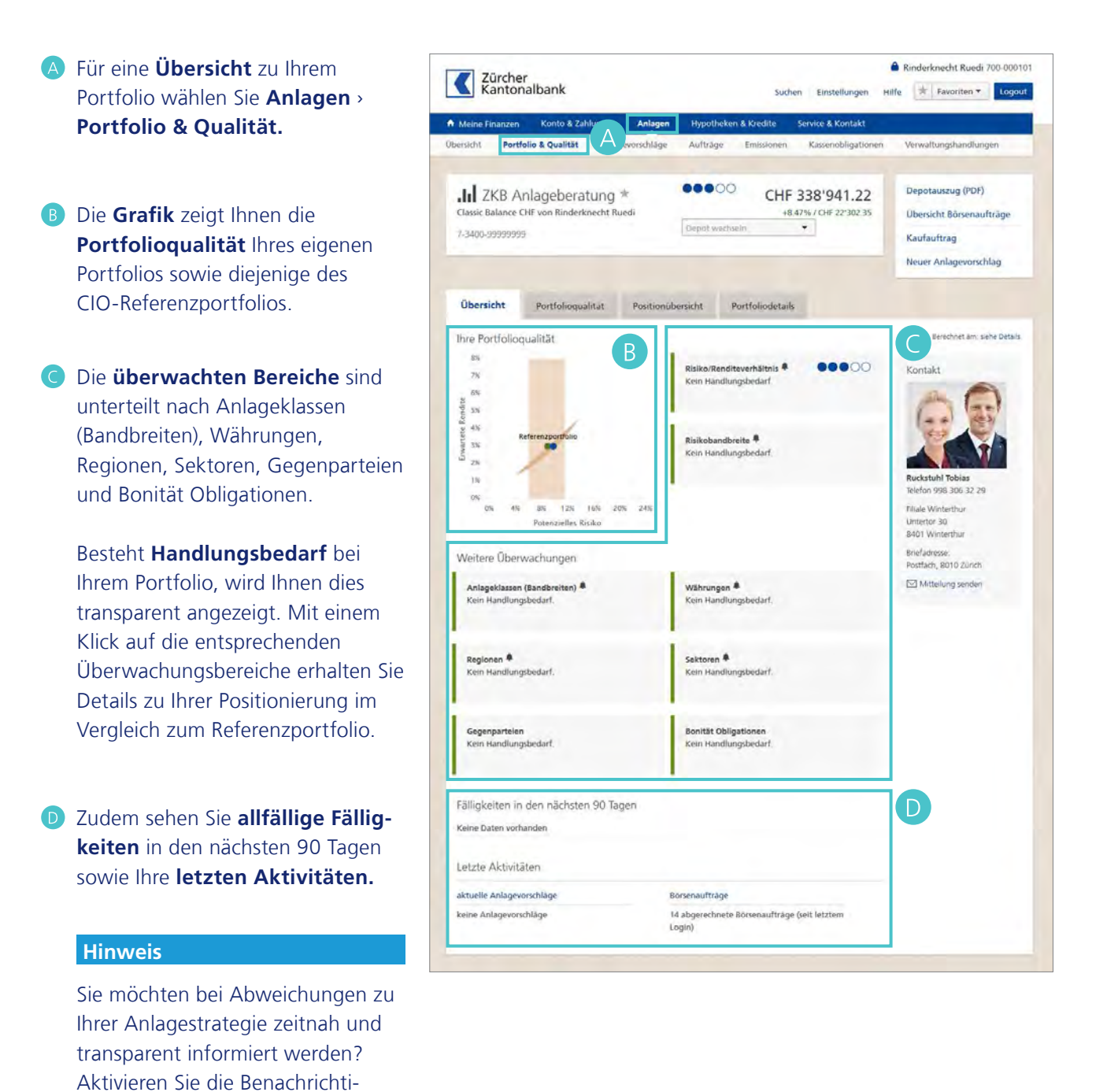

66 Bedienungsanleitung eBanking I Zürcher Kantonalbank

gungen für Ihre Anlageberatung

(siehe Seite 95).

Auf der Lasche Portfolioqualität sehen Sie nochmals die Grafik Ihrer Portfolioqualität sowie die des CIO-Referenzportfolios.

Ebenfalls nochmals aufgeführt ist das Risiko/Renditverhältnis sowie die Risikobandbreite.

Bei den Elementen der Portfolioüberwachung haben Sie die Möglichkeit, zu sehen wie Ihre einzelnen Positionen zu denjenigen des CIO-Referenzportfolios im Vergleich liegen. Mit einem Klick auf mehr, werden Ihnen die entsprechenden Details angezeigt.

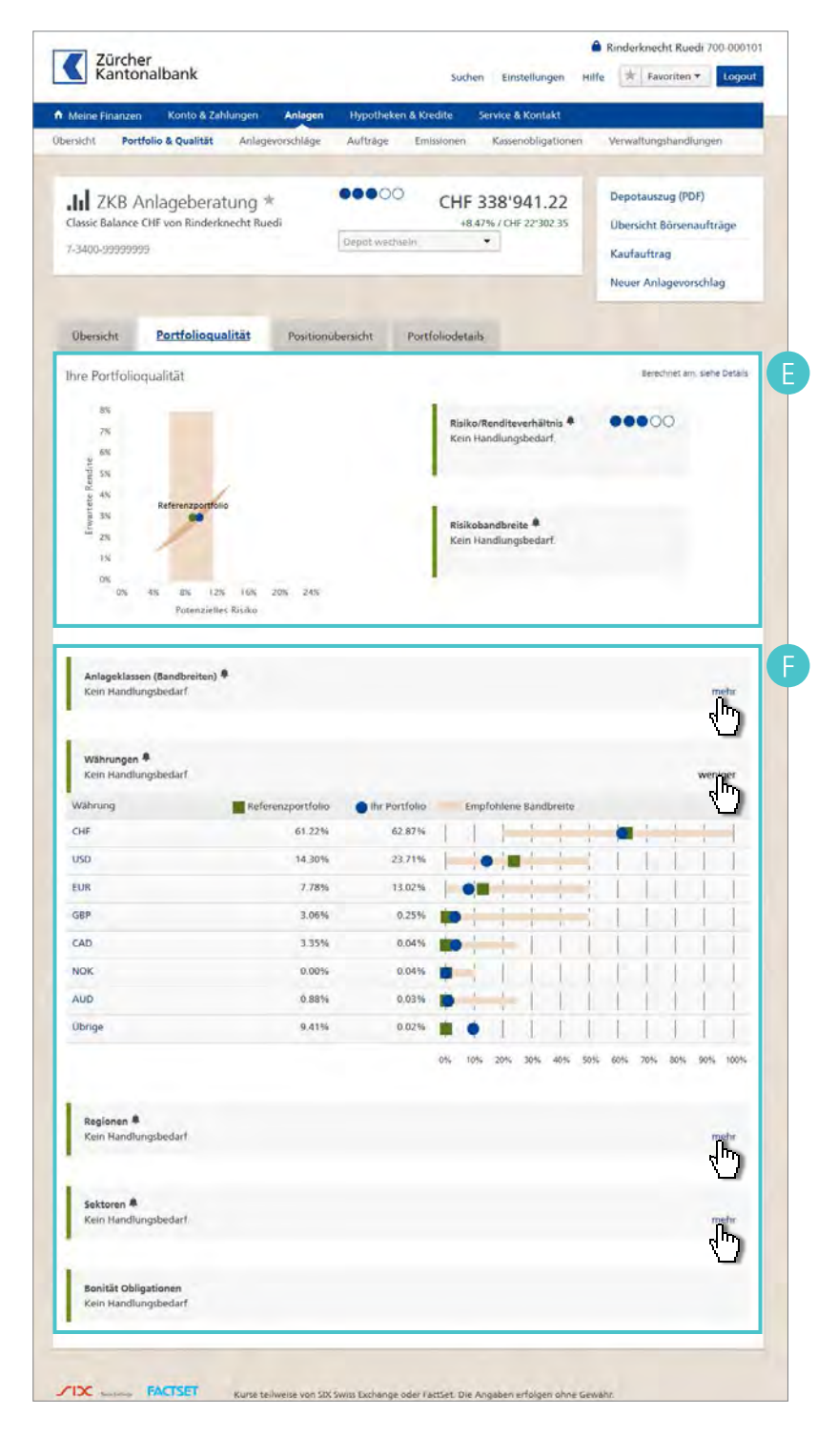

G Auf der Lasche Positionsübersicht sind Ihre liquiden Mittel sowie alle Ihre Positionen einzeln aufgelistet.

 Mit einem Klick auf den Pfeil () sehen Sie die Buchungen inkl.
 Betrag sowie die Anzahl Börsenaufträge seit Ihrem letzten Login.
 Mit einem Klick auf Beratungskonto gelangen Sie zur Kontoübersicht Ihres Beratungskontos und über das Icon Abben Sie die Möglichkeit, direkt einen Kontoübertrag entweder zu Gunsten oder zu Lasten des Kontos in Auftrag zu geben.

Auch die **einzelnen Positionen** können direkt hier **gekauft oder verkauft** () werden. Die Auswirkung auf die Qualität Ihres Portfolios kann jedoch bei einem einzelnen Börsenauftrag nicht überprüft werden, dies ist nur über einen Anlagevorschlag (siehe Seite 66) möglich.

Auf der Lasche Portfoliodetails sehen Sie die Einzelheiten Ihrer Anlageberatungslösung wie Berechtigungen, Einstellungen für eBanking Mobile, Standarddepot und Benachrichtigungen sowie etwaige Sperrungen und können diese direkt bearbeiten.

Auch finden Sie auf dieser Lasche die Angaben zur **Bankverbindung** Ihres Depots und Ihres Beratungskontos.

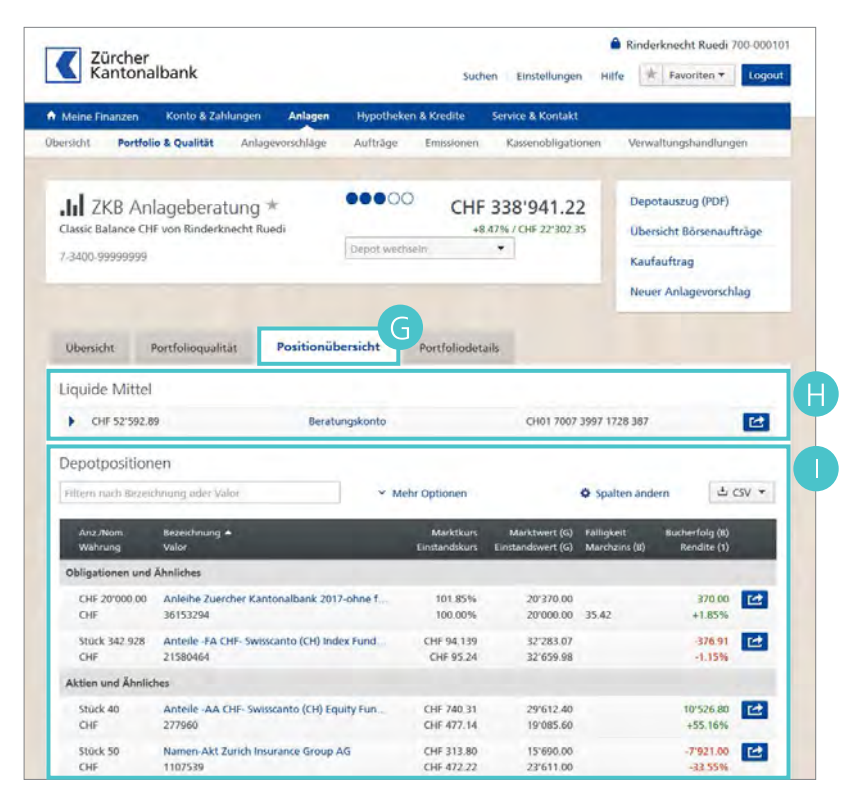

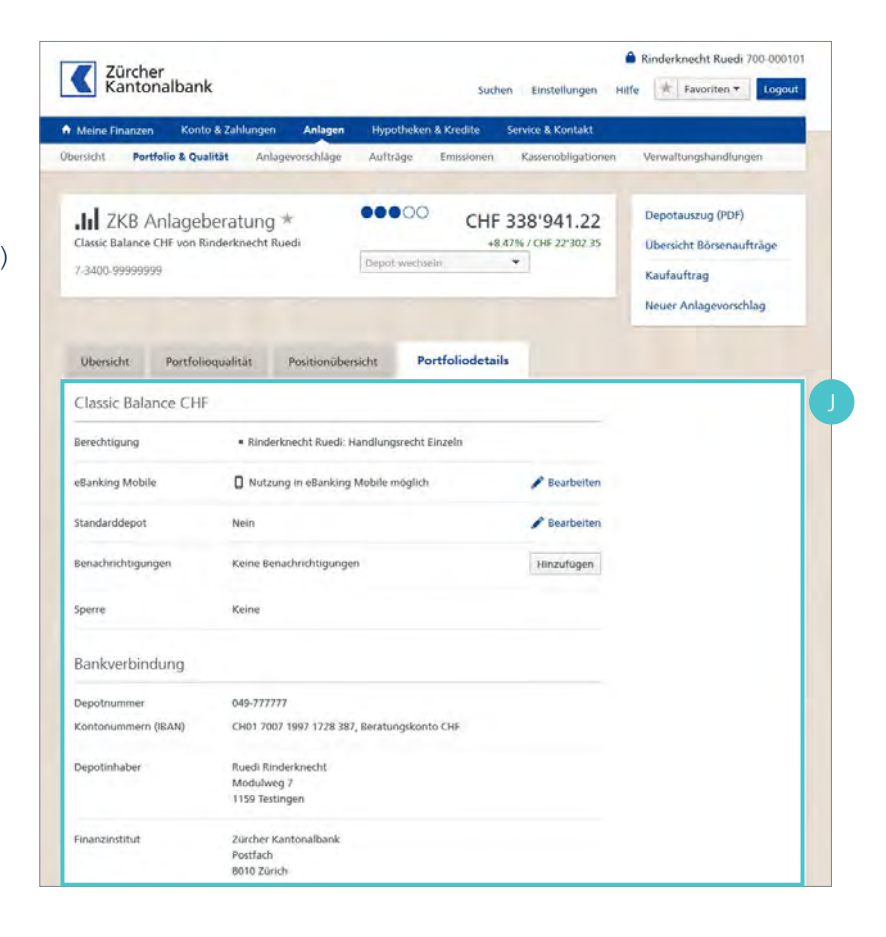

#### Anlagevorschlag erstellen

Um Ihr aktuelles Portfolio wieder an das CIO-Referenzportfolio heranzuführen und allfällige Abweichungen zu bereinigen, erstellen Sie einen neuen Anlagevorschlag.

 Loggen Sie sich wie gewohnt Rinderknecht Ruedi 700-000101 Zürcher Kantonalbank ins eBanking ein und wählen Suchen Einstellungen Hilfe 🔺 Favoriten 🕶 Logout Sie unter dem Menü Anlagen > Service & Ko Anlagevorschläge. llo & Qualitát Anlagevo ge J. 2 Klicken Sie auf den Button **Neuer** 00000 Depotauszug (PDF) .III ZKB Anlageberatung \* CHF 338'941.22 Übersicht Börsenaufträge sic Balance CHF von Rinderknecht Rued 48.47% / CHF 22'302 35 Vorschlag erstellen. 7-3400-99999999 Kaufauftrag Neuer Anlagevorschlag Anlagevorschläge Offene Anlagevorschläge \* ne Daten vorhander I De. uer Vorschlag erstelle. 2 3 Wählen Sie () Keine Änderung, Ainderknecht Ruedi 700-000101 Zürcher Kantonalbank um das vorhandene Vermögen im Hilfe Anlagevorschlag erstelle (1) Anlage Beratungsmandat zu investieren es findet eine Gesamtoptimierung Anlagevermögen definieren des Portfolios statt. ZKB Anlageberatung 7-3400-99999999 Mandat CHF 338'941.22 4 Geben Sie für diesen Anlage-Classic Balance CHF von Rinderknecht Ruedi vorschlag falls gewünscht unter 🖲 Keine Änderung 📋 Zufluss 🛄 Abfluss Ånderung des Anlagever 0 Bezeichnung des Anlagevor-Total Anlagevermögen CHF 338 941.22 schlags eine eigene Bezeichnung Bezeichnung ein. Bezeichnung Anlagevorschlag (optional): Anlagevorschlag 13.11.2018 Klicken Sie auf Weiter. Hinweis Möchten Sie keine Gesamtoptimierung

des Portfolios, steht Ihnen die Funktionalität «Investieren ohne Umschichten» zur Verfügung. Dabei fliesst dem Beratungsmandat Vermögen zu, ohne dass dabei das gesamte Portfolio optimiert wird. (Siehe Seite 70). 6 Wählen Sie () Gesamtes Portfolio, wenn Sie die Liquidität auf den Beratungskonten inkl. vorher erfasster Zuflüsse und ein bestehendes Wertschriftendepot optimieren möchten.

Sie haben auch die Möglichkeit, nur den Betrag Ihres Beratungskontos und vorher erfasste Zuflüsse zu optimieren (siehe Seite 70).

# Unter Depotpositionen bearbeiten (optional) wählen Sie ( Nein.

Wenn Sie die vorgeschlagenen Depotpositionen selbst bearbeiten möchten, wählen Sie () **Ja.** Über den Button **Zukaufen/Verkaufen** können Sie die einzelnen Positionen aufstocken oder reduzieren.

Zudem haben Sie die Möglichkeit eigene Instruktionen zu setzen. Es stehen folgende Instruktionen zur Verfügung:

### Nur Zukäufe:

Keiner der bestehenden Titel wird verkauft - die Titel können jedoch zum Kauf vorgeschlagen werden. Die Instruktion «Nur Zukäufe» wird für künftige Anlagevorschläge nicht gespeichert.

### Halten:

Die Titel werden weder aufgestockt noch reduziert. Die Instruktion «Halten» wird für künftige Anlagevorschläge nicht gespeichert.

# **Titel entfernen:**

Alle Titel werden verkauft. Die Instruktion «Titel entfernen» wird für künftige Anlagevorschläge nicht gespeichert.

|                                                                        | Kinderkne                                                                                                    | Hilfe Logou                                                                                                    |
|------------------------------------------------------------------------|----------------------------------------------------------------------------------------------------|----------------------------------------------------------------------------------------------------|
| ① Anlagevermögen definier                                              | en 🔿 (2) Portfolio bearbeiten                                                                                                    | 🤌 🕘 Bestätigung                                                                                                    |
| ntimieren?                                                             |                                                                                                    |                                                                                                    |
| sumeren.                                                               |                                                                                                    |                                                                                                    |
|                                                                        |                                                                                                    |                                                                                                    |
|                                                                        |                                                                                                    |                                                                                                    |
| Keine Einschränkung 👻                                                  | 8                                                                                                    |                                                                                                    |
| Palis Sie eine Einschränkung der Umstatid<br>Risiko-Renditeverhältnis- | ntung restlegen. Kibrt dies zu eine                                                                                                    | m weniger optimalen                                                                                                    |
|                                                                        |                                                                                                    |                                                                                                    |
|                                                                        | Aritigevermögen Gehnel  stimieren?  Keine Einschränkung  Talla Sie eine Einschränkung  Talla Sie eine Einschränkung der Uinschle  Andiso-Rienditeverhalturs. | Antagovernologen definieten     Antagovernologen definieten     Antagovernologen definieten     S     Portfolio bearbeiten  ptimieren?  Keine Einschwänkung  Keine Einschwänkung  Talia Sie eine Einschwänkung  Falia Sie eine Einschwänkung der Limotsichtung isstlegen, Könt dies zu eine Antako-Rienditeverhaltnis. |

### Instruktion entfernen:

Eine gesetzte Instruktion wird gelöscht.

Unter Umschichtungseinschränkung können Sie erfassen, wieviel Prozent Ihres Portfolios maximal umgeschichtet werden darf, um Ihr Portfolio zu optimieren.

> Damit für ein optimales Risiko-/Renditeverhältnis bei Bedarf das gesamte Portfolio umgeschichtet werden kann, wählen Sie () **Keine Einschränkung.**

# Unter Maximal Anzahl

Käufe können Sie erfassen, wie viele Käufe maximal getätigt werden dürfen. Diese Käufe können zusätzlich zu den von Ihnen bereits erfassten getätigt werden.

- Lassen Sie das Feld Maximal Anzahl Käufe für einen Anlagevorschlag zur Annäherung Ihres Portfolios an das CIO-Referenzportfolios leer.
- Klicken Sie nun auf den Button Anlagevorschlag berechnen.

Der neue Anlagevorschlag wird Ihnen auf der Übersichtsseite Anlagevorschläge angezeigt.

Klicken Sie auf den Button Anlagevorschlag jetzt umsetzen, falls Sie mit dem Anlagevorschlag einverstanden sind.

Mit der Umsetzung des Anlagevorschlags werden die Börsenaufträge platziert und abgerechnet.

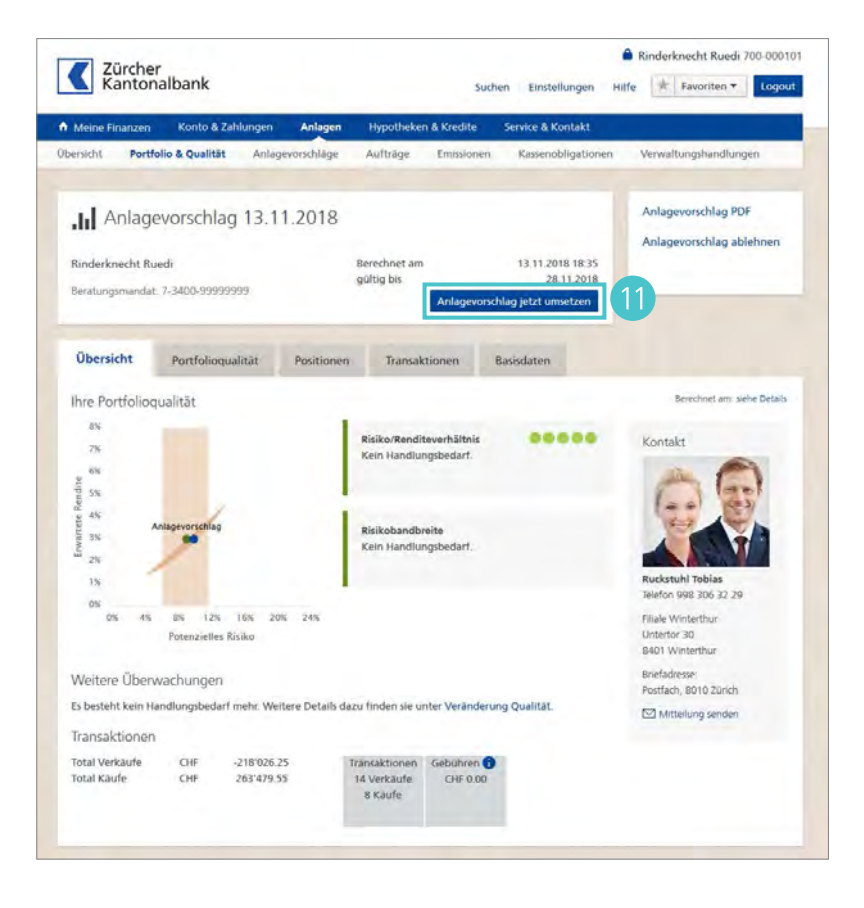

R

Ruedi Rinderknecht

1

# Anlagevorschlag bearbeiten

Sie können einen bereits erstellten, jedoch noch nicht umgesetzten Anlagevorschlag jederzeit bearbeiten.

1 Um einen bereits erstellten Anlage-Rinderknecht Ruedi 700-000101 Zürcher Kantonalbank vorschlag zu bearbeiten, klicken Sie Hilfe 🛧 Favoriten 🕶 Suchen Einstellungen auf Anlagen > Anlagevorschläge. ige ndlunger Ող 2 Filtern Sie die Anlagevorschläge 00000 nach Offenen Anlagevorotauszug (PDF) II ZKB Anlageberatung \* CHF 338'941.22 Classic Balance CHF von Rinderknecht Rued 18.4763% / CHF 22'302.35 sicht Börsenaufträge schlägen. 7-3400-99999999 Kaufauftrag uer Anlagevorschlag 3 Klicken Sie denjenigen Anlagevorschlag an, den Sie bearbeiten Anlagevorschläge möchten. Offene Anlagevorschläge

Neuer Vorschlag erstellen

18 11 2018 Entscheid pendent

21.11.2018 16:04

06.12.2018

# 4 Öffnen Sie die Lasche **Positionen.**

- Wählen Sie SOLL/IST-Vergleich, um die Änderungen des gewählten Anlagevorschlags im Detail zu sehen.
- 6 Klicken Sie auf den Button Positionen bearbeiten.
- Für die Änderung einer Position klicken Sie auf den Button mit dem Pfeil

Je nach Position stehen Ihnen folgende Möglichkeiten zur Verfügung:

# Ausschliessen:

Der gewünschte Titel wird aus dem Anlagevorschlag genommen und zukünftig nicht mehr vorgeschlagen. Falls Sie den Titel bereits in Ihrem IST-Portfolio haben, wird der Titel vollständig auf 0 STK gesetzt und allfällig bereits vorhandene Titel werden komplett verkauft.

#### Aufstocken:

Wenn Sie eine höhere Anzahl an Titeln wünschen, haben Sie die Möglichkeit, diese zu erhöhen. Geben Sie dazu im Feld «Menge in STK» die gewünschte Anzahl Titel ein und der Anlagevorschlag wird entsprechend angepasst. Gekauft werden die zusätzlichen Titel sobald Sie den Anlagevorschlag umsetzen.

# **Reduzieren:**

Wenn Sie eine tiefere Anzahl an Titeln wünschen, haben Sie die Möglichkeit, die aktuelle Anzahl zu senken. Geben Sie dazu im Feld «Menge in STK» die gewünschte Anzahl Titel ein und der Anlagevorschlag wird entsprechend angepasst. Verkauft werden die

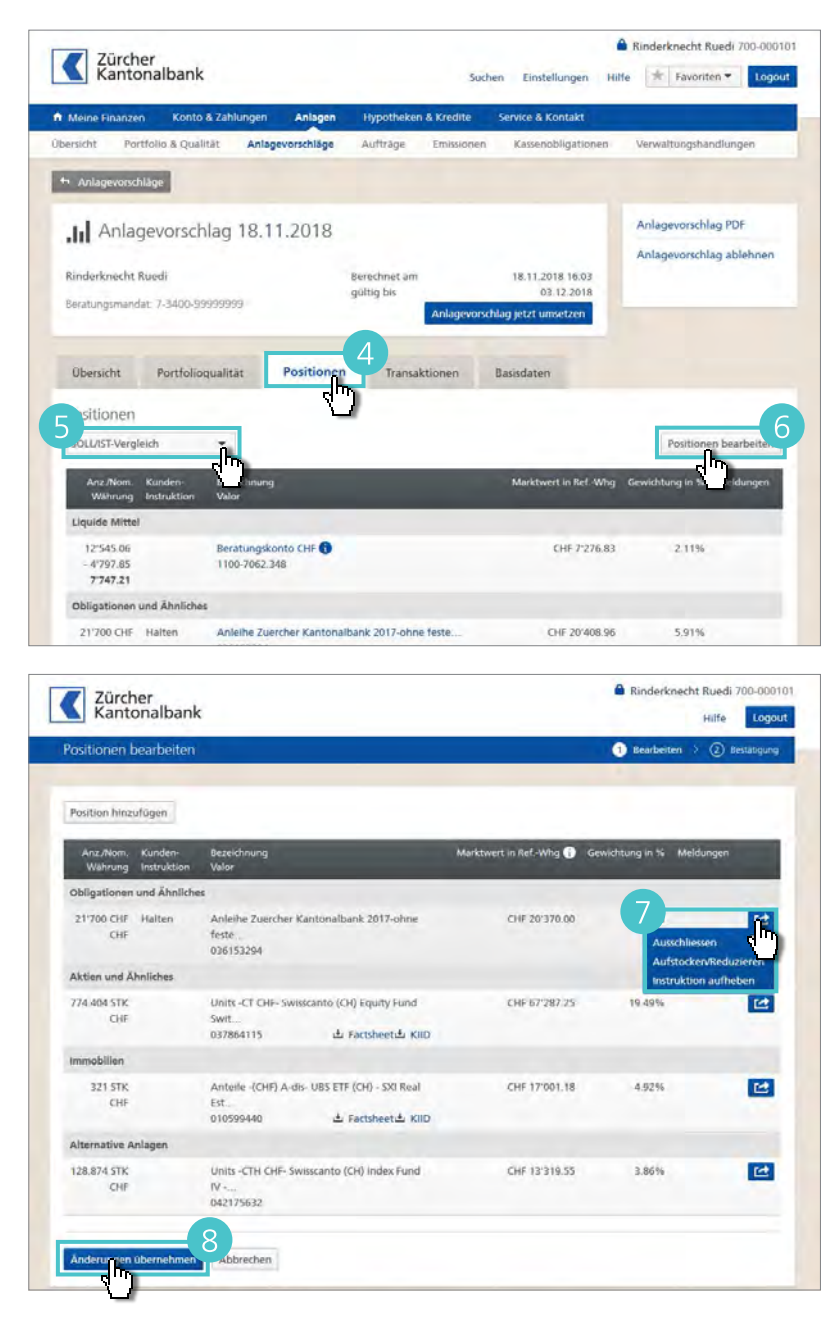

überzähligen Titel sobald Sie den Anlagevorschlag umsetzen.

#### Halten:

Die gesamte Anzahl vorgeschlagener Titel im Anlagevorschlag wird weder erhöht noch gesenkt. 8 Wenn Sie alle gewünschten Änderungen gemacht haben, klicken Sie auf Änderungen übernehmen, um eine neue Version des Anlagevorschlags zu erstellen.
Anlagen > Investieren ohne Umschichten

# Investieren ohne Umschichten.

Möchten Sie zusätzliches Geld in Ihr ZKB Anlageberatungsmandat einbringen, ohne dass dabei Ihr gesamtes Portfolio umgeschichtet wird? Dabei werden die zusätzlichen Investitionen automatisch so vorgeschlagen, dass Ihr Portfolio möglichst nahe ans CIO-Referenzportfolio zu liegen kommt. Der für Sie erstellte Anlagevorschlag berücksichtigt dabei folgende Regeln:

- Bestehende Titel werden nicht zum Verkauf vorgeschlagen
- Zukäufe auf bereits im Portfolio vorhandenen Titeln können vorgeschlagen werden
- Neue Titel können zum Kauf vorgeschlagen werden

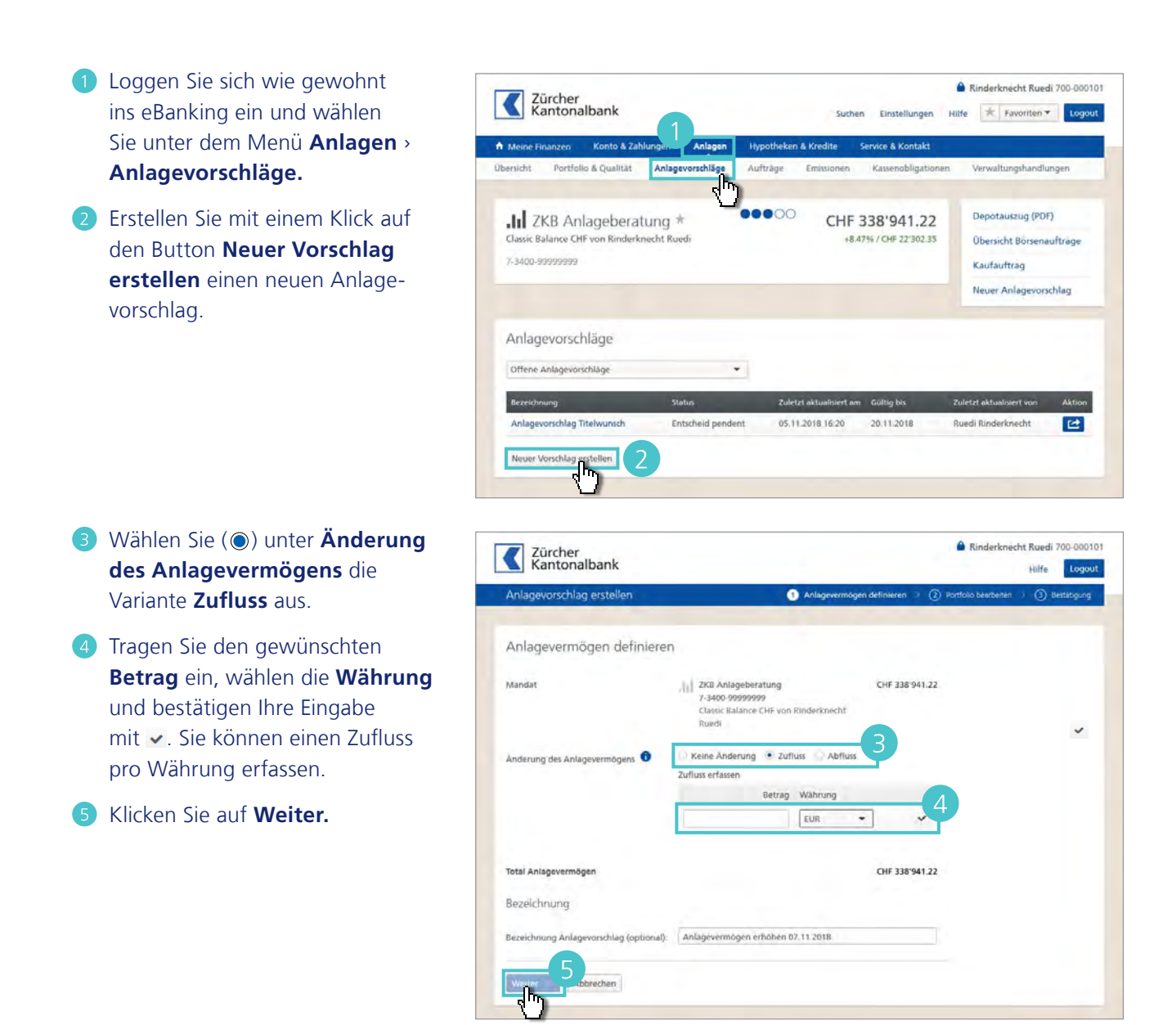

- Wählen Sie () Nur Betrag des Beratungskontos und Zufluss aus.
- 8 Zudem können Sie unter Einschränkungen Umschichtungseinschränkungen definieren und die Maximale Anzahl Käufe angeben.
- 9 Erstellen Sie Ihren Anlagevorschlag mit einem Klick auf Anlagevorschlag berechnen

Ein neuer Anlagevorschlag wird berechnet.

 Setzen Sie den Vorschlag mit einem Klick auf den Button Anlagevorschlag jetzt umsetzen um.

**Hinweis:** Die Umsetzung ist nur möglich, wenn genügend Liquidität auf dem Beratungskonto vorhanden ist.

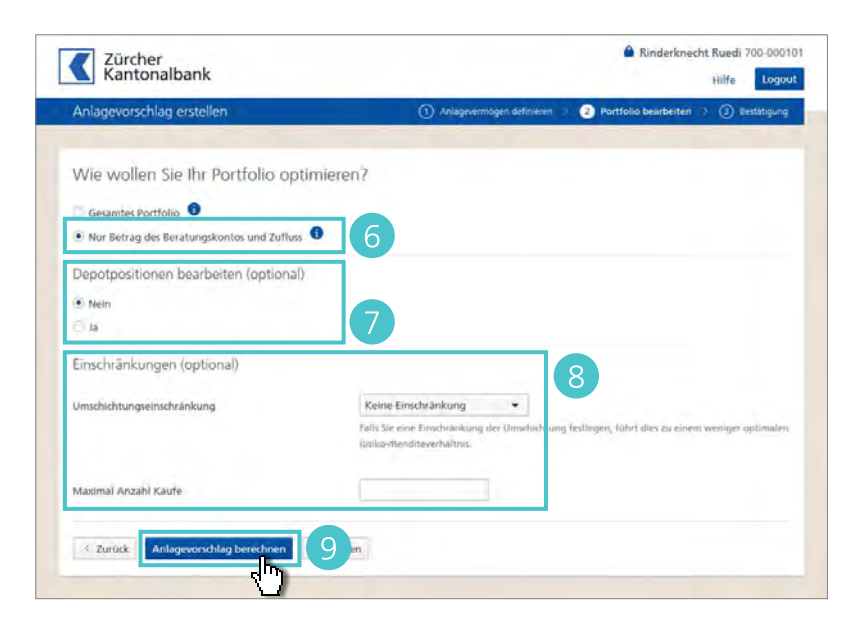

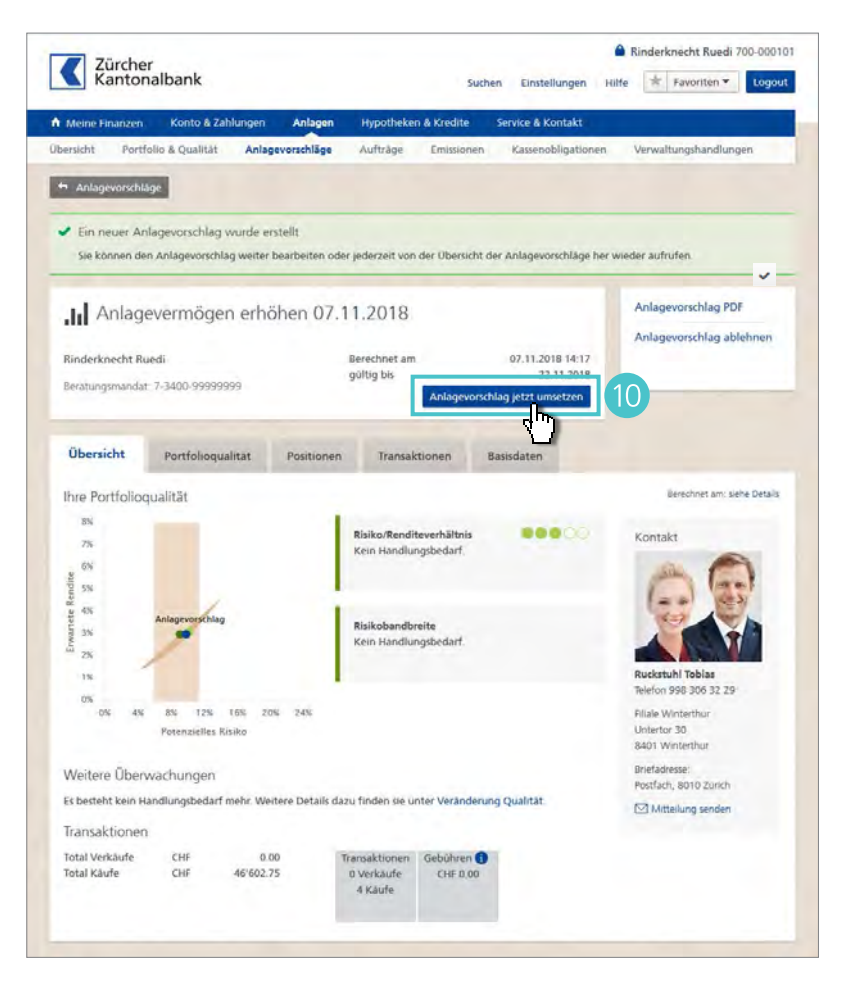

Anlagen > Titelwunsch – Auswirkung auf Portfolio zeigen

# Titelwunsch – Auswirkung auf Portfolio zeigen.

Über die Detailansicht eines Titels, können Sie sich anzeigen lassen, welche Auswirkung der Kauf eines einzelnen Titels auf Ihr Portfolio hat, ohne dass dabei Ihr Portfolio umgeschichtet wird.

- Loggen Sie sich wie gewohnt ins eBanking ein und wählen Sie den Menüpunkt Anlagen.
- 2 Geben Sie im Feld Titelsuche den gewünschten Titel ein.
- Oie Suchergebnisse für Ihre Eingabe werden angezeigt. Wählen Sie den von Ihnen gewünschten Titel durch Anklicken aus.

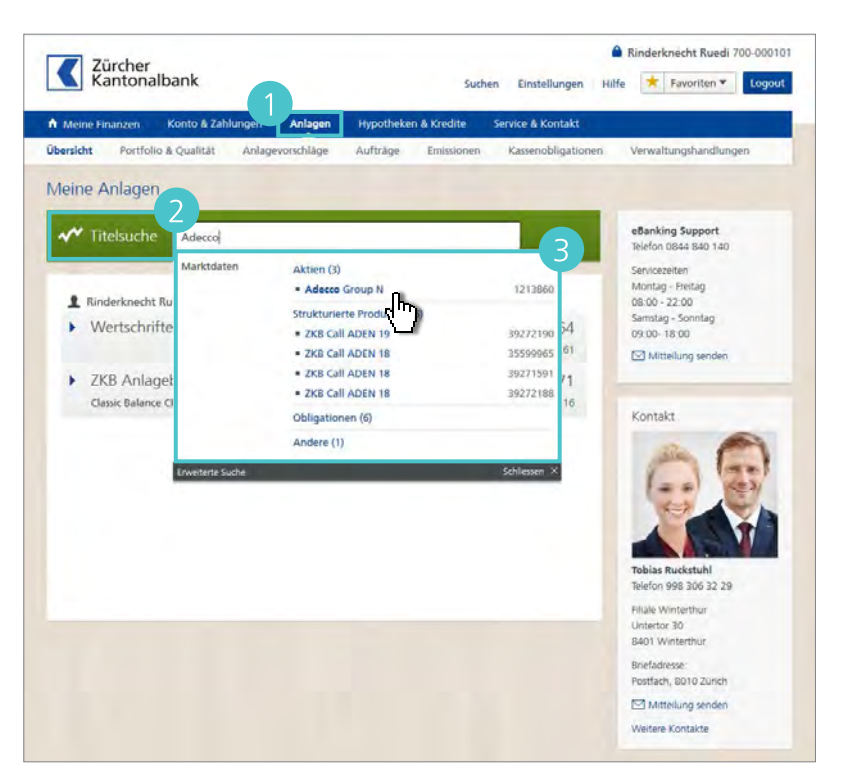

Die Detailansicht des gewählten Titels wird angezeigt.

4 Um zu sehen, welche Auswirkung der Kauf eines einzelnen Titels auf Ihr Portfolio hat, klicken Sie auf den Button Auswirkung auf Portfolio zeigen.

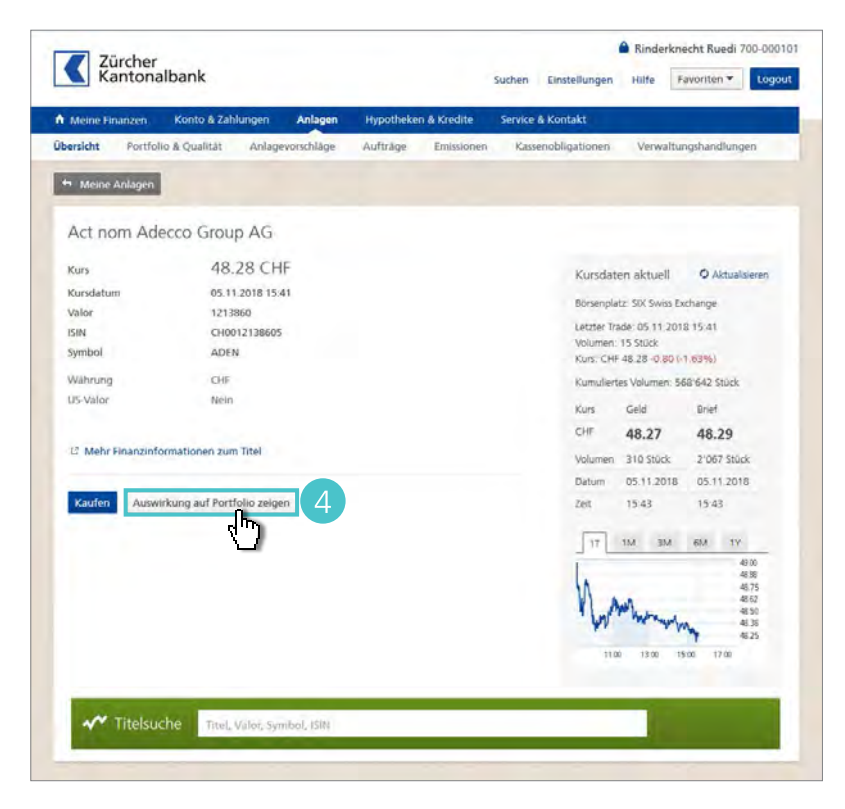

5 Tragen Sie bei Soll-Bestand die gewünschte Menge des Titels ein.

**Hinweis:** Die Berechnung ist nur möglich, wenn genügend Liquidität für die gewünschte Menge auf dem Beratungskonto vorhanden ist.

- 6 Klicken Sie auf den Button Auswirkung auf Portfolio zeigen.
- Die Auswirkung auf das Portfolio wird Ihnen inklusive Titelwunsch angezeigt.
- 8 Über den Button Weiter gelangen Sie zu den Umsetzungsformalitäten.

9 Klicken Sie auf den Button Titelwunsch umsetzen, wenn Sie die Anteile des gewünschten Titels nun kaufen möchten.

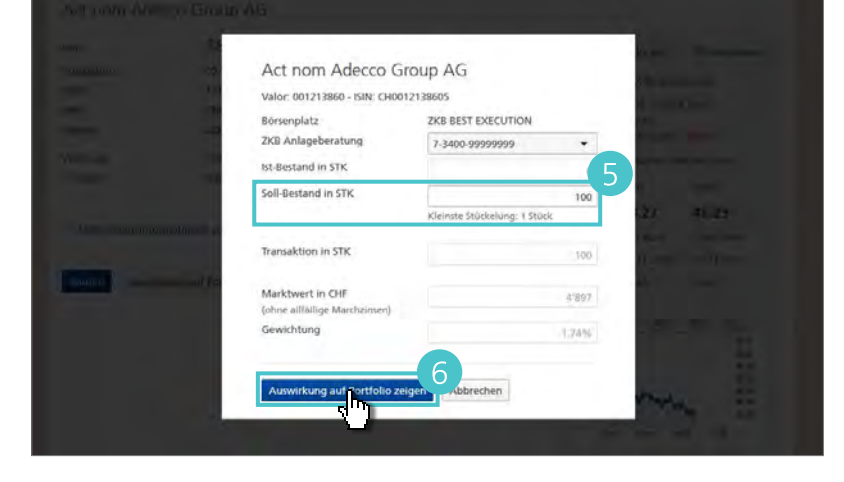

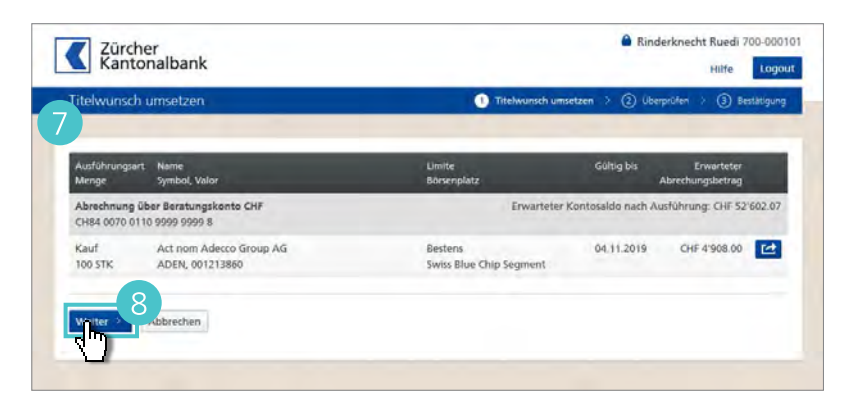

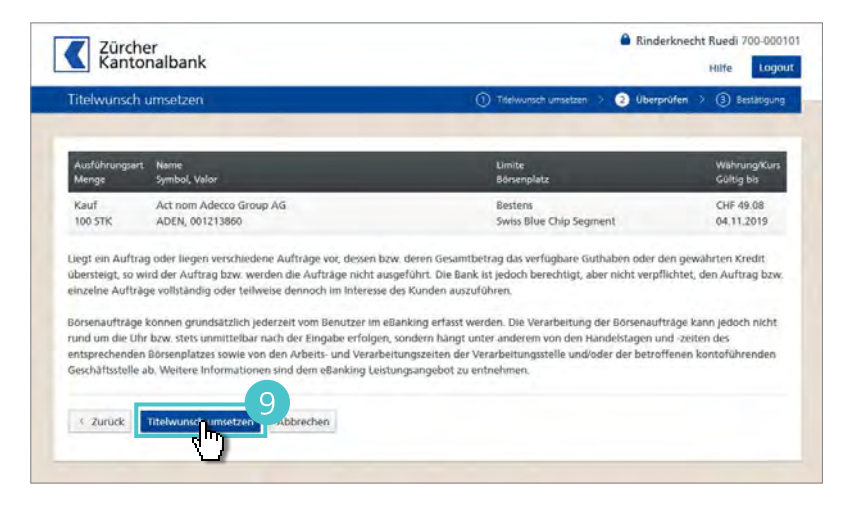

O Auf der Übersichtseite wird Ihnen der Status Ihres Titelwunschs angezeigt.

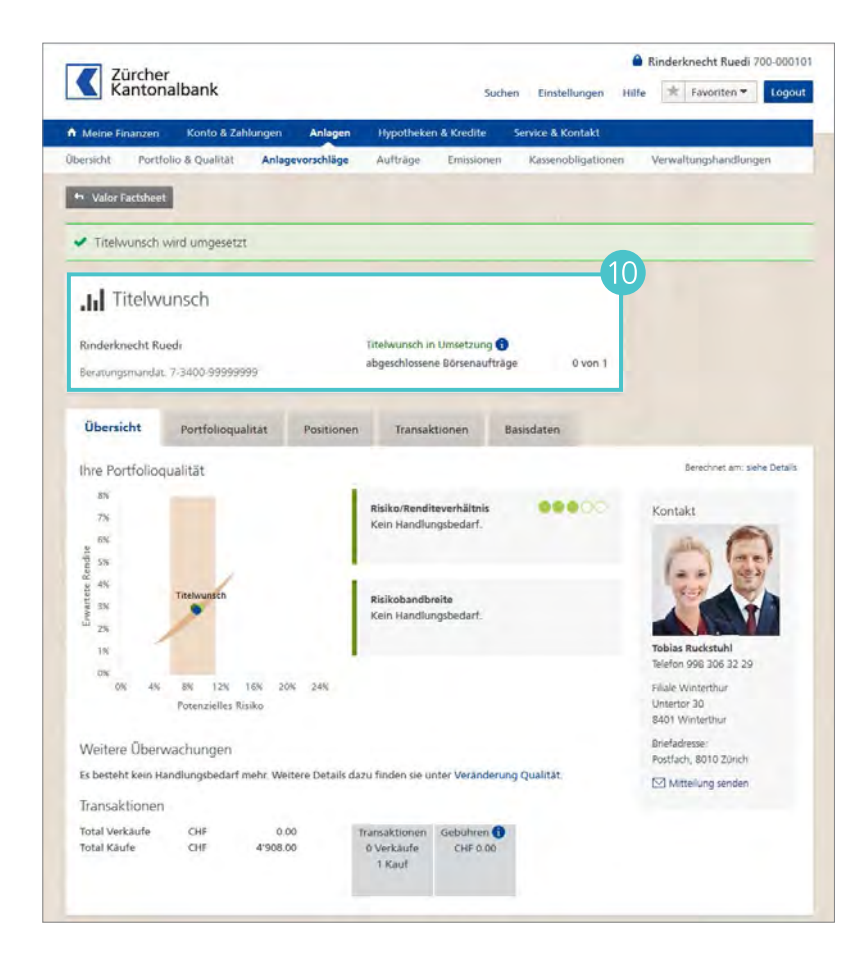

## Verwaltungshandlungen.

## Unter Anlagen > Verwaltungshandlungen finden Sie den Überblick über Ihre Verwaltungshandlungen.

- A Direkt beim Einstieg wird eine Übersicht über alle Verwaltungshandlungen angezeigt, für welche noch keine Instruktion erfasst ist.
- Unter Ohne Handlungsbedarf wird eine Übersicht über alle Verwaltungshandlungen ohne Handlungsbedarf gezeigt.
- C Unter **Abwicklung pendent** werden Aufträge angezeigt, welche in Verarbeitung sind.
- Unter Geschlossen werden geschlossene Verwaltungshandlungen aufgezeigt.

## Detailinformationen zu einer Verwaltungshandlung

- 1 Für Detailinformationen klicken Sie auf eine Verwaltungshandlung.
- Im oberen Bereich befinden sich allgemeine Informationen zur Verwaltungshandlung, die sich auch im Deponentenschreiben widerspiegeln.
- Unter Titelinformationen sind alle neuen Titel aufgelistet, die aus der Verwaltungshandlung resultieren.
- Im unteren Bereich befinden sich die dazugehörigen Unterlagen.
   Mit einem Klick auf ein Deponentenschreiben erhalten Sie Einsicht in das Kundenschreiben.
   Über Verwaltungshandlungen werden Sie weiterhin per Post informiert.
- 5 Möchten Sie eine Instruktion erfassen, steht Ihnen hierfür die Funktion Instruieren zur Verfügung.

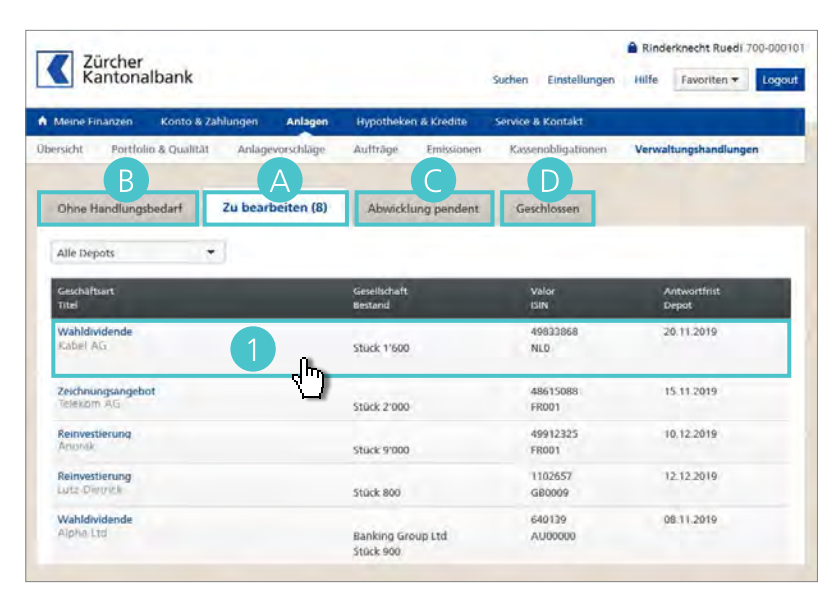

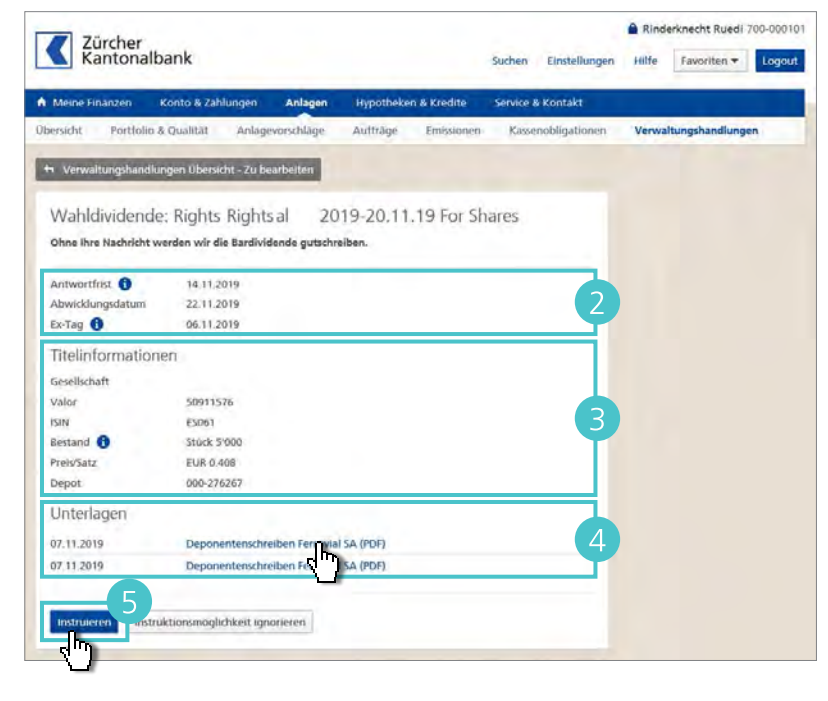

#### **Einzelinstruktion erfassen**

- Im oberen Teil der Instruktionserfassung werden Ihnen die wichtigsten Informationen der Verwaltungshandlung angezeigt.
- 2 Im unteren Teil kann die eigentliche Instruktion gewählt werden.

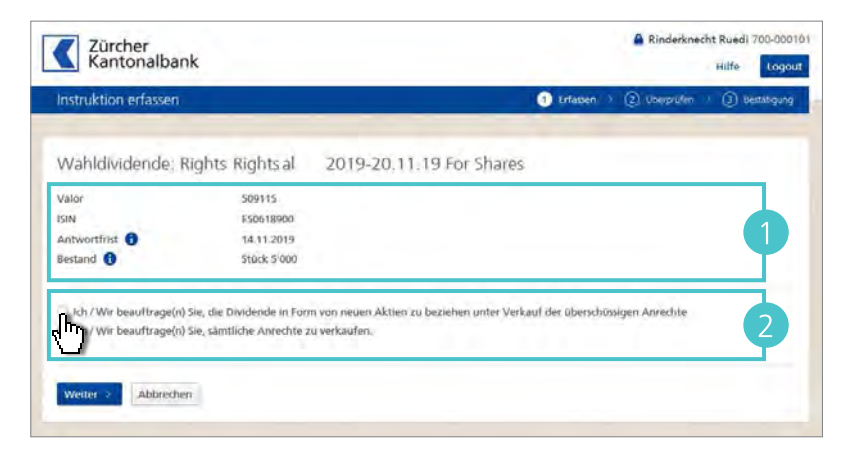

Es wird eine Übersicht über die gewünschte Instruktion angezeigt. Mit der Funktion Freigeben wird der Auftrag an die Zürcher Kantonalbank weitergeleitet.

Verwaltungshandlungen, für die eine Instruktion erfasst wurde, können in der Übersicht **Abwicklung Pendent** (Punkt 1) eingesehen werden.

Stellen Sie bitte sicher, dass die Instruktionen nicht doppelt an die Bank übermittelt werden.

Stellt die Bank fest, dass die Instruktionen doppelt übermittelt worden sind und sich widersprechen, und steht genügend Zeit zur Verfügung, nimmt die Bank Rücksprache mit Ihnen, ist andernfalls berechtigt, nach eigenem Ermessen zu handeln.

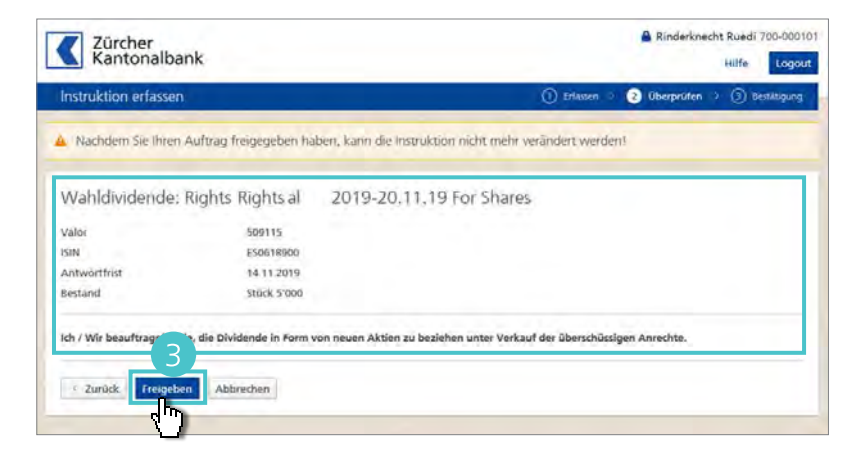

# Hypotheken und Kredite.

- Für eine Übersicht Ihrer Hypotheken und Kredite klicken Sie auf
   Hypotheken & Kredite.
- Pür Details und um die Buchungen einzusehen, klicken Sie auf den Namen einer Hypothek oder eines Kredits.

| Kantonalbank                                                                                                    | 1                                                                                                    |                      | Suchen       | Einstellungen                                                                                                    | Hilfe 1                                            | rknecht Ruedi 700-                                                                                                    |
|----------------------------------------------------------------------------------------------------|----------------------------------------------------------------------------------------------------|----------------------|--------------|----------------------------------------------------------------------------------------------------|----------------------------------------------------|----------------------------------------------------------------------------------------------------|
| Meine Finanzen Konto & Zahlungen a                                                                                                    | Anlagen Hypotheke                                                                                                    | en & Krei            | dite Servic  | e & Kontakt                                                                                                    |                                                    |                                                                                                    |
| bersicht Hypotheken & Kredite                                                                                                    | s s                                                                                                    | -                    |              |                                                                                                    |                                                    |                                                                                                    |
| Rinderkoecht Ruedi- CHE -310/000.00                                                                                                    |                                                                                                    |                      |              |                                                                                                    | eBar                                               | king Support                                                                                                    |
| Festhypothek 2.25% *                                                                                                    | 1999-1.172838.7.2                                                                                                    | -124                 | CHF -269     | 9'000.00                                                                                                    | Telef                                              | an 0844 840 140                                                                                                    |
| N/2 Hunothek 2.5% +                                                                                                    | 1000 1 172020 0 5                                                                                                    | elli.                | CHE-2        | 2'500.00                                                                                                    | Mon                                                | tag - Sonntag                                                                                                    |
| Value Hypothek 2.576 H                                                                                                    | 1555-1.172030.0.3                                                                                                    | 141                  | C111 - 2.    |                                                                                                    | 080                                                | - 22 00                                                                                                    |
| Variable Hypothek 2.5% *                                                                                                    | 1999-1.172838.9.2                                                                                                    | THE .                | CHF-1        | / 500.00                                                                                                    |                                                    | interiorg serioen                                                                                                    |
| -                                                                                                    |                                                                                                    |                      |              |                                                                                                    | A Rinde                                            | rknecht Ruedi 700-(                                                                                                    |
| Zürcher<br>Kantonalbank                                                                                                    |                                                                                                    |                      | Suchen       | Einstellungen                                                                                                    | Hilfe                                              | r Favoriten 🕶 📘                                                                                                    |
| Alternative Annual American                                                                                                    | and the second second sec |                      | Part Printer | A Monte da                                                                                                    |                                                    |                                                                                                    |
| PLANTA MARAN A REPORT                                                                                                    |                                                                                                    |                      |              |                                                                                                    |                                                    |                                                                                                    |
| Festhypothek 2.25% * Ruedi Rinderknecht                                                                                                    | CHF -20                                                                                                    | 69'00                | 00.00        |                                                                                                    | Kont                                               | akt Kundenbetreue                                                                                                    |
| Festhypothek 2.25% *<br>Ruedi Rinderknecht<br>1999-1 172838.7.2                                                                                                    | CHF -20                                                                                                    | 69'0(                | 00.00        |                                                                                                    | Kont                                               | akt Kundenbetreue                                                                                                    |
| Festhypothek 2.25% * Ruedi Rinderknecht 1999-1 172838 7.2  Auszug Details Hypothek                                                                                                    | CHF -20                                                                                                    | 69'00                | 00.00        |                                                                                                    | Kom                                                | akt Kundenbetreue                                                                                                    |
| Festhypothek 2.25% * Ruedi Rinderknecht 1999-1 172838.7.2  Auszug Details Hypothek      Buchunger die mit * gekennzeichnet                                                                                                    | CHF -20<br>Anderea Pho<br>sind beziehen sich a                                                                                                    | 69'00<br>otukt ar    | DO.OO        |                                                                                                    | Koni                                               | akt Kundenbetreue<br>sbrechung                                                                                                    |
| Festhypothek 2.25% * Ruedi Rinderknecht 1999-1 172838.7.2  Auszug Details Hypothek Buchungen die mit * gekennzeichnet Alle Buchungen                                                                                                    | CHF -20<br>Anderea Fre<br>sind beziehen sich a                                                                                                    | 69'00<br>colluit: ar | 00.00        | weiterte Anzeig                                                                                                    | Kont<br>Zins<br>Abre<br>Enzal                      | akt Kundenbetreue<br>abrechung<br>trong per<br>kungschen                                                                                                    |
| Festhypothek 2.25% * Ruedi Rinderknecht 1999-1 172838.7.2  Auszug Details Hypothek Buchungen die mit * gekennzeichnet Alle Buchungen                                                                                                    | CHF -20<br>Anderea Pho<br>sind beziehen sich a                                                                                                    | 69'0(<br>odukt ar    | DO.OO        | weiterte Anzeig                                                                                                    | Koni<br>Zins<br>Abrei<br>Enzal<br>Nathi            | akt Kundenbetreue<br>abrechung<br>inong per<br>Hungschen<br>az Zinszhlung em<br>zöls: CHE 1546,75                                                                                                    |
| Auszug Details Hypothek  Auszug Details Hypothek  Buchungen die mit * gekennzeichnet  Alle Buchungen  Bewegung  Details Hypothek                                                                                                    | CHF -20<br>Anderea Pho<br>sind beziehen sich a                                                                                                    | 69'00<br>odukt ar    | DO.OO        | wetterte Anzeig<br>HH Vabita                                                                                       | Zins:<br>Abrea<br>Encal<br>Nade                    | akt Kundenbetreue<br>abrechung<br>Inung per<br>Hungsichen<br>at Zruszhlung em<br>2015: CHE 1:546,75                                                                                                    |
| Festhypothek 2.25% * Ruedi Rinderknecht 1999-1 172838.7.2  Auszug Details Hypothek     Buchungen die mit * gekennzeichnet Alle Buchungen     Statum * Bewegung 29.062015 Zinszahlung 003.3015 Zinszahlung                                                                                                    | CHF -20<br>Anderea Fin                                                                                                    | 69'00<br>outuat ar   | DO.OO        | weiterte Anzeig<br>7H Valuta<br>95 30.06.2013                                                                      | Kond<br>Zins-<br>Abrei<br>Erizal<br>Nathi<br>30.05 | akt Kundenbetreue<br>abrechung<br>triong pir<br>Inorg pir<br>Inorg pir<br>Inorg pir<br>Science<br>2015: CHE 1546.75                                                                                                    |
| Festhypothek 2.25% * Ruedi Rinderknecht 1999-1 172838.7.2  Auszug Details Hypothek     Buchungen die mit * gekennzeichnet     Alle Buchungen     e      Batum * Bewegung 29.062015 Zinszahlung 30.03.2015 Zinszahlung 30.12.2014 Zinszahlung 30.12.2014 Zinszahlung                                                                                   | CHF -20<br>Anderea Fin                                                                                                    | 69'00<br>setute ar   | DO.OO        | weiterte Anzeig<br>HI Valuta<br>95 30.06.2015<br>11.5 31.03.2013                                                   | Zins<br>Zins<br>Abrei<br>Enzal<br>30.09            | akt Kundenbetreue<br>abrechung<br>trong pir<br>hungschen<br>ne Zmiszhlung am<br>12015: CHE 1:546,75 .                                                                                                    |
| Festhypothek 2.25% * Ruedi Rinderknecht 1999-1 172838.7.2      Auszug Details Hypothek     Buchungen die mit * gekennzeichnet     Alle Buchungen     Cottom      Bevegung 29.06.2015 Zinszahlung 30.03.2015 Zinszahlung 30.12.2014 Zinszahlung 29.09.2014 Zinszahlung                                                                                 | CHF -20                                                                                                    | 69'00                | DO.OO        | weiterte Anzeig<br>14 Valota<br>15 30.062.013<br>115 31.032.013<br>20 31.122.014<br>20 30.05.201                   | Zins<br>Zins<br>Enzal<br>Nade                      | akt Kundenbetreue<br>abrechung<br>trong per<br>trong per<br>trong pe |
| Festhypothek 2.25% * Ruedi Rinderknecht 1999-1 172838.7.2      Auszug Details Hypothek:     Buchungen die mit * gekennzeichnet Alle Buchungen     Catum * Bevegung 29.06.2015 Zinszahlung 30.12.2014 Zinszahlung 29.09.2014 Zinszahlung 20.09.2014 Zinszahlung*                                                                                       | CHF -20                                                                                                    | 69'00<br>setute ar   | DO.OO        | weiterte Anzeig<br>14 Volsta<br>15 30.06.2013<br>15 31.03.2012<br>20 31.02.201<br>20 31.02.201<br>20 30.05.2014    | Zinsa<br>Zinsa<br>Enzal<br>Nadei<br>30.00          | akt Kundenbetreue<br>abrechung<br>trong per<br>trong per<br>trong pe |
| Festhypothek 2.25% * Ruedi Rinderknecht 1999-1 172838.7.2      Auszug Details Hypothek     Buchungen die mit * gekennzeichnet     Alle Buchungen     Powegung 29.06.2015 Zinszahlung 30.93.2015 Zinszahlung 30.12.2014 Zinszahlung 29.09.2014 Zinszahlung 29.09.2014 Zinszahlung 20.09.2014 Zinszahlung 20.09.2014 Zinszahlung 20.09.2014 Zinszahlung | CHF -20                                                                                                    | 69'00<br>odukt ar    | DO.OO        | weiterte Anzeig<br>He Velota<br>95 30.06.2013<br>115 31.03.2013<br>20 31.12.2014<br>10 30.05.2014<br>10 30.05.2014 | Zins:<br>Enzal<br>Nach<br>30.05                    | akt Kundenbetreue<br>abrechung<br>trong per<br>trong per<br>trong pe |

## Service & Kontakt > Übersicht

## Übersicht.

Unter **Service & Kontakt > Übersicht** finden Sie den Überblick über Ihre Aufträge. Unter **Alle Self-Services** finden Sie viele nützliche Dienstleistungen, die Sie direkt im eBanking selbst erledigen können.

- In der Auftragsübersicht sehen Sie Ihre Aufträge einschliesslich Status und erwartetem Erledigungsdatum.
- B Unter Selber erledigen finden Sie anhand eines Stichworts (beispielsweise «Bankkarte») passende Dienstleistungen, die Sie selbst direkt im eBanking erledigen können.
- Unter Alle Self-Services finden Sie eine Auflistung der Dienstleistungen, die Sie selbst direkt im eBanking erledigen können.

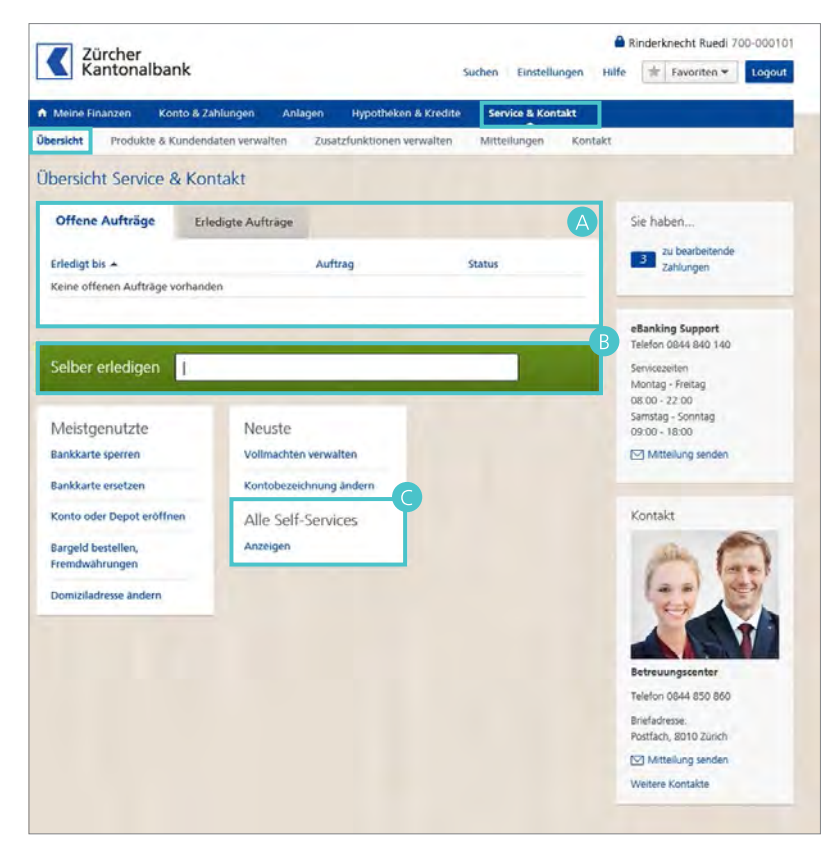

- A Unter Bankkarte bestellen Anderknecht Ruedi 700-000101 Zürcher Kantonalbank Suchen Einstellungen Hilfe Favoriten \* Logout können Sie eine neue Konto- oder Konto & Zahlungen Anlagen Hypotheken & Kredite Service & Kontakt Maestro-Karte bestellen. Produkte & Kundendaten verwalte B Unter Bankkarte Ersatz-PIN 🗢 Übersicht Service & Kontakt - Offene Aufträge **bestellen** bestellen Sie eine neue Selber erledigen Such Sie haben. PIN für Ihre Konto- oder Maestro-3 Zu bearbeitende Zahlungen Karte, sollten Sie Ihre bisherige Karten (Maestro-Karten, Kreditkarten und Kontokarten) vergessen haben. Bankkarte bestellen eBanking Support Telefon 0844 840 140 В Bankkarte Ersatz-PIN besteller C Unter Bankkarte ersetzen C Bankkarte ersetzen Montag - Freitag 08:00 - 22:00 bestellen Sie eine Ersatzkarte für Ihre Bankkarte Limite ändern D Samstag - Sonntag 09:00 - 18:00 Bankkarte sperren E verlorene, gestohlene oder defekte Mittelung sende Defekte Kreditkarte ersetz Konto- oder Maestro-Karte. Kreditkarte / PrePaid-Karte b Unter Bankkarte Limite ändern Konten können Sie die Tages- und Monats-Konto oder Depot eröffnen limite für Ihre Konto- oder Maestro-Kontobezeichnung ändern Volimachten verwalten Karte anpassen. Zahlungsverkehr Telefon 0844 850 850 **E** Unter **Bankkarte sperren** sperren Bargeld bestellen, Fremdwährunger nafadraci 8010 Zurich eBill verwalten Sie Ihre verlorene, gestohlene Mittellung sender M Einzahlungsscheine bestellen e Kontakte oder defekte Konto- oder Dokumente, Adressen und Benachrichtigungen Maestro-Karte. Bankbelege erneut anfordern N Unter Defekte Kreditkarte Benachrichtigungen verwalt 0 Domiziladresse ändern Ρ ersetzen bestellen Sie eine Elektronische Bankbelege einrichten Ersatzkreditkarte. Einstellungen G Unter Kreditkarte/PrePaid-Karte eBanking Mobile verwalten Legitimationsverfahren Bearbeite beantragen gelangen Sie auf das entsprechende Bestellformular defekte Konto- bzw. Maestrokarte. Unter Konto oder Depot eröffnen können Sie ein neues Geschäft bestellen. Unter **Kontobezeichnung ändern** können Sie die Bezeichnung von Konten erfassen oder ändern. Unter **Vollmachten verwalten** können Sie die Handlungs-/Informationsvollmachten bestellen oder wiederrufen. 🔇 Unter **Bargeld bestellen, Fremdwährungen** können Sie zum Beispiel Ihr Feriengeld in Fremdwährung direkt nach Hause bestellen. 🕕 Unter **eBill verwalten** fügen Sie weitere Teilnehmernummern hinzu, erzeugen einen Aktivierungsschlüssel für die Weitergabe Ihrer Teilnehmernummer und bearbeiten Ihre Kontaktdaten.
  - W Unter **Einzahlungsscheine bestellen** bestellen Sie vorgedruckte orange oder rote Einzahlungsscheine für eine einfache und sichere Rechnungsstellung.

- Unter Bankbelege erneut anfordern können Sie sich Bankbelege nochmals zustellen lassen.
   Unter Benachrichtigungen verwalten legen Sie Ereignisse fest, bei denen Sie benachrichtigt werden wollen (beispielsweise Saldolimiten oder Transaktionen).
   Unter Domiziladresse ändern geben Sie uns Ihre neue Adresse bekannt.
   Unter Elektronische Bankbelege einrichten wählen Sie, für welche Konten Sie elektronische Bankbelege wünschen.
- Unter **eBanking Mobile verwalten** wählen Sie die sichtbaren Konten und Depots, entscheiden, ob Sie Sofortzahlungen tätigen möchten und deaktivieren oder sperren den Zugang.
- S Unter Legitimationsverfahren bearbeiten können Sie Ihre Legitimationsmittel verwalten.

#### Bankkarte bestellen

 Möchten Sie eine neue Maestrooder Kontokarte bestellen, wählen Sie unter Service & Kontakt > Bankkarte bestellen.

Wählen Sie das Konto, für das Sie eine neue Maestro- oder Kontokarte bestellen möchten.

Wählen Sie, ob Sie eine Maestro-Karte, eine Kontokarte mit PIN oder eine Kontokarte ohne PIN bestellen möchten.

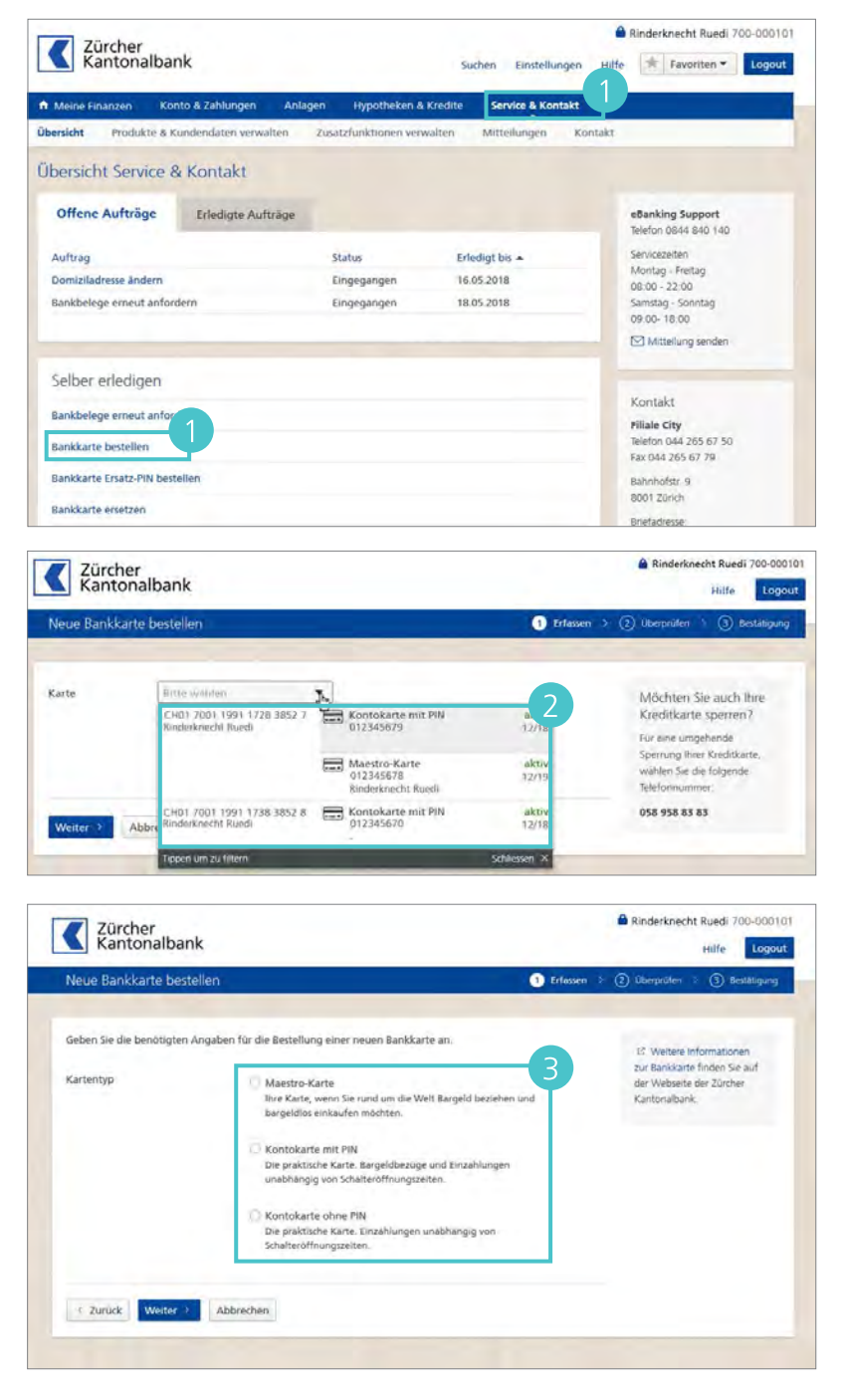

| 4 | Wählen Sie die gewünschte Tages- |
|---|----------------------------------|
|   | und Monatslimite für die neue    |
|   | Karte.                           |

| 5 | Geben Sie an, ob Sie die Karte   |
|---|----------------------------------|
|   | persönlich einsetzen oder nicht. |

6 Klicken Sie auf Weiter.

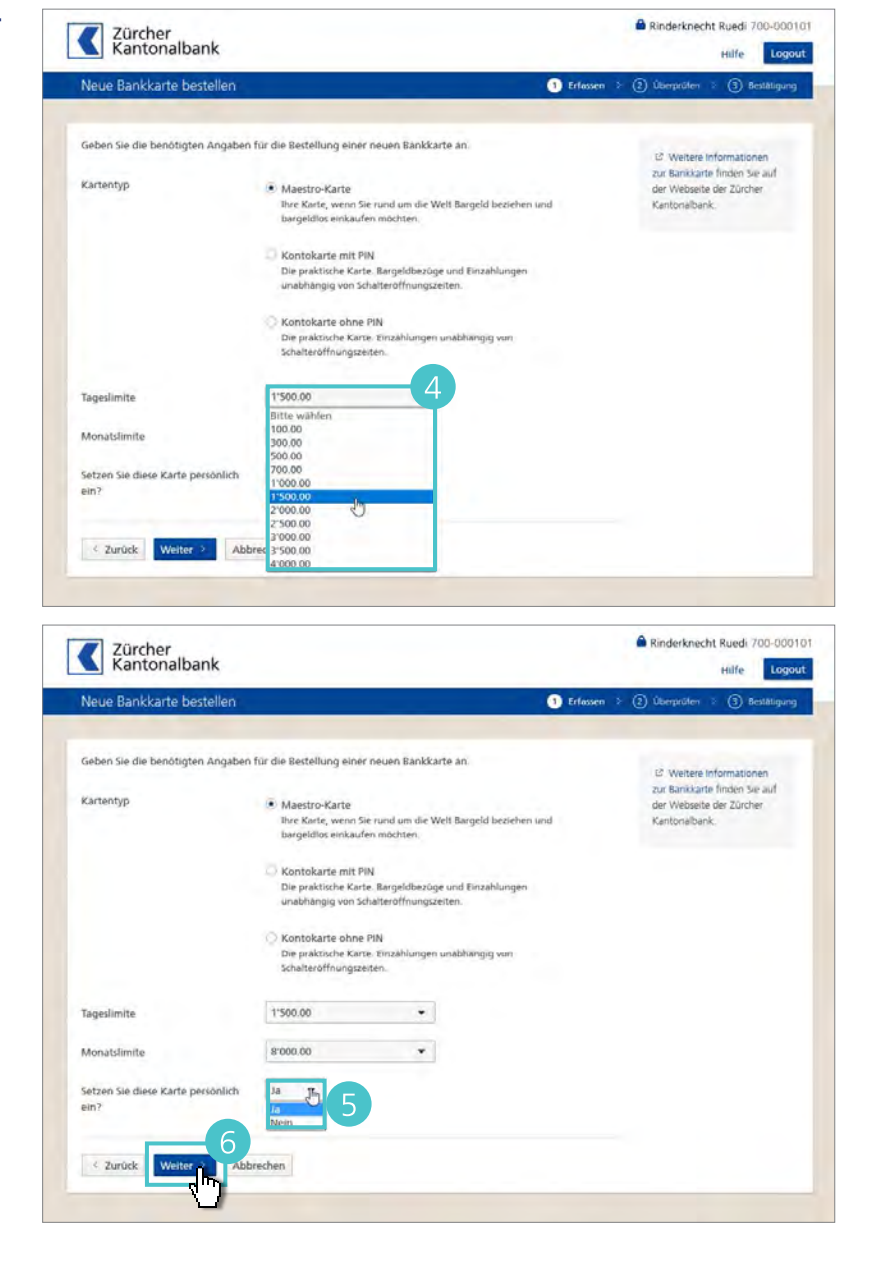

- Überprüfen Sie die Angaben für die Bestellung der neuen Bankkarte.
- 8 Setzen Sie ein Häckchen, wenn Sie mit einer SMS benachrichtigt werden möchten, wenn Ihr Auftrag erledigt ist.
- Wenn Sie die SMS-Benachrichtigung auf eine andere Mobiltelefonnummer als der aufgeführten erhalten möchten, klicken Sie auf Andere Mobile-Nummer.

Beachten Sie, dass eine Änderung der Mobiltelefonnummer für sämtliche Benachrichtigungen gilt, die Sie bereits eingerichtet haben.

Um die Bestellung aufzugeben, klicken Sie auf Übermitteln.

| Neue Bankkarte bestel      | len                                                                                                    | 1 Erlassen >                                                           | 2 Überprüfen       | > (3) Bestätigung |
|----------------------------|----------------------------------------------------------------------------------------------------|------------------------------------------------------------------------|--------------------|-------------------|
| Die Jahresgebühr für d     | lie Maestro-Karte beträgt CHF 40 u                                                                                         | nd wird direkt dem Konto belastet.                                     |                    |                   |
| Überprüfen Sie die Angaben | für die Bankkarten Bestellung.                                                                                             |                                                                        | •                  |                   |
| Konto                      | CH01 7001 1991 1728 385                                                                                                    | Privatkonto 🔸 CHF 16'1670.27<br>Rinderknecht Ruedi                     | Ψ                  |                   |
| Kartentyp                  | Maestro-Karte                                                                                                    |                                                                        |                    |                   |
| Karteninhaber              | Ruedi Rinderknecht                                                                                                    |                                                                        |                    |                   |
| Tageslimite                | CHF 1'500.00                                                                                                    |                                                                        |                    |                   |
| Monatslimite               | CHF 8'000.00                                                                                                    |                                                                        |                    |                   |
| Lieferadresse              | Herr<br>Ruedi Rinderknecht<br>Modulweg 7<br>1159 Testingen<br>Mat sich ihre Domiziladresse<br>an eine andere Adresse? Schi | reindert uder wänichen Sie den Versand<br>Sen Sie uns eine Mittellung. |                    |                   |
| Benachrichtigungen         | Ich möchte mit einer SMS au<br>akzeptiere die Nutzungsbestimm                                                              | f meinem Mobile benachrichtigt werden, v<br>sungen.                    | renn der Auftrag e | rledigt ist un.   |
|                            | Mobile-Nummer 0041 79 x                                                                                                    | ox 26 04 Andere Mobile-Nummer                                          | 9                  |                   |
| < Zurück Übermitteln       | Abbrechen                                                                                                    |                                                                        |                    |                   |

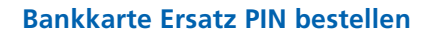

 Benötigen Sie eine Ersatz PIN für Ihre Bankkarte, wählen Sie Service & Kontakt > Bankkarte Ersatz PIN bestellen.

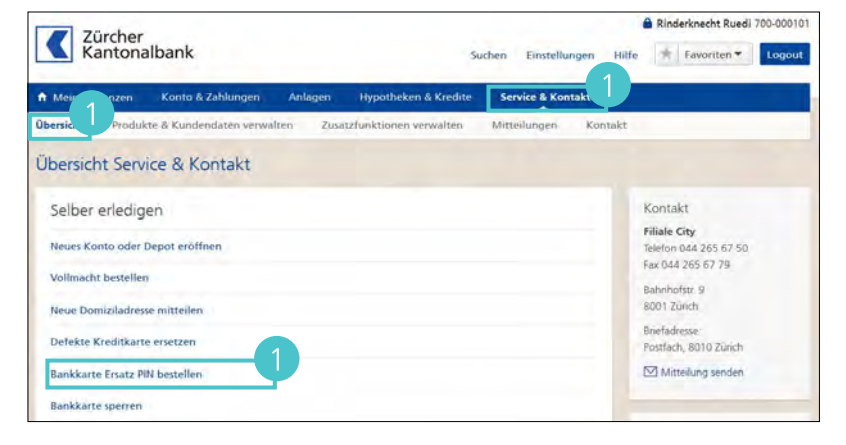

Kontokarte mit PIN 012345679

> 678 necht Ruedi

ntokarte mit PIN

aktiv 12/18

aktiv 12/19

aktiv 12/18

CH01 7001 1991 1728 3852 7

CH01 7001 1991 1738 3852 8 Rinderknacht Rundi

2 Wählen Sie die **Karte,** für die Sie eine **neue PIN** benötigen.

Karte

Weiter Abbrechen

- 3 Überprüfen Sie die Angaben zur ausgewählten Karte und klicken Sie auf Weiter.
- Überprüfen Sie die Angaben für die Bestellung der neuen Bankkarte.
- Geben Sie an, ob Sie mit einer SMS benachrichtigt werden möchten, wenn Ihr Auftrag erledigt ist.
- 6 Wenn Sie die SMS-Benachrichtigung auf eine andere Mobiltelefonnummer als der aufgeführten erhalten möchten, klicken Sie auf Andere Mobile-Nummer.
- Schliessen Sie die Bestellung mit einem Klick auf **Bestellen** ab.

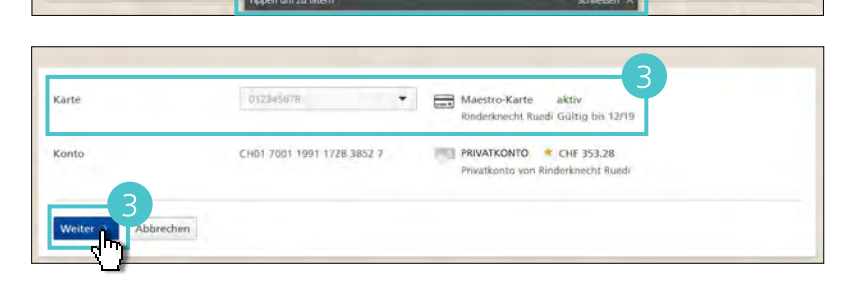

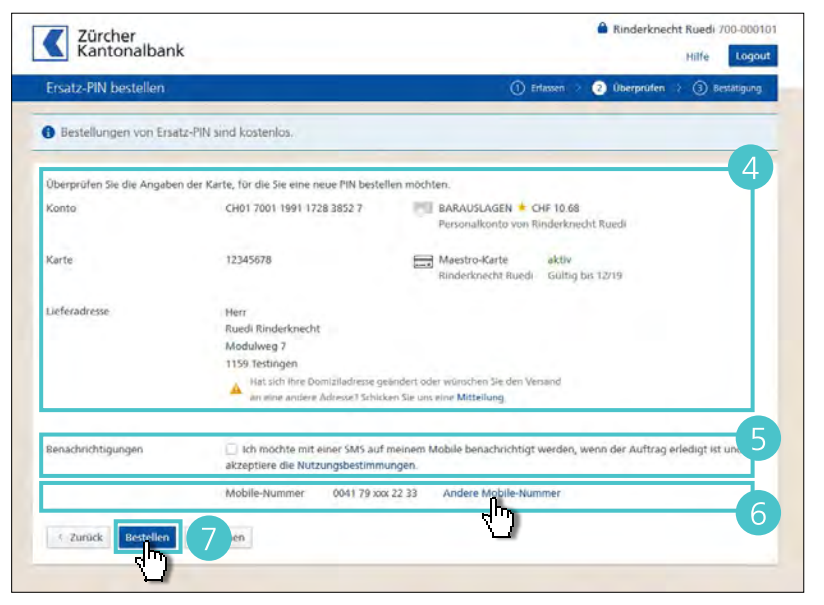

#### Bankkarte ersetzen

 Möchten Sie eine Bankkarte ersetzen, wählen Sie Service & Kontakt > Bankkarte ersetzen.

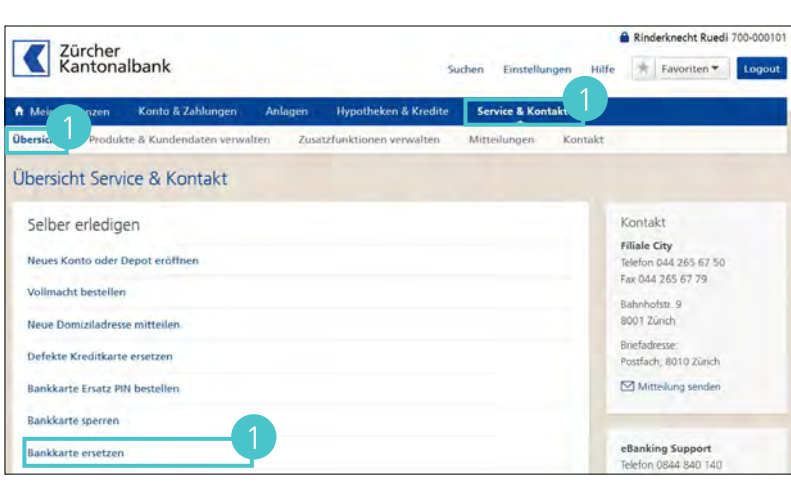

- 2 Wählen Sie die **Karte,** für die Sie einen Ersatz bestellen möchten.
- **Überprüfen** Sie die Angaben zur ausgewählten Karte und klicken Sie auf Weiter.
- Wählen Sie, ob Sie die PIN der alten Karte für die neue Karte übernehmen möchten.
- 5 Klicken Sie auf Weiter.
- 6 **Überprüfen** Sie die Angaben für die Bestellung der Ersatzkarte.
- Geben Sie an, ob Sie mit einer SMS benachrichtigt werden möchten, wenn Ihr Auftrag erledigt ist.
- Wenn Sie die SMS-Benachrichtigung auf eine andere Mobiltelefonnummer als der aufgeführten erhalten möchten, klicken Sie auf Andere Mobile-Nummer.

Beachten Sie, dass eine Änderung der Mobiltelefonnummer für sämtliche Benachrichtigungen gilt, die Sie bereits eingerichtet haben.

Schliessen Sie die Bestellung mit einem Klick auf Bestellen ab.

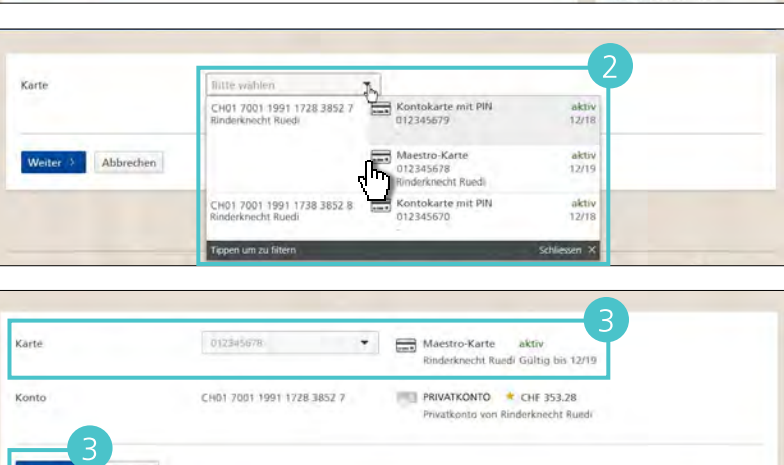

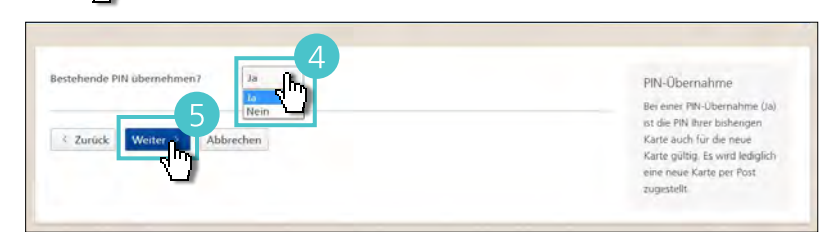

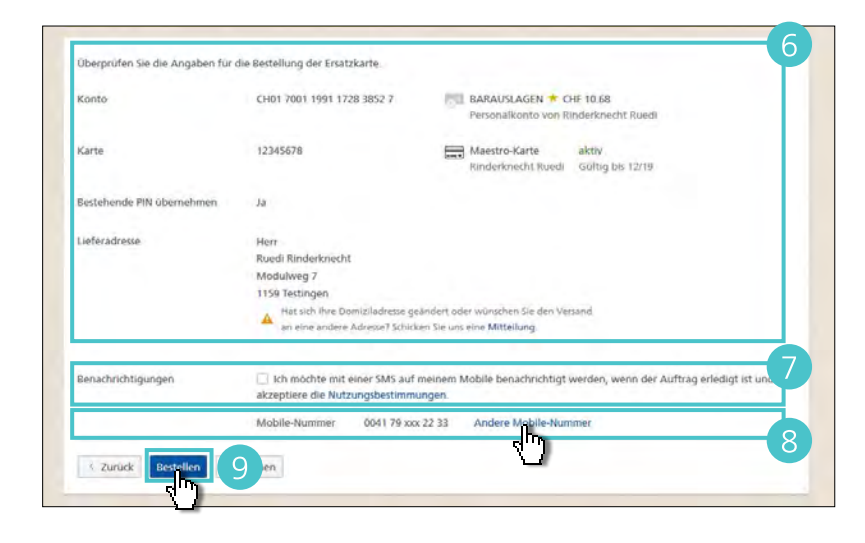

#### Bankkarte Limite ändern

 Möchten Sie die Tages- und/oder Monatslimite Ihrer Maestro- oder Kontokarte ändern, wählen Sie Service & Kontakt > Bankkarte Limite ändern.

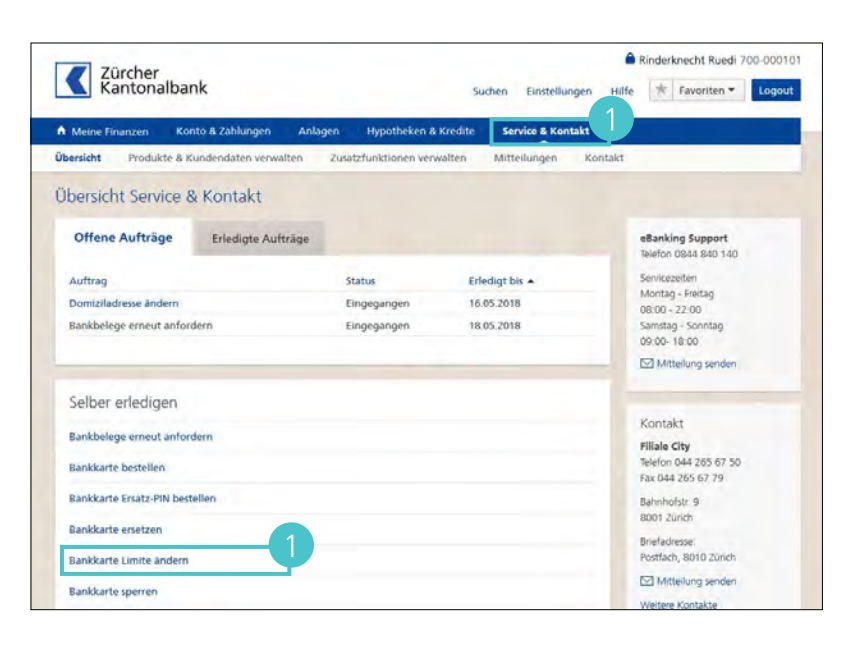

A Rinderknecht Ruedi 700-000101

Hilfe Logeut

Wählen Sie die Karte, für die Sie die Limite ändern möchten.

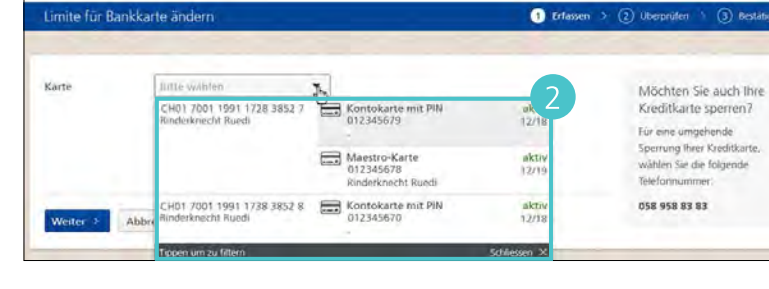

Zürcher Kantonalbank

**Überprüfen** Sie die Angaben zur ausgewählten Karte und klicken Sie auf Weiter.

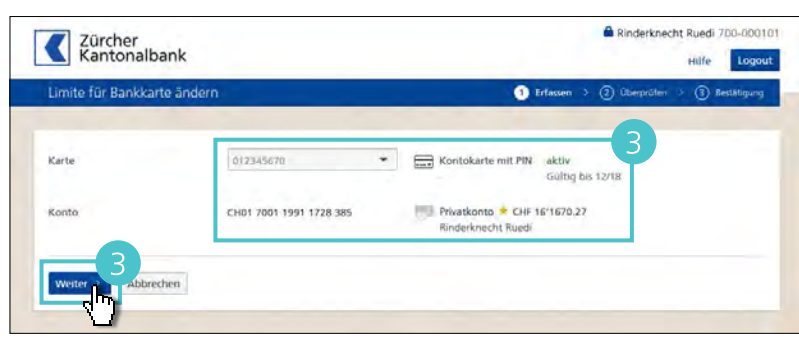

- Geben Sie an, ob Sie die Karte persönlich einsetzen oder nicht.
- 5 Klicken Sie auf **Weiter**.

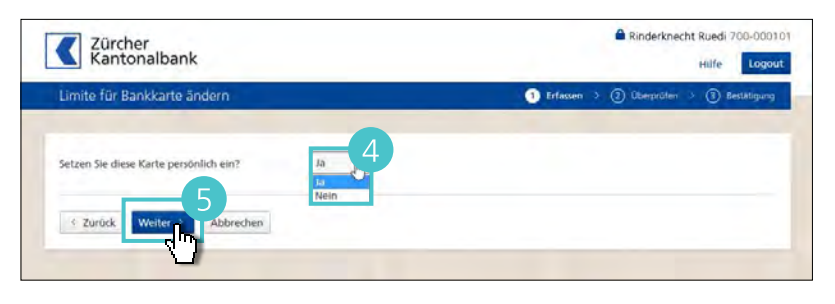

6 Wählen Sie die gewünschte neue Tages- und / oder Monatslimite.

7 Klicken Sie auf **Weiter**.

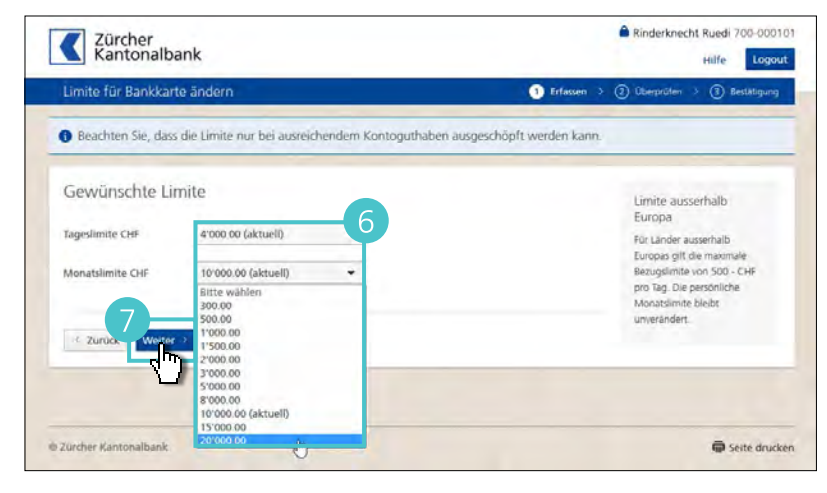

- 8 **Überprüfen** Sie die Angaben für die Bestellung der neuen Bankkarte.
- Geben Sie an, ob Sie mit einer SMS benachrichtigt werden möchten, wenn Ihr Auftrag erledigt ist.
- Wenn Sie die SMS-Benachrichtigung auf eine andere Mobiltelefonnummer als der aufgeführten erhalten möchten, klicken Sie auf Andere Mobile-Nummer.

Beachten Sie, dass eine Änderung der Mobiltelefonnummer für sämtliche Benachrichtigungen gilt, die Sie bereits eingerichtet haben.

Um die Bestellung aufzugeben, klicken Sie auf Übermitteln.

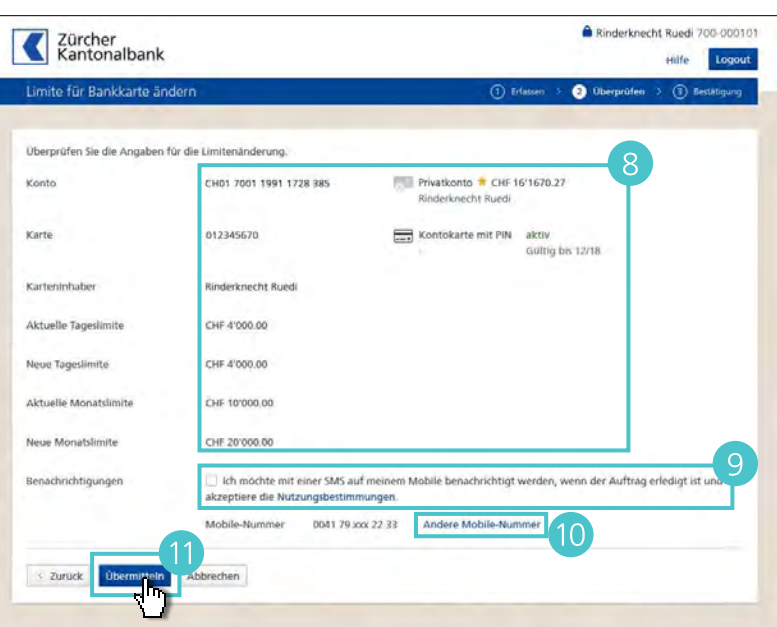

#### Bankkarte sperren

 Um eine Bankkarte zu sperren, wählen Sie Service & Kontakt > Bankkarte sperren.

Ainderknecht Ruedi 700-000101 Zürcher Kantonalbank \* Favoriten \* Suchen Einstellunger Hilfe Konto & Zah Produkte & Kundendaten verwalten Zusatzfun Übersicht Service & Kontakt Kontakt Selber erledigen Filiale City Telefon 044 265 67 50 Fax 044 265 67 79 Neues Konto oder Depot eröffnen Vollmacht bestellen Bahnhofstr. 9 8001 Zunch Neue Domiziladresse mitteilen Briefadresse: Postfach, 8010 Zürich Defekte Kreditkarte ersetzen Mittelung senden Rankkarte Ersatz PIN bestellen Bankkarte sperren

2 Wählen Sie die Karte, die Sie sperren möchten.

Karte

Abbrechen

- **Überprüfen** Sie die Angaben zur ausgewählten Karte und klicken Sie auf Weiter.
- Geben Sie den Grund an, weshalb Sie die Bankkarte sperren möchten.
- 5 Klicken Sie auf **Weiter**.
- **Überprüfen** Sie alle Angaben zur Karte, die Sie sperren möchten und klicken Sie auf **Sperren.**

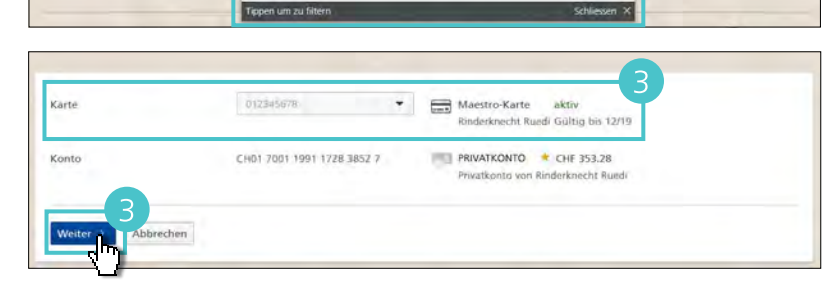

Kontokarte mit PIN 012345679

> derknecht Ruedi ntokarte mit PIN

aktiv 12/18 aktiv 12/19

> aktiv 12/18

CH01 7001 1991 1728 3852 7

H01 7001 1991 1738 3852 8

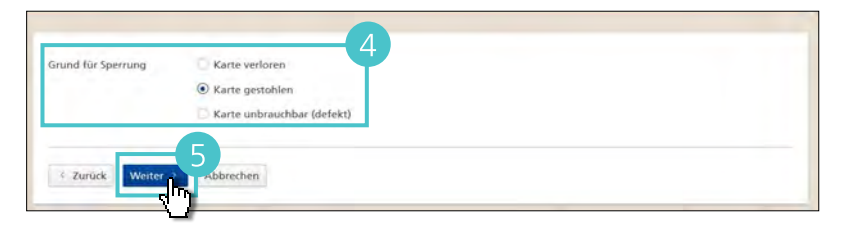

| Konto              | CH01 7001 1991 1728 3852 7 | PRIVATKONTO CHF 353.28<br>Privatkonto von Rinderknecht Ruedi |
|--------------------|----------------------------|--------------------------------------------------------------|
| Karte              | 012345678                  | Maestro-Karte aktiv<br>Rinderknecht Ruedi Gultig bis 12/19   |
| Grund für Sperrung | Karte gestohlen            |                                                              |

#### Bargeld bestellen, Fremdwährungen

 Möchten Sie sich Bargeld direkt nach Hause bestellen, wählen Sie Service & Kontakt > Bargeld bestellen, Fremdwährungen.

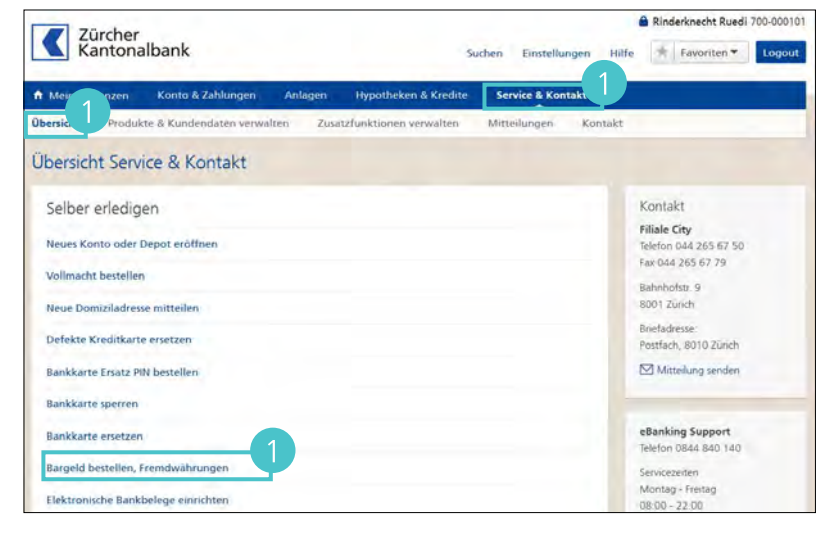

2 Lesen Sie die Bedingungen für den Versand von Bargeld aufmerksam durch und klicken Sie auf Bargeld bestellen.

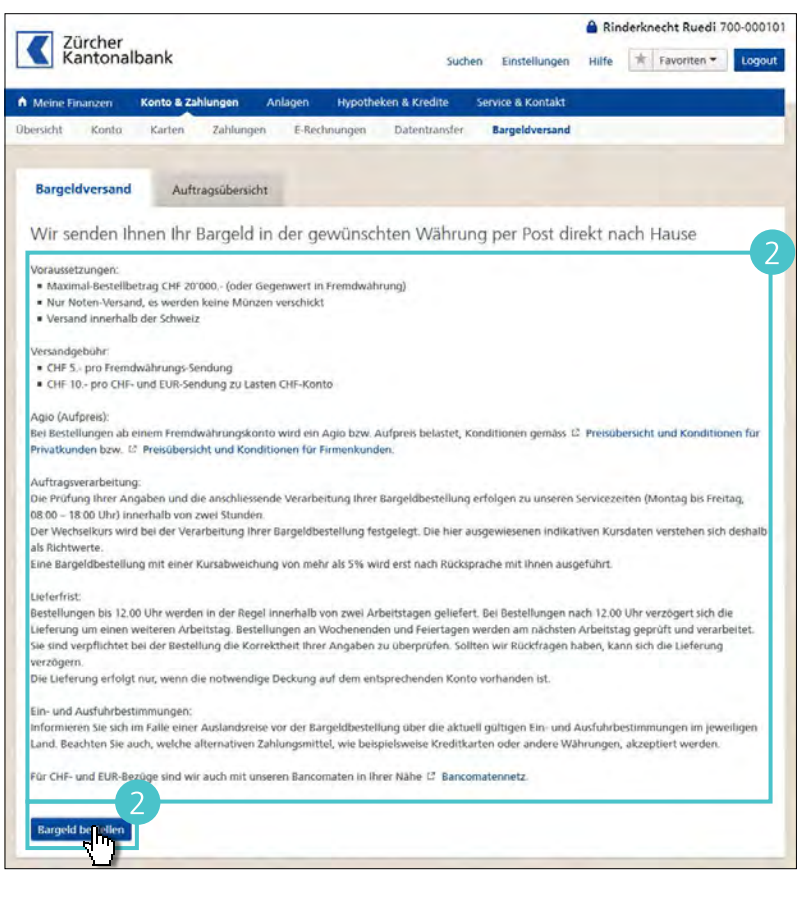

Beachten Sie die Einschränkung der Lieferadresse für den Versand von Bargeld. Klicken Sie auf Weiter.

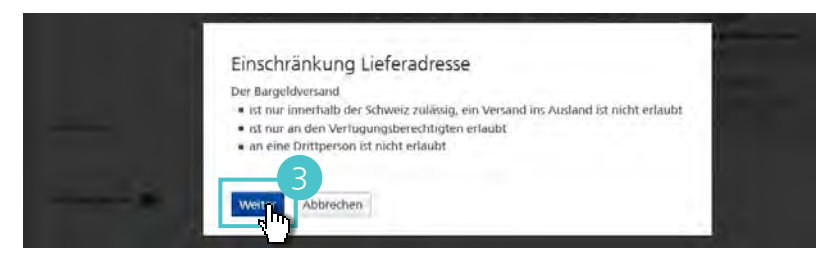

- Wählen Sie, welchem Konto der Bezug von Bargeld belastet werden soll.
- 5 Wählen Sie die gewünschte Währung.
- 6 Geben Sie entweder den Betrag der Fremdwährung an oder den Gegenwert in CHF.
- Wählen Sie in welcher Stückelung Sie das Bargeld erhalten möchten.
- 8 Geben Sie die Telefonnummer an, unter der Sie für eventuelle Rückfragen erreichbar sind.
- Wählen Sie, ob Sie das Bargeld an Ihre bereits hinterlegte Adresse erhalten möchten oder ob wie Ihnen diese an eine andere Adresse senden sollen.
- 10 Klicken Sie auf **Weiter.**
- **Überprüfen** Sie alle Angaben zur Bargeldbestellung und klicken Sie auf **Bestellen**.

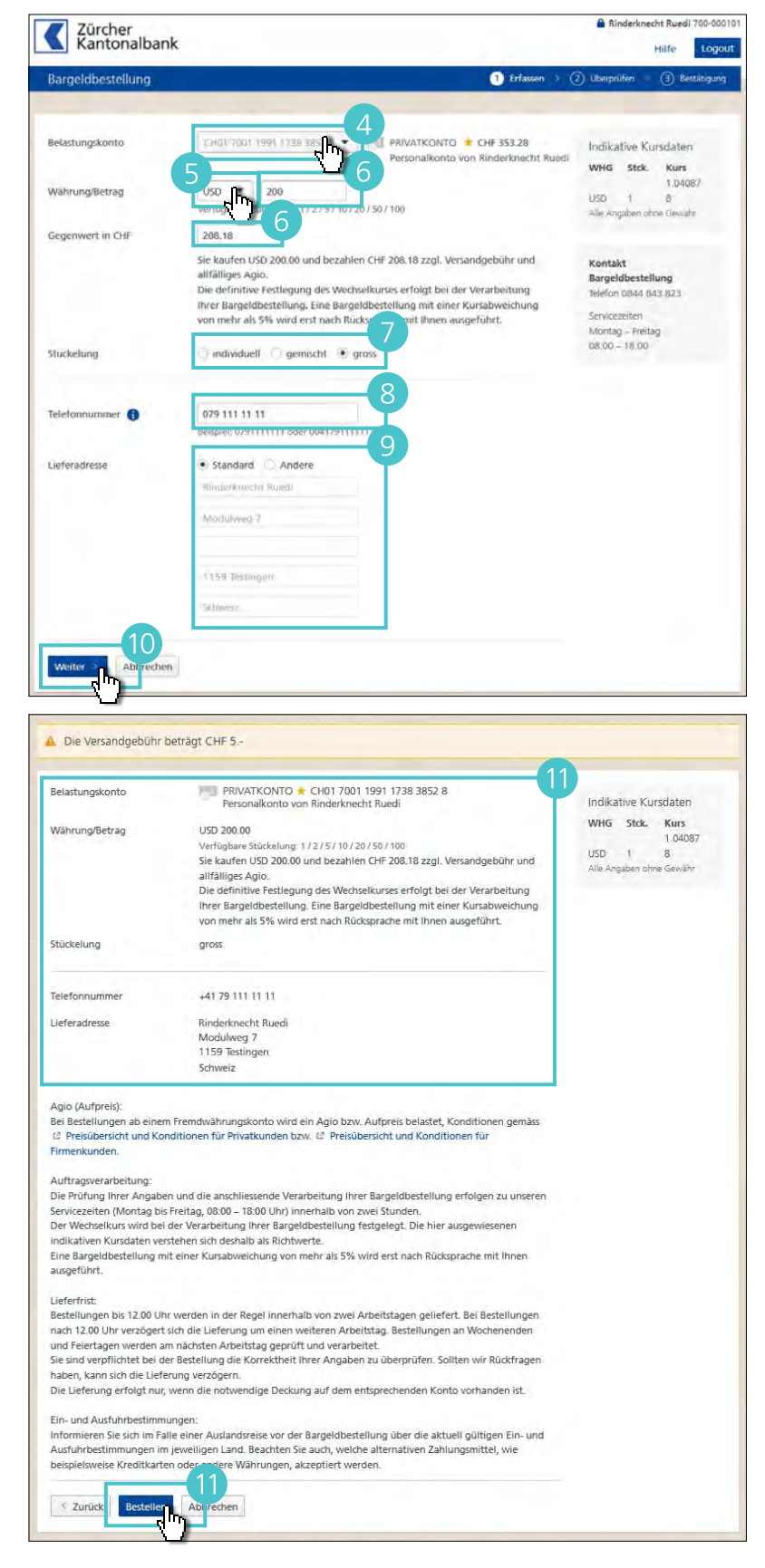

Für eine Übersicht Ihrer Bestellungen gehen Sie auf Auftragsübersicht.

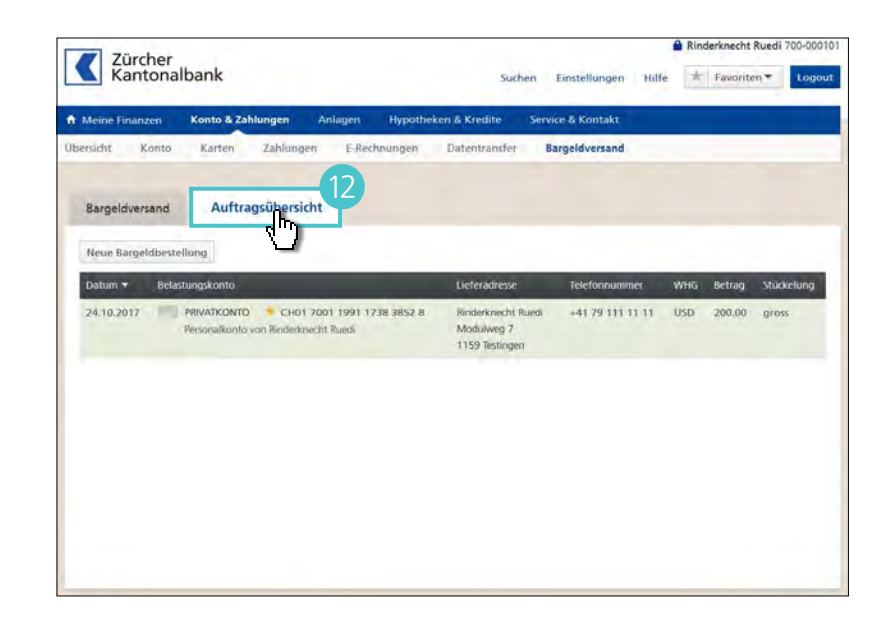

#### Defekte Kreditkarte ersetzen

 Möchten Sie Ihre defekte Kreditkarte ersetzen, wählen Sie Service
 & Kontakt > Defekte Kreditkarte ersetzen.

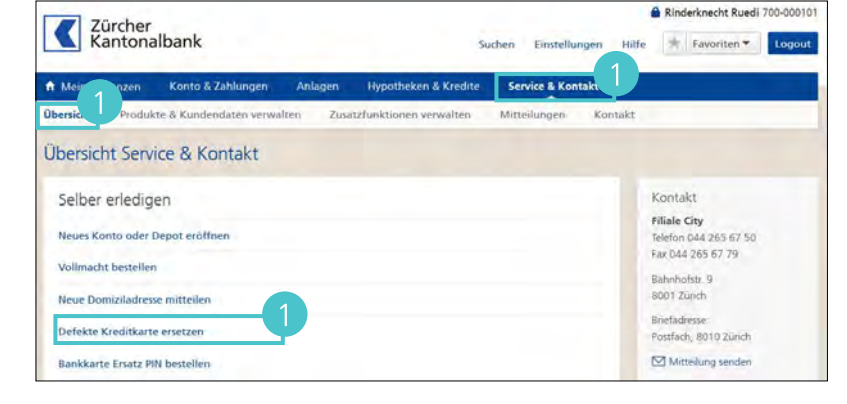

Wählen Sie die Art der Karte, die Sie ersetzen möchten.

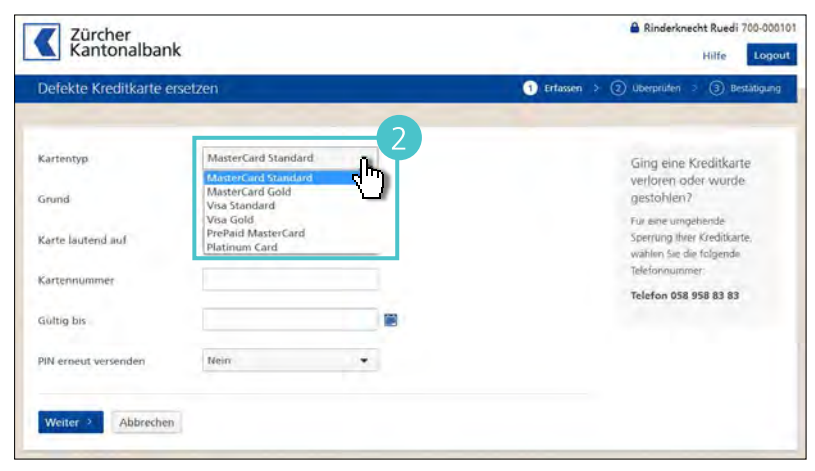

- Geben Sie den Karteninhaber, die Kartennummer sowie das Gültigbis-Datum der defekten Karte an.
- Wählen Sie, ob Ihnen der PIN mit der neuen Karte nochmals zugeschickt werden soll.
- 5 Klicken Sie auf **Weiter.**
- **Überprüfen** Sie alle Angaben zur defekten Kreditkarte und klicken Sie auf **Bestellen**, um eine Ersatzkarte zu erhalten.

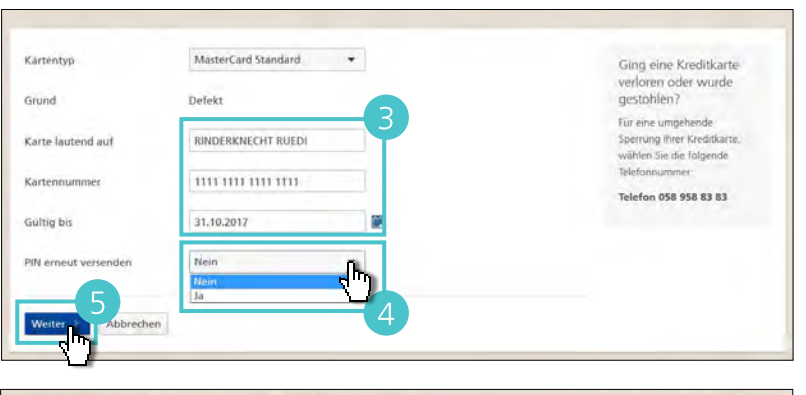

| Cartentyp            | MasterCard Standard | ersatzkarten                                                                    |
|----------------------|---------------------|---------------------------------------------------------------------------------|
| Srund                | Defekt              | Die Preisübersicht und                                                          |
| Carte lautend auf    | RINDERKNECHT RUEDI  | Weitere informationen zur<br>Bestellung neuer<br>Kreditikasten funden Sie, harr |
| Kartennummer         | 1111 1111 1111 1111 | Kreutkarten ninden bie mei                                                      |
| Gültig bis           | 31.10.2017          |                                                                                 |
| PIN erneut versenden | Nein                |                                                                                 |

### Domiziladresse ändern

 Teilen Sie uns Ihre neue Domiziladresse mit, indem Sie auf Service & Kontakt > Domiziladresse ändern gehen.

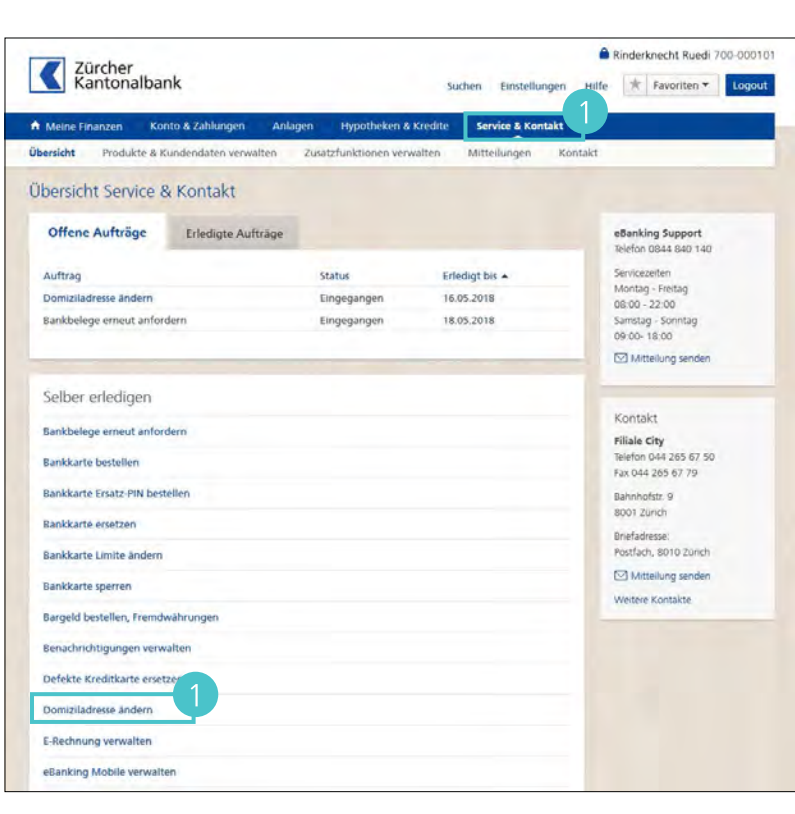

- 2 Wählen Sie die **Domiziladresse** aus, die Sie ändern möchten.
- 3 Klicken Sie auf **Weiter**.

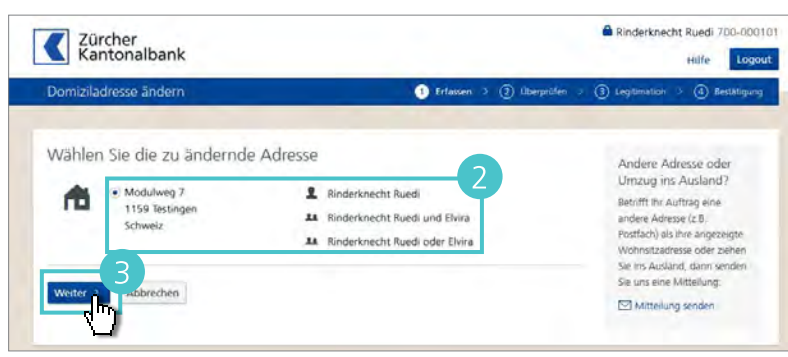

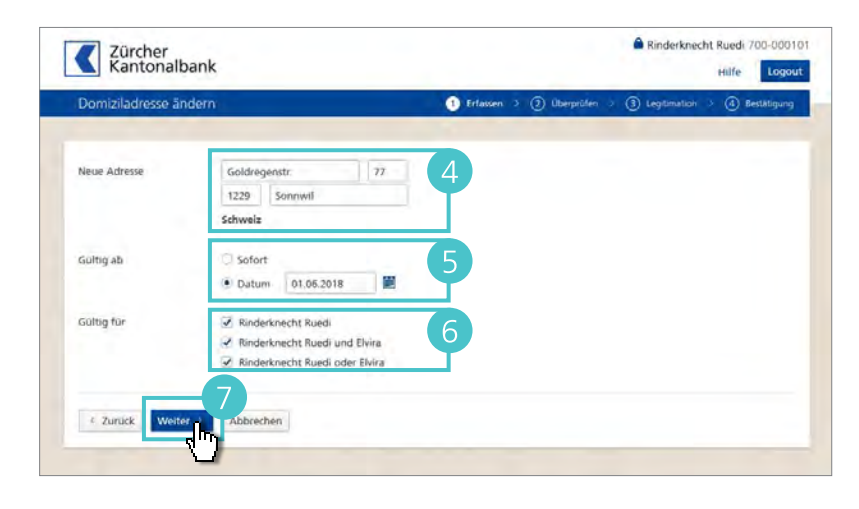

- Geben Sie die neue Domiziladresse ein
- Geben Sie an, ab wann die neue Domiziladresse gültig ist.
- 6 Wählen Sie **alle Kontoinhaber** an, für die die Adressänderung ebenfalls gilt.
- 7 Klicken Sie auf **Weiter**.

- 8 **Überprüfen** Sie alle Angaben zur neuen Domiziladresse.
- Geben Sie an, ob Sie mit einer SMS benachrichtigt werden möchten, wenn Ihr Auftrag erledigt ist.
- Wenn Sie die SMS-Benachrichtigung auf eine andere Mobiltelefonnummer als der aufgeführten erhalten möchten, klicken Sie auf Andere Mobile-Nummer.

Beachten Sie, dass eine Änderung der Mobiltelefonnummer für sämtliche Benachrichtigungen gilt, die Sie bereits eingerichtet haben.

Um die Bestellung aufzugeben, klicken Sie auf Übermitteln.

> Sie **erhalten** auf die angegebene Mobiltelefonnummer eine **SMS**.

- Darin werden Ihnen der Name der Strasse (Aus Platzgründen werden ev. einige Zeichen nicht angezeigt) und die Postleitzahl der neuen Domiziladresse zusammen mit einer TAN angezeigt.
- Überprüfen Sie die Angaben auf dem Display.

Stimmen die Daten überein, geben Sie die TAN ein und klicken Sie auf Adressänderung bestätigen.

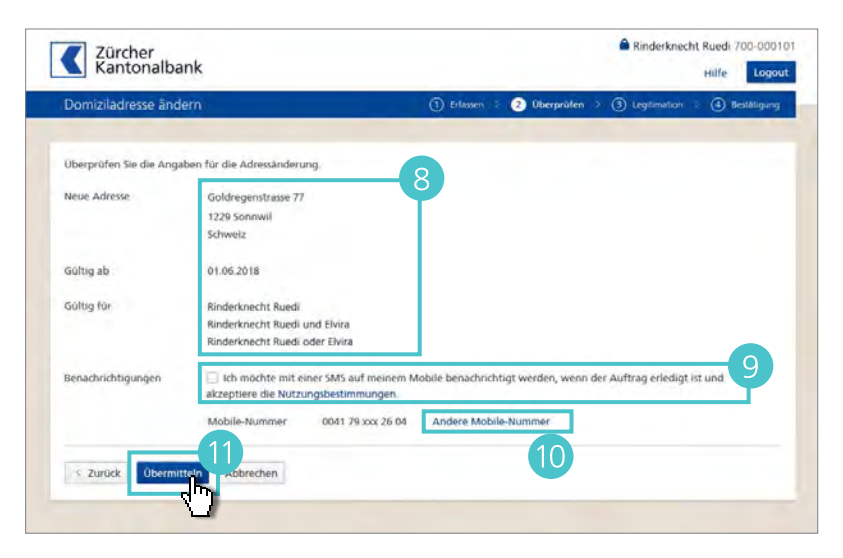

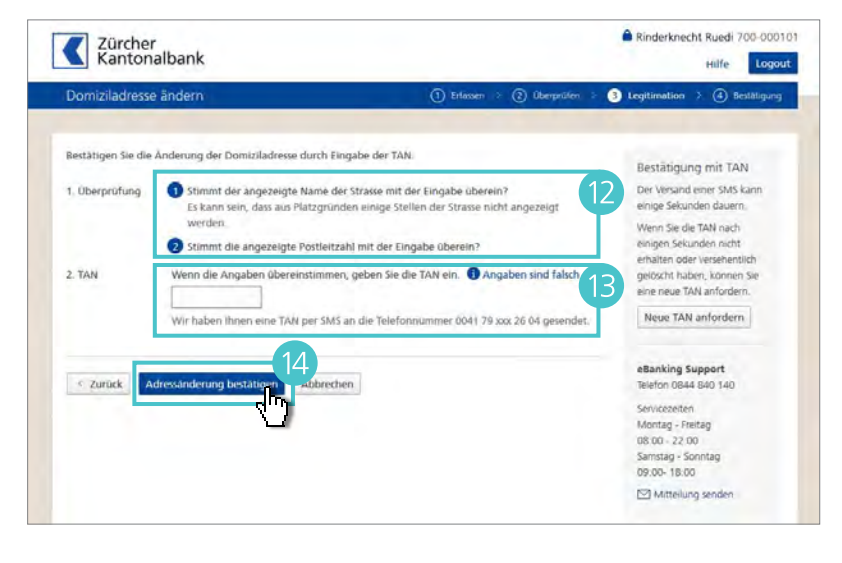

### Vollmacht bestellen

 Um die Vollmachten zu verwalten, klicken Sie auf Service & Kontakt > Selber erledigen > Vollmachten verwalten. Zürcher Kantonalbank

ne Finanzen Konto & Zah

2 Um eine Vollmacht auf ein bestehendes Konto einzurichten, klicken Sie auf Vollmacht bestellen.

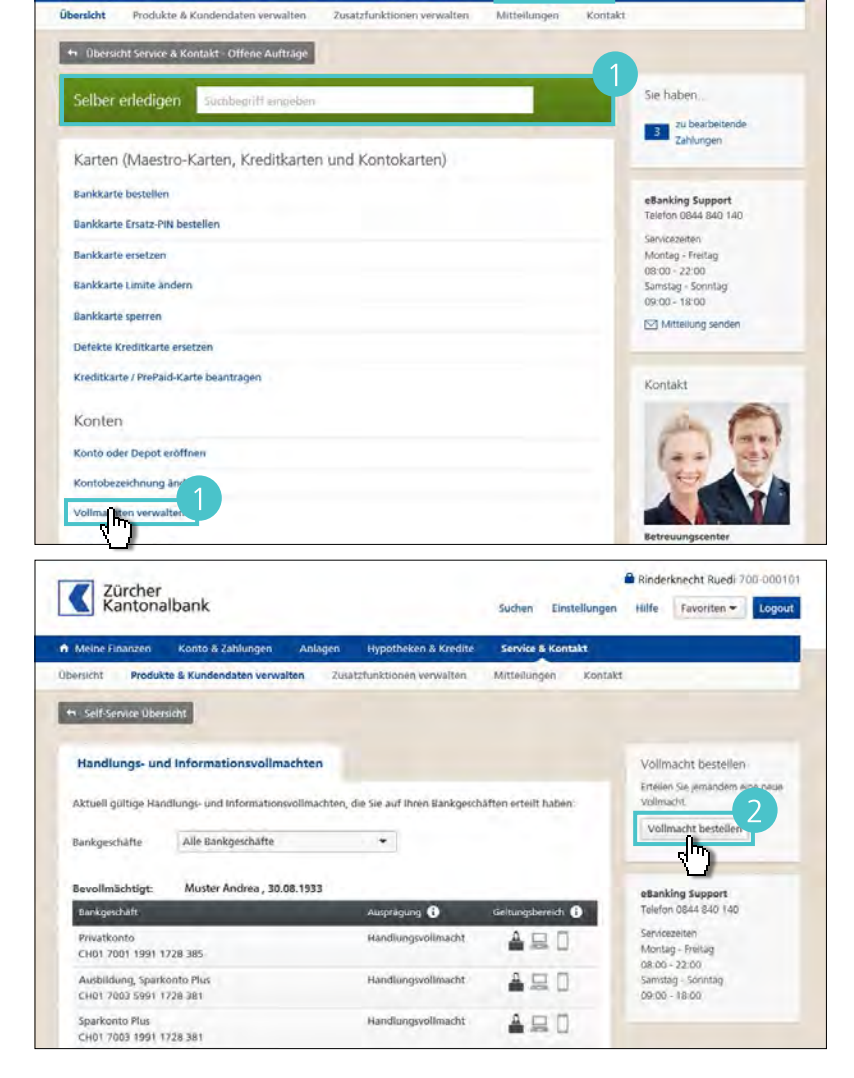

Binderknecht Ruedi 700-000101

Suchen Einstellung

Hilfe Favoriten - Logout

Bei Person wählen entscheiden Sie sich zwischen bereits Bevollmächtigten oder einer neuen Person.

Sollten Sie eine neue Person wählen, füllen Sie die Daten im unteren Teil ein und bestätigen Sie mit einem Klick auf **Weiter.** 

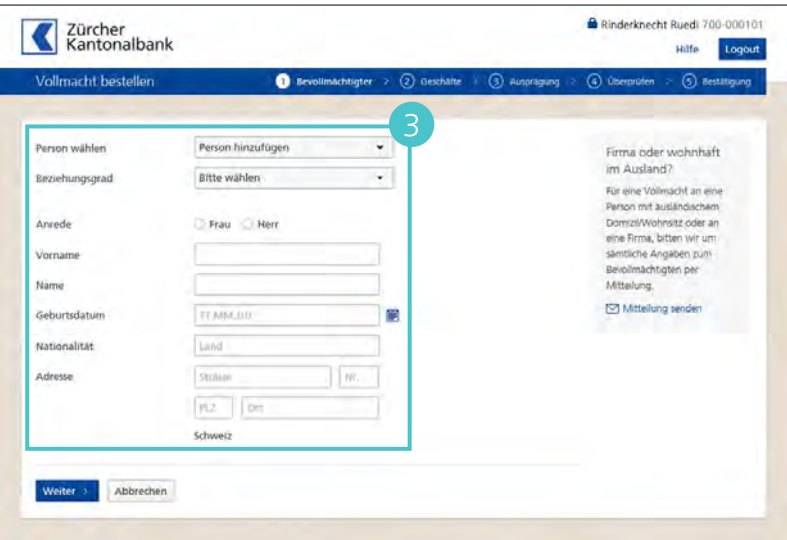

Jetzt können Sie die Konten selektieren, für welche Sie die vorhin gewählte Person bevollmächtigen möchten. Bestätigen Sie mit Weiter.

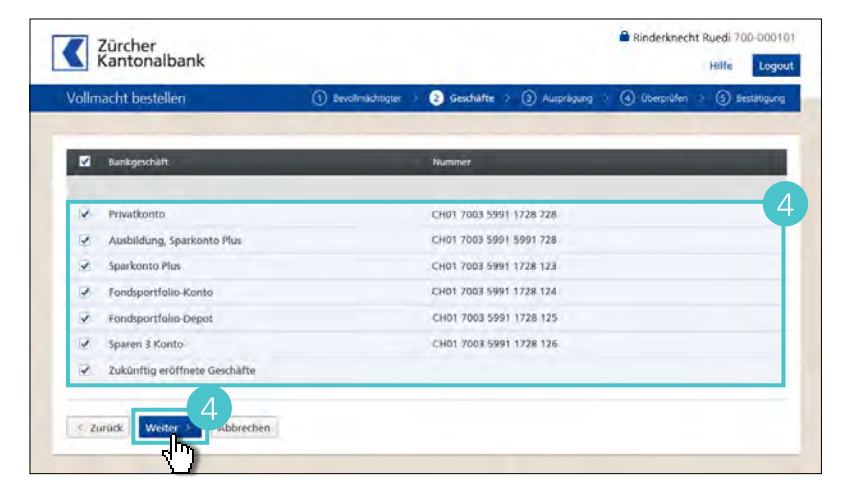

Beim Schritt Ausprägung können Sie sowohl die Ausprägung, wie auch den Geltungsbereich der Vollmacht (Informations- oder Handlungsvollmacht) definieren.

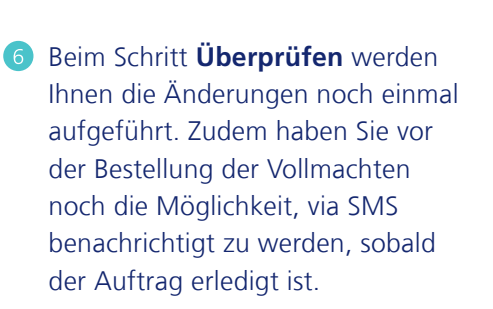

Bestätigen Sie den Auftrag mit einem Klick auf **Bestellen.** 

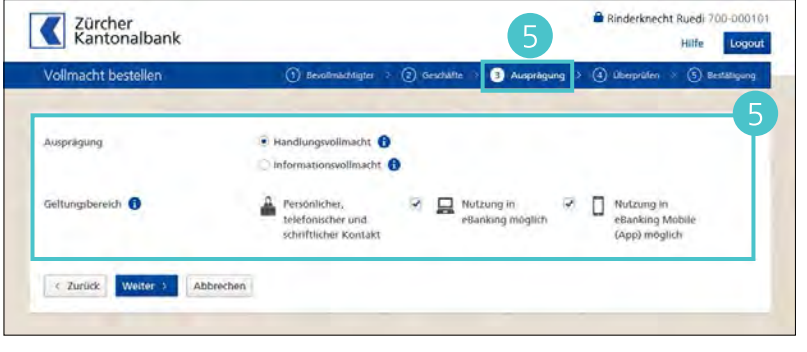

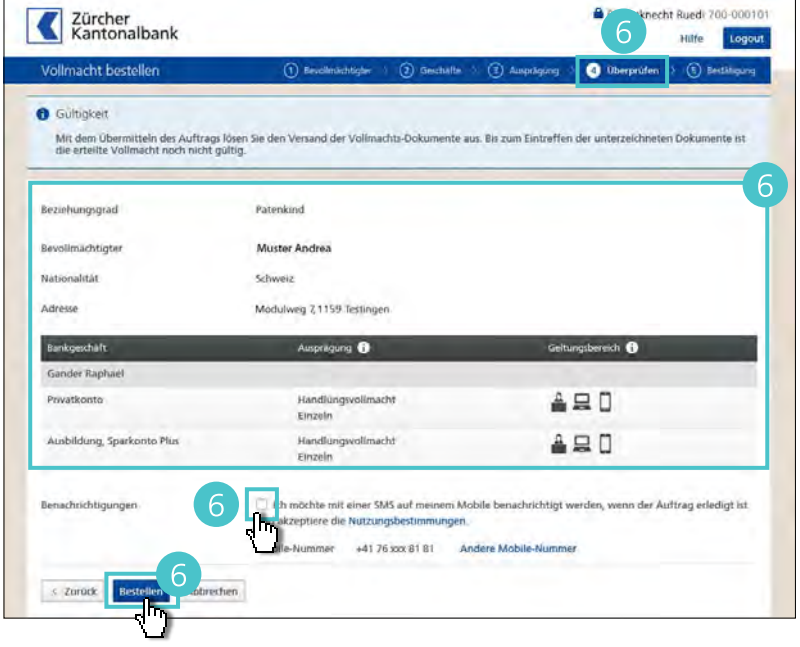

### Vollmacht widerrufen

 Um die Vollmachten zu widerrufen, klicken Sie auf Service & Kontakt > Selber erledigen > Vollmachten verwalten.

2 Um eine Vollmacht zu widerrufen, klicken Sie auf Widerrufen.

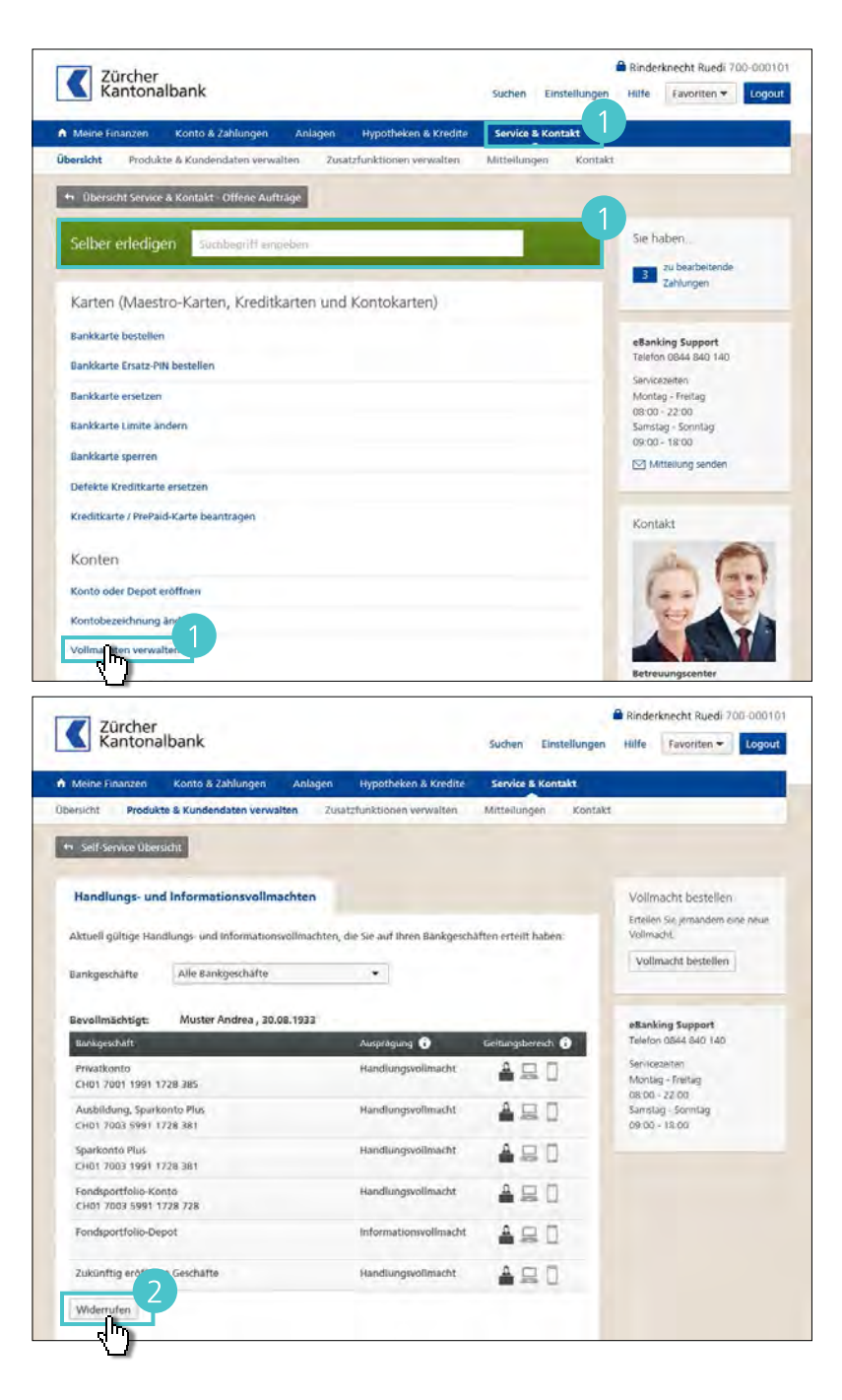

Wählen Sie nun die Geschäfte, auf welchen die Vollmacht widerrufen werden soll.

| Vollin | nacht widerrufen                                      | 1) Vollimacht wählen > (2) Detailangaben | <ol> <li>Obergrüfen () () Bestätiger</li> </ol> |
|--------|-------------------------------------------------------|------------------------------------------|-------------------------------------------------|
| Voll   | macht wählen                                          |                                          |                                                 |
| Wähle  | n Sie die Vollmacht(en) aus, die Sie widerrufen mäch  | ten.                                     |                                                 |
| -      |                                                       |                                          |                                                 |
|        | Bankgeschäft                                          | Ausprägung 👔                             | Geltungsbereich 🕦                               |
| 6      | Privatkonto<br>CH01 7003 5991 1728 121                | Handlungsvollmacht                       | ≜ ⊒ □                                           |
|        | Ausbildung, Sparkonto Plus<br>CH01 7003 5991 1728 122 | Handlungsvoltmacht.                      |                                                 |
|        | Sparkonto Plus<br>CH01 7003 5991 1728 123             | Handhangsvollmacht                       | â 🛛 🛛                                           |
| 0      | Fondsportfolio-Konto<br>CH01 7003 5991 1728 124       | Handlungsvollmacht                       | <b>≜</b> ⊒0                                     |
|        | Fondsportfolio-Depot<br>CH01 7003 5991 1728 126       | Informationsvolimacht                    |                                                 |
|        | Zukünftig eröffnete Geschäfte                         | Handlungsvolimacht                       | ADT                                             |

## 4 In der Ansicht **Überprüfen**

werden Ihnen die gewünschten Änderungen noch einmal zusammengefasst. Auch hier haben Sie die Möglichkeit, via SMS über die Erledigung des Auftrags benachrichtigt zu werden. Bestätigen Sie den Widerruf-Auftrag mit einem Klick auf **Übermitteln.** 

|                                                       |                                                                                                    | Puile Logour                         |
|-------------------------------------------------------|----------------------------------------------------------------------------------------------------|--------------------------------------|
| follmacht widerrufen                                  | <ol> <li>Velhrucht wählen v. (2) Dessungszon</li> </ol>                                              | 3 Überprüfen (4) Bestätigung         |
| )berprüfen                                            |                                                                                                    |                                      |
| er Widerruf umfasst den gesamten Geltungsb<br>tobile  | ereich, d.h. den persönlichen, telefonischen und schriftlichen Kor                                   | itakt sowie eBanking und eBanking    |
| 93 <sup>-</sup>                                       |                                                                                                    |                                      |
| Benkgeschäft                                          | Awaprégung 🕕                                                                                         | Geltungsbereich 🕕                    |
| Privatkonto<br>CH01 7003 5991 1728 121                | Handlungsvollmacht                                                                                   | ≜므□                                  |
| Ausbildung, Sparkonto Plus<br>CH01 7003 5991 1728 122 | Handlungsvollmacht                                                                                   | 을 모 0                                |
| enachrichtigungen 4                                   | ch müchte mit einer SMS auf meinem Mobile benachrichtigt wir<br>akzenziere die Nutzungsbestimmungen. | erden, wenn der Auftrag erledigt isl |
| du                                                    | ale-Nummer +41 76 xxx 81 81 Andere Mübile-Nummer                                                     |                                      |
|                                                       |                                                                                                    |                                      |

#### Kontobezeichnung ändern

 Um Kontobezeichnung zu ändern, klicken Sie auf Service & Kontakt > Selber erledigen > Kontobezeichnung ändern. Zürcher Kantonalbank

Selber erledigen

Bankkarte Ersatz-PIN bestellen

Defekte Kreditkarte ersetzen Kreditkarte / PrePaid-Karte beantragen

Zürcher Kantonalbank

Kontobezeichnung änd

Bankkarte bestellen

Bankkarte ersetzen Bankkarte Limite andern Bankkarte sperren

Konten Konto oder Depot eröffner Kontot Reichnung ändern

e Finanzen Konto & Zah

Produkte & Ku

+ Übersicht Service & Kontakt - Offene Aufträge

Karten (Maestro-Karten, Kreditkarten und Kontokarten)

- 2 Wählen Sie das Konto aus, für das die Bezeichnung geändert werden soll.
- Wählen Sie zwischen einer vordefinierten Bezeichnung aus der Liste bei Bezeichnung neu, oder wählen Sie Eigene Bezeichnung und legen Sie dann eine Kontobezeichnung im Eingabefeld fest.

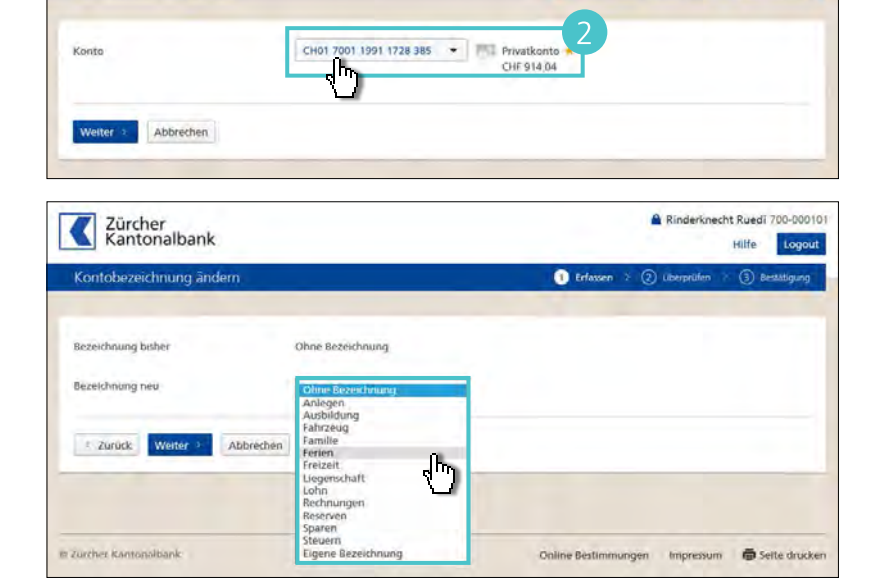

Binderknecht Ruedi 700-000101

Sie haben.

3 zu bearbeite Zahlungen

eBanking Support Telefon 0844 840 140

Montag - Freitag 08:00 - 22:00 Samstag - Sonntag 09:00 - 18:00

Mittellung sender

Rinderknecht Ruedi 700-000101

Hilfe Logout

Kontakt

1

Hilfe Favoriten - Logout

In der Ansicht Überprüfen werden Ihnen die gewünschten Änderungen noch einmal zusammengefasst. Auch hier haben Sie die Möglichkeit, via SMS über die Erledigung des Auftrags benachrichtigt zu werden. Bestätigen Sie die Anpassung mit einem Klick auf Übermitteln.

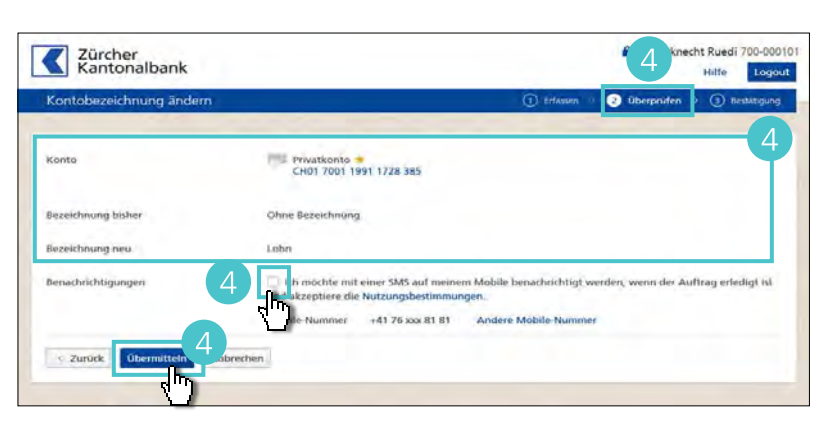

Wählen Sie nun die Geschäfte, auf welchen die Vollmacht widerrufen werden soll.

| Volln | nacht widerrufen                                      | 1) Vollmacht wählen > (2) Detailangaben | ③ Überprüfen : ④ Beställigu |
|-------|-------------------------------------------------------|-----------------------------------------|-----------------------------|
| Voll  | macht wählen                                          |                                         |                             |
| Wähle | n Sie die Vollmacht(en) aus, die Sie widerrufen möch  | sten.                                   |                             |
| _     |                                                       |                                         |                             |
|       | Bankgeschäft                                          | Ausprägung 🚺                            | Geltungsbereich 👔           |
| 6     | Privatkonto<br>CH01 7003 5991 1728 121                | Handlungsvollmacht                      | ≜ ⊒ □                       |
|       | Ausbildung, Sparkonto Plus<br>CH01 7003 5991 1728 122 | Handlungsvoltmacht.                     |                             |
| •     | Sparkonto Plus<br>CH01 7003 5991 1728 123             | Handlungsvollmacht                      | ê 🛛 🛛                       |
| 0     | Fondsportfolio-Konto<br>CH01 7003 5991 1728 124       | Handlungsvollmacht                      | <b>≜</b> ⊒0                 |
|       | Fondsportfolio-Depot<br>CH01 7003 5991 1728 126       | Informationsvolimacht                   | ≜⊒0                         |
|       | Zukünftig eröffnete Geschäfte                         | Handlungsvolimacht                      | ADD                         |

## 4 In der Ansicht **Überprüfen**

werden Ihnen die gewünschten Änderungen noch einmal zusammengefasst. Auch hier haben Sie die Möglichkeit, via SMS über die Erledigung des Auftrags benachrichtigt zu werden. Bestätigen Sie den Widerruf-Auftrag mit einem Klick auf **Übermitteln.** 

|                                                       |                                                                                                    | Puile Logour                         |
|-------------------------------------------------------|----------------------------------------------------------------------------------------------------|--------------------------------------|
| follmacht widerrufen                                  | <ol> <li>Velhrucht wählen v. (2) Dessungszon</li> </ol>                                              | 3 Überprüfen (4) Bestätigung         |
| )berprüfen                                            |                                                                                                    |                                      |
| er Widerruf umfasst den gesamten Geltungsb<br>tobile  | ereich, d.h. den persönlichen, telefonischen und schriftlichen Kor                                   | itakt sowie eBanking und eBanking    |
| 93 <sup>-</sup>                                       |                                                                                                    |                                      |
| Benkgeschäft                                          | Awaprégung 🕕                                                                                         | Geltungsbereich 🕕                    |
| Privatkonto<br>CH01 7003 5991 1728 121                | Handlungsvollmacht                                                                                   | ≜므□                                  |
| Ausbildung, Sparkonto Plus<br>CH01 7003 5991 1728 122 | Handlungsvollmacht                                                                                   | 을 모 0                                |
| enachrichtigungen 4                                   | ch müchte mit einer SMS auf meinem Mobile benachrichtigt wir<br>akzenziere die Nutzungsbestimmungen. | erden, wenn der Auftrag erledigt isl |
| du                                                    | ale-Nummer +41 76 xxx 81 81 Andere Mübile-Nummer                                                     |                                      |
|                                                       |                                                                                                    |                                      |

#### Service & Kontakt

# Produkte & Kundendaten verwalten.

Unter **Service & Kontakt** > **Produkte & Kundendaten verwalten** aktivieren und verwalten Sie verschiedene Dienstleistungen.

| Meine Finanzen Konto          | & Zahlungen Anlagen Hypotheken & Kredite Service & Kontakt                                                                         |                                                                  |
|-------------------------------|----------------------------------------------------------------------------------------------------|------------------------------------------------------------------|
| persicht Produkte & Kund      | endaten verwalten Zusatzfunktionen verwalten Mitteilungen Kontakt                                                                  |                                                                  |
| Produkte & Kunder<br>Produkte | idaten verwalten                                                                                                    | <b>eBanking Support</b><br>Telefon 0844 840 140<br>Servicezeiten |
| Eröffnen                      | Eröffnen Sie bequem ein neues Paket, ein zusätzliches Konto oder Eröffnen ein Depot.                                               | Montag - Sonntag<br>08:00 - 22:00<br>Mitteilung senden           |
| Elektronische Bankbelege      | Empfangen Sie Ihre Bankbelege kostenlos als PDF-Datei direkt im Bestellen eBanking und schonen dadurch die Umwelt.                 | Kontakt                                                          |
| Einzahlungsscheine            | Bestellen Sie vorgedruckte Einzahlungsscheine für eine einfache Bestellen und sichere Rechnungsstellung.                           | Lucindo Marsteller<br>Telefon 109 937 67 09<br>Fax 109 937 67 34 |
| Sperrungen                    | Sperren Sie im eBanking eines oder mehrere Konten oder 🥜 Bearbeiten<br>Depots für die Erfassung von Zahlungen und Börsenaufträgen. | Filiale Rüti<br>Bergstr. 1<br>8630 Rüti ZH                       |
| Betragskündigungen            | Sehen Sie alle Ihre aktuell bestehenden Betragskündigungen auf 🖋 Anzeigen<br>einen Blick.                                          | Briefadresse:<br>Postfach, 8010 Zürich                           |
| Kundendaten                   |                                                                                                    | Weitere Kontakte                                                 |
| Empfehlungen                  | Wählen Sie, ob Sie Empfehlungen als Mitteilung direkt im<br>eBanking oder in Papierform auf dem Postweg erhalten<br>möchten.       |                                                                  |
| Adresse Vertragsinhaber       | Rinderknecht Ruedi                                                                                                    |                                                                  |

- O Unter **Eröffnen** erteilen Sie den Auftrag, neue Konten und/oder Depots zu eröffnen.
- <sup>B</sup> Unter **Elektronische Bankbelege** legen Sie fest, ob Sie Ihre Bankbelege elektronisch als PDF-Datei im eBanking oder per Post erhalten möchten.
- **C** Unter **Einzahlungsscheine** bestellen Sie vorgedruckte orange und rote Einzahlungsscheine.
- Unter Sperrungen sperren Sie einzelne Konten oder Depots f
  ür den Zugriff durch das eBanking.
- Unter **Betragskündigungen** sehen Sie Ihre vorerfassten Betragskündigungen.
- Unter Empfehlungen wählen Sie, ob Sie Kundeninformationen der Zürcher Kantonalbank als Mitteilung im eBanking oder per Post erhalten möchten.

## Zusatzfunktionen verwalten.

### Überblick der Zusatzfunktionen

Unter **Service & Kontakt** > **Zusatzfunktionen verwalten** haben Sie Zugang zu weiteren Dienstleistungen.

| Meine Finanzen Ko     | nto & Zahlungen An                                                                | lagen Hypotheke                                                                                    | en & Kredite                                                           | Service & Konta                          | akt       |   |  |
|-----------------------|-----------------------------------------------------------------------------------|----------------------------------------------------------------------------------------------------|------------------------------------------------------------------------|------------------------------------------|-----------|---|--|
| bersicht Produkte & K | undendaten verwalten                                                              | Zusatzfunktionen                                                                                   | verwalten                                                              | Mitteilungen                             | Kontakt   |   |  |
| Übersicht eBa         | nking Mobile Ber                                                                  | nachrichtigungen                                                                                   | eBill                                                                  | Kreditkarten                             | SecureSaf | e |  |
| eBanking<br>Mobile    | Mit der App eBar<br>Zugriff auf Ihre K<br>einfach Zahlunge<br>ピ mehr zu eBan      | nking Mobile haben Sie<br>ionto- und Depotinforr<br>n und Börsenaufträge<br>king Mobile            | e immer und üb<br>nationen und k<br>erfassen.                          | erall Aktivier                           | en        |   |  |
| Benachrichtigungen    | Abonnieren Sie a<br>oder E-Mail und v<br>Kontostand, die ü<br>Kontostands oder    | utomatische Benachric<br>werden beispielsweise<br>Jberschreitung von dei<br>r neue Mitteilungen vo | htigungen per<br>über den aktue<br>finierten Limite<br>on uns informie | SMS Bearbe<br>ellen<br>n des<br>rt.      | iten      |   |  |
| eBill                 | Dank eBill erhalte<br>zugestellt, sonder<br>im eBanking ab. I<br>Klicks. 더 mehr z | en Sie Ihre Rechnunger<br>rn rufen diese direkt - (<br>Bezahlt haben Sie danr<br>ur eBill          | n nicht mehr pe<br>und bereits vor<br>n mit einigen w                  | er Post Aktivier<br>erfasst -<br>renigen | en        |   |  |
| Card services         | Verbinden Sie Ihr<br>VisecaOne mit un<br>eine aktuelle Übe<br>Rechnung.           | bestehendes VisecaOr<br>serem eBanking und h<br>ersicht Ihrer Transaktion                          | ne bzw. einen n<br>naben damit jeo<br>nen der laufeno                  | eues Verbind<br>Ierzeit<br>den           | en        |   |  |
|                       | Mit dem elektron<br>DSwiss AG bewah<br>einem zentralen                            | iischen Schliessfach Sec<br>Irren Sie Ihre digitalen I<br>Ort auf und haben jede                   | ureSafe der Fir<br>Daten sicher an<br>erzeit von über                  | ma Registrier                            | en        |   |  |

Onter eBanking Mobile aktivieren Sie eBanking Mobile, um mit Ihrem Mobiltelefon Bankgeschäfte zu tätigen sowie Börseninformationen abzurufen.

<sup>B</sup> Unter **Benachrichtigungen** legen Sie Ereignisse fest, bei denen Sie benachrichtigt werden wollen, z. B. bei Erreichen von bestimmten Saldolimiten oder bei (Wertschriften-) Transaktionen.

C Unter **eBill** legen Sie fest, ob Sie Rechnungen von bestimmten Rechnungsstellern elektronisch im eBanking empfangen möchten.

Unter Viseca Card Services verbinden Sie Ihr VisecaOne mit Ihrem eBanking, um die laufenden Buchungen Ihrer Kreditkarte der Zürcher Kantonalbank einzusehen.

Unter SecureSafe richten Sie einen kostenpflichtigen Online-Datenspeicher f
ür persönliche Dateien, wie zum Beispiel elektronische Bankbelege und Passwörter, ein.

#### Konto-Benachrichtigungen per SMS oder E-Mail

Unter **Service & Kontakt** > **Zusatzfunktionen** legen Sie Ereignisse fest, bei denen Sie benachrichtigt werden wollen.

- Wählen Sie die Lasche «Benachrichtigungen» aus.
- Unter «Adressdaten» werden Ihre E-Mail-Adresse und Ihre Mobiltelefonnummer angezeigt, falls diese bekannt sind. Um Änderungen vorzunehmen, klicken Sie auf **Bearbeiten**.
- Wählen Sie unter «Benachrichtigungstexte», ob Sie ausführliche Benachrichtigungen wünschen oder ob eine Kurzinformation genügt.
- 4 Um z. B. bei Ihrem Lohneingang benachrichtigt zu werden, klicken Sie bei «Limite Buchung» auf Hinzufügen.
- 5 Wählen Sie ein Konto aus. Geben Sie ihm unter «Kontobezeichnung» für die Benachrichtigungen einen Namen.
- 6 Wählen Sie, in welchem Fall Sie benachrichtigt werden möchten (in diesem Beispiel «Limite Gutschrift»). Geben Sie den Betrag ein.
- Markieren Sie (I), ob Sie per E-Mail und/oder per SMS benachrichtigt werden möchten.
- 8 Bestätigen Sie mit **Speichern**.

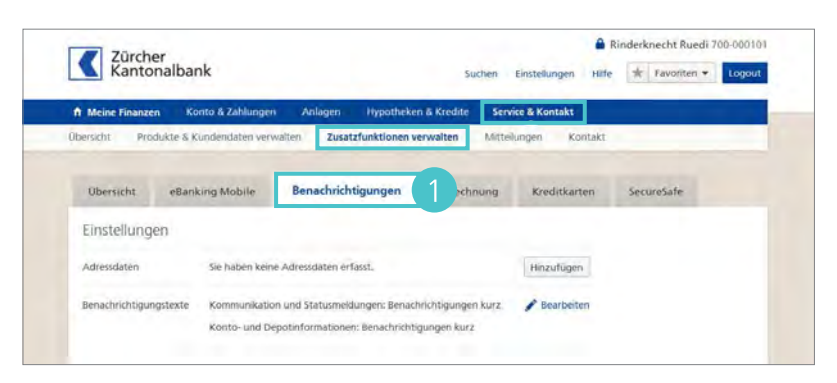

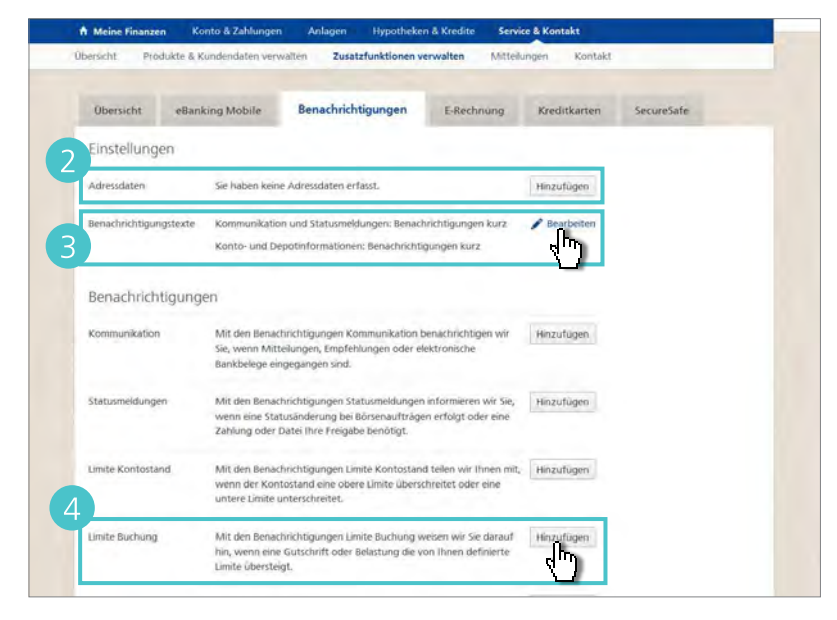

| Benachrichtigungen hi                                                                                            | nzufügen 🕕 Adressdaten erfassen 🕴 🥑 Detallangaben 🖇 ③ Best                                                                                                    | ätigung |
|----------------------------------------------------------------------------------------------------|----------------------------------------------------------------------------------------------------|---------|
| Benachrichtigung<br>Sie werden benachrichtigt,<br>der Benachrichtigung wird e<br>eine Limite fest. Für die Limit | Limite Buchung<br>venn eine Gutschritt oder Belastung die von ihnen definierte Limite übersteigt. In<br>ie von ihnen gewählte Bezeichnung pro Konto mitgegeben. Legen Sie mindestens<br>e git die Währung des Kontos. |         |
| Konto                                                                                                    | CH01700119911939600 Privatkonto + CHF 1753,93<br>Rinderknecht Ruedi                                                                                                    |         |
| Kontobezeichnung                                                                                                 | Lohnkonto                                                                                                    |         |
| Limite Gutschrift                                                                                                | 4'000                                                                                                    |         |
| Limite Belastung                                                                                                 | 6                                                                                                    |         |
| Benachrichtigung per                                                                                             | E-Mai                                                                                                    |         |
|                                                                                                    | - Cult                                                                                                    |         |
| Speichern obrechen                                                                                               |                                                                                                    |         |
| -{"}                                                                                                    |                                                                                                    |         |

**Service & Kontakt** 

# Mitteilungen und Kontakt.

#### Mitteilungen versenden

Über Service & Kontakt > Mitteilungen nehmen Sie mit der Zürcher Kantonalbank Kontakt auf. Im Gegensatz zu normalen E-Mails sind diese Mitteilungen verschlüsselt.

- Um z. B. eine Adressänderung bekannt zu geben, klicken Sie auf Mitteilung schreiben.
- Wählen Sie (•) das Thema Ihrer Nachricht und klicken Sie auf Weiter.

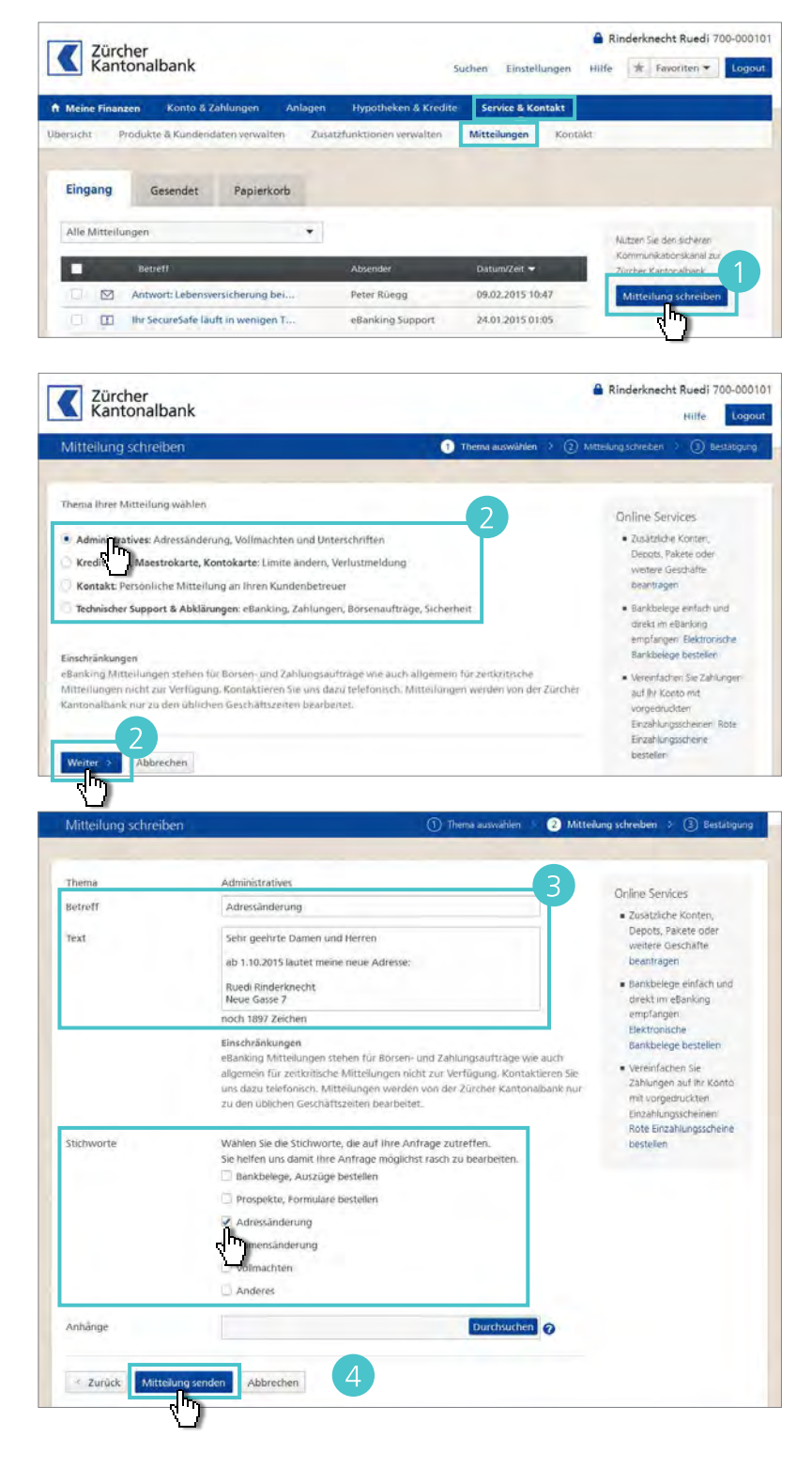

3 Verfassen Sie Ihre Mitteilung.

4 Markieren Sie (☑) eines oder mehrere Stichworte und klicken Sie auf Mitteilung senden.

#### Kontakt

Über Service & Kontakt > Kontakt sind die Kontaktmöglichkeiten aufgelistet.

| Meine Finanzen Konto & Zahlung    | gen Anlagen Hypotheken & Kred                       | ite Service & Kontakt          |  |
|-----------------------------------|-----------------------------------------------------|--------------------------------|--|
| bersicht Produkte & Kundendaten v | erwalten Zusatzfunktionen verwalten                 | Mitteilungen Kontakt           |  |
|                                   |                                                     |                                |  |
| Kontakt – wir sind die nah        | e Bank                                              |                                |  |
| Persönliche Beratung              | Lucindo Marsteller                                  | Mitteilung an Betreuer         |  |
|                                   | Telefon 109 937 67 09<br>Fax 109 937 67 34          |                                |  |
|                                   | Filiale Rüti                                        |                                |  |
|                                   | Bergstr. 1<br>8630 Rüti ZH                          |                                |  |
|                                   | Briefadresse: Postfach, 8010 Zürich                 |                                |  |
| Hilfe, Unterstützung und Verträge | eBanking Support                                    | Mitteilung an eBanking Support |  |
|                                   | Teleton 0844 840 140                                |                                |  |
|                                   | Montag - Sonntag                                    |                                |  |
|                                   | 08:00 - 22:00                                       |                                |  |
| Kartensperrungen                  | ZKB Maestro- und Kontokarten                        | Mitteilung zu ZKB Karten       |  |
|                                   | Telefon 0844 843 823                                |                                |  |
|                                   | Kredit- und PrePaid-Karten<br>Telefon 058 958 83 83 |                                |  |
|                                   | Servicezeiten                                       |                                |  |
|                                   | 7 x 24 Stunden                                      |                                |  |
| Standorte                         | Adressen, Öffnungszeiten und Service                | 5                              |  |
|                                   | Filialen & Geldautomaten suchen                     |                                |  |

- A Unter **Persönliche Beratung** finden Sie die Kontaktdetails Ihres persönlichen Beraters für alle Fragen rund um Ihre Produkte.
- <sup>B</sup> Unter **Hilfe, Unterstützung und Verträge** finden Sie die Kontaktangaben für Fragen und Probleme rund ums eBanking.
- C Unter **Kartensperrungen** finden Sie die Kontaktmöglichkeiten für die Sperrung Ihrer Karten der Zürcher Kantonalbank bei Verlust oder Diebstahl.
- Unter Standorte finden Sie einen Link zur Filial- und Geldautomatensuche auf der Internetseite der Zürcher Kantonalbank.
# Überblick der Einstellungen.

Unter Einstellungen richten Sie Ihr eBanking ein.

- Onter Passwort ändern Sie Ihr Passwort.
- Unter Zahlungsbestätigung TAN legen Sie fest, ob Sie Zahlungen immer oder nur teilweise mit einer TAN bestätigen möchten (siehe Seite 35).
- C Unter **Legitimationsverfahren** verwalten Sie das Legitimationsverfahren (siehe Seite 7).
- Unter Sperrungen sperren Sie Ihren Vertrag für den Zugriff auf das eBanking. Sperrungen können nur durch den Support aufgehoben werden.
- Unter Sprache legen Sie fest, ob Deutsch oder Englisch in Ihrem eBanking verwendet wird.
- Unter Fokus schränken Sie die Ansicht auf einen Inhaber ein, falls mehrere mit Ihrem eBanking verbunden sind.
- G Unter eBanking Zahlungen bestimmen Sie das Standardkonto für Zahlungen, die Darstellung von Konten und Buchungen und ob Sie Belastungs- oder Gutschriftanzeigen erhalten möchten.
- Unter Börsenhandel legen Sie fest, welches Depot und welches Abrechnungskonto für Börsenaufträge standardmässig angezeigt werden.
- Unter Datentransfer bestimmen Sie, ob Sie eine Doppeleinlieferungskontrolle Ihrer Dateien wünschen, die Darstellung der Zahlungsdetails auf dem Kontoauszug sowie die Verbuchungsart.

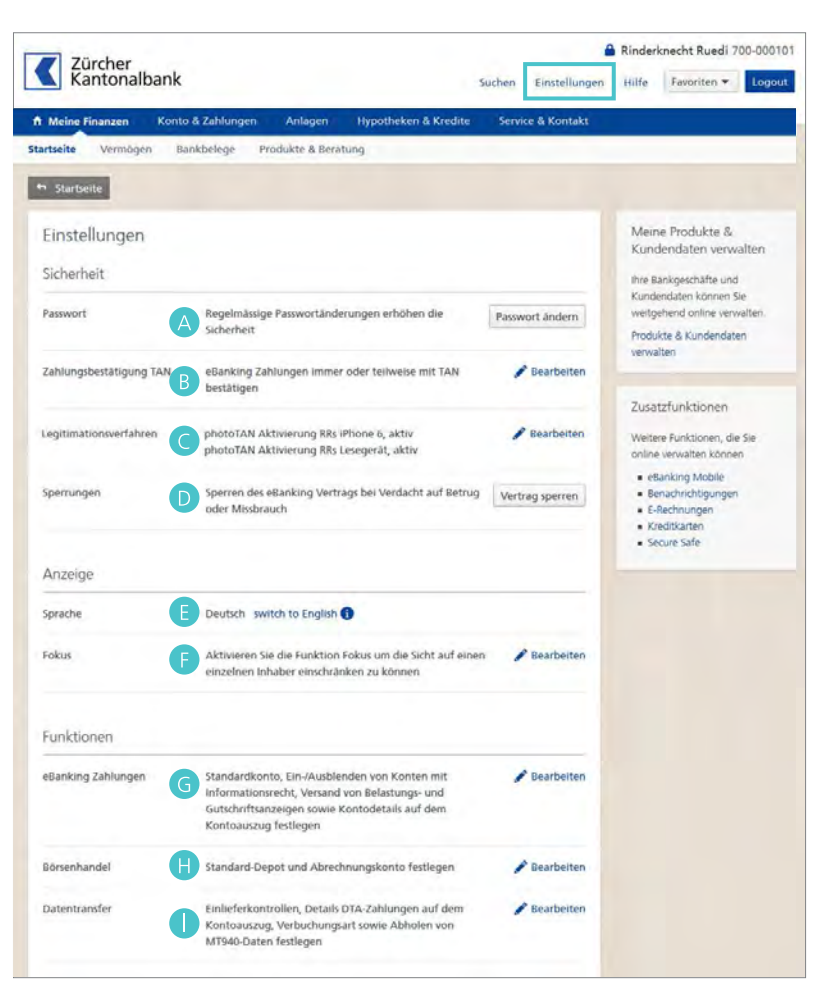

#### Einstellungen

### Transaktionsbestätigungen mit TAN.

Klicken Sie auf Einstellungen und dann bei «Zahlungsbestätigung TAN» auf Bearbeiten, um zu bestimmen, wie häufig Sie die Transaktionsbestätigung per photoTAN erhalten möchten.

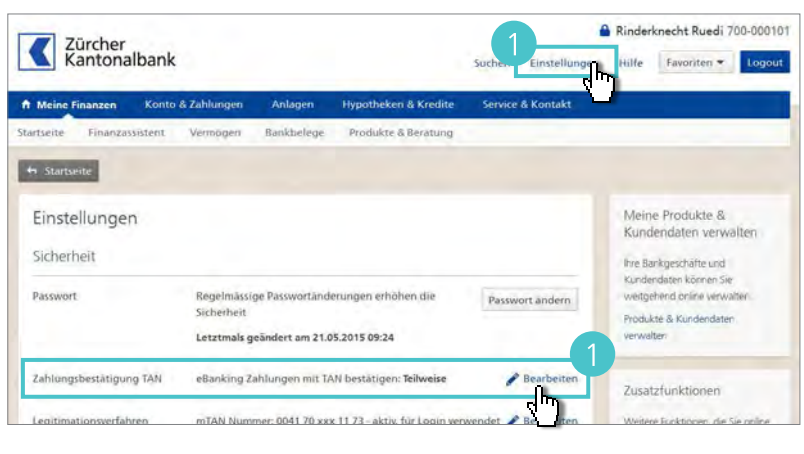

- 2 Teilweise ist standardmässig aktiviert: Nur für Zahlungen an bisher unbekannte Zahlungsempfänger wird eine Transaktionsbestätigung angefordert. Wiederholte Zahlungen an bekannte Zahlungsempfänger werden ohne Transaktionsbestätigung ausgeführt.
- Wählen Sie Immer, um für alle Zahlungen eine Transaktionsbestätigung anzufordern. Ausnahme: E-Rechnungen und Kontoüberträge. Klicken Sie auf Speichern.

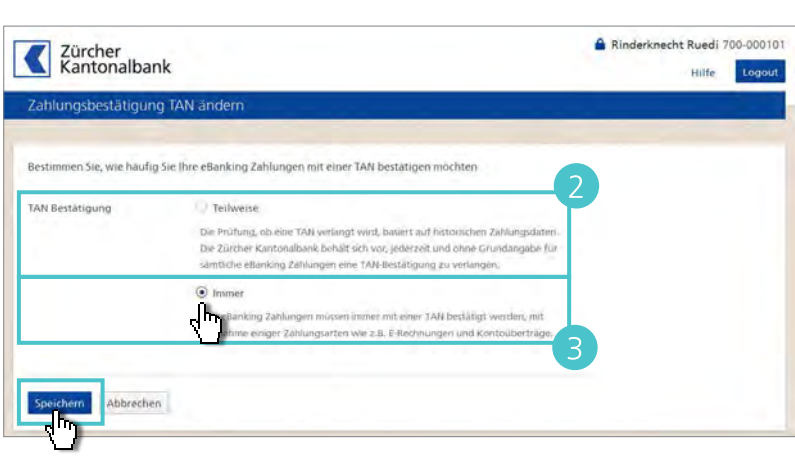

# Legitimationsverfahren verwalten.

- Im übergeordneten Menü sehen Sie unter Einstellungen > Legitimationsverfahren verwalten auf einen Blick, welche(s) Legitimationsverfahren Sie aktiviert haben. Für Änderungen, klicken Sie auf Bearbeiten.
- 2 Möchten Sie ein aktiviertes Gerät löschen, wählen Sie (1) das gewünschte Gerät. Bestätigen Sie die Löschung in dem Sie die Grafik in Ihrem eBanking mit dem Gerät scannen, mit dem Sie sich eingeloggt haben.
- Geben Sie die angezeigte TAN ein und schliessen Sie die Löschung mit Bestätigen ab.
- <sup>4</sup> Um ein zusätzliches Gerät hinzuzufügen, klicken Sie auf **Gerät** hinzufügen (siehe Seite 12).

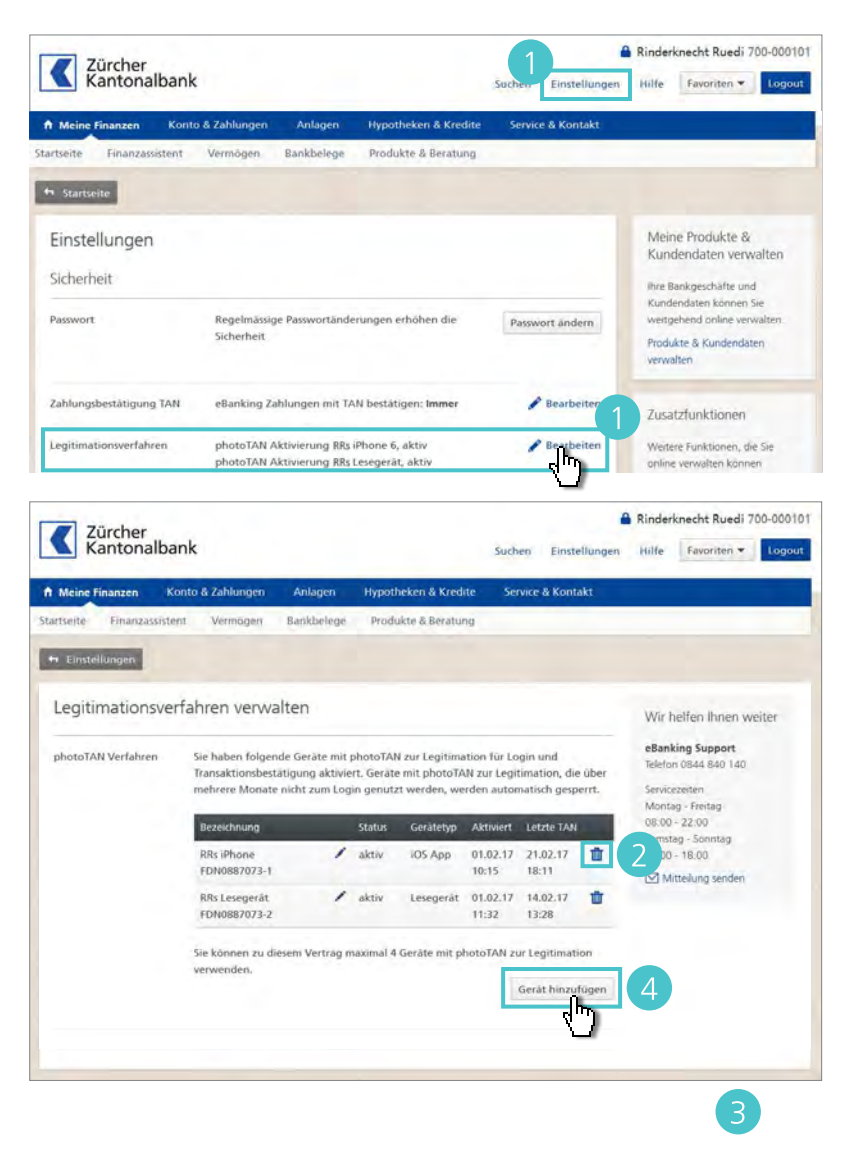

### Dateien senden (DTA, LSV und SWIFT).

- Zur Übermittlung von DTA-, LSV- und SWIFT-Dateien klicken Sie im Hauptmenü auf Konto & Zahlungen > Datentransfer
- 2 Klicken Sie im Bereich Senden & Abholen auf Datei senden.

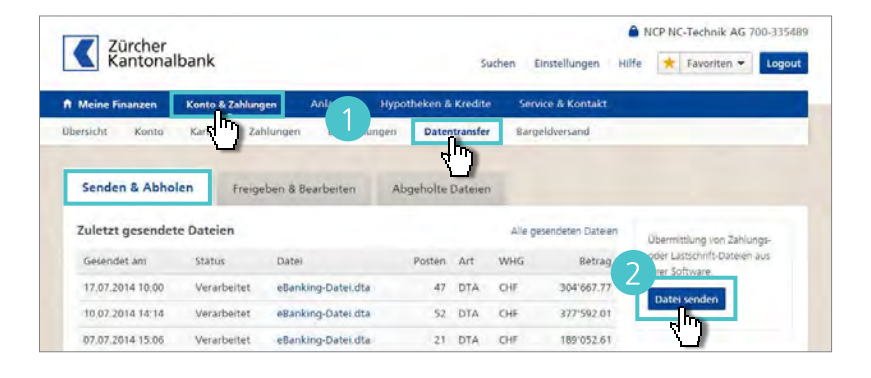

- 3 Klicken Sie auf **Durchsuchen** und wählen Sie im Fenster «Datei hochladen» die gewünschte Datei aus. Klicken Sie auf **Öffnen**. Der Dateiname wird angezeigt.
- Wählen Sie unter «Anzeige-Option», ob Sie eine Belastungsanzeige wünschen und klicken Sie auf Weiter.

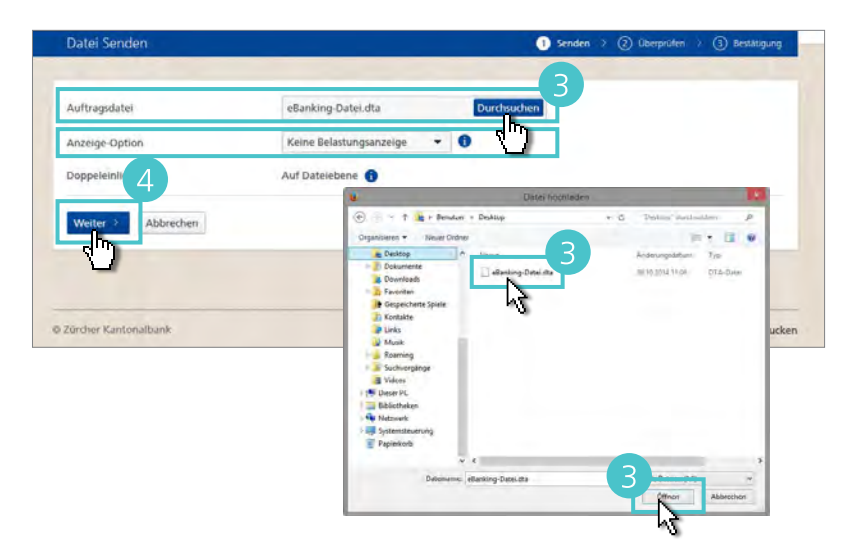

- Sie werden zu Ihrer Sicherheit dazu aufgefordert, die Transaktion mit einer TAN zu bestätigen. Scannen Sie die photoTAN Grafik mit Ihrer App oder Ihrem Lesegerät. Auf dem Display werden Ihnen die Zahlungsangaben (Auftragsart, Anzahl Zahlungen und Totalbetrag) zusammen mit der TAN angezeigt.
- 6 Vergleichen Sie die Angaben auf dem Display mit der Originaldatei. Stimmen alle Daten überein, geben Sie die TAN ein und klicken Sie auf Bestätigen.

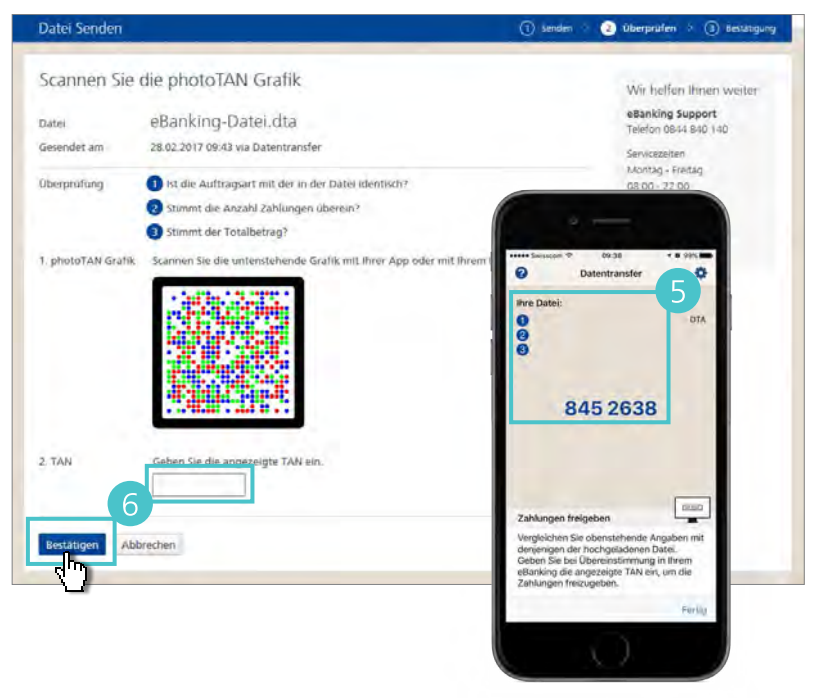

Datentransfer

### Dateien freigeben (DTA, LSV und SWIFT).

- Um Dateien einzusehen und freizugeben, klicken Sie im Hauptmenü auf Konto & Zahlungen > Datentransfer und wählen Sie den Bereich Freigeben & Bearbeiten.
- 2 Um nur bestimmte Dateien anzuzeigen, wählen Sie aus den Aufklappmenüs Auftragsart und/oder Status. Klicken Sie auf Mehr Filter, um das Datum einzuschränken.
- 3 Um die Details zu einer Datei einzusehen und die Datei freizugeben, klicken Sie auf den Dateinamen in der Spalte «Datei».
- Markieren Sie (I) die Posten, die Sie freigeben möchten, und klicken Sie auf Freigeben.
   Der Status wechselt mit der Freigabe der Datei auf «Pendent».

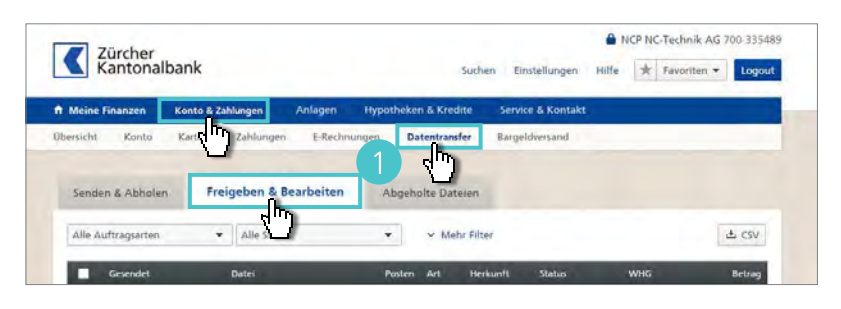

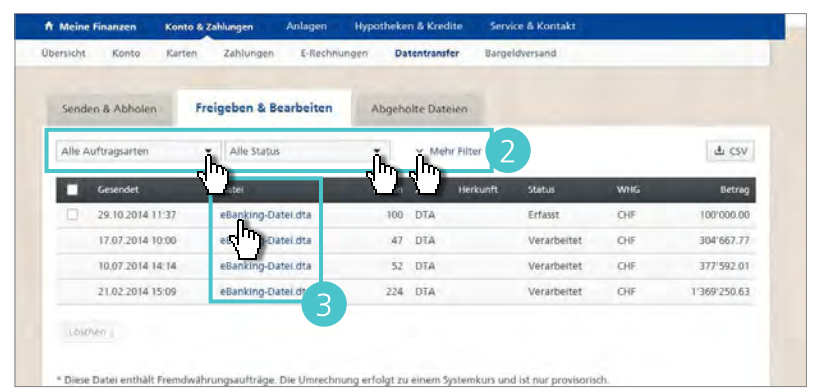

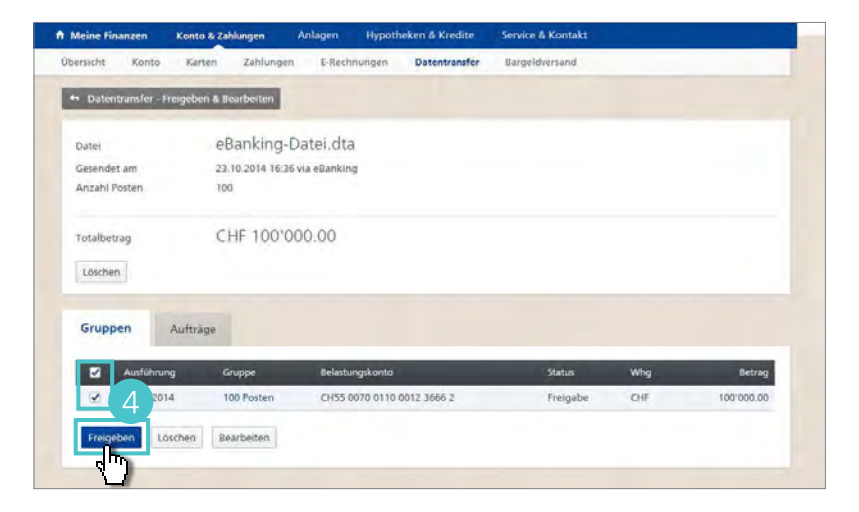

#### Tipps

- Um die Details zu einer Datei einzusehen, klicken Sie im Bereich «Gruppe» in der Spalte
  Gruppe auf die Posten. So können Sie auch einzelne Zahlungen einer Datei freigeben.
- Im eBanking erfasste Einzelzahlungen geben Sie unter Konto & Zahlungen > Zahlungen im Bereich zu bearbeiten frei (siehe Seite 34).
- Erklärungen zu den verschiedenen Status finden Sie auf Seite 34.

**Datentransfer** 

### Dateien abholen (ESR, XML und MT940/942).

- Um Buchungsdaten (ESR, XML) und Kontodaten (MT940/942) abzuholen, klicken Sie im Hauptmenü auf Konto & Zahlungen > Datentransfer.
- 2 Klicken Sie im Bereich Senden & Abholen auf Datei abholen.

- Wählen Sie das gewünschte Reportformat aus dem Ausklappmenü aus, indem Sie z. B. ESR-Gutschriftsdaten (ESR Typ 3) wählen.
- Wählen Sie unter «Geschäft» das gewünschte Konto aus.
- Um alle nicht abgeholten Dateien herunterzuladen, klicken Sie auf
   Abholen. Wenn Sie die Dateien nur bis zu einem bestimmten Zeitpunkt abholen möchten (z. B. am Monatsende), markieren Sie (•) «Noch nicht abgeholt bis» und geben Sie ein Datum ein. Klicken Sie auf Abholen.
- 6 Markieren Sie (●) Datei speichern im Dialogfenster «Öffnen von».
   Klicken Sie auf OK, um die Dateien auf Ihrem Computer abzuspeichern.

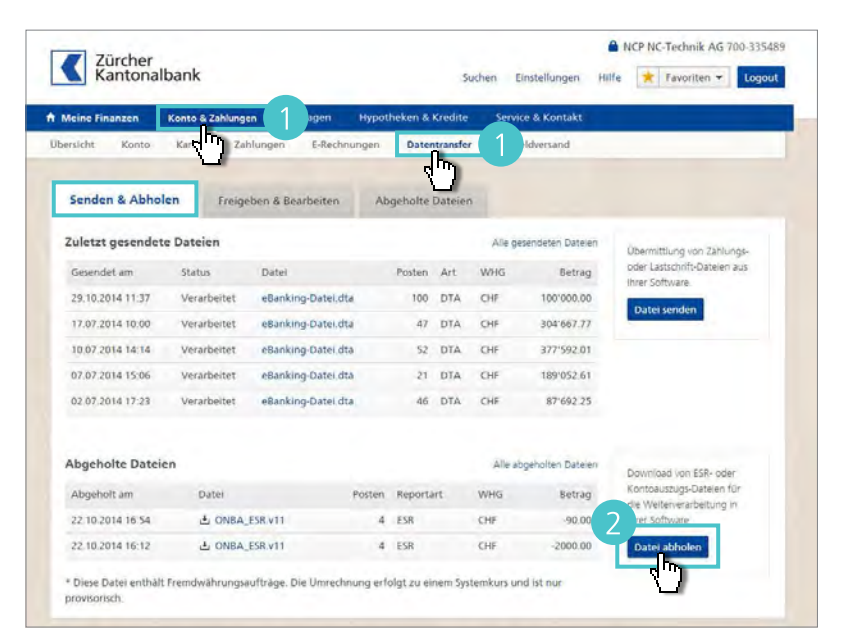

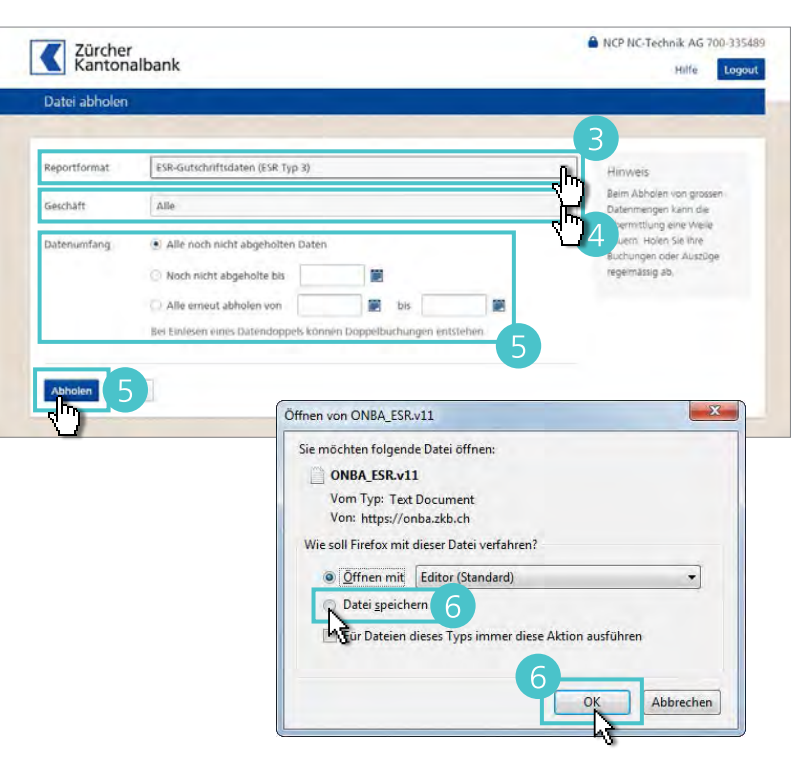

#### Hinweise

- Für eine Übersicht über alle abgeholten Dateien klicken Sie im Hauptmenü auf Konto &
  Zahlungen > Datentransfer und wählen Sie den Bereich Abgeholte Dateien.
- Um eine bereits abgeholte Datei noch einmal abzuholen, klicken Sie im Bereich «Abgeholte Dateien» auf den Dateinamen.

#### **eBanking Mobile**

## eBanking Mobile.

eBanking Mobile ermöglicht Ihnen, auch unterwegs über eine App Ihren Kontostand einzusehen, Zahlungen zu tätigen sowie Börseninformationen abzurufen.

#### Konto und Vermögen

- Übersicht aller Konten und Depots des eBanking Vertrags anzeigen.
- Kontostand und Saldovorschau abfragen.

#### Zahlungen

- Buchungen einsehen.
- Pendente Zahlungen einsehen und löschen.
- Orange Einzahlungsscheine erfassen (scannen).
- Kontoüberträge aufgeben.
- QR-Zahlungen auslösen und empfangen.
- E-Rechnungen einsehen, freigeben oder ablehnen.

#### **Börse & Depot**

- Alle Positionen des Depots einsehen.
- Titelsuche mit direkter Auftragserteilung.
- Börsenkäufe und -verkäufe erteilen.
- Aktueller Status der Börsenaufträge abrufen.
- Pendente Börsenaufträge annullieren.
- Aktuelle Börsenkurse und Marktinformationen abfragen.
- Persönliche Favoriten in der eigenen Watchlist anlegen.
- Detaillierte Kursinformationen mit Performance-Zahlen und Charts.
- Kompakte Börsen-, Unternehmens- und Wirtschaftsnachrichten.

#### Services

- Aktuelle Noten- und Devisenkurse einsehen.
- Währungskurse umrechnen.
- Die nächste Filiale oder den nächsten Geldautomaten der Zürcher Kantonalbank finden.
- eBanking Mitteilungen lesen, beantworten und versenden.
- Wichtigste Telefon- und Notfallnummern auf einen Blick.

Aktivieren Sie eBanking Mobile in Ihrem eBanking unter **Service & Kontakt** > **Zusatzfunktionen verwalten** (siehe Seite 103).

Weitere Informationen zu eBanking Mobile erhalten Sie unter: zkb.ch > Private > eFinance > eBanking Mobile

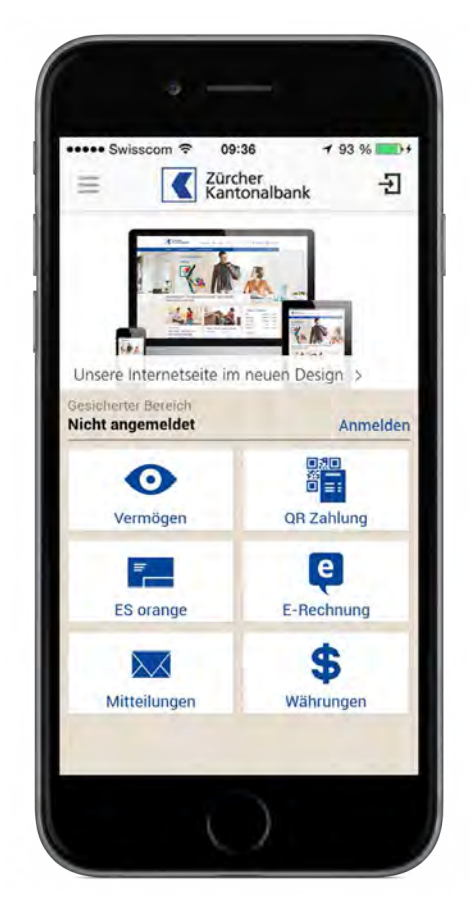